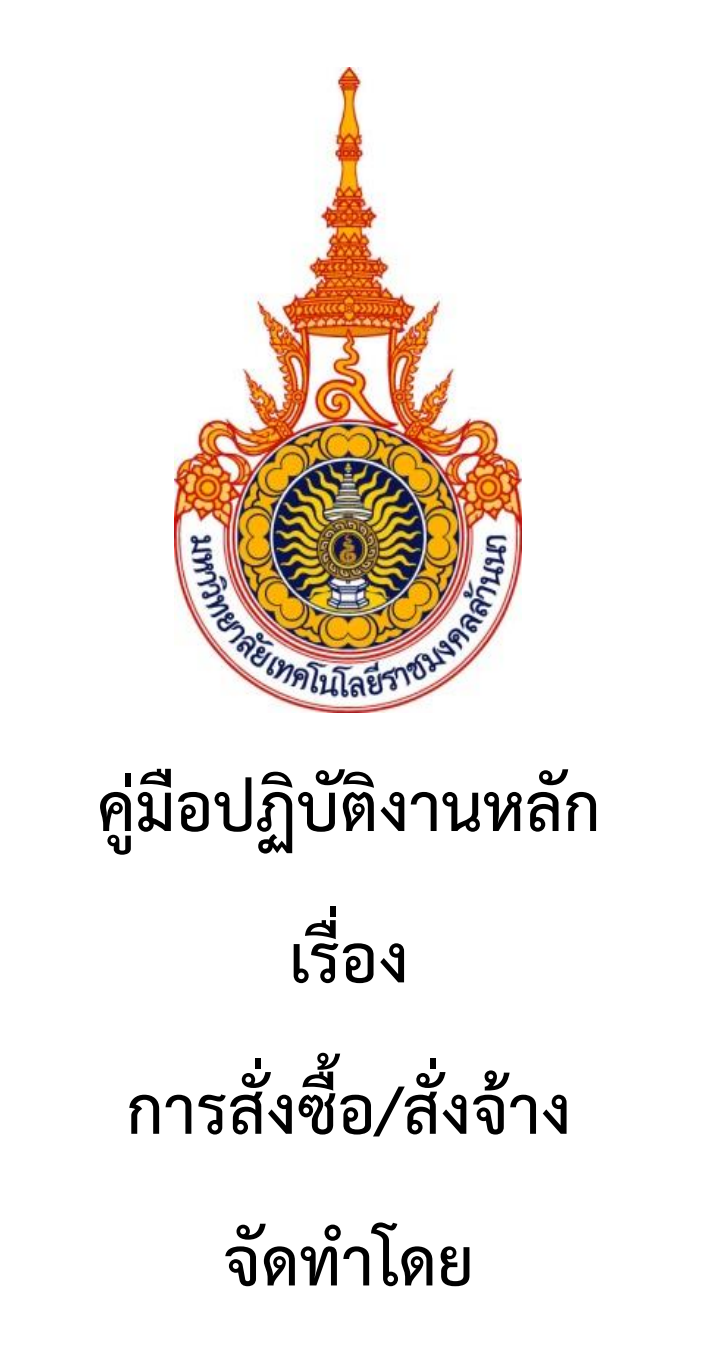

นางสาวรัตนา อุปละ หน่วยพัสดุ กองบริหารทรัพยากร มหาวิทยาลัยเทคโนโลยีราชมงคลล้านนา เชียงราย

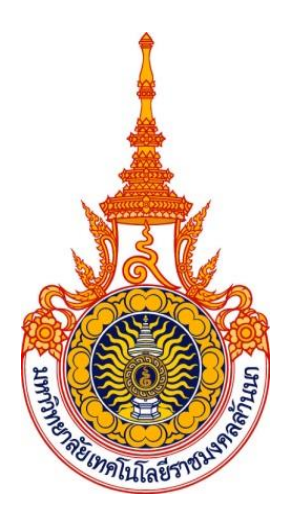

คู่มือปฏิบัติงานหลัก

## เรื่อง

# การจัดซื้อ/จัดจ้าง

## จัดทำโดย

นางสาวรัตนา อุปละ

หน่วยพัสดุ กองบริหารทรัพยากร

ระบบงานจัดซื้อจัดจ้าง เป็นระบบงานที่เชื่อมโยงกันระหว่างข้อมูลหลักผู้ขาย ข้อมูลหลักสินค้า ข้อมูลหลัก บริการ ซึ่งจะนำไปสู่การจัดทำบันทึกขออนุมัติซื้อ/จ้าง และการจัดทำใบสั่งซื้อ/ สั่งจ้าง และเมื่อผู้ขายสินค้า/ บริการ ส่งมอบสินค้า/ บริการตามเงื่อนไขที่ตกลงกัน ระบบจัดซื้อก็จะดำเนินการจัดทำการรับสินค้า/ คืนสินค้า สำหรับรายการสินค้า/ บริการที่ไม่ถูกต้องตามเงื่อนไขที่ตกลงกันไว้

> รัตนา อุปละ เจ้าหน้าที่พัสดุ

### สารบัญ

|                                                     | หน |
|-----------------------------------------------------|----|
| คำนำ                                                |    |
| โครงสร้างมหาวิทยาลัยราชมงคลล้านนา                   |    |
| โครงสร้างมหาวิทยาลัยเทคโนโลยีราชมงคลล้านนา เชียงราย |    |
| โครงสร้างกองบริหารทรัพยากรเชียงราย                  |    |
| โครงสร้างงานคลังและพัสดุ                            |    |
| แผนผังโครงสร้างการบริหารงานคลังและพัสดุ             |    |
| แผนผังโครงสร้างการบริหารงานหน่วยบัญชี               |    |
| กระบวนการจัดซื้อจัดจ้าง                             | 1  |
| ขั้นตอนที่ 1 การจัดทำใบขออนุมัติซื้อ/จ้าง           | 2  |
| ขั้นตอนที่ 2 การจัดทำใบสั่งซื้อสั่งจ้าง             | 10 |
| ขั้นตอนที่ 3 การการตรวจรับและตั้งหนี้เบิกจ่าย       | 20 |
| ขั้นตอนที่ 4 การเบิกจ่ายพัสดุ                       |    |
| การแก้ปัญหาต่าง ๆ เกี่ยวกับการจัดซื้อจัดจ้าง        | 29 |
| การยกเลิกใบสั่งซื้อ                                 | 32 |

หน้า

### ส่วนที่ 1 บริบทของมหาวิทยาลัยเทคโนโลยีราชมงคลล้านนา

#### 1.1 ประวัติมหาวิทยาลัยเทคโนโลยีราชมงคลล้านนา

มหาวิทยาลัยเทคโนโลยีราชมงคล จัดตั้งขึ้นเป็นสถาบันอุดมศึกษาระดับปริญญาครั้งแรก เมื่อ วันที่ 27 กุมภาพันธ์ พ.ศ.2518 โดยพระราชบัญญัติวิทยาลัยเทคโนโลยีและอาชีวศึกษา พ.ศ.2518 ใช้ชื่อ ว่า "วิทยาลัยเทคโนโลยีและอาชีวศึกษา" และโอนวิทยาลัยเทคนิค วิทยาลัยเกษตรกรรมและวิทยาลัย ต่างๆ ในสังกัดกรมอาชีวศึกษา กระทรวงศึกษาธิการเข้ามาสังกัด ต่อมาพระบาทสำเด็จ พระเจ้าอยู่หัวทรงพระกรุณาโปรดเกล้าฯ พระราชทานนามว่า "ราชมงคล" เมื่อวันที่ 15 กันยายน พ.ศ. 2513 พร้อมทั้งมีพระราชบัญญัติเปลี่ยนชื่อวิทยาลัยเทคโนโลยีและอาชีวศึกษาเป็น สถาบันเทคโนโลยีราชมงคล พ.ศ.2532 ทำให้วิทยาลัยเทคโนโลยีและอาชีวศึกษาได้รับการเปลี่ยนชื่อใหม่ เป็น "สถาบันเทคโนโลยีราชมงคล"

ในระยะต่อมาได้มีการตราพระราชบัญญัติการศึกษาแห่งชาติ พ.ศ.2542 ซึ่งกำหนดให้ สถาบันการศึกษาที่เปิดสอนระดับปริญญาต้องเป็นนิติบุคคล ทำให้สถาบันเทคโนโลยีราชมงคล เริ่มมีแนวคิดในการยกฐานะเป็นมหาวิทยาลัยนิติบุคคล กระทั่งเมื่อวันที่ 18 มกราคม พ.ศ.2548 พระราชบัญญัติมหาวิทยาลัยเทคโนโลยีราชมงคล พ.ศ.2548 ได้ประกาศใน ราชกิจจานุเบกษาเป็นผลให้มีมหาวิทยาลัยเทคโนโลยีราชมงคลเกิดขึ้นใหม่ จำนวน 9 แห่ง เป็นสถาบันอุดมศึกษาด้านวิทยาศาสตร์และเทคโนโลยี จัดการศึกษาด้านวิชาชีพชั้นสูงที่เน้นการปฏิบัติ ผลิตครูวิชาชีพ และให้ผู้สำเร็จการศึกษาระดับอาชีวศึกษา มีโอกาสในการศึกษาต่อด้านวิชาชีพ เฉพาะทางระดับปริญญาเป็นหลัก

มหาวิทยาลัยเทคโนโลยีราชมงคลล้านนา เป็น 1 ใน 9 ของมหาวิทยาลัยเทคโนโลยี ราชมงคล ซึ่งตั้งอยู่ทางตอนเหนือของประเทศไทย ใน 6 เขตจังหวัด ได้แก่ เชียงราย เชียงใหม่ น่าน ลำปาง ตาก และพิษณุโลก มีตราประจำเป็นรูปวงกลมภายใต้มหาพิชัยมงกุฎ ภายในวงกลมเป็น รูปดอกบัวบาน 8 กลีบล้อมรอบ หมายถึง ทางแห่งความสำเร็จ มรรค 8 และความสดชื่น เบิกบาน ก่อให้เกิดปัญญา แผ่ขจรไปทั่วสารทิศ ภายในดอกบัวเป็นตราพระราชลัญจกรบรรจุอยู่ หมายถึง สัญลักษณ์ และเครื่องหมายประจำองค์พระมหากษัตริย์ของรัชกาลที่ 9 ซึ่งพระองค์เป็นผู้พระราชทานนามว่า "มหาวิทยาลัยเทคโนโลยีราชมงคล" บนตรารูปวงกลมมีพระมหาพิชัยมงกุฎครอบและ มีเลข 9 อยู่ หมายถึง รัชกาลที่ 9 ด้านล่างของตราวงกลมทำเป็นกรอบโค้งรองรับชื่อ "มหาวิทยาลัย เทคโนโลยีราชมงคลล้านนา" คั่นปิดท้ายของกรอบด้วยลวดลายดอกไม้ทิพย์ประจำยามทั้งสองข้าง หมายถึง ความเจริญรุ่งเรือง แจ่มใส เบิกบาน

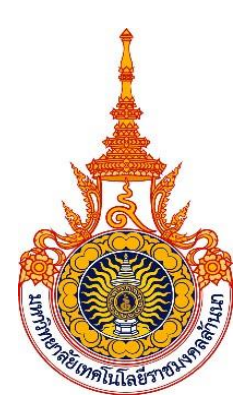

ภาพที่ 1 ตราประจำมหาวิทยาลัยเทคโนโลยีราชมงคลล้านนา

### 1.2 เอกลักณ์และอัตลักษณ์ของมหาวิทยาลัยเทคโนโลยีราชมงคลล้านนา

ปรัชญา :

นวัตกรรมเพื่อชุมชน

### วิสัยทัศน์ :

มหาวิทยาลัยชั้นนำด้านวิชาชีพและเทคโนโลยี ในการผลิตบัณฑิตนักปฏิบัติ เพื่อยกระดับ คุณภาพชีวิต ของสังคม ชุมชน ท้องถิ่น อย่างยั่งยืน

### พันธกิจ :

 จัดการศึกษาวิชาชีพ ด้านวิทยาศาสตร์และเทคโนโลยี และผลิตครูวิชาชีพ ทั้งในระดับชาติและ นานาชาติ โดยมุ่งเน้นผลิตบัณฑิตนักปฏิบัติ ที่มีคุณธรรม จริยธรรม พึ่งพาตนเองได้ และเป็นที่พึ่งทาง วิชาการให้กับสังคม และท้องถิ่น

2. ศึกษา วิจัย ที่เน้นการสร้างองค์ความรู้และนวัตกรรม ในระดับชาติและนานาชาติ

 การบริการวิชาการ มุ่งเน้นถ่ายทอดองค์ความรู้และนวัตกรรม เพื่อยกระดับคุณภาพชีวิต ของ สังคม ชุมชน ท้องถิ่น อย่างยั่งยืน"

 4. ทำนุบำรุงศิลปวัฒนธรรม และสิ่งแวดล้อม เพื่อธำรงรักษาไว้ซึ่ง ศิลปวัฒนธรรม ภูมิปัญญา สร้างสมดุล ของสังคมกับสิ่งแวดล้อม

5. บริหารจัดการตามหลักธรรมาภิบาล เพื่อสร้างความเชื่อมั่นให้กับผู้มีส่วนได้ส่วนเสียกับ มหาวิทยาลัย นำไปสู่การพัฒนาอย่างมั่นคง และยั่งยืน

### อัตลักษณ์ (Identity) :

บัณฑิตนักปฏิบัติมืออาชีพที่ใช้เทคโนโลยีเป็นฐาน

- บัณฑิตนักปฏิบัติ (Hands On)
- ใช้ทักษะที่มีเทคโนโลยีเป็นฐาน (Technology Based Learning)
- สร้างความเชี่ยวชาญวิชาชีพ (Professional Oriented)

#### เอกลักษณ์ :

ภาพลักษณ์ที่ดีเป็นสิ่งสำคัญของทุกองค์กร การกำหนดเอกลักษณ์ที่ชัดเจนสามารถใช้เป็นกรอบ สำหรับการพัฒนามหาวิทยาลัยเอกลักษณ์มหาวิทยาลัยเทคโนโลยีราชมงคลล้านนา ประกอบด้วย อุตสาหกรรมเกษตร เกษตรปลอดภัย ความหลากหลายทางชีวภาพและความมั่นคง ทางอาหาร เทคโนโลยีและการจัดการเพื่อชุมชน การค้าและบริการจัดการเทคโนโลยี วัฒนธรรมท้องถิ่น และนวัตกรรม อาหารสุขภาพและพันธุกรรมพืช เป็นกลไกสำคัญในการขับเคลื่อนและ สร้างความเข้าใจ ให้มีเป้าหมายเดียวกันสู่การเป็น "มหาวิทยาลัยนวัตกรรมเพื่อชุมชน"

### 1.3 หลักการขับเคลื่อน เป้าหมายและแผนที่ยุทธศาสตร์ (Strategy Map RMUTL) ของมหาวิทยาลัย เทคโนโลยีราชมงคลล้านนา

#### หลักการขับเคลื่อน :

"สร้างการยอมรับของสังคม ชุมชน ท้องถิ่น ในคุณค่าและบทบาทหน้าที่ของมหาวิทยาลัย ในการพัฒนาวิทยาการและพัฒนากำลังคนฐานรากให้กับท้องถิ่นโดยทำงานแบบมี พันธสัญญาร่วมกันกับ สังคมร่วมกันคิด สร้างนวัตกรรม ร่วมกันค้นหาโจทย์ และหาทางออก แบบหุ้นส่วนร่วมทุน"

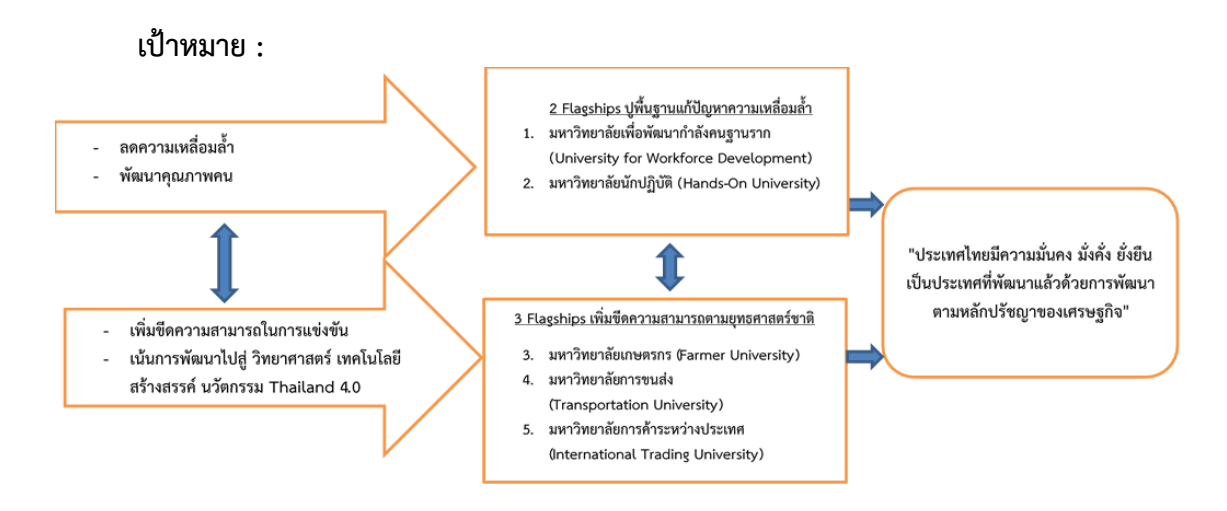

**รูปภาพที่ 2** หลักการขับเคลื่อน เป้าหมายและแผนที่ยุทธศาสตร์ แสดงหลักการขับเคลื่อน เป้าหมายและแผนที่ยุทธศาสตร์ (Strategy Map RMUTL) ของ มทร.ล้านนา

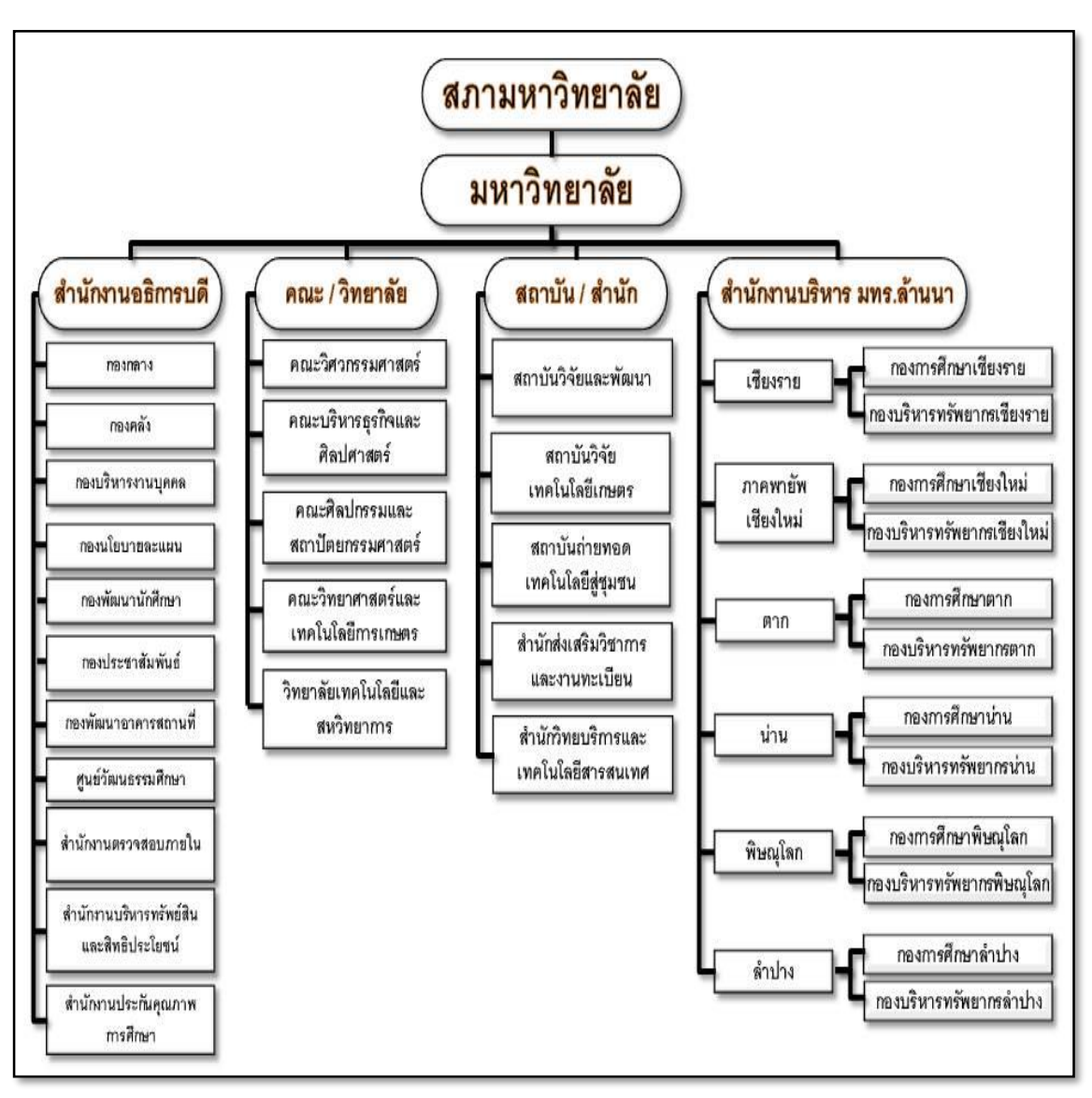

โครงสร้างการแบ่งส่วนราชการของมหาวิทยาลัยเทคโนโลยีราชมงคลล้านนา

**ภาพที่ 3** โครงสร้างการบริหาร มหาวิทยาลัยเทคโนโลยีราชมงคลล้านนา

### ส่วนที่ 2 บริบทของมหาวิทยาลัยเทคโนโลยีราชมงคลล้านนา เชียงราย

#### 2.1 ประวัติความเป็นมาของมหาวิทยาลัยเทคโนโลยีราชมงคลล้านนา เชียงราย

สถาบันเทคโนโลยีราชมงคลล้านนา วิทยาเขตเชียงราย จัดตั้งขึ้นเพื่อเฉลิมพระเกียรติ พระบาทสมเด็จพระเจ้าอยู่หัวฯ ในวโรกาสฉลองสิริราชสมบัติ 50 ปี ซึ่งกระทรวงศึกษาธิการได้จัดตั้งขึ้น โดยได้รับการสถาปนาและวางศิลาฤกษ์ ในวันที่ 3 มกราคม พ.ศ.2539 เพื่อกระจายโอกาสทางการศึกษา และพัฒนาสู่ท้องถิ่นโดยมุ่งเน้นเป้าหมายในพื้นที่ภาคเหนือตอนบน และพื้นที่เขตสี่เหลี่ยมเศรษฐกิจ ตั้งอยู่ในเขตตำบลทรายขาว อำเภอพาน จังหวัดเชียงราย บนเนื้อที่ 5,000 ไร่ โดยในระยะแรกได้ จัดการเรียนการสอนโดยใช้วิธีการฝากเรียนที่วิทยาเขตภาคพายัพ จังหวัดเชียงใหม่ แล้วจึงย้ายมาเปิด ทำการเรียน การสอนที่จังหวัดเชียงราย ในปีการศึกษา 2548 เป็นปีแรก ต่อมาได้ยกฐานะเป็น มหาวิทยาลัยเทคโนโลยีราชมงคลคล เป็นวิทยาเขต 1 ใน 6 ของมหาวิทยาลัยเทคโนโลยีราชมงคลล้านนา ซึ่งตั้งอยู่ในเขตจังหวัดเชียงราย ปัจจุบันจัดการเรียนการสอน ระดับปริญญาตรี ใน 2 คณะ คือ คณะวิศวกรรมศาสตร์ และคณะบริหารธุรกิจและศิลปศาสตร์

### 2.2 แนวคิดการจัดตั้งของมหาวิทยาลัยเทคโนโลยีราชมงคลล้านนา เชียงราย

เพื่อเป็นการกระจายโอกาสทางการศึกษาและการพัฒนาไปสู่ท้องถิ่นชนบทและเฉลิมฉลอง ในวโรกาส "กาญจนาภิเษก" พระบาทสมเด็จพระเจ้าอยู่หัวภูมิพลอดุลยเดชทรงครองราชย์ครบ 50 ปี ในปี พ.ศ. 2539

 เป็นสถานศึกษาสังกัดสถาบันเทคโนโลยีราชมงคลมีพื้นที่เป้าหมายดำเนินงาน ในเขตภาคเหนือตอนบน และในเขตเศรษฐกิจพิเศษ 4 ชาติที่เรียกว่า "สี่เหลี่ยมเศรษฐกิจ" ตามนโยบายกระทรวงศึกษาธิการ

 2. เป็นสถาบันการศึกษาที่มุ่งผลิตและพัฒนากำลังคนระดับกลาง จนถึงระดับสูงทาง ด้านวิทยาศาสตร์เทคโนโลยี และด้านบริการโดยสอดคล้องกับการพัฒนาเศรษฐกิจและสังคม ทรัพยากรธรรมชาติและสิ่งแวดล้อมของภาคเหนือตอนบนและประเทศ

เป็นสถาบันการศึกษาที่มุ่งค้นคว้าทดสอบ ศึกษาทดลองและวิจัยพัฒนาองค์ความรู้ใหม่ๆ
 เพื่อสนองความต้องการของตลาดแรงงานและสังคมภูมิภาค

 เป็นสถาบันการศึกษาที่มุ่งบริการทางวิชาการแก่ชุมชน ให้คำปรึกษาและจัดฝึกอบรม ด้านวิทยาศาสตร์เทคโนโลยีและด้านบริการเพื่อสนับสนุนโครงการพัฒนาต่าง ๆ ที่เกี่ยวข้องในท้องถิ่น

5. เป็นสถาบันการศึกษาที่มุ่งเน้นการพัฒนาคุณภาพชีวิต และสิ่งแวดล้อมควบคู่ไปกับ การอนุรักษ์ทรัพยากรธรรมชาติและศิลปวัฒนธรรมให้คงอยู่และสืบทอดเป็นมรดกของท้องถิ่น ตลอดไป  เพื่อดำเนินการในกิจกรรม "โครงการอนุรักษ์ทรัพยากรพันธุ์พืชและสิ่งแวดล้อมใน ท้องถิ่น" ในสมเด็จพระเทพรัตนราชสุดาสยามบรมราชกุมารี

#### 2.3 ปรัชญาการจัดการศึกษา

มหาวิทยาลัยเทคโนโลยีราชมงคลล้านนา เซียงราย มีความเชื่อมั่นว่าเทคโนโลยีในสาขาต่าง ๆ เป็นองค์ประกอบสำคัญในขบวนการศึกษาที่จะช่วยเสริมสร้างมาตรฐานและคุณภาพของชีวิต เพื่อเป็นกำลังสำคัญสำหรับการพัฒนาเศรษฐกิจและสังคมไทย มหาวิทยาลัยเทคโนโลยีราชมงคลล้านนา เซียงราย จัดการศึกษามุ่งพัฒนาบุคคลให้มีความเจนจัดทางวิชาการ มีความเชี่ยวชาญเชิงปฏิบัติ และมีคุณสมบัติที่จำเป็นตามลักษณะของงานอาชีพพร้อมที่จะทำงานและปรับปรุงตนเอง ให้ก้าวหน้า ทันต่อวิวัฒนาการทางเทคโนโลยี รวมทั้งปลูกฝังความเป็นระเบียบวินัย และความประณีต สำนึกใน จรรยาอาชีพ มีคุณธรรมและความรับผิดชอบต่อหน้าที่และสังคม มหาวิทยาลัยเทคโนโลยีราชมงคลล้านนา เชียงราย จัดการศึกษาโดยมุ่งเน้นพัฒนากำลังคน ในคำกล่าว "สร้างคนสู้งาน เชี่ยวชาญเทคโนโลยี"

#### 2.4 วิสัยทัศน์

มหาวิทยาลัยผลิตบัณฑิตนักปฏิบัติบนฐาน สร้างสรรค์ นวัตกรรม วิจัยวิทยาศาสตร์และ เทคโนโลยีเพื่อชุมชน สู่สากล

#### 2.5 พันธกิจ

1. จัดการศึกษาด้านวิชาชีพ ด้านวิทยาศาสตร์เทคโนโลยี และ ด้านบริหารธุรกิจ เพื่อผลิตบัณฑิต นักปฏิบัติ (Hands-On)

 สร้างงานวิจัยที่ทรงคุณค่าและให้บริการถ่ายทอดองค์ความรู้ ต่อยอดการประยุกต์ ใช้ประโยชน์สู่สังคม ชุมชน ท้องถิ่น

3. บริหารจัดการตามหลักธรรมภิบาล โปร่งใส่ ตรวจสอบได้

4. สร้างความตระหนักในคุณค่า ศิลปะ วัฒนธรรม ภูมิปัญญา และอนุรักษ์สิ่งแวดล้อม

#### 2.6 อัตลักษณ์ (Identity)

การพัฒนาทางด้านวิทยาศาสตร์และเทคโนโลยีและการบริหารจัดการธุรกิจ เพื่อรองรับการ ขยายตัวด้านการค้าและการบริการในพื้นที่แนวชายแดนในกรอบอนุภาคลุ่มน้ำโขง Tread and Service

#### 2.7 เป้าหมาย

1. มหาวิทยาลัยสามารถเพิ่มจำนวนนักศึกษาได้ตามเป้าหมาย

 มหาวิทยาลัยมีระบบกระบวนการและกลไกรองรับการพัฒนากำลังคนนักปฏิบัติทั้งกลุ่มใน อุดมศึกษาและนอกอุดมศึกษา  มหาวิทยาลัยให้บริการถ่ายทอดองค์ความรู้ ต่อยอดการประยุกต์งานวิจัยเพื่อใช้ประโยชน์สู่ สังคม ชุมชน ท้องถิ่น และนำมาซึ่งรายได้เข้ามหาวิทยาลัยา

4. มหาวิทยาลัยเตรียมความพร้อมก่อนออกนอกระบบและสถานการณ์การเปลี่ยนแปลง

5. มหาวิทยาลัยตอบสนองต่อโครงการเกษตรอุตสาหกรรมส่งออกภาคเหนือ

6. ส่งเสริมศักยภาพสายสนับสนุนให้เติบโตในทิศทางที่ควรเป็น

7. มหาวิทยาลัยมีการประเมินความดีความชอบ อย่างโปร่งใส่ ตรวจสอบได้

8. มหาวิทยาลัยจัดตั้งศูนย์ส่งเสริม คุณค่า ศิลปะ วัฒนธรรม ภูมิปัญญา และอนุรักษ์สิ่งแวดล้อมพร้อม

### 2.8 สีประจำมหาวิทยาลัยเทคโนโลยีราชมงคลล้านนา เชียงราย

สีขาว-แดง

## 2.9 ดอกไม้ประจำมหาวิทยาลัยเทคโนโลยีราชมงคลล้านนา เชียงราย

ดอกลีลาวดี ชื่อวิทยาศาสตร์: Plumeria ssp

### 2.10 สถานที่ตั้งมหาวิทยาลัยเทคโนโลยีราชมงคลล้านนา เชียงราย

ตั้งอยู่ที่บริเวณ "นิคมแม่ลาว" กิโลเมตรที่ 799 เลขที่ 99 หมู่ 10 ถนนพหลโยธิน ตำบลทรายขาว อำเภอพาน จังหวัดเชียงราย 57120 มีพื้นที่รวมประมาณ 5,000 ไร่ ลักษณะพื้นที่เป็นพื้นที่ภูเขา 3,500 ไร่ และเป็นพื้นที่ราบ 1,500 ไร่ โดยมีพื้นที่ใช้สอยปัจจุบัน 740 ไร่ 2 งาน 18 ตารางวา มีลักษณะภูมิประเทศ เป็นพื้นที่ราบต่อเนื่องกับพื้นที่ลาดเชิงเขา

**เบอร์โทรศัพท์** 0-5372-3979 เบอร์โทรสาร 0-5372-3977-8

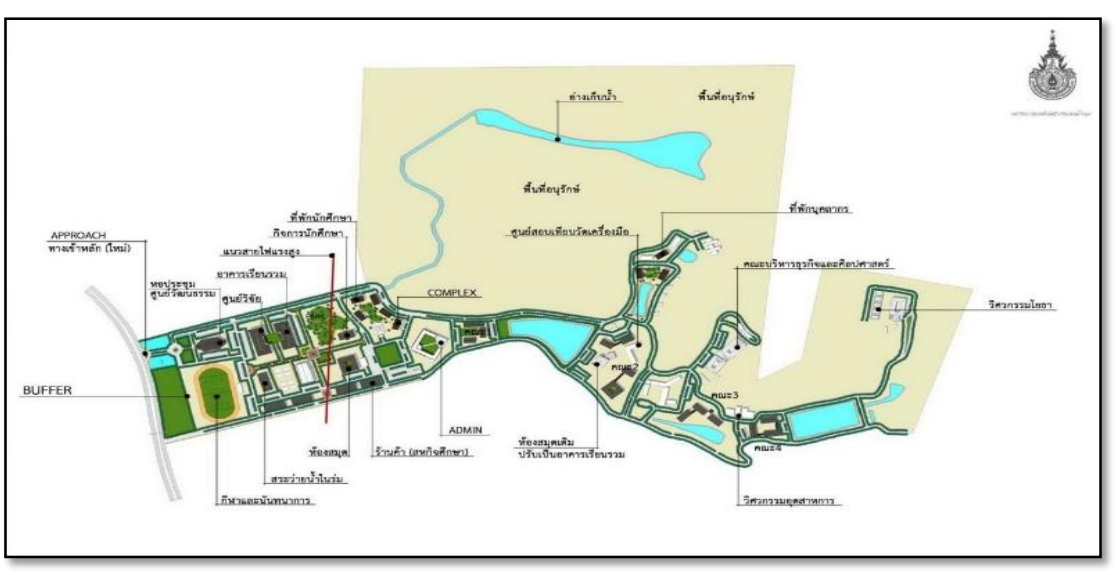

เว็บไซต์: www.chiangraicampus.rmutl.ac.th

ภาพที่ 4 แสดงผังแม่บท มหาวิทยาลัยเทคโนโลยีราชมงคลล้านนา เชียงราย

#### 2.11 โครงสร้างหน่วยงานของมหาวิทยาลัยเทคโนโลยีราชมงคลล้านนา เชียงราย

โครงสร้างหน่วยงานของมหาวิทยาลัยเทคโนโลยีราชมงคล้านนา เชียงราย มีการแบ่งส่วนงาน ดังภาพที่ 4 ประกอบด้วย

### 2.11.1 สำนักงานบริหาร มหาวิทยาลัยเทคโนโลยีราชมงคล้านนา เชียงราย มีงานที่สังกัดดังนี้

- (ก) งานบริหารทั่วไป
- (ข) งานวิทเทศสัมพันธ์
- (ค) งานควบคุมภายในและบริหารความเสี่ยง
- (ง) ศูนย์วัฒนธรรม
- (จ) งานประชาสัมพันธ์
- (ฉ) งานศูนย์พัฒนาทักษะวิชาชีพ
- (ช) โครงการพระราชดำริและโครงการพิเศษ
- (ซ) งานประกันคุณภาพ
- (ฌ) งานตรวจสอบภายใน

#### 2.11.2 หน่วยงานสนับสนุนวิชาการ

- (ก) กองการศึกษาเชียงราย
  - งานวิชาการ
  - งานกิจการนักศึกษา
  - งานวิจัยและบริการวิชาการ
  - งานวิทยบริการและเทคโนโลยีรสารสนเทศ
- (ข) กองบริหารทรัพยากรเชียงราย
  - งานยุทธศาสตร์และแผน
  - งานทรัพยากรมนุษย์
  - งานบริหาร
  - งานบริการ

#### 2.11.3 หน่วยงานวิชาการ

- (ก) คณะวิศวกรรมศาสตร์
  - สาขาวิศวกรรมไฟฟ้า
  - สาขาวิศวกรรมโยธาและสิ่งแวดล้อม
  - สาขาวิศวกรรมอุตสาหการ
  - สาขาวิศวกรรมคอมพิวเตอร์

(ข) คณะบริหารธุรกิจและศิลปะศาสตร์

- สาขาการบัญชี
- สาขาบริหารธุรกิจ
- สาขาศิลปะศาสตร์
- (ค) สาขาวิทยาศาสตร์

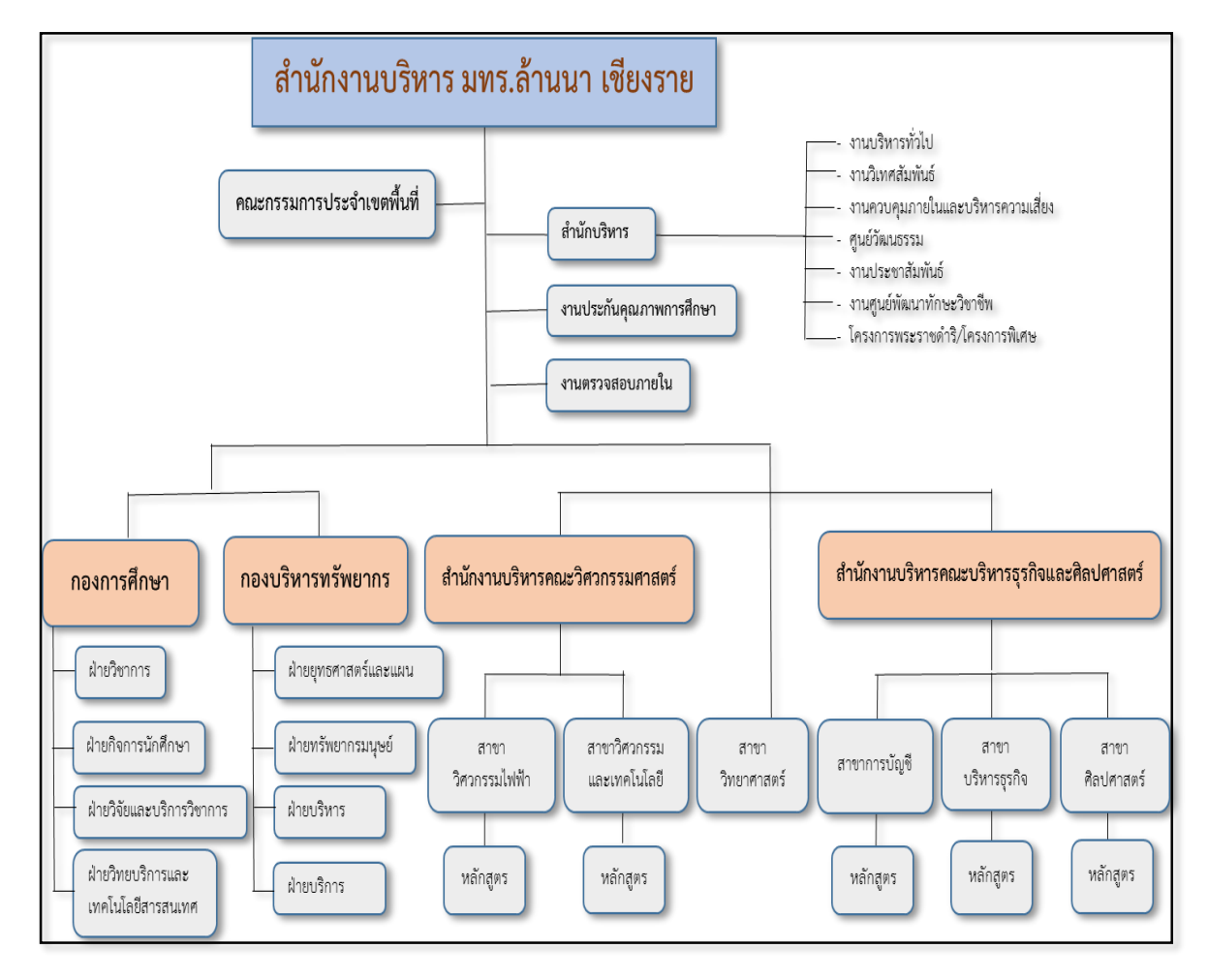

**ภาพที่ 5** แสดงโครงสร้างงานของมหาวิทยาลัยเทคโนโลยีราชมงคลล้านนา เชียงราย

งานคลังและพัสดุ สังกัดฝ่ายบริหาร จะมีหน่วยงาน 3 งาน คือ หน่วยการเงิน หน่วยพัสดุ และ หน่วยบัญชี มีหน้าที่ดำเนินการด้านพัสดุ การเงิน และบัญชี ของมหาวิทยาลัยเทคโนโลยีราชมงคลล้านนา เชียงราย เป็นหน่วยงานสนับสนุนในแผนงานบริหารจัดการ ส่งเสริมดำเนินการภารกิจหลักของ มหาวิทยาลัย ด้านการจัดการเรียนการสอน การบริการวิชาการ การทำนุบำรุงศิลปวัฒนธรรม การวิจัย และผลงานวิชาการ ให้บรรลุวัตถุประสงค์

#### 2.12 โครงสร้างการบริหารงานกองบริหารทรัพยากร เชียงราย

การบริหารงานของกองบริหารทรัพยากร เชียงราย จะมีผู้อำนวยการกองบริหารทรัพยากร เชียงราย เป็นผู้บังคับบัญชา ทำหน้าที่กำกับดูแลและบังคับบัญชาหัวหน้างาน 5 งาน คือ หัวหน้างาน ยุทธศาสตร์และแผน หัวหน้างานทรัพยากรมนุษย์ หัวหน้างานคลังและพัสดุ หัวหน้างานทรัพย์สินและสิทธิ ประโยชน์ และหัวหน้างานบริการ ดังภาพที่ 5

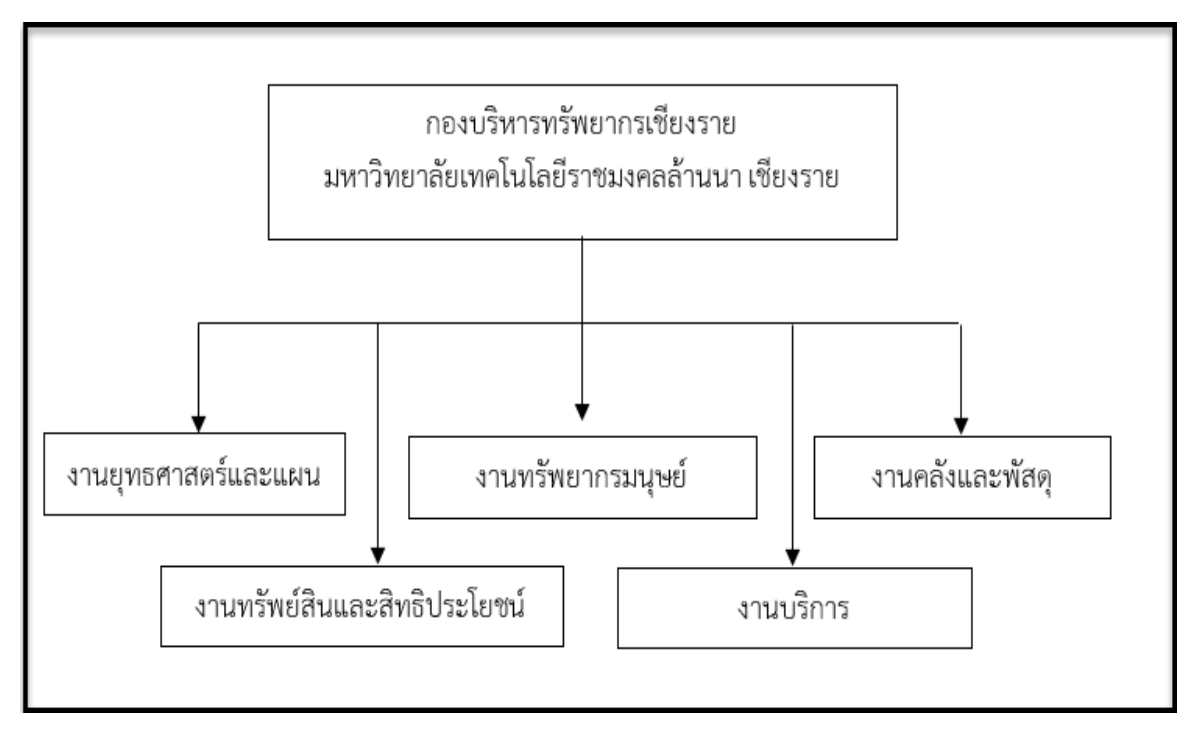

ภาพที่ 6 แสดงโครงสร้างการบริหารงานกองบริหารทรัพยากรเชียงราย

### 2.13 โครงสร้างการปฏิบัติงานงานคลังและพัสดุ

งานคลังและพัสดุ หัวหน้างานอยู่ในระดับชำนาญการพิเศษ ควบคุมบุคลากร จำนวน 9 คน เป็นบุคลการปฏิบัติงานพัสดุ จำนวน 4 คน บุคลากรที่ปฏิบัติงานงานการเงิน 4 คน และบุคลากรที่ ปฏิบัติงานบัญชี 1 คน

งานพัสดุพัสดุ มีภารกิจและหน้าที่ความรับผิดชอบเกี่ยวกับงานจัดซื้อจัดจ้าง งบดำเนินงาน งบลงทุน งานตราวจสอบครุภัณฑ์ประจำปี งานจำหน่ายพัสดุ งานเบิกจ่ายพัสดุ การดำเนินงานของหน่วย พัสดุต้องดำเนินงานให้เป็นไปตามพระราชบัญญัติการจัดซื้อจัดจ้างและการบริหารพัสดุภาครัฐ พ.ศ. 2560 กฎกระทรวง ระเบียบกระทรวงการคลังว่าด้วยการจัดซื้อจัดจ้างภาครัฐ พ.ศ. 2560 กฎหมาย ระเบียบ ประกาศ และหนังสือเวียนที่เกี่ยวข้อง ซึ่งมีผู้ปฏิบัติงาน จำนวน 5 คน มีหัวหน้าเจ้าหน้าที่พัสดุ ระดับ ชำนาญการพิเศษ จำนวน 1 ท่าน เป็นหัวหน้างาน พนักงานในสถาบันอุดมศึกษาจำนวน 2 คน และ พนักงานราชการ 2 คน

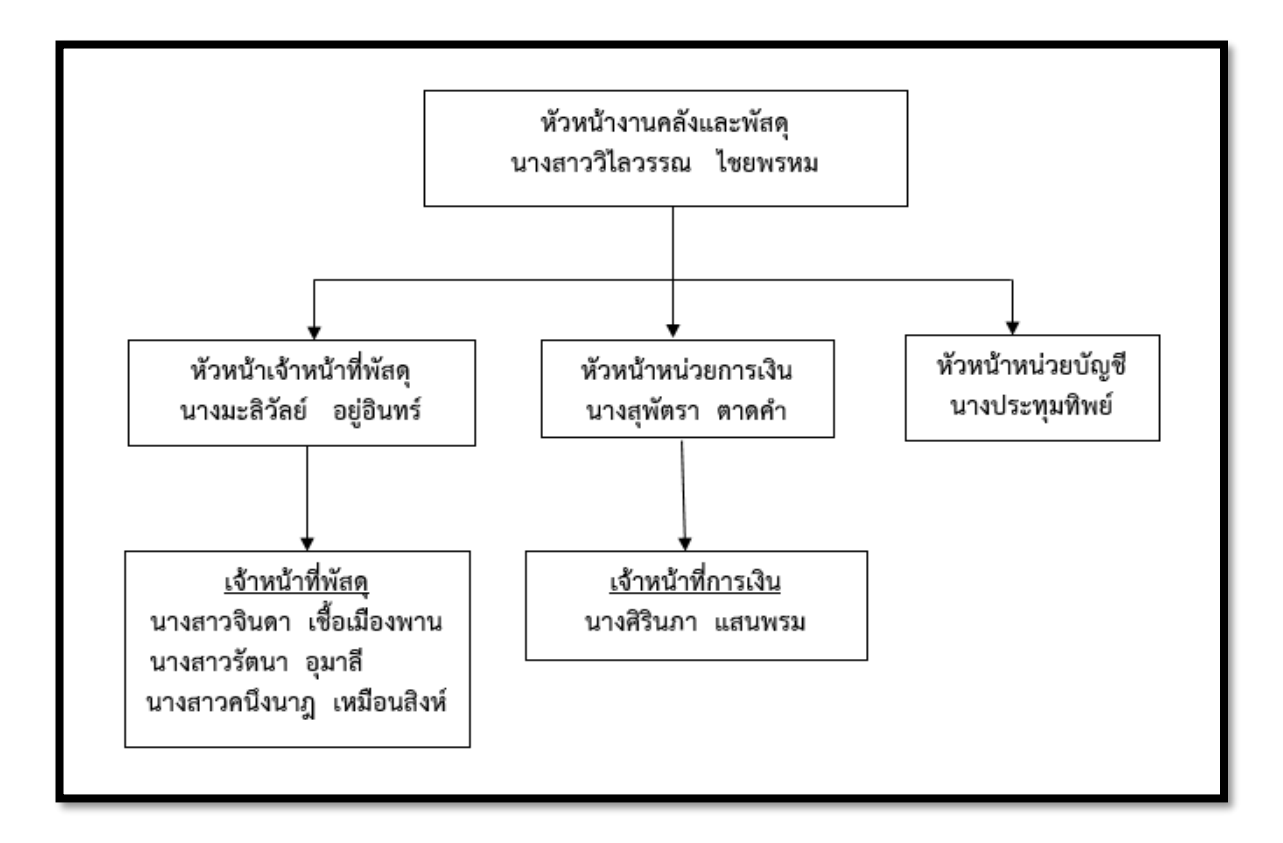

### ภาพที่ 7 แสดงโครงสร้างการปฏิบัติงานงานคลังและพัสดุ

#### 2.14 โครงสร้างหน่วยพัสดุ

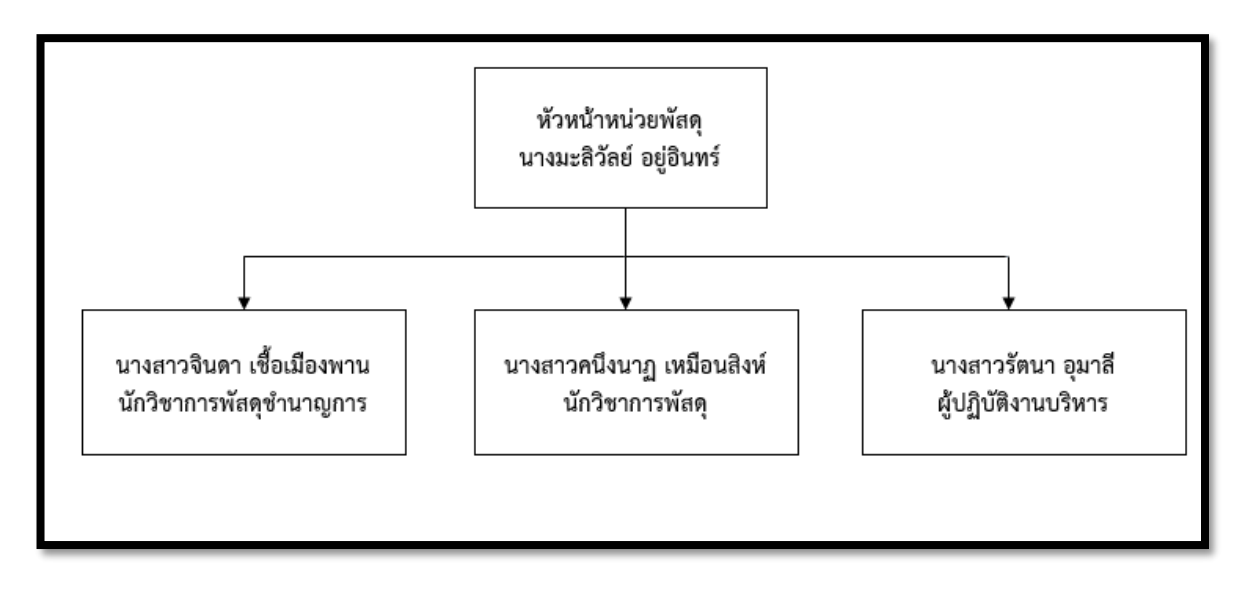

ภาพที่ 8 แสดงโครงสร้างการปฏิบัติงานงานคลังและพัสดุ

2.14 นิยามศัพท์

**การจัดซื้อจัดจ้าง** หมายความว่า การดำเนินการเพื่อให้ได้มาซึ่งพัสดุโดยการซื้อ จ้าง เช่า แลกเปลี่ยน หรือโดยนิติกรรมอื่นตามที่กำหนดในกฎกระทรวง

พัสดุ หมายความว่า สินค้า บริการ งานก่อสร้าง งานจ้างที่ปรึกษาและงานจ้างออกแบบหรือ ควบคุมงานก่อสร้าง รวมทั้งการดำนินการอื่นตามที่กำหนดในกฎกระทรวง

สินค้ำ หมายความว่า วัสดุ ครุภัณฑ์ ที่ดิน สิ่งปลูกสร้าง และทรัพย์สินอื่นใด รวมทั้ง งานบริการที่รวมอยู่ในสินค้านั้นด้วย แต่มูลค่าของงานบริการต้องไม่สูงกว่ามูลค่าของสินค้านั้น

งานก่อสร้าง หมายความว่า งานก่อสรางอาคาร งานก่อสร้างสาธารณูปโภค หรือสิ่งปลูกสร้างอื่น ใด และการซ่อมแซม ต่อเติม ปรับปรุง รื้อถอน หรือการกระทำอื่นที่มีลักษณะทำนองเดียวกันต่ออาคาร สาธารณูปโภค หรือสิ่งปลูกสร้างดังกล่าว รวมทั้งงานบริการที่รวมอยู่ในงานก่อสร้างนั้นด้วย แต่มูลค่าของ งานบริการต้องไม่สูงกว่ามูลค่าของงานก่อสร้างนั้น

ราคากลาง หมายความว่า ราคาเพื่อใช้เป็นฐานสำหรับเปรียบเทียบราคาที่ผู้ยื่นข้อเสนอ ได้ยื่นเสนอไว้ซึ่งสามารถจัดซื้อจัดจ้างได้จริงตามลำดับ ดังต่อไปนี้

(1) ราคาที่ได้มาจากการคำนวณตามหลักเกณฑ์ที่คณะกรรมการราคากลางกำหนด

- (2) ราคาที่ได้มาจากฐานข้อมูลราคาอ้างอิงของพัสดุที่กรมบัญชีกลางจัดทำ
- (3) ราคามาตรฐานที่สำนักงบประมาณหรือหน่วยงานกลางอื่นกำหนด

เงินงบประมาณ หมายความว่า เงินงบประมาณตามกฎหมายว่าด้วยงบประมาณรายจ่ายกฎหมาย ว่าด้วยวิธีการงบประมาณ หรือกฎหมายเกี่ยวด้วยการโอนงบประมาณ เงินซึ่งหน่วยงาน ของรัฐได้รับไว้โดยได้รับอนุญาตจากรัฐมนตรีให้ไม่ต้องนำส่งคลังตามกฎหมายว่าด้วยวิธีการงบประมาณ หรือกฎหมายว่าด้วยเงินคงคลัง เงินซึ่งหน่วยงานของรัฐได้รับไว้โดยไม่ต้องนำส่งคลัง เป็นรายได้แผ่นดินตามกฎหมาย และเงิน ภาษีอากร ค่าธรรมเนียม หรือผลประโยชน์อื่นใดที่ตกเป็นรายได้ ของราชการส่วนท้องถิ่นตามกฎหมายหรือที่ราชการส่วนท้องฎ่นมีอำนาจเรียกเก็บตามกฎหมาย และให้ หมายความรวมถึงเงินกู้ เงินช่วยเหลือ และเงินอื่นตามที่กำหนดในกฎกระทรวง

หน่วยงานของรัฐ หมายความว่า ราชการส่วนกลาง ราชการส่วนภูมิภาค ราชการส่วนท้องถิ่น รัฐวิสาหกิจตามกฎหมายว่าด้วยวิธีการงบประมาณ องค์การมหาชน องค์กรอิสระ องค์กรตามรัฐธรรมนูญ หน่วยธุรการของศาล มหาวิทยาลัยในกำกับของรัฐ หน่วยงานสังกัดรัฐสภาหรือในกำกับของรัฐสภา หน่วยงานอิสระของรัฐ และหน่วยงานอื่นตามที่กำหนดในกฎกระทรวง

**เจ้าหน้าที่** หมายความว่า ผู้มีหน้าที่เกี่ยวกับการจัดซื้อจัดจ้างหรือการบริหารพัสดุ หรือผู้ที่ได้รับมอบหมายจากผู้มีอำนาจให้ปฏิบัติหน้าที่เกี่ยวกับการจัดซื้อจัดจ้างหรือการบริหารพัสดุของ หน่วยงานของรัฐ

**ระบบข้อมูลสินค้า** (Electronic Catalog : e - catalog) หมายความว่า ข้อมูลรายละเอียดของ สินค้าที่ผู้ประกอบการได้ลงทะเบียนไว้ในระบบจัดซื้อจัดจ้างภาครัฐด้วยอิเล็กทรอนิกส์ (Electronic Government Procurement : e - GP) ของกรมบัญชีกลาง โดยแสดงรายละเอียดของสินค้าภาพสินค้า พร้อมคำบรรยายประกอบตามที่กรมบัญชีกลางกำหนด และให้หมายความรวมถึงงานบริการหรืองานจ้าง ตามประเภทที่กรมบัญชีกลางกำหนด

ระบบจัดซื้อจัดจ้างภาครัฐด้วยวิธีอิเล็กทรอนิกส์ (e-Government Procurement : e-GP) หมายความว่า ระบบงานที่จัดทำขึ้นเพื่อให้หน่วยงานภาครัฐและเอกชนสามารถเข้าถึงแหล่งข้อมูล การจัดซื้อจัดจ้าง และพัสดุภาครัฐได้อย่างรวดเร็ว ถูกต้อง ครบถ้วน ทั่วถึง เป็นศูนย์ข้อมูลการจัดซื้อ จัดจ้างภาครัฐที่มีระบบบริหารจัดการรหัสสินค้าและบริการภาครัฐ เก็บข้อมูลของหน่วยจัดซื้อและข้อมูล ผู้ค้าสำหรับการจัดซื้อจัดจ้างรูปแบบต่างๆ เชื่อมต่อข้อมูลกับแหล่งข้อมูลภายนอกที่เกี่ยวข้อง และเป็น ต้นแบบการประมูลด้วยอิเล็กทรอนิกส์ที่ครบกระบวนการจัดซื้อจัดจ้างภาครัฐ โดยมีเป้าหมายเพื่อเพิ่ม ความโปร่งใส ลดปัญหาทุจริตคอร์รัปชั่น ลดความผิดพลาดในการปฏิบัติตามระเบียบ ลดความซ้ำซ้อนการบันทึกข้อมูล

**การประกวดราคาอิเล็กทรอนิกส์ (e - bidding)** หมายความว่า การซื้อหรือจ้างครั้งหนึ่งซึ่งมี วงเงินเกิน 500,000 บาท และเป็นสินค้าหรืองานบริการที่ไม่ได้กำหนดรายละเอียดคุณลักษณะเฉพาะ ของพัสดุ ไว้ในระบบข้อมูลสินค้า (e - catalog) โดยให้ดำเนินการในระบบประกวดราคาอิเล็กทรอนิกส์ (Electronic Bidding : e - bidding) ตามวิธีการที่กรมบัญชีกลางกำหนด

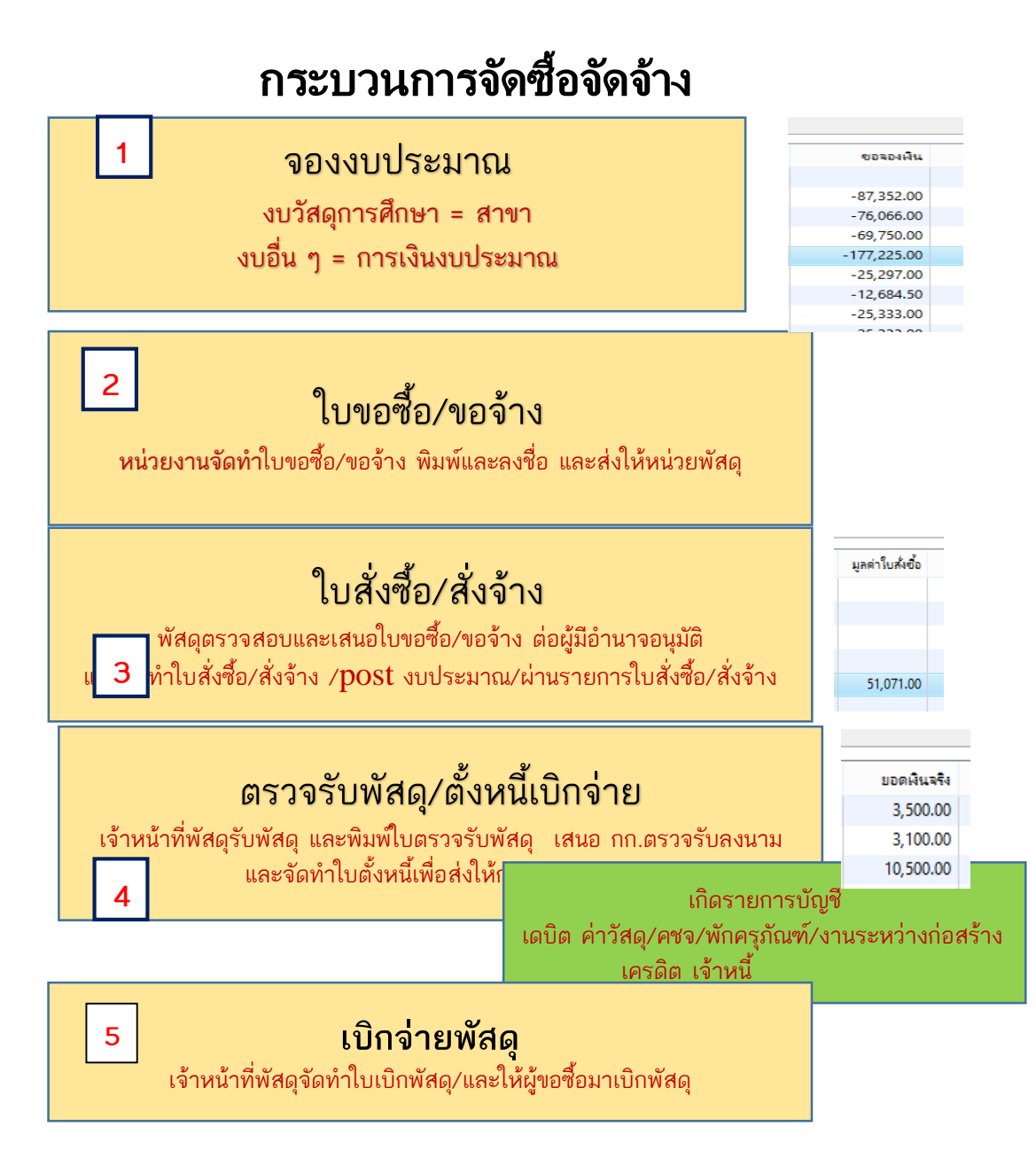

ขั้นตอนการจัดทำใบขออนุมัติชื้อ/จ้าง
 เข้าระบบ บัญชีเจ้าหนี้ > บัญชีเจ้าหนี้พื้นที่ > แบบฟอร์มทั่วไป > รายละเอียดใบสั่งชื้อ

| <b>W</b>                                                                                                    | ใบสั่งซื้อ 595-PRO3-0001 , ชื่อ รายงานการขอซื้อวัสดุ ( ใบ ว ) , ชื่อสินค้า (1 - 1000)                                                                                                    |                                                                                                    | - 🗆 ×                                                                                                    |
|----------------------------------------------------------------------------------------------------|----------------------------------------------------------------------------------------------------|----------------------------------------------------------------------------------------------------|----------------------------------------------------------------------------------------------------|
| ไฟล์ แก้ไข เครื่องมือ คำสั่ง วิธีใช้                                                                                                    | 🛐 สร้างใบสั่งซื้อ (1 - 1000) – 🗆 🗙                                                                                                    |                                                                                                    |                                                                                                    |
| 🗈 🔒 🗶   🖶 🗟 🐼   🔻 🍒 3                                                                                                    | ใฟล์ แก้ไข เครื่อเมือ คำสั่ง วิธิใช้                                                                                                    |                                                                                                    |                                                                                                    |
| ภาพราม ทั่วไป ข้อมูลเพิ่มเติมของเอกสาร                                                                                                    | ▶ ;                                                                                                    |                                                                                                    | แบบง่าย                                                                                                    |
| небійцут         -         небійцут           595-2P00012         1,343/2559           595-2P00013         uniān           595-2P00014         -           595-2P00015         -           595-2P00016         1,355/2559           595-2P00017         1,353/2559           595-2P00018         1,354/2559           595-2P00019         -           595-2P00021         1,352/2559           595-2P00021         1,352/2559           595-2P00021         1,352/2559           595-2P00021         1,352/2559           595-2P00021         1,352/2559           595-2P00021         1,350/2559           595-2P00021         1,350/2559           595-2P00021         1,350/2559           595-2P00021         1,350/2559           595-PR01-0001         พाสเธบ ปกูเชี | มู่รัดสำหน่าย<br>มู่รัดสำหน่ายสร้งมียา:<br>ปัญญัรัดสำหน่าย: 5-0-0000-00000 v ตายงานการขอข้อวัสดุ (วิยาว)<br>ที่อยู่ที่รัดส่ง: เลงที่ 128 กนะท่ายหว้างมีอก อำเภอเมืองเชื่อเล็ตม์ จังหวัดเชียเอ็ตม์<br>ปัญญัรีแหลังหนี: 5-0-0000-00000 v ตายงานการขอข้อวัสดุ (วิยาว)<br>(2) จุดประสงข์ออะเอกสาร<br>หรือ!<br>ชุดเลงที่เอกสาร:<br>ชุดเลงที่เอกสาร:<br>595-1PO v ต้งค่า | <ul> <li>ขนิดการขึ้อ สถานะ ^</li> <li>ใบส่งชื่อ ออกใบห</li> <li>ใบส่งชื่อ ใบส่งที่สั</li> <li>ใบส่งชื่อ ใบส่งที่สั</li> <li>ใบส่งชื่อ ออกใบห</li> <li>ใบส่งชื่อ ออกใบห</li> <li>ใบส่งชื่อ ออกใบห</li> <li>ใบส่งชื่อ ออกใบห</li> <li>ใบส่งชื่อ ออกใบห</li> <li>ใบส่งชื่อ ออกใบห</li> <li>ใบส่งชื่อ โบส่งที่สั</li> <li>ใบส่งชื่อ ใบส่งที่สั</li> <li>ใบส่งชื่อ ใบส่งที่สั</li> <li>ใบส่งชื่อ ใบส่งที่สั</li> <li>ใบส่งชื่อ ใบส่งที่สั</li> <li>ใบส่งชื่อ ใบส่งที่สั</li> <li>ใบส่งชื่อ ใบส่งที่สั</li> <li>ใบส่งชื่อ ใบส่งที่ส์</li> </ul> | <ul> <li>งบประมาณ</li> <li>การม่านรายการ</li> <li>ตรวจเทาแ/โยขอมปิกผัน</li> <li>การทั้งต่า (a)</li> <li>เจ้งก์ชัน</li> <li>การสอบถาม</li> <li>ริมขอชื่อ/ขอจ้าง</li> <li>ริมบองชื่อ/ขอจ้าง</li> </ul> |
| ร์95-PR03-0001 แกะลึก พละอบ Pr<br><<br>บันทึกรายละเอียด ที่สัป การะดังล่า ปริมาร<br>พมายมองสินด้า รีเอส์<br>+<br>                                                                                                    |                                                                                                    | โบส์เชื่อ โบส์เสี<br>><br>ามเประเททสินค้า กลุ่มกาษีขาย กล่<br>VAT                                                                                                    | การเจ้งต่า (a) →<br>พิงกัชั่น →<br>การสอบกาม →<br>สินสำลงหลัง<br>อั้งต่าดอนฟักรายการ (a)                                                                                                    |
| รหัสการซื้อ                                                                                                    |                                                                                                    | ם 1000 ארט                                                                                                    | sr 23/5/2016 🗐 🗐 🔡                                                                                                    |
| 📫 🤌 🚞 🛍                                                                                                    | 🧿 🥹 🏄 🛃 🛷 🗴 🖖 😋 🏄                                                                                                    | - R (                                                                                                    | יש 15:01<br>ע ואש 15:01<br>23/5/2559                                                                                                    |

- 1. เลือกที่ \_\_\_\_\_ หรือ กด Ctrl+N พร้อมกัน เพื่อสร้างรายการใหม่ ระบบจะให้เลือกผู้จำหน่าย
- 2. เลือกบัญชีผู้จัดจำหน่ายเป็น รายงานการขอซื้อวัสดุ(ใบว.)
- 3. เลือกชุดเลขที่เอกสาร ตามหน่วยงาน เช่น 595-PR01
- 4. ระบุรหัสงบประมาณ ตามที่ได้ทำการจองไว้
- 5. ไซด์ กรณีซื้อวัสดุ เลือกเก็บคลัง กรณีเป็นงานจ้าง เลือกไม่เก็บคลัง
- 6. คลังสินค้า ระบุคลังสินค้าตามหน่วยงาน
- 7. กดตกลง

|                                | ยแส             | เวเบาขย<br><sub>ในสั่ง</sub> | หลู่ 595-PR(   | ย/ข<br>ว1-000 <sup>.</sup> | ี่<br>1.ชื่อร | JJJ-Г<br>ายงานการขอซื้อวั | สด(ใบว)       | UUU I<br>. ชื่อสินค้า หมื | 미 대 김 김 미<br>n HP-T 85A/CE285A BK 니 F | 21102/P1102W (1 - 1000   | ))       |                | - 0 ×                 |
|--------------------------------|-----------------|------------------------------|----------------|----------------------------|---------------|---------------------------|---------------|---------------------------|---------------------------------------|--------------------------|----------|----------------|-----------------------|
| ค้ แก้ไข เครื่องมือ            | ค่าส้ง วิธีใช้  |                              |                |                            | .,            |                           |               |                           |                                       |                          | ·/       |                |                       |
| 🔒 X   🖨 🗟 (                    | 🛚               | 🏹 🏹 i 🕨 🐗                    | < > »          | 1 ا                        | h 🔔           | 0                         |               |                           |                                       |                          |          |                |                       |
| พราม ทั่วไป ข้อมูลเห           | พิ่มเติมของเอกส | กรุ การตั้งค่า ที่อยู่       | วันจัดส่ง ร    | เดา/ส่วนลด                 | ล การลง       | รายการบัญชี อื่นๆ         | ข้อมูลอ้างอิง | <u> ព</u> ិព              |                                       |                          |          |                | แบบง่าย               |
| เลขที่เอกสาร 🔺                 | เลยที่สัญญา     |                              | เลขที่บันทึกข้ | อดวาม                      |               | เลยที่เอกสารสั่งล้าง      | บัญชีผู้จัด   | ลำหน่าย                   | ชื่อ                                  | ชนิดก                    | ารซื้อ ส | เกานะ ^        | งบประมาณ              |
| 595-2PO0018                    | э.354/2559      |                              | อ.ปกรณ์ เทศ    | โนโลยีคอมห                 | พิวเตอร์      |                           | 5-2-225       | 3-00002                   | บริษัท กิตติอีเล็คโทรนิคส์ จำกัด      | ใบส่งชื                  | อ่อ      | อกใบแจ้งห      | การผ่านรายการ         |
| 595-2PO0019                    |                 |                              | ใบแจ้งซ่อม 0   | 59/59 (ə.†                 | วิวัฒน์       |                           | 5-2-225       | 3-00131                   | ห้างหุ้นส่วนจ่ำกัด เควีซี คอมพิวเตอร  | โบสงชั                   | 5 î      | บสั่งที่เปิดค่ |                       |
| 595-2PO0020                    | ъ.352/2559      |                              | อ.ณรงต์        |                            |               |                           | 5-2-225       | 3-00002                   | บริษัท กิตติอีเล็คโทรนิคส์ จำกัด      | ใบส <b>ั</b> งขึ         | ៃ        | บสั่งที่เปิดศ่ | ตรวลหาน/ไบขอเบิกเลีย  |
| 595-2PO0021                    | ъ.400/2559      |                              | อ.อนนท์        |                            |               |                           | 5-2-225       | 3-00002                   | บริษัท กิตติอีเล็คโทรนิคส์ จำกัด      | ใบส่งขึ                  | ۵ (      | บสั่งที่เปิดค่ | การตั้งค่า (a)        |
| 595-2PO0022                    | ъ.356/2559      |                              | D.14WWIS       |                            |               |                           | 5-2-225       | 3-00002                   | บริษัท กิตติอีเล็คโทรนิคส์ จำกัด      | ใบส่งขึ                  | D 1      | บสั่งที่เปิดส่ | พังก์ชัน              |
| 595-PRO1-0001                  | หดสอบ บัญจ      | 5                            |                |                            |               |                           | 5-0-000       | 0-00000                   | รายงานการขอชื่อวัสดุ ( โบ ว )         | ใบส่งชี                  | 5 Î      | บสังทีเปิดค่   |                       |
|                                |                 |                              |                |                            |               |                           |               |                           |                                       |                          |          | >              | การสอบกาม             |
| 1000000 6V 1                   | E               | • 4                          |                |                            | ••            |                           |               |                           |                                       |                          |          |                | 8.75                  |
| 114 ID1040D01 91380            | การตงดา   บ     | รมาณ ราคา/สวนสด              | อนๆ สนท        | รพยการ                     | រព            |                           |               | v                         |                                       |                          |          |                | การตงคา (a)           |
| หมายเลขสนดา<br>151041040100000 | H09             | RAVAUR1                      | ปรมาร<br>10.0  | 4 991139                   | ราคาเ         | 250.00 22.500             | ทธ ขอสแคา     | ขอดวาม                    | A (CE205A DK LL D1102/D1102W)         | กลุ่มภาษขายตามประเภทสนคา | กลุมภาษา | งาย กลุ่มส     | Hereit                |
| 151041040100002                | 5 1 510         | 5-1-52101000                 | 10.0           | 0 111104                   | 4             | 115.00 1.150              | 00 95km       | Man HP-1 0                | A/CE203A BK LJ PTTUZ/PTTUZW           | VAT                      | VAT      |                | การสอบกาม             |
| 101041040104200                | 3-1-310         | 3-1-32101000                 | 10.0           | 41                         |               | 115.00 1,150.             | .00 7162419   | 111201101112121           | in h A4 oug                           | VAI                      | VAI      |                | สินค้าคงคลัง          |
|                                |                 |                              |                |                            |               |                           |               |                           |                                       |                          |          |                | ตั้งค่าคอนฟิกรายการ ( |
|                                |                 |                              |                |                            |               |                           |               |                           |                                       |                          |          |                |                       |
|                                |                 |                              |                |                            |               |                           |               |                           |                                       |                          |          |                |                       |
|                                |                 |                              |                |                            |               |                           |               |                           |                                       |                          |          |                |                       |
|                                |                 |                              |                |                            |               |                           |               |                           |                                       |                          |          |                |                       |
|                                |                 |                              |                |                            |               |                           |               |                           |                                       |                          |          |                |                       |
|                                |                 |                              |                |                            |               |                           |               |                           |                                       |                          |          |                |                       |
|                                |                 |                              |                |                            |               |                           |               |                           |                                       |                          |          |                |                       |
|                                |                 |                              |                |                            |               |                           |               |                           |                                       |                          |          | >              |                       |
| นดส่ง: 19/5/2016               | . ลิเทีย        | แข้น:                        |                |                            |               |                           |               |                           |                                       |                          |          |                |                       |
| ข้อ                            |                 |                              |                |                            |               |                           |               |                           |                                       |                          |          | บาท            | 1000 usr 23/5/2016 🚍  |
|                                |                 |                              |                |                            |               |                           |               |                           |                                       |                          |          |                |                       |

จะได้เลขที่เอกสารใบขออนุมัติซื้อ/จ้าง 595-PR01-0001 ตามรูป

 แท็บ "ทั่วไป" เมนูสำคัญที่ต้องระบุ คือ ผู้เบิก คือผู้จัดทำใบขอซื้อ/จ้าง เมนูเลขที่สัญญา/เลขที่ บันทึกข้อความ/วันที่บันทึกข้อความ

| <b>1</b>                   | ใบสั่งซื้อ 5                               | 595-PRO1-0001       | , ชื่อ รายงานก | ารขอซื้อวัสดุ | (ໃນ າ),       | ชื่อสินค้า หมึก HP-T 85A/CE285   | 5A BK LJ P1102    | /P1102W (1 - 1000)        |              |                | - 🗇 🗙                   |
|----------------------------|--------------------------------------------|---------------------|----------------|---------------|---------------|----------------------------------|-------------------|---------------------------|--------------|----------------|-------------------------|
| ใฟล์ แก้ใข เครื่องมือ      | ดำสั่ง วิธีใช้                             |                     |                |               |               |                                  |                   |                           |              |                |                         |
| 🗅 🔒 X   🖶 🖬                | I 🛛 I 🔻 🏆 🃡 I I 🕶 🔍                        | ▶ 🕪 🔶   Ϋ           | ,≜   ⊘         |               |               |                                  |                   |                           |              |                |                         |
| ภาพราม ทั่วไป ข้อม         | เลเพิ่มเติมของเอกสาร การตั้งค่า ที่อย่ วัน | เจ้ดส่ง ราคา/ส่วนลด | การองรายการบัญ | ซีอื่นๆ       | ข้อมูลอ้างอิง | <b>D</b> 0                       |                   |                           |              |                | แบบง่าย                 |
| ใบส่งข้อ                   |                                            |                     |                |               |               | ข้อมูลการติดต่อ                  |                   |                           |              |                | auleuro b               |
| สร้างโดย:                  | tonta                                      |                     |                |               |               | ที่อยู่อินเทอร์เน็ต:             |                   | Ø                         |              |                |                         |
| วันที่และเวลาที่สร้าง:     | 19/5/2016 15:46:41                         |                     |                |               |               | อัเมล์:                          |                   |                           |              |                |                         |
| ອ້ວ:                       | รายงานการขอซื้อวัสดุ ( ใบ ว )              |                     |                |               |               |                                  |                   |                           |              |                | ตรวลหาน/เปซอเบกเหน •    |
| ស្ត័តិគព់៦:                |                                            |                     |                |               | ~             | an na                            | 8. Adr. 2. 32     |                           |              |                | การตั้งค่า (a) 🔸        |
| សូមើក:                     | 5-E0102 ¥                                  |                     |                |               |               | 2010/10/02                       | NUMANIQUEM INSI * |                           |              |                | ฟังก์ชั่น 🔸             |
| บัญชีผู้จัดจำหน่าย:        | 5-0-0000-00000 ·························   | มครั้งเดิมา:        |                |               |               |                                  | 19191             | v                         |              |                | การสอบถาม 🕨             |
| บัญชีโบแล้งหนึ่:           | พนักงาน: 5-E0102,<br>5-0-0000-00000 🗸      |                     |                |               |               |                                  |                   |                           |              |                |                         |
| เลขที่เอกสาร:              |                                            |                     |                |               |               |                                  |                   |                           |              |                | ใบขอซื้อ/ขอจ้าง         |
| วันที่ใบเสนอราคา:          |                                            |                     |                |               |               |                                  |                   |                           |              |                | ใบเบิกพัสดุ             |
| เลขที่สัญญา:               | หลสอบ บัญชี                                |                     |                |               |               |                                  |                   |                           |              |                |                         |
| เลขที่บันทึกข้อดวาม:       |                                            |                     |                |               |               |                                  |                   |                           |              |                |                         |
| วันที่บันทึกตัวดวาม:       |                                            |                     |                |               |               |                                  |                   |                           |              |                |                         |
|                            |                                            |                     |                |               |               |                                  |                   |                           |              |                |                         |
|                            |                                            |                     |                |               |               |                                  |                   |                           |              |                |                         |
| บันทึกรายละเอียด ทั่วไป    | การตั้งค่า ปริมาณ ราคา/ส่วนลด อื่นๆ        | สินทรัพย์กาวรุ่     | มิติ           |               |               |                                  |                   |                           |              |                | การตั้งค่า (a) 🕨        |
| หมายเลขสินด้า              | ใชต์ คลังสินค้า                            | ปริมาณ หน่วย        | ราดาต่อหน่วย   | ยอดเงินสุทธิ  | ชื่อสินค้า    | ข้อความ                          | กลุ่              | ุ่มกาษีขายตามประเภทสินค้า | กลุ่มภาษิขาย | n ^            | ฟังก์ขั้น 🕨             |
| 151041040100002            | 5-1-S10 5-1-52101000                       | 10.00 กล่อง         | 2,350.00       | 23,500.00     | หมึก H        | หมัก HP-T 85A/CE285A BK LJ P1102 | 2/P1102W VA       | AT                        | VAT          |                | การสอบกาม 🕨             |
| 151041040104280            | 5-1-510 5-1-52101000                       | 10.00 %             | 115.00         | 1,150.00      | กระดาษ        | กระดาษกายเอกสาร A4 oug           | VA                | AI                        | VAT          | ~              | สินค้าคงคลัง 🕨          |
| <                          |                                            |                     |                |               |               | 1                                |                   |                           | 1            | >              | ตั้งค่าคอนฟิกรายการ (a) |
| กำหนดส่ง: 19/5/2016        |                                            |                     |                |               |               |                                  |                   |                           |              |                |                         |
|                            |                                            |                     |                |               |               |                                  |                   |                           |              |                |                         |
| หมายเลขสินค้าที่รวมในรายกา | 1                                          |                     |                |               | _             |                                  |                   |                           |              | <u>ยา</u> ห 10 | 000 usr 23/5/2016 🗐 🗊   |
| e (                        | 🚞 📋 📀 🥹                                    | <u>/1</u>           | 1 🐠            | хI            | ų             |                                  |                   |                           |              | - 😼            | ENG 16:27<br>23/5/2559  |

 แท็ป "ข้อมูลเพิ่มเติมของเอกสาร" กรอกข้อมูล เอกสารออกโดย/จุดประสงค์ของเอกสาร/จัดส่งไป ยัง/ประเภทวัสดุ ตามหน่วยงาน

| <b>E</b>                                                |                   |                            | ใบสั่งซื้อ      | 595-1  | PO0382 , ชื่อ   | บริษัท กิตติอีเ       | เล็คโทรนิคส์ จำกัด , ชื่อสินศ      | จ้า สวิทซ์กดติดปล่อยดับ (1 - 1000) |                          | - 🗆 ×                        |  |  |
|---------------------------------------------------------|-------------------|----------------------------|-----------------|--------|-----------------|-----------------------|------------------------------------|------------------------------------|--------------------------|------------------------------|--|--|
| ไฟล์ แก้ไข เครื่องมือ                                   | ค่าสั่ง วิธิใช้   |                            |                 |        |                 |                       |                                    |                                    |                          |                              |  |  |
| 🗅 📙 X   🖨 🖻                                             | 🛛 🛪 🍒             | 🏂 🍸   🍋 🚳 🖣                |                 | 1 🖺 🏅  | 2   🕜           |                       |                                    |                                    |                          |                              |  |  |
| กาพราม ทั่วไป ข้อมูลเ                                   | เพิ่มเติมของเอกสา | ร การตั้งค่า ที่อยู่ วัน   | จัดส่ง ราคา/ส่  | หมลด ก | ารลงรายการบัญชี | อื่นๆ ข้อมู           | ลอ้างอิง มิติ                      |                                    |                          | แบบง่าม                      |  |  |
| ข้อมูลเพิ่มเติมของเอกสาร                                |                   |                            |                 |        |                 |                       |                                    |                                    |                          | งบประมาณ 🕨                   |  |  |
| เอกสารออกโดย:                                           | สาขาริทยาศาสตร์   | ٢                          |                 |        |                 |                       |                                    |                                    |                          | การผ่านรายการ                |  |  |
| จุดประสงค์ของเอกสาร:                                    | ซื่อวัสดุสำหรับกา | รเริ่มนการสอน              |                 |        |                 |                       |                                    |                                    |                          | แรวจนวน/ในขอเมื่อเงิน        |  |  |
| จัดสงไปยัง:                                             | มหาวิทยาลัยเทคโ   | นโลยีราชมงคลล้านนา เซียงรา | ย               |        |                 |                       |                                    |                                    |                          |                              |  |  |
| ปสะคมวัสม                                               | Sundaduduaka      |                            |                 |        |                 |                       |                                    |                                    |                          | F11994941 (d)                |  |  |
| Duren ini mulit                                         | IND IN INPRESS    | 11001112                   |                 |        |                 |                       |                                    |                                    |                          | พ่งกัชน 🕨                    |  |  |
|                                                         |                   |                            |                 |        |                 |                       |                                    |                                    |                          | การสอบถาม 🕨                  |  |  |
|                                                         |                   |                            |                 |        |                 |                       |                                    |                                    |                          |                              |  |  |
| Su                                                      |                   |                            |                 |        |                 |                       |                                    |                                    |                          |                              |  |  |
|                                                         |                   |                            |                 |        |                 |                       |                                    |                                    |                          |                              |  |  |
| information the subject them particular by Burketing 22 |                   |                            |                 |        |                 |                       |                                    |                                    |                          |                              |  |  |
|                                                         |                   |                            |                 |        |                 |                       |                                    |                                    |                          | 4 - F                        |  |  |
| หมายเลขสันคำ                                            | 1000<br>E 1 C10   | ตลังสินคำ<br>5 1 52201000  | ปรีมาณ<br>12.00 | หน่วย  | ราดาต่อหน่วย    | ยอดพื้นสุทธิ<br>60.00 | ซือสินคำ<br>สรีมหรือ - คิอปก่อนกับ | ข้อความ                            | กลุ่มภาษิขายตามประเภทสีน | Y1411014                     |  |  |
| 151041040104089                                         | 5-1-510           | 5-1-52201000               | 12.00           | ต้ว    | 60.00           | 900.00                | เลเซอร์ไดโอด 650 mm 3V             | เลเซอร์ไดโอด 650 mm 3V สีแดง       | VAT                      | การสอบถาม 🕨                  |  |  |
| 151041040104703                                         | 5-1-S10           | 5-1-52201000               | 30.00           | ต้ว    | 40.00           | 1,200.00              | ถ่าน LR43 Panasonic 1.5V           | ถ่าน LR43 Panasonic 1.5V           | VAT                      | สินค้าคงคลัง 🕨               |  |  |
|                                                         |                   |                            |                 |        |                 |                       |                                    |                                    |                          | ตั้งค่าคอนฟิกรายการ (a)      |  |  |
|                                                         |                   |                            |                 |        |                 |                       |                                    |                                    |                          |                              |  |  |
|                                                         |                   |                            |                 |        |                 |                       |                                    |                                    |                          |                              |  |  |
|                                                         |                   |                            |                 |        |                 |                       |                                    |                                    |                          |                              |  |  |
| <                                                       |                   |                            |                 |        |                 |                       |                                    |                                    | >                        |                              |  |  |
| กำหนดสง: 25/5/2016                                      | าันที่ยืนเ        | ມັນ:                       |                 |        |                 |                       |                                    |                                    |                          |                              |  |  |
|                                                         |                   |                            |                 |        |                 |                       |                                    |                                    |                          |                              |  |  |
| đa                                                      |                   |                            |                 |        | _               |                       |                                    |                                    | มาพ 1000                 | usr 26/5/2016 🗐 📑 📑          |  |  |
| = 🙆 📄                                                   | 1                 | <b>O</b>                   |                 | w      | <i>6</i> )      | x∃                    | V 🔟 💌                              |                                    | - Fa                     | 10:40 тмш 10:40<br>26/5/2559 |  |  |

### 3. แท็ป "การตั้งค่า" กำหนดชื่อเจ้าหน้าที่/ผู้มีอำนาจ ในใบขอซื้อขอจ้าง

| <b>1</b>                |                                | ใบส่งซื้อ 595-PRC    | 1-0001 , ซึ่ | อ รายงานการขอซื้อวัล   | เดุ (ใบว)      | , ชื่อสินค้า หมึก HI    | -T 85A/CE285A BK L      | J P1102/P1102W (1 - 1000    | ))           |        | - 0 ×                   |
|-------------------------|--------------------------------|----------------------|--------------|------------------------|----------------|-------------------------|-------------------------|-----------------------------|--------------|--------|-------------------------|
| ใฟล์ แก้ไข เครื่องมือ   | ค่าสั่ง วิธีใช้                |                      |              |                        |                |                         |                         |                             |              |        |                         |
| 🗅 🔒 🗙   🖶 🖻             | . 🖾   🔻 🌋 🃡 🏋   K              | • • • •              | 🔶 🖺 🖊        | 0                      |                |                         |                         |                             |              |        |                         |
| ภาพราม ทั่วไป ข้อมู     | ลเพิ่มเติมของเอกสาร การตั้งค่า | ที่อยู่ วันจัดส่ง รา | ลา/ส่วนลด กา | รลงรายการบัญชี อื่นๆ   | ข้อมูลอ้างอิง  | រ ពិពិ                  |                         |                             |              |        | แบบง่าย                 |
| การรัดการ               |                                | กาษีขาย              |              |                        | é              | )ให้ความเห็น:           | 5-E0015                 | *                           |              |        | งบประมาณ 🕨              |
| ผู้สังจ่าย:             | 5-E0002                        | กลุ่มกาษีขาย:        | VAT          | *                      | ş              | รัวหน้างาน/หัวหน้าสาขา: | 5-E0025                 | ¥                           |              |        | การผ่านรายการ           |
| ผู้จ่ายพัสดุ:           | 5-E0018 🗸                      | หมายเลขยกเว้นกาษี    |              | ~                      | ý              | ร้วหน้างานคลังและพัสดุ: | 5-E0011                 | *                           |              |        | ตรวจหาน/ใบขอเบิกเงิน ▶  |
| วิธีการจัดหา:           | 01 🗸                           | ราดารวมภาษิขาย:      | •            |                        | (              | ผู้มีอ่านาจลงนาม:       | 5-E0031 ¥               |                             |              |        | การตั้งค่า (a) 🕨        |
| กาษา:                   | TH ¥                           | งบประมาณ             |              |                        |                | งู้รับพัสดุ:            | ~                       |                             |              |        | ฟังกัชน์ 🕨              |
| การลงรายการบัญชี        |                                | รูปแบบจำลองงบประ     | אחרו: 2559   | ·                      | - (            |                         |                         |                             |              |        |                         |
| โพร์ไฟล์การลงบัญชั:     | GEN 🗸                          | รห์สงบประมาณ:        | 2307-5       | 95-1BG0680             |                |                         |                         |                             |              |        | rinkostia ,             |
| ประเภทการซ่าระพินะ      | 1มมี ∽                         | า้นที่งบประมาณ:      | 19/5/2       | 016                    |                | การจ้าง                 | งาบเป็บบอล              | าลธรรบดา                    |              |        | 9 <i>2 . y</i>          |
| ยุดเลขที่เอกสาร:        | 595-PRO1                       |                      |              |                        |                | 1110010                 |                         |                             |              |        | 100000/00814            |
| ประเภทเอกสาร:           | ใบส่งชื่อ 🗸                    |                      |              |                        |                | ไม่ใส่ภา                | 1<br>1                  |                             |              |        | ไปเปิกพัสดุ             |
|                         |                                |                      |              |                        |                |                         |                         |                             |              |        |                         |
|                         |                                |                      |              |                        |                |                         |                         |                             |              |        |                         |
|                         |                                |                      |              |                        |                |                         |                         |                             |              |        |                         |
| บันทึกรายละเอียด ทั่วไป | การตั้งค่า ปริมาณ ราคา/สา      | นลด อื่นๆ สินทร์     | แข้กาวร มิติ |                        |                |                         |                         |                             |              |        | การตั้งค่า (a) 🕨 🕨      |
| หมายเลขสินค้า           | ใชต์ คลังสินค้า                | ปรีมาณ               | หน่วย ร      | เคาต่อหน่วย ยอดเงินสุข | เริ ชื่อสินค้า | ข้อความ                 |                         | กลุ่มกาษีขายตามประเภทสินค้า | กลุ่มภาษิขาย | กลุ่มก | ฟังก์ขึ้น 🕨             |
| 151041040100002         | 5-1-S10 5-1-521010             | 00 10.00             | กล่อง        | 2,350.00 23,500.0      | 00 หมึกH       | หมึก HP-T 85A/CE        | 285A BK LJ P1102/P1102W | VAT                         | VAT          |        | การสอบกาม               |
| 151041040104268         | 5-1-S10 5-1-521010             | 00 10.00             | รีม          | 115.00 1,150.0         | 0 กระดาษ       | . กระดาษถ่ายเอกสาร A    | 4 80g                   | VAT                         | VAT          |        | สินค้าคงคลัง 🕨          |
|                         |                                |                      |              |                        |                |                         |                         |                             |              |        | ตั้งค่าคอนฟิกรายการ (a) |
| <                       |                                |                      |              |                        |                |                         |                         |                             |              | >      |                         |
| dama and 10/5/2010      | ma a de au                     |                      |              |                        |                |                         |                         |                             |              |        |                         |
| กาหนดสง: 19/0/2010      |                                |                      |              |                        |                |                         |                         |                             | C            | 为 King | karn Sa ~ Yo [บุคลาก ×  |
| การระบุของกลุ่มผู้ซื้อ  | างสมของหลุ่มห้อ                |                      |              |                        |                |                         |                         |                             |              |        |                         |
|                         |                                |                      |              |                        |                |                         |                         |                             |              |        |                         |
|                         |                                |                      |              |                        |                |                         |                         |                             |              |        | 23/5/2559               |

ผู้สั่งจ่าย คือ หัวหน้าเจ้าหน้าที่พัสดุ ผู้จ่ายสินค้า คือ เจ้าหน้าที่พัสดุ ผู้ให้ความเห็น คือ ผู้ที่อนุมัติให้ซื้อ/จ้าง (ของคณะ) หัวหน้างาน/หัวหน้าสาขา หัวหน้างานคลังและพัสดุ ผู้มีอำนาจลงนาม (ผู้อำนวยการกองบริหารทรัพยากรเชียงราย)

- 4. สามารถกำหนดวันที่จัดส่งของได้ที่เมนู "วันจัดส่ง"
- 5. การสร้างรายการวัสดุ ที่เมนู "บันทึกรายละเอียด"

|                          |                |                    | 4               | ใบสั่ง          | เซื้อ 595-I | PRO3-0001,    | ชื่อ รายง   | านการขอซื้อ | วัสดุ ( ใบ ว ) , ชื่อสินค้า (1 - 10 | 00)                   |             |              |            | - 🗇 🗙                   |
|--------------------------|----------------|--------------------|-----------------|-----------------|-------------|---------------|-------------|-------------|-------------------------------------|-----------------------|-------------|--------------|------------|-------------------------|
| ฟล์ แก้ใข เครื่องมือ     | ด่าส่ง วิธีใช้ |                    |                 |                 |             |               |             |             |                                     |                       |             |              |            |                         |
| ) 🔒 🗡 🖶 🗟                | 🛛   ኛ 🏹        | i 🍒 🗶   10- «4     | < > >>          | A 🕛 🔎           |             |               |             |             |                                     |                       |             |              |            |                         |
|                          |                | an markets fact    | 8.8.4.          | - (             |             | ا معامی       |             |             |                                     |                       |             |              |            |                         |
| กมาก ขอมูล               | เพมเตมของเอก   | สาร การตงตา ทอยู   | านจดสง ราค      | า/สวนลด∣กา      | รลงรายการบ  | ญช อนๆ เ      | ขอมูลอางอง  | มต          |                                     |                       |             |              |            | 800419                  |
| เลขที่เอกสาร 🔺           | เลยที่สัญญา    |                    | เลขที่บันทึกข้อ | ดวาม            | เลยที่เส    | วกสารสั่งจ้าง | บ้ญชีผู้จัด | เจ้าหน่าย   | <b>đ</b> a                          |                       | ชนิดการซื้อ | สถา          | ut ^       | งบประมาณ                |
| 595-2PO0019              |                |                    | ใบแจ้งช่อม 05   | 9/59 (อ.วิวัฒน์ |             |               | 5-2-225     | 3-00131     | ห้างหุ้นส่วนจำกัด เควีซี คอมพิวเต   | ıة ۱                  | บสังชื่อ    | ใบส่         | เที่เปิดส่ | การผ่านรายการ           |
| 595-2PO0020              | э.352/2559     | )                  | อ.ณรงค์         |                 |             |               | 5-2-225     | 3-00002     | บริษัท กิตติอีเล็คโทรนิคส์ จำกัด    | 1                     | บสั่งชื่อ   | โบสั         | เทียิดส่   | ตราวหวาย /ในของมือเงิน  |
| 595-2PO0021              | a.400/2559     |                    | อ.อนนท์         |                 |             |               | 5-2-225     | 3-00002     | บริษัท กิตติอีเล็คไทรนิคส์ จำกัด    | 1                     | บสั่งชื่อ   | ใบสั         | เห็เปิดส่  | VITAN IN ISOBILINA      |
| 595-2PO0022              | э.356/2559     |                    | D.UWWIS         |                 |             |               | 5-2-225     | 3-00002     | บริษัท กิตติอีเล็คไทรนิตส์ จำกัด    | 1                     | บสังชื่อ    | ไปสั         | เทีเปิดส   | การตั้งค่า (a)          |
| 595-PRO1-0001            | ทดสอบ บญ       | 6<br>DD 370        |                 |                 |             |               | 5-0-000     | 0.00000     | รามงานการขอช่อวสดุ ( โบ ว )         | 1<br>e                | GDV/NUD     | 101          | เหเปตร     | ฟังก์ชั่น               |
| 595-PR03-0001            | ยกเลก ทดส      | DU PK 1.370        | 9.MIO82         |                 |             |               | 5-0-000     | 0-00000     | รายงานการของอาสดุ (เบา)             |                       | 08460       | 1030         |            | 076201071               |
| <                        |                |                    |                 |                 |             |               |             |             |                                     |                       |             |              | >          |                         |
|                          |                |                    |                 |                 |             |               |             |             |                                     |                       |             |              |            |                         |
| มันทึกรายละเอียด ทั่วไป  | การตั้งค่า เ   | ปริมาณ ราคา/ส่วนลด | อื่นๆ สินทร์ข   | แย้กาวร มิติ    |             |               |             |             |                                     |                       |             |              |            | การตั้งค่า (a)          |
| หมายเลขสินด้า            | ใชต์           | ดลังสินด้า         | ปริมาณ          | หน่วย ร         | ดาต่อหน่วย  | ขอดเงินสทธิ   | ชื่อสินด้า  | ข้อความ     |                                     | กลุ่มภาษีขายตามประเภท | สินด้า ค    | าลุ่มกาพิยาย | กลุ่มก     | ฟังก์ชั่น               |
| *                        | 5-1-S10        | 5-1-52303301       |                 |                 |             |               |             |             |                                     |                       | ١           | /AT          |            | 0255010211              |
|                          |                |                    |                 |                 |             |               |             |             |                                     |                       |             |              |            |                         |
|                          |                |                    |                 |                 |             |               |             |             |                                     |                       |             |              |            | สนตาดงคลง               |
|                          |                |                    |                 |                 |             |               |             |             |                                     |                       |             |              |            | ตั้งด่าดอนฟิกรายการ (a) |
|                          |                |                    |                 |                 |             |               |             |             |                                     |                       |             |              |            |                         |
|                          |                |                    |                 |                 |             |               |             |             |                                     |                       |             |              |            |                         |
|                          |                |                    |                 |                 |             |               |             |             |                                     |                       |             |              |            |                         |
|                          |                |                    |                 |                 |             |               |             |             |                                     |                       |             |              |            |                         |
|                          |                |                    |                 |                 |             |               |             |             |                                     |                       |             |              |            |                         |
|                          |                |                    |                 |                 |             |               |             |             |                                     |                       |             |              |            |                         |
|                          |                |                    |                 |                 |             |               |             |             |                                     |                       |             |              |            |                         |
| <                        |                |                    |                 |                 |             |               |             |             |                                     |                       |             |              | >          |                         |
| กำหนดส่ง: 19/5/2016      | 👖 -วันที่ยี    | ันยัน:             |                 |                 |             |               |             |             |                                     |                       |             |              |            |                         |
|                          |                |                    |                 |                 |             |               |             |             |                                     |                       |             |              |            |                         |
| ยเลขสินด้าที่รวมในรายการ |                |                    |                 |                 |             |               |             |             |                                     |                       |             |              | บาท        | 1000 usr 23/5/2016 🚍    |
|                          | -              |                    |                 |                 |             | V I           | ı)ı         |             | 4                                   |                       |             |              |            | - 0 I 16:47             |
|                          |                |                    |                 |                 |             | <u>^</u>      | 2           |             | 24                                  |                       |             |              |            | 23/5/25                 |

### สร้างบรรทัดของใบขออนุมัติซื้อ/จ้าง ระบบจะให้เลือกรหัสสินค้า

### โดยใช้เม้าส์เลื่อนมาที่ช่วงล่างของข้อมูล

|       |                                     |            |              |                    |                    |                       |              |              |                   |      |        |      | -             |
|-------|-------------------------------------|------------|--------------|--------------------|--------------------|-----------------------|--------------|--------------|-------------------|------|--------|------|---------------|
|       | 591-2P00002 1-1-2203-00001 ร้านด้าง |            |              |                    |                    | ่านด้า พรทวี          | ก้าพรทวี     |              |                   |      |        |      |               |
|       | 591-1PO0004                         |            | ศ <b>ธ</b> 0 | 0100/45            |                    |                       | 1-1-2253     | 3-00001 u    | ริษัท วิทวัส จำก่ | โด   |        |      | ใบสั่งซื้อ    |
|       |                                     |            |              |                    |                    |                       |              |              |                   |      |        |      | ×             |
| <     |                                     |            |              |                    |                    |                       |              |              |                   |      | >      |      |               |
| _     |                                     |            |              |                    |                    |                       |              |              |                   |      |        |      |               |
|       |                                     |            |              |                    |                    |                       |              |              |                   |      |        |      |               |
| นที่ก | กรายสะเอียด ทั่วไป                  | การตั้งค่า | ปริมาก       | แ ราคา/ส่ง         | นลด อื่นๆ          | สินทรัพ               | เย้ถาวร มิติ |              |                   |      |        |      |               |
|       |                                     |            |              |                    |                    |                       |              |              |                   |      |        |      |               |
|       | หมายเลขสินค้า                       | ข้อความ    | ไซต์         | ดลังสินด้า         | ปริมาณ             | หน่วย ร               | าดาต่อหน่วย  | ยอดพื้นสุทร์ | ธิ ซื่อสินค้า     | กลุ่ | กสุ่มก | ຽປແ  | รห้สงบประ 🔺   |
|       | 151040101049903                     | กรอบรูป    | 1-1-10       | 1-1-10             | 3.00               | กรอบ                  | 50.00        | 150.0        | 0 กรอบรูป         | VAT  | WH53   | 2559 | 2370-BG000013 |
|       |                                     |            |              |                    |                    |                       |              |              |                   |      |        |      |               |
|       |                                     |            |              |                    |                    |                       |              |              |                   |      |        |      |               |
|       |                                     |            | $\bigvee$    | 4 4 8              | , I                | ব                     |              |              |                   |      |        |      |               |
|       |                                     |            |              | ชื่อสินค้          | ้าอย่าง            | ละเอียด               | เช่น         |              |                   |      |        |      |               |
|       |                                     |            |              | ชื่อสินค้<br>ปวกกา | ้าอย่าง<br>อออื่น  | ละเอียด<br>0.5. สีน้ำ | เช่น         |              |                   |      |        |      |               |
|       | ا ہو ہو                             | ุ พ.ศ.     |              | ชื่อสินค้<br>ปากกา | ้าอย่าง<br>ลูกลื่น | ละเอียด<br>0.5 สีน้ำ  | เช่น<br>เงิน |              |                   |      |        |      |               |

| ฟิลด์                 | คำอธิบาย                                        |
|-----------------------|-------------------------------------------------|
| หมายเลขสินค้า         | ระบุหมายเลขสินค้าที่ต้องการ (I5)                |
| ข้อความ               | ระบุคำอธิบายชื่อสินค้าให้ละเอียด                |
| ปริมาณ                | ระบุจำนวนที่สั่งซื้อ                            |
| หน่วย                 | ปกติหน่วยจะแสดงค่าให้อัตโนมัติ                  |
| ราคาต่อหน่วย          | ระบุราคาต่อหน่วย                                |
| กลุ่มภาษีขายตามประเภท | ระบุVAT หากเป็นรายการที่มีการคำนวณ              |
| สินค้า                | ภาษีมูลค่าเพิ่ม                                 |
| กลุ่มภาษีขาย          | ระบุVAT หากเป็นรายการที่มีการคำนวณ              |
|                       | ภาษีมูลค่าเพิ่ม                                 |
|                       | **หากไม่ระบุหรือระบุไม่ครบทั้งสองช่อง ระบบจะไม่ |
|                       | คำนวณภาษีมูลค่าเพิ่มให้                         |
| ชื่อสินค้า            | ปกติชื่อจะแสดงค่าให้อัตโนมัติ                   |
| รูปแบบจำลองงบประมาณ   | ระบุปีงบประมาณที่ใช้ (ระบบ Default ให้)         |
| รหัสงบประมาณ          | ระบุประเภทของงบประมาณที่ใช้ โดยใช้รหัสจากการ    |
|                       | จองงบประมาณ (ระบบ Default ให้)                  |

กรณีที่มีการขอซื้อ/ขอจ้างมากกว่า 1 รายการสามารถเพิ่มบรรทัดได้โดย

- คลิกที่แท็ป บันทึกรายละเอียด
- กดลูกศรลง ที่คีย์บอร์ด
- ระบบจะสร้างบรรทัดใหม่ให้ และสามารถบันทึกข้อมูลได้เช่นเดียวกับบรรทัดบน

|  | ตรวจสอบยอดรวมจาก | การสอบถาม | >>รวม |
|--|------------------|-----------|-------|
|--|------------------|-----------|-------|

| เลขที่เอกสาร เลขที่สัญญ<br>591-1PO0001<br>591-1PO0002<br>591-1PO0003<br>591-2PO0001 | <ul> <li>เลยที่บันทึกข้อความ</li> <li>ศธ 011/58</li> <li>คร 012/59</li> </ul> | เสขที่เอกสารสั่งจ้าง<br> | บ้ญชีผู้จัดจำหน่าย<br> | ซื่อ                 |         | ชนิดก ^               | งบประมาณ (c)         |
|-------------------------------------------------------------------------------------|-------------------------------------------------------------------------------|--------------------------|------------------------|----------------------|---------|-----------------------|----------------------|
| 591-1P00001<br>591-1P00002<br>591-1P00003<br>591-2P00001                            | • • •                                                                         | •                        | *                      |                      |         | *                     | operiouse (d)        |
| 591-1PO0001<br>591-1PO0002<br>591-1PO0003<br>591-2PO0001                            | ศธ 011/58                                                                     |                          |                        |                      |         |                       | n no nan tari ni (u) |
| 591-1PO0002<br>591-1PO0003<br>591-2PO0001                                           |                                                                               |                          | 1-1-2253-00001         | บริษัท วิทวัส จำกัด  |         | ใบสั่งซื้อ            |                      |
| 591-1PO0003<br>591-2PO0001                                                          | #s 012/58                                                                     |                          | 1-1-2253-00001         | บริษัท วิทวัส จำกัด  |         | ใบส่งซื้อ             | กรวจทาน/ เบยอเบกพน ( |
| 591-2PO0001                                                                         | ศธ 013/58                                                                     |                          | 1-1-2253-00001         | บริษัท วิทวัส จำกัด  |         | ใบส่งซื้อ             | การตั้งค่า (f)       |
|                                                                                     |                                                                               |                          | 1-1-2203-00001         | ร้านล้า พรทวี        |         | ใบ <i>ส</i> ั่งซึ้อ   | ฟังก์ชัน (q)         |
| 591-2PO0002                                                                         |                                                                               |                          | 1-1-2203-00001         | ร้านด้า พรทวั        |         | ในชั่งสื่อ            |                      |
| 591-1PO0004                                                                         | ศธ 00100/45                                                                   |                          | 1-1-2253-00001         | บริษัท วิทวัส จำกัด  | L       | ราม                   | การสอบกาม (n)        |
|                                                                                     |                                                                               |                          |                        |                      |         | การคาดการณ์กระแสพินสด | _                    |
|                                                                                     |                                                                               |                          |                        |                      |         | ใบส่งชื่อ             |                      |
|                                                                                     |                                                                               |                          |                        |                      |         | รายการรับสินค้า       |                      |
| ักรายสะเอียด ทั่วไป การตั้งค่า                                                      | เปริมาณ ราคา∕ส่วนลด                                                           | อื่นๆ สินทรัพย์เ         | กาวร มิติ              |                      |         | บันทึกการจัดส่ง       | การตั้งค่า (I)       |
| หมายเลขสินค้า ข้อความ                                                               | ใชต์ คลังสินค้า ปรี                                                           | มาณ หน่วย ราค            | กต่อหน่วย ยอดพื้น      | เสทธิ ซึ่งสินค้า กล่ | มกา กล่ | ใบแล้งหนี้ที่ด้างอยู่ | ฟังก์ขัน (m)         |
| 151040101049903 กระบรป                                                              | 1-1-10 1-1-10                                                                 | 3.00 กรอบ                | 50.00 15               | 0.00 กระบรป          | VΑ      | โบแล้งหนึ่            |                      |
|                                                                                     |                                                                               |                          |                        | -                    |         | ใบส้มศื้อที่เลาบ      | n nation is (n)      |
|                                                                                     |                                                                               |                          |                        | ø                    | _       | ~                     |                      |
| อัพเดต: <mark>ทั่งห</mark> ะ                                                        | HD Y                                                                          |                          |                        |                      |         |                       |                      |
| ขอมูล                                                                               |                                                                               | ราม                      |                        |                      |         |                       |                      |
| ปริมาณ:                                                                             | 3.00                                                                          | <i>ส</i> กุลพื้น:        |                        | 1.0000               | บาท     |                       |                      |
| น้ำหนัก:                                                                            | 0.00                                                                          |                          | Γ                      | 150.00               |         |                       |                      |
| ulā ie vier                                                                         | 0.00                                                                          | ម៦៣ពុភ:                  |                        | 150.00               |         |                       |                      |
|                                                                                     | 0.00                                                                          | ภาษีขาย:                 |                        | 0.00                 | 1       |                       |                      |
| ผู้จัดจำหน่าย                                                                       |                                                                               | <b>.</b> .               |                        | 0.00                 | 1       |                       |                      |
| วงเดินสินเพื่อ:                                                                     | 0.00                                                                          | บดเศษ:                   |                        | 0.00                 |         |                       |                      |
|                                                                                     | 0.00                                                                          | ລ່ານວນຜີນໂ               | นโบแล้งหนึ่ะ           | 150.00               |         |                       |                      |
| างพินสินเซือที่เหลืออยู่:                                                           | 0.00                                                                          |                          |                        | 150100               |         |                       |                      |
|                                                                                     |                                                                               | ส่วนลดพินสด:             |                        | 0.00                 | ]       |                       |                      |
|                                                                                     |                                                                               | ภาพีนัก ณ ที่อ่          | ักยที่ปรับปรงแล้ว:     | 0.00                 | ]       |                       |                      |
|                                                                                     |                                                                               |                          |                        |                      |         |                       |                      |
|                                                                                     |                                                                               |                          |                        |                      |         |                       |                      |
|                                                                                     |                                                                               |                          |                        |                      |         |                       |                      |
| โจ เวณซื่อรู้ค่าเวณบอ <del>ุรา</del> ย                                              |                                                                               |                          |                        |                      |         |                       |                      |

### การแต่งตั้งคณะกรรมการตรวจรับ โดยการกดปุ่ม การตั้งค่า >> คณะกรรมการ

| กาพราม  | ม ทั่วไป    | ข้อมูลเพิ่มเติมของเอกสา | ร การตั้งค่า ที่อยู่ | วันลัดร่ง ราคา/    | ัส่วนลด การสงรายการบัญชี อื่นๆ | ข้อมูลอ้างอิง มิติ    | แบบง่าย (b)                           |
|---------|-------------|-------------------------|----------------------|--------------------|--------------------------------|-----------------------|---------------------------------------|
|         | เลขที่สัญญา | เลขที่บันทึกข้อความ     | เลขที่เอกสารสั่งจ้าง | บ้ญชีผู้จัดจำหน่าย | ซื่อ                           | ชนิดกา ^              | งบประมาณ (c) 🔶 🕨                      |
|         | *           | -                       | •                    | •                  |                                | -                     | การผ่านรายการ (d) 🔹 🕨                 |
|         |             | ศธ 011/58               |                      | 1-1-2253-00001     | บริษัท วิทวัส จำกัด            | ใบสั่งซึ้อ            | ตรวอทาน/ใบขอเมือเงิน (e) →            |
|         |             | ศธ 012/58               |                      | 1-1-2253-00001     | บริษัท วิทวัส จำกัด            | ใบนั้นที่อ            | , , , , , , , , , , , , , , , , , , , |
|         |             | <b>яв 01</b> 3/58       |                      | 1-1-2253-00001     | บริษัท วิทวัส จำกัด            | กาษีขาย               | การตั้งค่า (f) 🛛 🕨                    |
|         |             | ศธ 00100/45             |                      | 1-1-2253-00001     | บริษัท วิทวัส จำกัด            | กำหนดการซ่าระพิน      | ฟังก์ชัน (q) 🕨 🕨                      |
|         |             |                         |                      | 1-1-2203-00001     | ร้านด้า พรทวี                  |                       |                                       |
|         |             |                         |                      | 1-1-2203-00001     | ร้านด้า พรทวี                  |                       | การสอบถาม (h) 🕨 🕨                     |
|         |             |                         |                      |                    |                                | รายสะเอยคมูตดตอ       |                                       |
| <       |             |                         |                      |                    |                                | การจัดการการพิมพ์     |                                       |
|         |             |                         |                      |                    |                                | อ <b>้พเดตบท</b> #รูป |                                       |
| บันทึกร | ายสะเอียด   | ทั่วไป การตั้งค่า ปริ   | มาณ ราดา/ส่วนลด      | อื่นๆ สินทรัพย์    | กาวร มิติ                      | ดดนักรรมการ           | การตั้งค่า (l) →                      |

|           |                          |                         | คณะกรรมการ (1 - 1000) - เลขที่เอ |                       |   |     |   |  |  |  |  |  |
|-----------|--------------------------|-------------------------|----------------------------------|-----------------------|---|-----|---|--|--|--|--|--|
| ้ไฟล์ แก้ | <del>ใข เครื่องมือ</del> | คำสั่ง วิธีใช้          |                                  |                       |   |     |   |  |  |  |  |  |
|           | 🗡 🖨 🗟                    | 😰 😽 🍒 🏷 🍸               | 1.                               |                       | I | 🖱 🔼 | 0 |  |  |  |  |  |
| ล่ำดับที่ | กรรมการ                  | ต่ำแหน่ง                | กรรมการ                          | <mark>ต่ำแหน่ง</mark> |   |     |   |  |  |  |  |  |
| 1         | 1-E0002                  | ประธานกรรมการ           |                                  |                       |   |     |   |  |  |  |  |  |
| 2         | 1-E0002                  | กรรมการ                 |                                  |                       |   |     |   |  |  |  |  |  |
| 3         | 1-E0003                  | กรรมการ                 |                                  | [ V                   |   |     |   |  |  |  |  |  |
| 4         | 1-E0004                  | ห้วหน้าเจ้าหน้าที่พัสดุ |                                  |                       |   |     |   |  |  |  |  |  |
|           |                          |                         |                                  |                       |   |     |   |  |  |  |  |  |
|           |                          |                         |                                  |                       |   |     |   |  |  |  |  |  |
|           |                          |                         |                                  |                       |   |     |   |  |  |  |  |  |

### การพิมพ์ใบขอจ้าง เลือกเลขที่ PR ที่ต้องการพิมพ์ โดยกดเมนูใบขอซื้อ/ขอจ้าง

|                                                  | ใบสั่งซื้อ 595-PRO1-0001 , ชื่อ รายงาน     | เการขอซื้อวัสดุ ( ใบ ว | ) , ชื่อสินค้า หมึก | HP-T 85A/CE285A BK LJ P1             | 102/P1102W (1 - 100      | 0)                      |             | - 🗆 🗡                   |
|--------------------------------------------------|--------------------------------------------|------------------------|---------------------|--------------------------------------|--------------------------|-------------------------|-------------|-------------------------|
| ไฟด์ แก้ไข เครื่องมือ คำสั่ง วิธิใช้             |                                            |                        |                     |                                      |                          |                         |             |                         |
|                                                  |                                            |                        |                     |                                      |                          |                         |             |                         |
| กาพรวม ทั่วไป ข้อมูลเพิ่มเติมของเอกสาร การตั้งค่ | ่ำ ที่อยู่ วันจัดสง ราคา/ส่วนลด การลงรายกา | ารบัญชี อื่นๆ ข้อมูลอ้ | ้างอิง มิติ         |                                      |                          |                         |             | แบบง่าย                 |
|                                                  | (1)                                        | - • ×                  | จัดจำหน่าย          | ซื่อ                                 | ชนิ                      | ดการซื้อ สถา            | ut ^        | งบประมาณ                |
| ทั่วไป ชุดงาน                                    |                                            |                        | 53-00002            | บริษัท กิตติอีเล็ดโทรนิคส์ จำกัด     | ใบส่                     | งชื่อ ออกใ              | us -        | การผ่านรายการ 🕨         |
|                                                  |                                            |                        | 53-00002            | บริษัท กิตติอิเล็คโทรนิคส์ จำกัด     | ใบส่                     | งชื่อ ออกไ              | uu I        | ตรวอหวบ/ใบของปิดเงิน ▶  |
| ไปสั่งชื่อ                                       |                                            | เคยท                   | 53-00131            | ห้างหุ้นส่วนจำกัด เควีซี คอมพิวเตอร์ | ไปส่<br>ระบ              | งชื่อ ไปส์<br>เป็น ใบส์ | พีลี<br>ส่ง | k                       |
| เลขทีเอกสาร:                                     |                                            | ต่าเริ่มต้น            | 53-0002             | บรษท กตตอเสตเทรนตส จากต              | รบก<br>ในส่              | งขอ เปล<br>เสื้อ ใบส่   | ด่ส         | การตงตา (a) 🕨           |
| บรรทัดใบส่งชื่อ                                  |                                            | ตัวเลือก               | 53-00002            | บริษัท กิตติอีเล็คโทรนิตส์ จำกัด     | ใบส่                     | งชื่อ ใบส่              | ต่ส         | พังก์ชัน 🕨              |
| เลขที่เอกสาร:                                    |                                            |                        | 00-0000             | รายงานการขอซื้อวัสดุ ( ใบ ว )        | ใบส่                     | งชื่อ ใบส่              | พี่สึ       | การสอบกาม 🕨             |
| ตัวเลือกปัจจุบัน                                 |                                            |                        | 00-00000            | รายงานการขอซื้อวัสดุ ( ใบ ว )        | ใบส่                     | ังซื้อ ใบส่             | พี่ส        |                         |
| เครื่องพิมพ์: \\Jip-cri-purch-0\HP I             | La                                         |                        |                     |                                      |                          |                         | >           | ในอาทั่ว (อาวัวเ        |
| ห้ามห์สือกอวาก                                   |                                            |                        |                     |                                      |                          |                         |             | 100000/00414            |
|                                                  |                                            |                        |                     |                                      |                          |                         |             |                         |
|                                                  |                                            |                        |                     |                                      |                          |                         | _           | n159191 (a)             |
|                                                  | ตกล                                        | ลง ยกเลิก              | า ข้อความ           |                                      | กลุ่มกาษีขายตามประเภทสิน | เค้า กลุ่มกาษีขาย       | ni          | ฟังก์ชั่น 🕨             |
|                                                  |                                            |                        | หมีก HP-T 85        | A/CE285A BK LJ P1102/P1102W          | VAT                      | VAT                     |             | การสอบถาม 🕨             |
| การเลอกและการดงตาของการคนหางาน                   |                                            |                        | กระดาษกายเอก        | nahs A4 80g                          | VAI                      | VAI                     |             | สินด้าดงดลัง 🕨          |
|                                                  |                                            |                        |                     |                                      |                          |                         |             | ตั้งต่าดอนฟิกรายการ (a) |
|                                                  |                                            |                        |                     |                                      |                          |                         |             |                         |
|                                                  |                                            |                        |                     |                                      |                          |                         |             |                         |
| <                                                |                                            |                        |                     |                                      |                          |                         | >           |                         |
| 2                                                |                                            |                        |                     |                                      |                          |                         |             |                         |
| 17/10/2010 3/2010                                |                                            |                        |                     |                                      |                          |                         |             |                         |
| รหัสการขึ้อ                                      |                                            |                        |                     |                                      |                          | U.                      | M 1000      | usr 23/5/2016 🗐 🗊 🚲     |
| *                                                |                                            |                        |                     |                                      |                          | -                       |             |                         |
| ⊶<br>หน้า 15 จาก 16 683 ต่ำ []⊠ี่ไหย             |                                            |                        |                     |                                      |                          | ₽ ■                     | R           | + 96 %                  |
|                                                  |                                            | x 💶 🖬                  |                     | 14                                   |                          |                         |             | 0 d 17:05               |
|                                                  | 2 🖉 🔎 🦉                                    |                        |                     | <u>/4</u>                            |                          |                         | - 10        | 23/5/2559               |

| 🎉   💽 🚺 🖛   👘                                                                                                 | IVZ. POPS CT(Report) - אוראור – 🗆 🗙                                                                                                    | - 0 ×                          |
|----------------------------------------------------------------------------------------------------|----------------------------------------------------------------------------------------------------|--------------------------------|
| File Home S                                                                                                   | ೆಟ್ ಪ್ರಾಂಗ್ರಂಗ್ರಂಗ್ರಂಗ್ರಂಗ್ರಂಗ್ರ<br>'ಟ್ ಪ್ರಾಂಗ್ರಂಗ್ರಂಗ್ರಂಗ್ರಂಗ್ರಂಗ್ರಂಗ್ರ                                                                                                    | × 0                            |
| € ∋ - ↑ 🎚                                                                                                    | nin and united nine and<br> 충생  솔릭 골토  몰                                                                                                    | ບ ເ Search ERPິທມi ເ           |
| ★ Favorites ■ Desktop Bownloads ₩ Chis PC ■ Desktop ■ Desktop ■ Documents ■ Downloads ■ Downloads ■ Downloads | มหาวิทยาลัยเทคโนโลยีราชมงคลล้านนา <u>รับที่ รับที่</u> เลขรีบามโลย 595 1PC0382     รับย่านการขอชื่อวัสดุ/จ้าง     รับข่านการขอชื่อวัสดุ/จ้าง     รับที่ 26 พฤษภาคม 2559     เรียน เสียารบดีอากวิทยาลัยเทคโนโลยีราชมงคลล่านนา     ส่อน                                                                                                    |                                |
| Pictures<br>Videos<br>Local Disk (C:)                                                                         | าหม่อกะ: (220000) สารประสาสส์<br>เมากะ: (5) Samoninghysholikaana<br>โดยกร: (5551520155001551) ปล.สารประการประวัตรแห่งสร้างได้รับสมอบการโลกร้องการไม่สร้างไดยได้เสียงใหม่สนับไป<br>Samoni (5551520155001551) ปล.สารประการประวัตรแห่งสร้างได้รับสนอบการโลกร้องการไม่สร้างไดยได้เสียงใหม่สนับไป<br>Samoni (55515201550011) ปลายเปลี่ยงสนอบไปการประวัตรแห่งสร้างได้เป็นสืบสนอบการโลกร้องการไม่สร้างไดยได้เสียงในสนอบ |                                |
| Vetwork                                                                                                    | <b>เหลุผลที่ขออนุมัติชื่อ</b> ดิตบ้อร์หราสามาร์ตสูตร (จิลเสียมวิสรุทารเงิน (ารแปลมปรุมโบปรุง<br>ได้ใบต่อสิ่งานอาการของนารของเรื่อง<br>ทั้นชื่องการวัสธุดัดสามายใน วันที่ <u>25</u> เดือน <u>พฤษภา</u> รอ ท.ศ. <u>2559</u>                                                                                                    |                                |
|                                                                                                    | ราคามามรราม/<br>ราคากลาง/<br>สำคับที่ รายการ จำนวน หน่วยมัน ราคาชื่อที่อนุมัติ ราคาชื่อครั้งหลังสุด รวมมันหน้ะขึ้น<br>1 สำหน้าคล้อนไขสอบ (THCF) WITG+ 12.00 ลัง 5.00 60.00<br>2 เมษะปรีได้สอง 550 60.00 900.00<br>3 ย่าน IR43 Penesonic 1.5V 30.00 ลัง 40.00 1,200.00                                                                                                    |                                |
|                                                                                                    | สองหมดหมรอยทุกสับบาทยาน รวมทั้งตื่น 2,160.00                                                                                                    |                                |
|                                                                                                    | ตรานเราของได้รับของการคงได้ที่ส่ง(คมบดี<br>ผู้รังครับของข้อ<br>เริ่มอาจมีอ                                                                                                    |                                |
|                                                                                                    | (กอสมอัะ ภัติสุระ ที่สุระ ที่สุระ ที่สุระ ที่สุระ ที่สุระ ที่สุระ ที่สุระ ที่สุระ ที่สุระ                                                                                                    |                                |
| 13 items 1 item sele                                                                                          | พน้ำ 1/1 บาท 1000 บรร 26/5/2016 🕮 🖬 📄                                                                                                    |                                |
| <b>I</b> <i>(</i>                                                                                             | 🚔 🛅 📀 🥹 🌆 📑 🛷 🗴 💵 🖊 🕥                                                                                                    | ▲ 🎼 🔛 🌗 🗤 🗤 11:08<br>26/5/2559 |

### **1.การจัดทำใบสั่งจ้าง** • เลือก: บัญชีเจ้าหนี้ >> แบบฟอร์มทั่วไป >> รายละเอียดใบสั่งซื้อ

| $\bigcirc$        | ♥ ■ ▶ 1000 ▶ บัญชีล้าหนึ่ ▶ บัญชีล้าหนี้พื้นที่ |                                                                                                    |
|-------------------|-------------------------------------------------|----------------------------------------------------------------------------------------------------|
|                   | 后 🗄 🖶 🛅 🗶 🐂 👘 🐇 🗎 🗎                             |                                                                                                    |
| ><br>             | สถานที่                                         | <ul> <li>แบบฟอร์มทั่วไป</li> </ul>                                                                                                    |
| ទាពកម្មវ          | <ul> <li>สมุดรายวัน</li> <li>รายงาน</li> </ul>  | <ul> <li>✓ รายการจองงบบระมาณ</li> <li>การร้องขอดีนดิน</li> <li>✓ ท่ารื่องดินดิน</li> <li>รายการดินดินงแประมาณ</li> </ul>                                                                                               |
| บานหน้าต่างน้ำหาง | 🕰 การตั้งค่า                                    | <ul> <li>รายสะเลียดผู้จัดจำหน่าย</li> <li>หะเบียนลุมการอนุมัติการเช่า</li> <li>หะเบียนลุมการอนุมัติการจ้าง</li> <li>หะเบียนลุมการอนุมัติการขึ้อ</li> <li>รายสะเลียดใบสั่งชื้อ</li> <li>รายสะเลียดใบสั่งช้อง</li> </ul> |
|                   |                                                 | ค่าใช้จ้าย ดำเนินงาน<br>เจ้าหนี้สะหว่างกัน<br>รายการเปิกถอน (WF)                                                                                                    |

ชื่อแบบฟอร์ม: รายละเอียดใบสั่งจ้าง (หากระบบแสดงหน้าจอ **แบบง่าย** ให้ เปลี่ยนเป็น **แบบละเอียด**)

| -                   | ใบส่งซื้อ 591-2PO0002 , ชื่อ ร้านค้า พรหวี , ชื่อสินค้า กรอบรูป (1 - 1000) | )    | - 🗆 ×                     |
|---------------------|----------------------------------------------------------------------------|------|---------------------------|
| ไฟล์ แก้ไข เค       | รื่องมือ ค่าส้ง วิธีใช้                                                    |      |                           |
|                     | : 2                                                                        |      |                           |
| เลขที่เอกสาร:       | 591-2PO000                                                                 | LA I | แบบสะเอียด (อ)            |
| บัญชีผู้จักจำหน่าย: | 1-1-2203-00001                                                             | 5    | งบประมาณ (c) 🔶 🕨          |
| บ้ญชีโบแล้งหนึ่:    | 1-1-2203-00001                                                             | 2    | การผ่านรายการ (d) 🔹 🕨     |
| ชื่อที่จัดส่ง:      | มหาวิทยาลัยเทคโนโลยีราชมงคลล้านนา                                          | ¢ .  | ตราจทาน/ใบขอเบิกพิน (e) → |
| ស្ត័ពិតព់៦:         | ×                                                                          | į    | การสอบถาม (h) 🔹 🕨         |
| รห้สการติดต่อ:      | v                                                                          | 2    | <b>ส</b> ก้างรายการ (j)   |
| ที่อย่ที่อัดสม      | เลขที่ 128 คนแห้วยแก้ว ต่ำนอต้างเมือก                                      | 2    |                           |

### คู่มือปฏิบัติงานจัดซื้อจัดจ้าง มีนาคม 2567

| กาพราม     | ทั่วไป              | ข้อมูล         | ลเพิ่มเติมของเอก | สาร การตั้งค่า         | ที่อยู่ | วันลัดห่ง                                                                                                    | ราคา/ส่วน     | ลด     | กา <b>รลงร</b> าย | การบัญชี              | อื่นๆ จ                        | <b>ใ</b> อมูลอ้างอิง | ••      | แบบง่าย (b)            |         |   |
|------------|---------------------|----------------|------------------|------------------------|---------|----------------------------------------------------------------------------------------------------|---------------|--------|-------------------|-----------------------|--------------------------------|----------------------|---------|------------------------|---------|---|
| 17         | ขที่เอกสาง          | 5              | เลขที่สัญญา      | เลขที่บันทึกข้อ        | ดวาม    | เลขที่เอกสาร                                                                                                    | เส้งจ้าง บ้   | លែខីរុ | มู้ฉัดจำหน่าะ     | ป ซื่อ                |                                |                      | ^       | งบประมาณ (ต            | :)      | ► |
|            |                     | *              | *                |                        | -       |                                                                                                    | *             |        |                   | •                     |                                |                      |         | การผ่านรายการ          | (d)     | • |
| 58         | 1-2PO <b>00</b>     | 002            |                  |                        |         |                                                                                                    | 1-            | 1-2    | 203-00002         | น.ส. ร                | โดดา สุริยะ                    |                      |         | ตราจทาน/ใบขอเบิก       | พิน (e) | • |
| 59         | 1-1PO00             | 001            |                  | ศธ 011/58              |         |                                                                                                    | 1-            | 1-23   | 253-00001         | บริษัท                | วิทวัสจากัด                    |                      |         | การตั้งค่า (f)         |         |   |
| 59         | 1-1PO00             | 002<br>002     |                  | ศธ 012/58<br>ศธ 012/59 |         |                                                                                                    | 1-            | 1 2    | 253-00001         | บริษัท                | วิทวัสจำกัด<br>จึงเว้สเว่าเว้อ |                      |         |                        |         | _ |
| 59         | 1-1POU              | 003            |                  | MS 015/30              |         |                                                                                                    | 1-            | 1-2    | 203-00001         | บระท                  | าทากจากต<br>พรหวั              |                      |         | ฟังก์ขัน (g)           |         |   |
| 59         | 1-2PO00             | 002            |                  |                        |         |                                                                                                    | 1-            | 1-2    | 203-00001         | ร้านด้า               | าพรทวี                         |                      | - [     | กา <b>รสอบกา</b> ม (h) |         |   |
| <          |                     | 44.            | <b>6</b> .       |                        |         | <i></i>                                                                                                    |               |        |                   |                       |                                | >                    |         | τ.                     |         |   |
| บนทกราย    | 7610910             | ทำไป           | การตั้งคำ เ      | ปรีมาณ   ราดา/ส        | ส่วนลด  | อิเม 7                                                                                                    | นทรพย์กาวร    | រ   ឆ  |                   |                       |                                |                      | ]       | การตั้งคำ (            | 0<br>、  | • |
| ИЫ         | ายเลขสิน<br>องอาอา/ | ต้า<br>มงาววา  | ข้อความ          |                        |         |                                                                                                    |               |        | ไซต์              | ด สังสินด้<br>1 1 1 0 | ่า ปริมาก                      | ⊾ หน่วย<br>วิ.ั.     | 518     | ฟงกซน (ท               | 1)      | • |
| 151        | 0401010             | ,49903         | กรอบรูบ          |                        |         |                                                                                                    |               |        | 1-1-10            | 1-1-10                | 2.0                            | 0 หน่วย              |         | การสอบกาม              | (n)     | • |
|            |                     |                |                  |                        |         |                                                                                                    |               |        |                   |                       |                                |                      |         | สินด้าดงคลัง           | (p)     | • |
|            |                     |                |                  |                        |         |                                                                                                    |               |        |                   |                       |                                |                      |         | ตั้งค่าคอนฟิกราย       | การ (s) |   |
| กำหนดส     | a: 10/3             | 1/2015         |                  | นขัน:                  |         | 2 0/                                                                                                    | ط ۵           |        |                   | ე                     | 1                              | ຄື <b>ນ</b>          |         |                        |         |   |
| เลือก      | ท่                  |                | หรือ ก           | าด Ctrl+l              | V W'    | รอมกัน                                                                                                    | เพื่อสร       | ตั่าง  | รายก              | ารไหม                 | າ                              | จะเหเ                | ล่อกผูร | าหนาย                  |         |   |
| <u>.</u>   |                     |                |                  |                        |         | สร้างใบสั                                                                                                    | งซือ (1 -     | 10     | 00)               |                       |                                |                      | -       |                        |         |   |
| ไฟล์       | แก้ไข               | เครื่องมี      | อ ค่าส้ง วิธี    | โข้                    |         |                                                                                                    |               |        |                   |                       |                                |                      |         |                        |         |   |
|            |                     | -              | à 🖾   🖅          | <b>T V T</b>           | 🌾       | <ul> <li>Image: A second second s</li></ul> | - 🍋 🍝         | 1      | <b>Uh </b>        | Ø                     |                                | _                    |         |                        |         |   |
| ผู้จัดจำหเ | ม่าย —              |                |                  |                        |         |                                                                                                    | l             | เลือ   | กผู้จัดจำ         | หน่ายให               | ห้ตรงกับ                       |                      |         |                        |         |   |
| ผู้จัดจ    | ำหน่ายคร            | ใ<br>เงิเดียา: |                  |                        |         |                                                                                                    | $\leq$        |        | แหล่งง            | บประม                 | าณ                             |                      |         |                        |         |   |
| บ้ญซี      | ผู้จัดจำหเ          | ม้าย:          | 1-1-22           | 253-00001              | ×       | บริษัท วิเ                                                                                                    | ทวัสจำกัด     |        |                   |                       |                                |                      |         |                        |         |   |
| ที่อยู่ที่ | จัดส่ง:             |                | เลยที่ 1         | 28 ถนนห้วยแก้ว         | ต่านลขั | างเมือก อำเภา                                                                                                    | อเมืองเซียงให | หม่ จ้ | ้งหวัดเซียงใ      | иці                   |                                |                      |         |                        |         |   |
|            |                     |                |                  |                        |         |                                                                                                    |               |        |                   |                       |                                |                      |         |                        |         |   |

| Mi      | อยู่หลดสง:                | เลยท 128 ถนนหวยแกว ตาบสยางเผอก อาเกล | อตาองหอลงหม่ายหมองหม่า                         |  |  |  |  |  |  |  |  |  |
|---------|---------------------------|--------------------------------------|------------------------------------------------|--|--|--|--|--|--|--|--|--|
|         |                           |                                      |                                                |  |  |  |  |  |  |  |  |  |
|         |                           |                                      |                                                |  |  |  |  |  |  |  |  |  |
|         |                           |                                      |                                                |  |  |  |  |  |  |  |  |  |
| บ้      | ญชีโบแล้งหนึ่:            | -1-2253-00001 🗸 บริษัท วิทวัส จำกัด  |                                                |  |  |  |  |  |  |  |  |  |
| Ŧ       | จุดประสงค์ของเอกสาร —     |                                      |                                                |  |  |  |  |  |  |  |  |  |
| ทั่วไป  |                           |                                      |                                                |  |  |  |  |  |  |  |  |  |
| ą       | ดเลขที่เอกสาร:            | 591-1PO 🗸                            | ตั้งค่า                                        |  |  |  |  |  |  |  |  |  |
| เล      | ซที่เอกสาร:               | 591-1PO0004                          | วิธีการจัดหา:                                  |  |  |  |  |  |  |  |  |  |
| ជិ      | ñ                         |                                      | สกุลพิน: บาท 🗸                                 |  |  |  |  |  |  |  |  |  |
|         | แหล่งดิน:                 | 1000 🗸                               | กำหนดส่ง: 10/15/2015                           |  |  |  |  |  |  |  |  |  |
| 41      | ประมาณ                    |                                      | ใหยด์: 1-1-10 <b>∨</b>                         |  |  |  |  |  |  |  |  |  |
| 1       | รูปแบบจำลองงบประมาณ:      | 2559 🗸                               | ตลังสินด้า: 1-1-10 ∨                           |  |  |  |  |  |  |  |  |  |
|         | รห้สงบประมาณ:             | 2370-BG000013                        |                                                |  |  |  |  |  |  |  |  |  |
| ⊡ มื    | ติ                        |                                      |                                                |  |  |  |  |  |  |  |  |  |
|         | อยู่ที่จัดส่ง             |                                      |                                                |  |  |  |  |  |  |  |  |  |
| ษ ก     | ารจัดการ                  |                                      |                                                |  |  |  |  |  |  |  |  |  |
|         |                           |                                      | ตกอง ยกเล็ก                                    |  |  |  |  |  |  |  |  |  |
| กลุ่มสำ | หรับการปันส่วนสำคับหมายเล | ชยที่แตกต่างกันให้แก่ลูกค้า/ผู้จัดจ  | или 1000 usr NUM erp08 10/15/2015 02:24 am 🚍 🗐 |  |  |  |  |  |  |  |  |  |

ระบุข้อมูลดังนี้

| ฟิล <sup>ั</sup> ด์ | คำอธิบาย     |                              |  |
|---------------------|--------------|------------------------------|--|
| บัญชีผู้จัด         | ระบุเจ้าหนึ่ |                              |  |
| จำหน่าย             | รหัส         |                              |  |
|                     | เจ้าหนี้     |                              |  |
|                     | ขึ้นต้น      |                              |  |
|                     | ด้วย         | <b>ค</b> ำอธิบาย             |  |
|                     | 2100         | เจ้าหนี้อื่น-หน่วยงานภาครัฐ  |  |
|                     | 2203         | เจ้าหนี้อื่น-บุคคลธรรมดา     |  |
|                     | 2253         | เจ้าหนี้อื่น-นิติบุคคล       |  |
|                     | 2900         | ใบสำคัญค้างจ่าย              |  |
| ชุดเลขที่เอกสาร     | ระบุชุดเลข   | <u>เที่เอกสารตามหน่วยงาน</u> |  |
|                     | ชุดเลขที่    |                              |  |
|                     | เอกสาร       | คำอธิบาย                     |  |
|                     | 1PO          | เงินงบประมาณ-ใบสังซือ        |  |
|                     | 2PO          | เงินรายได้-ใบสังซือ          |  |
| แหล่งเงิน           | ระบุแหล่งเ   | จิน                          |  |
| รูปแบบจำลอง         | ปีงบประมา    | าณ                           |  |
| งบประมาณ            |              |                              |  |
| รหัสงบประมาณ        | รหัสงบประ    | ะมาณที่ได้ทำการจองไว้        |  |
| กำหนดส่ง            | วันที่กำหน   | ดส่ง                         |  |
| ไซด์                | ระบุไซด์สำ   | าหรับเก็บสินค้า              |  |
|                     | รหัส         |                              |  |
|                     | ไซด์         | <u>คำอริบาย</u>              |  |
|                     | 1-10         | เงินงบประมาณ-เก็บคลัง        |  |
|                     |              | เงินงบประมาณ-ไม่เก็บ         |  |
|                     | 1-99         | คลัง                         |  |
|                     | 2-10         | เงินรายได้-เก็บคลัง          |  |
|                     | 2-99         | เงินราย ได้- ไม่เก็บคลัง     |  |
| คลังสินค้า          | ระบุคลังสิเ  | เค้าสำหรับเก็บสินค้า         |  |
|                     | ุรหัส        |                              |  |
|                     | <u>เซด้</u>  | <u>ค้าอธีบาย</u>             |  |
|                     | 1-10         | เงินงบประมาณ-เก็บคลัง        |  |

| ฟิลด์ | คำอธิบาย |                        |  |
|-------|----------|------------------------|--|
|       |          | เงินงบประมาณ-ไม่เก็บ   |  |
|       | 1-99     | คลัง                   |  |
|       | 2-10     | เงินรายได้-เก็บคลัง    |  |
|       | 2-99     | เงินรายได้-ไม่เก็บคลัง |  |

### เมื่อระบุข้อมูลถูกต้องแล้ว คลิกปุ่ม ตกลง

ระบบจะทำการสร้างรายการใบสั่งซื้อขึ้นมาใหม่โดยมีรายละเอียดผู้จัด จำหน่ายและเลขที่ใบสั่งซื้อตามชุดเลขที่เอกสารที่เลือกไว้

ที่แท็ป **ทั่วไป** ให้ระบุเลขที่เอกสาร วันที่ในใบเสนอราคา เลขที่บันทึก ข้อความ (เลขที่รายงานขอซื้อ)

| ภาพราม ทั่วไป          | ข้อมูลเพิ่มเติมของเอกสาร | การตั้งค่า | ที่อยู่      | ว้เเล้ดก่ง   | ราดา/ส่วนลด | กา <b>รณ</b> รายการบัญชี | อื่นทุ | ข้อมูลอ้างอิง 1 | ŀ |
|------------------------|--------------------------|------------|--------------|--------------|-------------|--------------------------|--------|-----------------|---|
| ในสั่งซื้อ             |                          |            |              |              |             |                          |        |                 |   |
| <b>ร</b> ่ะวังโดย:     | erp08                    |            |              |              |             |                          |        |                 |   |
| วันที่และเวลาที่สร้าง: | 10/15/2015               | 04:27:10   | pm           |              |             |                          |        |                 |   |
| ซื่อ:                  | บริษัท วิทวัส จำกัด      |            |              |              |             |                          |        |                 |   |
| ស្ត័ពិតព់៦:            |                          |            |              |              |             |                          |        | ~               |   |
| ស្វ័លិក:               |                          | ~          |              |              |             |                          |        |                 |   |
| บ้ญชีผู้จัดจำหน่าย:    | 1-1-2253-00001           | ~          | ผู้จัดจำหน่า | เยครั้งเดียว | :           |                          |        |                 |   |
| บ้ญชีใบแล้งหนึ่:       | 1-1-2253-00001           | ~          |              |              |             |                          |        |                 |   |
| เลขที่เอกสาร:          | QT <b>00</b> 3           |            |              |              |             |                          |        |                 |   |
| วันที่ใบเสนอราคา:      | 10/1/2015                |            |              |              |             |                          |        |                 |   |
| เลขที่สัญญา:           |                          |            |              |              |             |                          |        |                 |   |
| เลขที่บันทึกข้อความ    | : ศธ 00100/45            |            |              |              |             |                          |        |                 |   |
| วันที่บันทึกข้อความ:   |                          |            |              |              |             |                          |        |                 |   |
| C                      |                          |            |              |              |             |                          |        |                 | > |

แท็ป "ข้อมูลเพิ่มเติมของเอกสาร" กรอกข้อมูล เอกสารออกโดย/จุดประสงค์ของเอกสาร/จัดส่งไปยัง/ ประเภทวัสดุ ตามหน่วยงาน

### คู่มือปฏิบัติงานจัดซื้อจัดจ้าง มีนาคม 2567

| 🕅 ใบสั่งชื่อ 595-1P00382 , ชื่อ บริษัท กิตติอีเล็คโหรนิคส์ จำกัด , ชื่อสินค้า สวิพย์กดติดปล่อยดับ (1 - 1000) – 🗆       |                           |                       |             |         |              |              |                          |                                   |                          |                         |  |  |  |
|----------------------------------------------------------------------------------------------------|---------------------------|-----------------------|-------------|---------|--------------|--------------|--------------------------|-----------------------------------|--------------------------|-------------------------|--|--|--|
| ไฟล์ แก้ไข เครื่องมือ                                                                                                  | ค่าส่ง วิธิใช้            |                       |             |         |              |              |                          |                                   |                          |                         |  |  |  |
| 🖿 🔒 🗙   🖨 🗟                                                                                                    | 🛛 🛪 🏆                     | 🍒 💽 🖓 🖉               |             | 1       |              |              |                          |                                   |                          |                         |  |  |  |
| ศาพรรม ที่วีไป ข้อมูลพิมมติมของเอกศาร การตั้งค่า ที่อยู่ วันจัดสง ราดา/สามลด การลงรายการบัญชี อื่นๆ ข้อมูลอ้างอิง มิติ |                           |                       |             |         |              |              |                          |                                   |                          |                         |  |  |  |
| ข้อมูลเพิ่มเติมของเอกสาร                                                                                               | ชื่อมูลเพิ่มเติมของเอกสาร |                       |             |         |              |              |                          |                                   |                          |                         |  |  |  |
| เอกสารออกโดย: สาราวิทยาสารสตร์                                                                                         |                           |                       |             |         |              |              |                          |                                   |                          |                         |  |  |  |
| an least for a least with a construct reason                                                                           |                           |                       |             |         |              |              |                          |                                   |                          |                         |  |  |  |
| gautesaaosiionare doolaanare doolaana                                                                                  |                           |                       |             |         |              |              |                          |                                   |                          |                         |  |  |  |
| รัสหรับประ มหาริทยาลัยมาส์มันราชมงลตร้านมา งชิมงาย                                                                     |                           |                       |             |         |              |              |                          |                                   |                          |                         |  |  |  |
| ปอนหารักษะ ที่บวาสามสร้างสาวานหารย์                                                                                    |                           |                       |             |         |              |              |                          |                                   |                          |                         |  |  |  |
|                                                                                                    |                           |                       |             |         |              |              |                          |                                   |                          |                         |  |  |  |
|                                                                                                    |                           |                       |             |         |              |              |                          |                                   |                          | มารสอบอาม               |  |  |  |
|                                                                                                    |                           |                       |             |         |              |              |                          |                                   |                          |                         |  |  |  |
|                                                                                                    |                           |                       |             |         |              |              |                          |                                   |                          | ใบขอซื้อ/ขอจ้าง         |  |  |  |
|                                                                                                    |                           |                       |             |         |              |              |                          |                                   |                          | ใบเบิกพัสด              |  |  |  |
|                                                                                                    |                           |                       |             |         |              |              |                          |                                   |                          |                         |  |  |  |
| บันทึกรายละเอียด ทั่วไป                                                                                                | การตั้งต่า ปริ            | มาณ ราคา/ส่วนลด อื่นๆ | สินทรัพย์กา | าร มิติ |              |              |                          |                                   |                          | การตั้งค่า (a) 🕨 🕨      |  |  |  |
| หมายเลขสินด้า                                                                                                    | ใชต์                      | ดลังสินด้า            | ปริมาณ      | หน่วย   | ราคาต่อหน่วย | ยอดเงินสุทธิ | ชื่อสินค้า               | ข้อความ                           | กลุ่มภาษีขายตามประเภทสิน | พังก์ชั่น 🕨             |  |  |  |
| 151041040104689                                                                                                    | 5-1-S10                   | 5-1-52201000          | 12.00       | ຫ້າ     | 5.00         | 60.00        | สวิทซ์กดติดปล่อยดับ      | สวิหซ์กดติดปล่อมดับ (TACT SWITCH) | VAT                      | การสอบถาม 🕨             |  |  |  |
| 151041040104702                                                                                                    | 5-1-S10                   | 5-1-52201000          | 15.00       | ທັງ     | 60.00        | 900.00       | เลเซอร์ไดโอด 650 mm 3V   | เลเซอร์ไดโอด 650 mm 3V สีแดง      | VAT                      |                         |  |  |  |
| 151041040104703                                                                                                    | 5-1-S10                   | 5-1-52201000          | 30.00       | ตัว     | 40.00        | 1,200.00     | ถ่าน LR43 Panasonic 1.5V | ถ่าน LR43 Panasonic 1.5V          | VAT                      | или маниа               |  |  |  |
|                                                                                                    |                           |                       |             |         |              |              |                          |                                   |                          | ตั้งค่าคอนฟิกรายการ (a) |  |  |  |
|                                                                                                    |                           |                       |             |         |              |              |                          |                                   |                          |                         |  |  |  |
|                                                                                                    |                           |                       |             |         |              |              |                          |                                   |                          |                         |  |  |  |
|                                                                                                    |                           |                       |             |         |              |              |                          |                                   |                          |                         |  |  |  |
| <                                                                                                    |                           |                       |             |         |              |              |                          |                                   | >                        |                         |  |  |  |
| กำหนดสง: 25/5/2016                                                                                                    | า้นที่ยืนเ                | ňu:                   |             |         |              |              |                          |                                   |                          |                         |  |  |  |
|                                                                                                    |                           |                       |             |         |              |              |                          |                                   |                          |                         |  |  |  |
| ชื่อ                                                                                                    |                           |                       |             |         |              |              |                          |                                   | มาท 1000                 | usr 26/5/2016 🗐 🗐 📑     |  |  |  |
|                                                                                                    | - 0-                      |                       | 44.         |         | <i>(</i> )   |              |                          |                                   |                          | 10:40                   |  |  |  |
|                                                                                                    |                           |                       |             | w       |              | XI           | 2 🥂 🖤                    |                                   | ▲ 10                     | 1 (D) 1010 26/5/2559    |  |  |  |

### แท็ป "การตั้งค่า" กำหนดชื่อเจ้าหน้าที่/ผู้มีอำนาจ ในใบสั่งจ้าง

| <b>7</b>                                       | ใบสั่งซื้อ 595-PR0                    | )1-0001 , ส์ | ชื่อ รายงานการขอซื้อวัสดุ | (ໃນວ),        | ชื่อสินค้า หมึก HP-T 85A/CE285A BK U P1 | 102/P1102W (1 - 1000)       |              |        | - 🗇 🗙                   |
|------------------------------------------------|---------------------------------------|--------------|---------------------------|---------------|-----------------------------------------|-----------------------------|--------------|--------|-------------------------|
| ไฟล์ แก้ไข เครื่องมือ ค่าส่ง วิธีใช้           |                                       |              |                           |               |                                         |                             |              |        |                         |
| 🗈 🔒 🗡   🖨 🖻 🖻   🔻 🍒 莎 🏹                        |                                       | 🔿   🖹 🏒      | <u>)</u>   Ø              |               |                                         |                             |              |        |                         |
| ภาพราม ทั่วไป ข้อมูลเพิ่มเติมของเอกสาร การตั้ง | ล่า ที่อยู่ วันจัดส่ง ร               | ลา/ส่วนลด ก  | ารลงรายการบัญชี อื่นๆ     | ข้อมูลอ้างอิง | រិគ                                     |                             |              |        | แบบง่าย                 |
| การจัดการ                                      | กาษีขาย                               |              |                           | ผ้            | ให้ความเห็น: 5-E0015 ✓                  |                             |              |        | งบประมาณ 🕨              |
| ผู้สั่งจ่าย: <u>5-E0002</u> ∨                  | กลุ่มภาษีขาย:                         | VAT          | *                         | ਸ਼<br>ਸ       | วหน้างาน/หัวหน้าสาขา: 5-E0025 ✓         |                             |              |        | การผ่านรายการ           |
| ผู้จ่ามพัสดุ: 5-E0018                          | <ul> <li>หมายเลขยกเว้นกาษี</li> </ul> |              | ~                         | Ň             | วหน้างานตลังและพัสดุ: 5-E0011 🗸         |                             |              |        | ตรวจหาน/ใบขอเม็กเงิน ▶  |
| ร≣การจัดหา: 01 ✓                               | ราคารวมภาษิขาย:                       | ~            | ,                         | ស៊ី           | มีอำนาจลงนาม: 5-E0031 🗸                 |                             |              |        | ດາຮູ້ແຂ່ງ (a)           |
| nnen: TH ∨                                     | งบประมาณ                              |              |                           | ų             | รับพัสดุ:                               |                             |              |        | 11.55K                  |
| การลงรายการปัญชั                               | รูปแบบจำลองงบปร                       | มาณ: 2559    | ~                         |               |                                         |                             |              |        |                         |
| โพรไฟล์การลงบัญชี: GEN 🗸                       | รห้สงบประมาณ:                         | 2307-5       | 595-1BG0680               | ~             |                                         |                             |              |        | n naon ia               |
| ประเภทการซ่าระพิน: ไม่มี 🗸                     | วันที่งบประมาณ:                       | 19/5/2       | 2016                      |               |                                         |                             |              |        | 9 <i>2</i> , y          |
| ชุดเลขที่เอกสาร: 595-PRO1                      |                                       |              |                           |               |                                         |                             |              |        | เมชอชอ/ชอลาง            |
| ประเภทเอกสาร: ใบส่งชื่อ 🗸                      |                                       |              |                           |               |                                         |                             |              |        | ไมเมิกพ์สดุ             |
|                                                |                                       |              |                           |               |                                         |                             |              |        |                         |
|                                                |                                       |              |                           |               |                                         |                             |              |        |                         |
|                                                |                                       |              |                           |               |                                         |                             |              |        |                         |
| บันทึกรายละเอียด ทั่วไป การตั้งค่า ปริมาณ รา   | ก∕ส่วนลด อื่นๆ สินทฯ                  | พย์กาวร มิติ |                           |               |                                         |                             |              |        | การตั้งค่า (a) 🕨        |
| หมายเลขสินด้า ใชต์ คลังสิน                     | ก์ ปริมาก                             | หน่วย ร      | ราคาต่อหน่วย ยอดเงินสุทธิ | ชื่อสินค้า    | ข้อความ                                 | กลุ่มภาษิขายตามประเภทสินค้า | กลุ่มกาษีขาย | กลุ่มก | ฟังก์ชั่น 🕨             |
| 151041040100002 5-1-510 5-1-52                 | 101000 10.0                           | กล่อง        | 2,350.00 23,500.00        | หมึก H        | หมัก HP-T 85A/CE285A BK LJ P1102/P1102W | VAT                         | VAT          |        | การสอบกาม 🕨             |
| 151041040104268 5-1-510 5-1-52                 | 101000 10.0                           | รีม          | 115.00 1,150.00           | กระดาษ        | กระดาษกายเอกสาร A4 80g                  | VAI                         | VAI          |        | สินด้าดงคลัง 🕨          |
|                                                |                                       |              |                           |               |                                         |                             |              |        | ตั้งค่าคอนฟิกรายการ (a) |
| <                                              |                                       |              |                           |               |                                         |                             |              | >      |                         |
| ถ้าหมดสม: 19/5/2016 📖 อันดีกินเว้น:            |                                       |              |                           |               |                                         |                             |              |        |                         |
| 13/ 3/ 2010 man212012                          |                                       |              |                           |               |                                         |                             | (            | 🖄 Kin  | gkarn Sa ~ Yo [บุคลาก × |
| การระบุของกลุ่มผู้ซื้อ                         |                                       |              |                           |               |                                         |                             |              | นักดี  | กษาสาขาวิชาการจัดการ สา |
|                                                |                                       |              |                           |               |                                         |                             |              |        |                         |
|                                                | ) 🥑 🔟                                 | W            | 🔊 🕺 👔                     | L.            |                                         |                             |              | ~ R    | i 🔁 🏡 ແລະ 16:20         |

### เมนูที่จำเป็น

ผู้สั่งจ่าย คือ หัวหน้าเจ้าหน้าที่พัสดุ ผู้จ่ายสินค้า คือ เจ้าหน้าที่พัสดุผู้ออกใบสั่งซื้อ

ช่องราคารวมภาษีขาย กรณีสินค้ำรวมภาษี 🔽

กำหนดวันที่จัดส่งของสินค้าได้ที่เมนู "วันจัดส่ง"

### การสร้างรายการจัดจ้าง

เลือกเมนู >> ฟังก์ชัน >> คัดลอกรายการจากทั้งหมด >> คัดลอกอย่างแม่นยำ เลือก 🔽 PR ที่ต้องการจัดทำใบสั่งซื้อ กด ตกลง จะได้เลขที่ใบสั่งซื้อ/จ้าง เช่น 595-1PO 00397

|        |       | *                   | up /1 _2EE0\                   | un dia a dag                           | 501.10               | 10.14<br>200069                     | a- 501             |                             | o de serie ser             | <u>เหมือสั</u> | the deside   | 35 /1 2550)          |            |              |   | _ 0 ×                     |
|--------|-------|---------------------|--------------------------------|----------------------------------------|----------------------|-------------------------------------|--------------------|-----------------------------|----------------------------|----------------|--------------|----------------------|------------|--------------|---|---------------------------|
| ใฟล์ เ | 944 P | เตลอกจากหงห<br>     | มด(I-2009)<br>.ก               | - เลขทเอกลาร:<br>*                     | 281-11               | 00068,                              | บรษทเ              | กรทบุคล จ                   | จากด, บระเททเอก            | สาร: เบ        | สงขอ. เลขหเอ | Mana: 591-12000681 - | -          |              |   |                           |
| -) F   |       |                     | 10 R 75R                       |                                        | 500                  |                                     |                    | 101- 🗛                      | 0                          |                | ຊົຍ          | a /                  |            |              |   |                           |
| กาพราม | 12    |                     |                                | ······································ |                      |                                     |                    |                             |                            | /              | เหเอาแ       | ครองหมาย 🔨           |            | · · · · ·    |   | แบบง่าย (b)               |
| - 4    | บณา   | heenderser          | 1.00                           | การองคา                                | -                    | 010 F01 🖂                           | 18 and             | o sub-uur huuf              |                            |                | ช่องลา       | เรายการสั่งสื้อ      | งคล้ง(a) ► | สกุลพื้น     |   | งบประมาณ (c)              |
| 5      |       |                     | 1.00                           |                                        | รอดนี้ย              |                                     |                    | แอวตส์เพื่อ:                |                            | _              |              | 2 V                  |            | เฟโล้ บาท    |   | การผ่านรายการ (d)         |
|        | - Sua | สอนจายจหมาย.        | เป็นที่ถูกวระวัดส่ง ใน         | แล้งเข้า แสดงสระ                       | ດສາເທີເລັດດ          |                                     |                    |                             |                            |                | ออกทุก       | ครัง มิฉะนันจะ       |            |              |   | ตรวจทาน/ใบขอเบิกผิน (e) → |
| 4      |       | Sectano             | าสเรียงสาร                     | น้องสีมัตร้องว่าแบบ                    | đo                   |                                     |                    |                             | - ຈັບນີ້ແຫຼງກາງການນີ້ ແມ້ງ |                |              | ปีอ้ ต้องของอือ      |            |              |   | การตั้งค่า (f) 🕨 🕨        |
|        |       |                     | 595-2PS0003                    | 5-1-2203-0001                          | 9 นางห               | ใม หลางสั                           | n                  |                             | 13/11/2015                 | 10:            | ตงหน         | าเด ดองอบเลบ         |            |              |   | ฟังก์ชัน (a) 🕨            |
|        |       |                     | 595-2PS0004                    | 5-2-2253-0004                          | 4 บริษัท             | ที่เอ็มฟิวเลส                       | รัดอนสต            | รัคชั่น จำกัด               | 25/1/2016                  | 10:            | no           | และเท้าใหม่          |            |              | Г | <b>F</b>                  |
| uum    |       |                     | 595-2PS0005                    | 5-2-2253-0004                          | 4 บริษัท<br>4 บริษัท | ) ហីស៊េរស៊ីរសារ<br>- ស៊ីស៊េរស៊ីរសារ | รัดอนสต<br>สัดอบสต | รัดขันจำกัด<br>รัดขั้นจำกัด | 25/1/2016                  | 10:-           | po           | 66610/VI 16VI64      |            |              |   | การองอา (n) 🕨             |
| И      |       |                     | 595-2PS0007                    | 5-2-2253-0004                          | 4 บริษัท             | ที่เอ็มฟิงเลส                       | รัดอนสต            | รัดขั้น จำกัด               | 25/1/2016                  | 11:            |              | -                    |            | กลุ่มกาษีทัก | Ļ | ฟังก์สัน (o) 🕨            |
|        |       | <ul><li>✓</li></ul> | 595-PRO1-0001                  | 5-0-0000-0000                          | 0 รายกา              | าร์โบขอซื้อ ข                       | อฉ้าง              |                             | 16/5/2016                  | 17:25          | :31 บาท      |                      | -          |              |   | การสอบกาม (p) 🔸           |
|        |       |                     |                                |                                        |                      |                                     |                    |                             |                            |                |              |                      | ~          |              |   | สินด้าดงคลัง (s) →        |
|        |       | จำเครื่องหมาย       | หมายเลขสินด้า<br>ราวอรอาอาอาอา | ไซต์ ค<br>01 5 1 000 5                 | ล้งสินด้า<br>1.000   | ปริมาณ<br>1.00                      | หน่วย              | ราคาต่อหร                   | น่วย ยอดพื้นสุทธิ          |                |              |                      |            |              |   | ตั้งค่าดอนฟิกรายการ (u)   |
|        |       | •                   | F120601010201                  | 01 0-1-399 0                           | -1-299               | 1.00                                | หนรย               |                             | 5,000.00                   |                |              |                      |            |              |   |                           |
| <      |       |                     |                                |                                        |                      |                                     |                    |                             |                            |                |              |                      |            |              |   |                           |
| conne  |       |                     |                                |                                        |                      |                                     |                    |                             |                            |                |              |                      |            |              | ' |                           |

| าวม ทั่วไป ข้อมูลห                                                                                                    | พิมเติมของเอกส                                                                                                    | าร การตั้งต่า ที่อยู่                                                                          | วันจัดส่ง ราคา/ส่                                                                                                    | านอด กา                                              | เรลงรายการบัญชั                                                   | อีนๆ ข้อมู                                                                                   | ลอ่างอิง มีติ                                                                                                    |                                                                                                    |                                                            |                                  | แบบง่าย (b)                                                                                                    |
|----------------------------------------------------------------------------------------------------|----------------------------------------------------------------------------------------------------|------------------------------------------------------------------------------------------------|----------------------------------------------------------------------------------------------------|------------------------------------------------------|-------------------------------------------------------------------|----------------------------------------------------------------------------------------------|----------------------------------------------------------------------------------------------------|----------------------------------------------------------------------------------------------------|------------------------------------------------------------|----------------------------------|----------------------------------------------------------------------------------------------------|
| เลขที่เอกสาร 🔶                                                                                                    | เลยที่สัญญา                                                                                                    |                                                                                                | เลขที่บันทึกข้อความ                                                                                                    | J                                                    | เลขที่เอกสาร                                                      | สั่งจ้าง บ้                                                                                  | ญชีผู้จัดจำหน่าย ชื่อ                                                                                                    | o                                                                                                    | ชนิดการซื้อ                                                | 801.0                            | งบประมาณ (c)                                                                                                    |
| 595-2PO0020                                                                                                    | э.352/2559                                                                                                    |                                                                                                | อ.ณรงต์                                                                                                    |                                                      |                                                                   | 5                                                                                            | -2-2253-00002 uf                                                                                                    | ริษัท กิตติอิเล็ตโทรนิคส์ จำกัด                                                                                                    | โบสั่งซื้อ                                                 | โบส์                             | การผ่านรายการ (d)                                                                                                    |
| 595-2PO0021                                                                                                    | a.400/2559                                                                                                    |                                                                                                | อ.อนนท์                                                                                                    |                                                      |                                                                   | 5-                                                                                           | -2-2253-00002 uf                                                                                                    | ริษัท กิตติอีเส็คโทรนิคส์ จำกัด                                                                                                    | ใบส่งชื่อ                                                  | ใบส่                             | -                                                                                                    |
| 595-2PO0022                                                                                                    | n.356/2559                                                                                                    |                                                                                                | D.MWWS                                                                                                    |                                                      |                                                                   | 5-                                                                                           | -2-2253-00002 uf                                                                                                    | ริษัท กิตติอีเล็คโทรนิคส์ จำกัด                                                                                                    | ใบส่งชื่อ                                                  | ในส่                             | ตรวจทาน/โบขอเบิกผืน                                                                                                    |
| 595-2PO0023 ยกเล็กเนื่องจากเลือกงบประมาณผิด                                                                                                    |                                                                                                    | ใบแจ้งช่อม 115/59 (อ.นิคม ธ                                                                    |                                                                                                    | 5                                                    | 5-                                                                | -1-2203-00123 👘                                                                              | นการรพาณิชย์                                                                                                    | โบสังชื่อ                                                                                                    | โบส์                                                       | การตั้งค่า (f)                   |                                                                                                    |
| 595-PRO1-0001                                                                                                    | 95-PRO1-0001 ทดสอบ ปัญชั                                                                                                   |                                                                                                |                                                                                                    |                                                      |                                                                   | 5-                                                                                           | -0-0000-00000 ราง                                                                                                    | เยงานการขอชื่อวัสดุ ( โบ ว )                                                                                                    | ใบส่งชื่อ                                                  | โบส์                             | A. 58.7.5                                                                                                    |
| 595-PRO3-0001                                                                                                    | 5-PRO3-0001 มกเลิก พลสอบ PR จ.375                                                                                          |                                                                                                | อ.พิเซษฐ์                                                                                                    |                                                      |                                                                   | 5-                                                                                           | -0-0000-00000 511                                                                                                    | เยงานการขอซื้อวัสดุ ( ใบ ว )                                                                                                    | ใบส่งชื่อ                                                  | ใบส                              | ฟงก์ชัน (g)                                                                                                    |
|                                                                                                    | และสิด เล่าในเ                                                                                                    | i ใบแจ้งซอม 136/59                                                                             |                                                                                                    |                                                      |                                                                   | 5-                                                                                           | -1-2203-00123 👘                                                                                                    | นการรพาณิชย์                                                                                                    | ใบสังชื่อ                                                  | โบส์                             | การสอบกาม (h)                                                                                                    |
| 595-PRO7-0001                                                                                                    | aritmen vi tovia                                                                                                    |                                                                                                |                                                                                                    |                                                      |                                                                   |                                                                                              |                                                                                                    |                                                                                                    |                                                            |                                  |                                                                                                    |
| 595-PRO7-0001<br>595-PRO3-0002                                                                                                    | ทดสอบ PR :                                                                                                    | .370/59                                                                                        | อ.สมควร                                                                                                    |                                                      |                                                                   | 5-                                                                                           | -0-0000-00000 sn                                                                                                    | เขงานการขอซือวัสดุ ( โบ ว )                                                                                                    | โบสังชื่อ                                                  | ในส่                             |                                                                                                    |
| 595-PRO7-0001<br>595-PRO3-0002<br>595-1PO0397                                                                                                    | งเคสอบ PR -<br>จ.370/59                                                                                                    | .370/59                                                                                        | อ.สมดาร<br>อ.สมดาร<br>อ.สมดาร                                                                                                    |                                                      |                                                                   | 5.                                                                                           | 0-0000-00000 ราม<br>1-2203-00123 ร้าย                                                                                                    | เขานการขอชื่อวัสดุ ( โบ ว )<br>แกาวรรหาณิชย์                                                                                                    | ใบสังชื่อ<br>ใบสั่งชื่อ                                    | lux<br>lux<br>>                  | โบขอซื้อ/ขอจ้าง (I)<br>โบเบิกฟัสดุ (m)                                                                                                    |
| 595-PRO7-0001<br>595-PRO3-0002<br>595-1PO0397                                                                                                    | รงเลสอบ PR -<br>จ.370/59                                                                                                   | .370/59<br>เมาณ   ราคา/ส่วนลด   เ                                                              | อ.สมดาร<br>อ.สมดาร<br>วันๆ สินทรัทย์ก                                                                                                    | าวร มิติ                                             |                                                                   | 5.                                                                                           | 0-000-0000 ការ<br>1-2203-00123 ទំារ                                                                                                    | แมาแการขอชื่อวิทัต ( โม า )<br>แนการจพาณิชย์                                                                                                    | ใบสำชัง<br>ใบสำชั่ง                                        | ໂບສ່<br>ໂບສ່<br>≻<br>>           | รับขอซื้อ/ขอล้าง (l)<br>รับเบิกพัสดุ (m)<br>การตั้งค่า (n)                                                                                                    |
| 595-PRO7-0001<br>595-PRO3-0002<br>595-1PO0397<br>หายละเอียด หัวไป<br>หมายเลขลินด้า                                                                                                    | งเฉสอบ PR -<br>ว.370/59<br>การตั้งค่า ป                                                                                    | .370/59<br>เมาณ   ราคา/ส่วนลด   จำ<br>คลังสินค้า                                               | <ul> <li>อ.สมดาร</li> <li>อ.สมดาร</li> <li>มันทุ สินหรับบ์กา<br/>ปริมาณ</li> </ul>                                                                                                    | าวร มิติ<br>หน่วย                                    | ราคาต่อหน่วย                                                      | 5.<br>5.<br>ยอดเงินสุทธิ                                                                     | 0-000-0000 ๆา<br>-1-2203-00123 จ้า<br>ซื้อสินค้า                                                                                                    | แงกมากของชื่อวัญ ( โม ว )<br>แถวทรงกาณิชย์<br>ข้อความ                                                                                                    | โบสังชัง<br>โบสังชั่ง<br>กลุ่มกาษิขาม                      | โบส์<br>โบส์<br>><br>>           | โมขอซื้อ/ขอจ้าง (l)<br>โบเปิกฟัสดุ (m)<br>การตั้งล่า (n)<br>ฟังก์ชั่น (o)                                                                                            |
| 595-PRO7-0001<br>595-PRO3-0002<br>595-1PO0397<br>กรามละเอ็มด <u>ห้าไป</u><br>หมายเลขลิแล้า<br>151041040104711                                                                                                    | หลสอบ PR -<br>า.370/59<br>การตั้งค่า ป<br>ไซต์<br>5-1-S10                                                                  | .370/59<br>ในาณ (ราดา/ส่วนลด (<br>ต.ศังสินด้า<br>5-1-52303301                                  | <ul> <li>ม.สมดาร</li> <li>ม.สมดาร</li> <li>ม.สมดาร</li> <li>ม.สมดาร</li> <li>ม.สมดาร</li> <li>ม.สมดาร</li> <li>ประกรรรฐาน</li> <li>ปริมาณ</li> <li>2.00</li> </ul>                                                                                                    | าวร มิติ<br>หน่วย<br>ตัว                             | ราตาต่อหน่วย<br>1,350.00                                          | 5.<br>5-<br>ยอตเงินสุทธิ<br>2,700.00                                                         | 0-000-0000 ๆา<br>1-2203-00123 สำห<br>ข้อสินล้ำ<br>ใบโครมิเตอร์ 0-25 mm.                                                                                                    | ยะแมารรอบซิงทัต (ไม ว )<br>แมารรครเหียย์<br>ข้อคราม<br>ไม่โครมิเตะ∛0-25 mm.                                                                                                    | โมลังซือ<br>โมลังซื้อ<br>กลุ่มภาษิชาม<br>VAT               | รับส์<br>รับส์<br>>              | ร็บขอชื้อ/ขอจ้าง (I)<br>รับเบ็กพัสคุ (m)<br>การตั้งค่า (n)<br>พังก์ชั่น (o)<br>การสอบถาม (p)                                                                         |
| 595-PRO7-0001<br>595-PRO3-0002<br>595-1PO0397<br>ทรามสะเอ็มด ห่วีไป<br>หมายเลขสินด้า<br>151041040104711<br>151041040104712                                                                                                    | หลสอบ PR -<br>จ.370/59<br>การตั้งค่า ป<br>ใชส์<br>5-1-S10<br>5-1-S10                                                       | .370/59<br>ในาณ (ราคา/ดังแลด (รั<br>ดลังคินด้า<br>5-1-52303301<br>5-1-52303301                 | <ul> <li>ม.สมตาร</li> <li>ม.สมตาร</li> <li>ม.สมตาร</li> <li>ม.สมตาร</li> <li>ม.สมตาร</li> <li>ม.สมตาร</li> <li>ปริมาณ</li> <li>ปริมาณ</li> <li>2.00</li> <li>2.00</li> </ul>                                                                                                    | าวร มิติ<br>หน่วย<br>ตัว                             | ราตาต่อหน่วย<br>1,350.00<br>1,250.00                              | ร.<br>ร.<br>มอตพินสุทธิ<br>2,700.00<br>2,500.00                                              | 0-0000-00000 ๆา<br>1-2203-00123 จ๊า<br>โปเลี้ยงมีแอร์ 0-25 mm.<br>ใบโครมีแอร์ 0-1 นี้เว                                                                                                    | แรกมารรออซิสทัญ (โม ว.)<br>แกรรพราศิลย์<br>ข้อคราม<br>โมโครมิเตอร์ 0-25 mm.<br>โมโครมิเตอร์ 0-1 ถ้ว                                                                                                    | โบลังชื่อ<br>โบลังชื่อ<br>กลุ่มภาษิชาม<br>VAT<br>VAT       | ในส่<br>ในส่<br>>                | โบขอชื้อ/ขอล้าง (l)<br>โบเบิกพัสดุ (m)<br>การตั้งล่า (n)<br>พิงภัชใน (o)<br>การสอบกาม (p)                                                                            |
| 595-PRO7-0001<br>595-PRO3-0002<br>595-1PO0397<br>หาามคะเนินด ห่ใน<br>หมามเคชสินล้า<br>151041040104712<br>151041040712                                                                                                    | หลสอบ PR -<br>จ.370/59<br>การตั้งค่า ป<br>ไซส์<br>5-1-S10<br>5-1-S10<br>5-1-S10                                            |                                                                                                | <ul> <li>ม.สมตาร</li> <li>ม.สมตาร</li></ul> | าวร มิติ<br>หน่วย<br>ตัว<br>ตัว<br>ตัว               | ราตาร์อหน่วย<br>1,350.00<br>1,250.00<br>750.00                    | 5.<br>ระ<br>มอตเงินทุทธิ<br>2,700.00<br>2,500.00<br>1,500.00                                 | 0-0000 กา<br>1-2203-00123 สำเ<br>รียดินด้า<br>ในโดรมินอร์ 0-25 mm.<br>ในโครมินอร์ 0-25 mm.                                                                                                    | แหนการของชื่อที่คุ (โม ว )<br>แการพระพิษย์<br>ขั้งครารม<br>ในโลรมีเมตร์ 0-25 mm.<br>ในโลรมีเมตร์ 0-1 ถึง<br>แต่แจ้นไม่โลรมีเมตร์                                                                       | โมส์เซือ<br>โมส์เซื้อ<br>คลุ่มกาษิยาม<br>VAT<br>VAT<br>VAT | ในส่<br>ในส่<br>>                | โบซอชื้อ/ขอล้าง (I)<br>โบเบิกพัสดุ (m)<br>การสังล่า (n)<br>พิงก์ชั่น (o)<br>การสอบกาม (p)<br>สินล้าลงลลัง (s)                                                        |
| 595-PR03-0002<br>595-PR03-0002<br>595-1P00397<br>                                                                                                    | หลสอบ PR -<br>จ.370/59<br>เการตั้งค่า ป<br>ใชล์<br>5-1-510<br>5-1-510<br>5-1-510<br>5-1-510                                | .370/59<br>โมาณ ราคา/ทันเลด ได้<br>ต.ศังสินด้า<br>5-1-5230301<br>5-1-5230301<br>5-1-5230301    | ม.สมคาร<br>ม.สมคาร<br>ม.สมคาร<br>สันเทริพย์กา<br>ปริมาณ<br>2.00<br>2.00<br>2.00<br>2.00                                                                                                    | าาร มิติ<br>หน่าย<br>ตัว<br>ดัว<br>ดัว               | າງສາທ່ອນນ່ວຍ<br>1,350.00<br>1,250.00<br>750.00<br>650.00          | ร.<br>ร.<br>ร.<br>ร.<br>ร.<br>ร.<br>ร.<br>ร.<br>ร.<br>ร.<br>ร.<br>ร.<br>ร.<br>ร              | <ul> <li>0-0000-00000 ตา 1</li> <li>1-2203-00123 ช้าง</li> <li>ร้อมีแล้ว</li> <li>ร้อมีแล้ว</li> <li>ร้อมีแล้ว</li> <li>ร้อมโลยสายและร้อมได้สามและร้อมได้สามและร้อมได้สามและร้อมได้สามและร้อมได้สามได้สามได<br/>สามได้สามได้สามได้สามได้สามได้สามได้สามได้สามได้สามได้สามได้สามได้สามได้สามได้สามได้สามได้สามได้สามได้สามได้สามได<br/>สามได้สามได้สามไ<br/>สามได้สามได้สามได้สามได้สามได้สามได้สามได้สามได้สามได้สามได้สามได้สามได้สามได้สามได้สามได้สามได้สามได้สามได้สามได้สามได้สามได้สามได้สามได้สามได้สามได้สามได้สามได้สามได้สามได้ส<br/>สามได้สามได้สามได้สามได้สามได้สามได้สามได้สามได้สามได้สามไ</li></ul> | ຢະແມກາອອະດີສົກທີ່ໆ (ໂປ ະ )<br>ແມກາອອາກາດິຍອີ<br>ຈີ້ມີສາວັນລະດີ<br>ໃນໂສຣນີພອກ໌ 0-25 mm.<br>ໃນໂລຣນີພອກ໌ 0-25 mm.<br>ເທລາແຮ້ນີ້ແລະກິນແລະດີ /<br>ເວລາຄີແລະກິນເປັດ//1000 ໂລ                                 | โมส์เซือ<br>โมส์เซือ<br>VAT<br>VAT<br>VAT<br>VAT<br>VAT    | ในส์<br><b>ในส์</b><br>>         | โบขอชื้อ/ของ้าง (I)<br>โบเมิกพัสดุ (m)<br>การของสา (n)<br>พังศรีน (o)<br>การสอบกาม (p)<br>สินสำครอมจั(rs)                                                            |
| 595-PR07-0001<br>595-PR07-0002<br>595-1P00397<br>พายมะเหลี่มะดับ<br>เมื่อไปปัจจากเป็นข้าง<br>เรื่อไปปัจจากเป็นข้าง<br>เรื่อไปปัจจากเป็นข้าง<br>เริ่าไปปัจจากเป็นข้าง<br>เริ่าไปป่ง<br>เริ่าไปปิจจากเป็นข้าง<br>เริ่าไปปิจจากเป็นข้าง<br>เริ่าไปปิจจากเป็นข้าง<br>เริ่าไปปิจจากเป็นข้าง<br>เริ่าไปปิจจากเป็นข้าง<br>เริ่าไปปิจจากเป็นข้าง<br>เริ่าไปปิจจากเป็นข้าง<br>เริ่าไปปิจจากเป็นข้าง<br>เริ่าไปปิจจากเป็นข้าง<br>เริ่าไปปิจจากเป็นข้าง<br>เริ่าไปปิจจากเป็นข้าง<br>เริ่าไปปิจจาการ<br>เริ่าไปปิจจาการ<br>เริ่าไปปิงจาการ<br>เริ่าไปปิจจากา | หลสอบ PR -<br>จ.370/59<br>-<br>เการตั้งค่า ป<br>-<br>ใชส์<br>5-1-510<br>5-1-510<br>5-1-510<br>5-1-510                      |                                                                                                | ม.สมครร<br>ม.สมครร<br>มินา<br>ปริมาณ<br>2.00<br>2.00<br>2.00<br>2.00<br>2.00<br>2.00                                                                                                    | าระ มิติ<br>หน่วย<br>ตัว<br>ดัว<br>ดัว<br>ดัว<br>ดัว | າສາທ່ອນນ່ວຍ<br>1,350.00<br>1,250.00<br>750.00<br>650.00<br>750.00 | ร.<br>ระ<br>ระ<br>ร.<br>ร.<br>ร.<br>ร.<br>ร.<br>ร.<br>ร.<br>ร.<br>ร.<br>ร.<br>ร.<br>ร.<br>ร. | 0-0000-00000 ๆ ๆ 1<br>1-2203-00123 ฟ้า<br>ไม่เสาะโมชา0-25 mm.<br>"ไม่เสาะโมชา0-25 mm.<br>"ไม่เสาะโมชา0-1 โภ<br>เหน่าเป็นไละโมชา0-10 การเรียมการไปเปลา (1/1000 โภ<br>การเรียมการไปเปลา (1/1000 โภ                                                                                                    | แงาแการของชื่อที่คุ (โบ ว.)<br>แกกระพาศักรณ์<br>ในโครโปตอร์ 0-25 mm.<br>ในโครโปตอร์ 0-1 โก<br>แฟนร์ไปได้สรมิตอร์<br>เวอร์เป็นตร์ไปตอร์ 1/1000 โก<br>เวอร์เป็นตร์ไปปอร์ 0.05 mm.                        | โบส์เซีอ<br>โบส์เซีอ<br>VAT<br>VAT<br>VAT<br>VAT<br>VAT    | ในส์<br><b>ในส์</b><br>>         | โยซอชื่อ/ชอล้าง (I)<br>โยเงมิกพัสดุ (m)<br>ภารสังค่า (n)<br>พิงก์ชั่น (o)<br>ภารสอบกาม (p)<br>สินล้าลองสลัง (s)<br>ซึ่งล่าลอบสักรายภาร                               |
| 595-PR07-0001<br>595-PR03-0002<br>595-1P00397<br>พมายเหติแล้า<br>151041040104711<br>151041040104713<br>151041040104713<br>151041040104715                                                                                                    | ราสทาง (162)<br>พลสอบ PR -<br>ว.370/59<br>                                                                                 | .370/59<br>ในาณ จาตา/ท่านตด ได้<br>ตรัสนะรัก<br>5-1-52303301<br>5-1-52303301<br>5-1-52303301   | ม.สมตระ<br>ม.สมตรร<br>ม์พุ สินหรัดบัก<br>2.00<br>2.00<br>2.00<br>2.00                                                                                                    | าาร มิติ<br>หน่วย<br>ตัว<br>ตัว<br>ตัว<br>ตัว        | 1,350.00<br>1,250.00<br>750.00<br>650.00<br>750.00                | ร.<br>ร.<br>ร.<br>ร.<br>ร.<br>ร.<br>ร.<br>ร.<br>ร.<br>ร.<br>ร.<br>ร.<br>ร.<br>ร              | <ul> <li>0-0000-00000 ตาม</li> <li>11-2203-00123 ช้าม</li> <li>ช้อสินสำ<br/>ไม่โครโมธรรี0-25 mm.</li> <li>ไม่โครโมธรรี0-1 โก<br/>แหน่งไม่โครโมธรรี</li> <li>กอร์โมษาสิปปรรี0.05 mm.</li> </ul>                                                                                                    | แรกมารรอบอิชภัต (โบ ว )<br>แการรพาเดียย์<br>ขั้นตราวม<br>ในโลรมีเมตร์ 0-25 mm.<br>ในโลรมีเมตร์ 0-1 ถ้า<br>แหล่งนี้ไมโตรมีเมตร์<br>เวอร์เนินตรกิปเปอร์ 1/1000 น้ำ<br>เวอร์เนินตรกิปเปอร์ 1/1000 น้ำ     | โมส์เซีอ<br>โมส์เซีอ<br>                                   | รับส์<br>รับส์<br>รัตามประเภทสิน | ຈິມະຍອອື້ຍ/ະຍອຈັດ (I)<br>ຈິມເນດີກາຈັກດູ (m)<br>ກາງສະ້າສ່າ (m)<br>ເຈົ້າຜູ້ເຮັດ (m)<br>ເຈົ້າຜູ້ເຮັດ (m)<br>ກາງເຮັດແຫຼງ (m)<br>ສື່ນເຮັດອາຍສະດີ (s)<br>ເຈົ້າເຮັດອາຍສະດາດ |
| 595-PR07-0001<br>595-PR03-0002<br>595-1P00397<br>พายแหลโมล้า<br>151041040104711<br>151041040104711<br>151041040104713<br>151041040104714<br>151041040104715                                                                                                    | ราสสา 5 105-<br>พ.ล.700/59<br>1.370/59<br>1.370/59<br>1.370/59<br>1.370/59<br>1.370/59<br>1.370/59<br>1.370/59<br>1.370/59 |                                                                                                | ม.สมครร<br>ม.สมครร<br>ม.สมครร<br>ปริมาณ<br>2.00<br>2.00<br>2.00<br>2.00                                                                                                    | าาร มิติ<br>หน่วย<br>ตัว<br>ตัว<br>ตัว<br>ตัว        | 1,350.00<br>1,250.00<br>750.00<br>650.00<br>750.00                | ร.<br>ร.<br>ร.<br>ร.<br>ร.<br>ร.<br>ร.<br>ร.<br>ร.<br>ร.<br>ร.<br>ร.<br>ร.<br>ร              | <ul> <li>0-0000-00000 ตา 1</li> <li>1-2203-00123 ฟา</li> <li>รับโครมิมสตร์ 0-25 mm.</li> <li>รับโครมิมสตร์ 0-25 mm.</li> <li>รับโครมิมสตร์ 0-1 รัว เชนะเป็นได้หนึ่งเครื่าง การค์เนินคาปันปรร์ 0.05 mm.</li> </ul>                                                                                                    | ยะแมารของชื่อที่ดู (โบ ว )<br>แนกระพาเพิยย์<br>ในโลรนัณตร์ 0-25 mm.<br>ในโลรนัณตร์ 0-25 mm.<br>ในโลรนัณตร์ 0-1 ถึง<br>แฟนร์ไม่โลรมัณตร์<br>เวอร์นัณตะกิมปปร / //000 ถึง<br>เวอร์นัณตะกิมปปร / //00 ถึง | โบส์เซีอ<br>โบส์เซีอ<br>VAT<br>VAT<br>VAT<br>VAT<br>VAT    | รับส์<br>รับส์<br>รับส์<br>ร     | ริมขอชื้ม/ชองัง (I)<br>ริมเบิกพัสดุ (m)<br>การตั้งต่า (n)<br>พังศรชิม (c)<br>การสอบกาม (p)<br>สินด้าดงอนจิ(rs)<br>ตั้งต่าดอนจิ(กรายการ                               |
| 595-PR07-0001<br>595-PR03-0002<br>595-1P00397<br>พรามเครมิธ์ข<br>เริ่า041040104711<br>151041040104712<br>151041040104712<br>151041040104713                                                                                                    | ทางหมือบ RT<br>1.370/59<br>1997<br>1997<br>1997<br>1997<br>1997<br>1997<br>1997<br>19                                      | .370/59<br>โมากะ (ราลา/สำนตะ / ส์<br>ตะวิสมรัก<br>5-1-52203301<br>5-1-52203301<br>5-1-52203301 | ม.สมคาร<br>ม.สมคาร<br>ปริมาณ<br>ปริมาณ<br>2.00<br>2.00<br>2.00<br>2.00                                                                                                    | าวร มิติ<br>หน่วย<br>ตัว<br>ตัว<br>ตัว               | 1,350.00<br>1,250.00<br>750.00<br>650.00<br>750.00                | 5.<br>5.<br>5.<br>5.<br>5.<br>5.<br>5.<br>5.<br>5.<br>5.<br>5.<br>5.<br>5.<br>5              | <ul> <li>-0:000-0:0000 ตา 1</li> <li>11-2203-00123 จำ</li> <li>ชื่อสินส้า</li> <li>นักสะนิสตร์0-25 mm.</li> <li>นักสะนิสตร์0-15 เพราะสินสตร์0-15 เพราะสินสตร์0-15 เพราะสินสตร์1/1000 นี้รา</li> <li>การต์มีและกลับเปลร์ 0:05 mm.</li> </ul>                                                                                                    | เขาแการของชื่อที่คุ (โบ ว.)<br>แการพาศักรณ์<br>ไม่โครโมอร์ 0-25 mm.<br>ไม่โครโมอร์ 0-1 ถึง<br>แก่เหม็นโครโมอร์<br>เจริติเมอะทีมปปร์ 1/1000 ถึง                                                         | โมส์เซีอ<br>โมส์เซีอ<br>VAT<br>VAT<br>VAT<br>VAT<br>VAT    | รับส์<br>รับส์<br>รับส์<br>ร     | รีบขอขึ้ม/ขอจัง (I)<br>รีบเบิกพัคลุ (m)<br>การสังค่า (n)<br>พังก์ษัน (o)<br>การสอบถาม (p)<br>สินด้าดออนฟักราบการ                                                     |

ตรวจสอบงบประมาณอีกครั้งก่อนทำการ POST

ตรวจสอบยอดรวมจาก **การสอบถาม >>รวม** 

### คู่มือปฏิบัติงานจัดซื้อจัดจ้าง มีนาคม 2567

| กพราม ทั่วไป ข้อมูล   | ลเพิ่มเติมของเอเ | าสาร การตั้งค่า ที่อยู | วันลัดส่ง ราคา       | /ส่วนลด การลงรายกา | รบัญชี อื่นๆ ข้อมูลอ้างอิง   | มิติ                       | พบบง่าย (b)       |
|-----------------------|------------------|------------------------|----------------------|--------------------|------------------------------|----------------------------|-------------------|
| เลขที่เอกสาร          | เลยที่สัญญา      | เลขที่บันทึกข้อความ    | เลขที่เอกสารสั่งจ้าง | บ้ญชีผู้จัดจำหน่าย | ชื่อ                         | ชนิดก ^                    | งบประมาณ (c)      |
| •                     | •                | -                      | -                    | •                  |                              | <b>•</b>                   | การผ่านรายการ (d) |
| 591-1PO0001           |                  | ศธ 011/58              |                      | 1-1-2253-00001     | บริษัท วิทวัส จำกัด          | ใบส่งซึ้อ                  |                   |
| 591-1PO0002           |                  | ศธ 012/58              |                      | 1-1-2253-00001     | บริษัท วิทวัส จำกัด          | ใบส่งซื้อ                  |                   |
| 591-1PO0003           |                  | ศธ 013/58              |                      | 1-1-2253-00001     | บริษัท วิทวัส จำกัด          | ใบส่งซื้อ                  | การตั้งค่า (f)    |
| 591-2PO0001           |                  |                        |                      | 1-1-2203-00001     | ร้านด้า พรทวี                | ใบส่งซื้อ                  | ฟังก์ชั่น (a)     |
| 591-2PO0002           |                  |                        |                      | 1-1-2203-00001     | ร้านด้า พรทวี                | ในสั่งสื่อ                 |                   |
| 591-1PO0004           |                  | ศธ 00100/45            |                      | 1-1-2253-00001     | บริษัท วิทวัส จำกัด          | ราม                        | การสอบกาม (h)     |
|                       |                  |                        |                      |                    |                              | การดาดการณ์กระแสพินสด      |                   |
| <                     |                  |                        |                      |                    |                              | ใบส่งชื่อ                  |                   |
|                       |                  |                        |                      |                    |                              | รายการขึ้นสินด้า           |                   |
| เท็กรายสะเอียด ทั่วไป | การตั้งค่า       | ปริมาณ ราคา/ส่วนล      | ล อื่นๆ สินทรัพ:     | ม์กาวร มิติ        |                              | บันทึกการฉัดส่ง            | การตั้งค่า (l)    |
| หมายเลขสินด้า         | ข้อความ ไ        | ชต์ คลังสินค้า เ       | ริมาณ หน่วย รา       | คาต่อหน่วย ยอดเงิน | สุทธิ ซึ่งสินค้า กลุ่มกา กลุ | -<br>ใบแล้งหนี้ที่ล้างอยู่ | ฟังก์ชั่น (m) 🛛   |
| 151040101049903       | กรอบรูป 1        | -1-10 1-1-10           | 3.00 กรอบ            | 50.00 150          | ).00 กรอบรูป VA              | ง ใบแจ้งหนึ่               | การสอบถาม (ก)     |
|                       |                  |                        |                      |                    |                              | ใบ <i>สั่ง</i> ซื้อที่แนบ  | ສີມຂ້າຂາຂອ້າ (n)  |

| 🧝 รวม (1 - 1000) - เส      | ลซที่เอกสาร: 591-1PO( | )004, บริษัท วิหวัส จำกัด, ประ⊔   | กหเอกสาร: โ – 🗆 🗙 |                                   |
|----------------------------|-----------------------|-----------------------------------|-------------------|-----------------------------------|
| ทั่วไป                     |                       |                                   |                   |                                   |
| อัพเดต:                    | ทั้งหมด 🗸             |                                   |                   |                                   |
| ข้อมูล                     |                       | ราม                               |                   |                                   |
| ปริมาณ:                    | 3.00                  | สกุลพืน:                          | 1.0000 ארני       |                                   |
| น้ำหนัก:                   | 0.00                  | ยอดดุล:                           | 150.00            |                                   |
| ปริมาตร:                   | 0.00                  |                                   | 0.00              |                                   |
| ผู้จัดจำหน่าย              |                       | ภาษงาย:<br>ปัตศษ:                 | 0.00              | การ post จะเป็นการจอง             |
| <b>วงเงิน</b> สินเชื่อ:    | 0.00                  |                                   |                   |                                   |
| างพินสินเชื่อที่เหลืออยู่: | 0.00                  | จำนวนดีนไปแสงหนิ:                 | 150.00            |                                   |
|                            |                       | ส่วนลดเงินสด:                     | 0.00              | เงินก่อนตั้งหนี ต้อง post ไหม่ทุก |
|                            |                       | ภาษีหัก ณ ที่จ่ายที่ปรับปรุงแล้ว: | 0.00              | ครั้ง ระบบจะจำค่า post ครั้ง      |
|                            |                       |                                   |                   | สุดท้าย                           |
| ระบุปริมาณที่จะด่านวณผสราม | J                     |                                   |                   | ห้าม post จำนวนติดลบเด็ดขาด       |

## **ยืนยันการใช้เงินงบประมาณ** โดยกดปุ่ม**งบประมาณ >> Post**

| กพราม ทั้  | ก็ไป ข้อมูล      | ลเพิ่มเติมของเ | อกสาร การ   | รตั้งค่า ที่ส | ng 1     | ันลัดส่ง ร     | าดา/ส่วนลด กา       | ารลงรายการบ้ | ัญซี อื่นๆ         | ข้อมูลอ้าง | อิง มิติ |                 |                  |                | แบบง่าย (b)              |
|------------|------------------|----------------|-------------|---------------|----------|----------------|---------------------|--------------|--------------------|------------|----------|-----------------|------------------|----------------|--------------------------|
| เลยที่เ    | <b>เอก</b> สาร   | เลยที่สัญญา    | า เลยที่บับ | นทึกข้อความ   | ม เลยท์  | ที่เอกสารสังสั | រ้าง ប័ណ្ឌឌីអ្វ័ង័ត | กล้าหน่าย    | ซื่อ               |            |          |                 |                  | Post           | งบประมาณ (c)             |
|            | •                |                | ,           |               | •        |                | •                   | -            |                    |            |          |                 | -                |                | การผ่านรายการ (d)        |
| 591-1      | 1PO <b>0001</b>  |                | ศธ 011,     | /58           |          |                | 1-1-2253            | 8-00001 L    | มริษัท วิทวัส จำก  | โด         |          |                 | ในส่             | มชื่อ          | ตรวอทาน/ใบขอเมือเงิน (e) |
| 591-1      | 1PO <b>000</b> 2 |                | ศธ 012,     | /58           |          |                | 1-1-2253            | 3-00001 L    | มริษัท วิทวัส จำก  | โด         |          |                 | ใบส่             | <i>เ</i> พชื่อ |                          |
| 591-1      | 1PO <b>000</b> 3 |                | ศธ 013,     | /58           |          |                | 1-1-2253            | 8-00001 L    | มริษัท วิทวัส จำก  | តែ         |          |                 | ในส่             | ้งซื้อ         | การตั้งค่า (f)           |
| 591-2      | 2PO <b>000</b> 1 |                |             |               |          |                | 1-1-2203            | 8-00001 दे   | กันด้า พรทวี       |            |          |                 | โบส์             | มชื่อ          | ฟังก์ขัน (a)             |
| 591-2      | 2PO <b>000</b> 2 |                |             |               |          |                | 1-1-2203            | 8-00001 दे   | กันด้า พรทวี       |            |          |                 | โบส์             | ้งชื่อ         |                          |
| 591-1      | 1PO <b>0004</b>  |                | ศธ 001      | 00/45         |          |                | 1-1-2253            | 8-00001 เ    | มริษัท วิทวัส ล่าก | តៃ         |          |                 | ใบส่             | มชื่อ          | การสอบถาม (h)            |
| ٢          |                  |                |             |               |          |                |                     |              |                    |            |          |                 |                  | >              |                          |
| เท็กรายสะเ | เอียด ทั่วไป     | การตั้งค่า     | ปริมาณ      | ราคา/ส่วน     | ลด อื่นๆ | สินทร          | ร้พย์กาวร มิติ      |              |                    |            |          |                 |                  |                | การตั้งค่า (!)           |
| หมายเ      | เลขสินค้า        | ข้อความ        | ไซต์ ค      | เล้งสินค้า    | ปริมาณ   | หน่วย          | ราคาต่อหน่วย        | ยอดเงินสุท   | ธิ ซึ่งสินค้า      | กสุ่มกา    | กสุ่ม    | <del>ց</del> վա | รห้สงบปร         | £ 🔺            | ฟังก์ชัน (m)             |
| 15104      | 40101049903      | กรอบรูป        | 1-1-10 1    | -1-10         | 3.00     | กรอบ           | 50.00               | 150.0        | 0 กรอบรูป          |            | VAT      | 2559            | 237 <b>0</b> -BG | 000013         | การสอบกาม (n)            |

|                   | ข้อมูลเพิ่มเติมของเอกส | าร การตั้งค่า ที่อยู่ | วันลัดส่ง ราค      | า/ส่วนลด        | การสงรายการบัญชี ไ | อื่นๆ ข้อมูลอ้า | งอิง มิติ              | แบบง่าย (b)        |
|-------------------|------------------------|-----------------------|--------------------|-----------------|--------------------|-----------------|------------------------|--------------------|
| เลขที่สักเกม      | เองที่บันทึกข้อความ    | เลขที่เอกสารสั่งอ้าง  | บ้อเซีม้อ้ออ่าหน่า | ย ชื่อ          |                    |                 | ชนิดกา ^               | งบประมาณ (c)       |
| *                 | -                      | *                     | - Bedana man       | *               |                    |                 | ในสี่เพื่อ             | อารพ่วมราชอาร (d)  |
|                   | ศธ 011/58              |                       | 1-1-2253-00001     | บริษัทวี        | ทวัสจำกัด          |                 | ามกงาม                 |                    |
|                   | ศธ 012/58              |                       | 1-1-2253-00001     | บริษัท วี       | ทวัสจำกัด          |                 | นั้นทึกการจัดส่ง       | ตรวจทาน/ไปขอเบกพน  |
|                   | ศธ 013/58              |                       | 1-1-2253-00001     | ปริษัท วิ       | ทวัสจำกัด          |                 | โบแล้งหนึ่             | การตั้งค่า (f)     |
|                   | ศธ 00100/45            |                       | 1-1-2253-00001     | I บริษัทวี<br>ม | ัทวัส จำก้ด<br>    |                 | 0 4 3                  | ฟังก์ชั่น (g)      |
|                   |                        |                       | 1-1-2203-0000      | . ร่านดำ "      | พรทวี              |                 | ใบกังชื่อ<br>ในกังชื่อ | การสอบถาม (h)      |
|                   |                        |                       | ้ ต้อง             | ผ่านราย         | บการใบสังซือเส     | มอ หาก          |                        |                    |
|                   |                        |                       | ไม่ผ่              | านจะไม่         | สามารถกลับมา       | າพิมพ์          | >                      |                    |
|                   |                        |                       | ใบสั่              | ังซื้อภาย       | มหลังได้อีก        |                 |                        | _                  |
|                   |                        |                       | การะ               |                 |                    |                 |                        |                    |
| ฝล์ แก้ไข         | เครื่องมือ คำส้        | ารีโซ้                |                    |                 |                    |                 |                        |                    |
|                   |                        |                       |                    |                 |                    |                 |                        |                    |
|                   |                        | 17 16 19              |                    |                 |                    | ° 🔔 🛛 🖉         |                        |                    |
| ารามิเตอร์        | ລົ່າມາ                 |                       |                    |                 |                    |                 | ٿ                      | ลือก (อ)           |
|                   |                        |                       |                    |                 |                    |                 |                        |                    |
| พารามิเตอร์       |                        | ທັງ                   | เสือกการพิมพ์      |                 |                    |                 |                        | หรียง (c)          |
| ปริมาณะ           | ทั้งหมด                | ~                     | พิมพ์:             |                 | ปัจจุบัน           | ~               |                        | au (d)             |
|                   |                        |                       | a. A. k.á.         |                 |                    |                 |                        | in (u)             |
| การ <b>ก</b> ราช  | เการบญช: 💌             |                       | MI'M MI'ANGO:      |                 |                    |                 | การตั้งค่า             | เครื่องพิมพ์ (g) 🔸 |
| การเลือกเ         | หลังสุด:               |                       | พิมพ์ใบยืมผิน:     |                 |                    |                 |                        |                    |
|                   |                        |                       | ใช้ปลายทางกา       | รจัดการก        | ารพิมพ์: 📃         |                 |                        |                    |
|                   |                        |                       |                    |                 |                    |                 |                        |                    |
|                   | •                      |                       |                    |                 |                    |                 |                        |                    |
| กา <b>พราม</b> กา | รตั้งค่า   บันทึกรายม  | ชเอียด รายสะเอีย      | ขดของรายการ        | การซื้อ         | สินทรัพย์กาวร      |                 |                        |                    |
| อ้ัง              | นดท เลขที่เอก          | เสาร ชื่อ             |                    | การอ้างอิง      | ใบแล้งหนึ่         |                 |                        |                    |
|                   | <b>ม่ส์</b> ∍ 591-1P∩ก | 004 บริษัท วิทวั      | สล้าก้อ            |                 |                    |                 |                        |                    |
|                   |                        |                       |                    |                 |                    |                 |                        |                    |
|                   |                        |                       |                    |                 |                    |                 |                        |                    |
|                   |                        |                       |                    |                 |                    |                 |                        |                    |
|                   |                        |                       |                    |                 |                    |                 |                        |                    |
|                   |                        |                       |                    |                 |                    |                 |                        |                    |
|                   |                        |                       |                    |                 |                    |                 |                        |                    |
|                   |                        |                       |                    |                 |                    |                 |                        |                    |
|                   |                        |                       |                    |                 |                    |                 |                        |                    |
|                   |                        |                       |                    |                 |                    |                 |                        |                    |
|                   |                        |                       |                    |                 |                    |                 |                        |                    |
|                   |                        |                       |                    |                 |                    |                 |                        |                    |

โดยที่แท็ป ภาพรวมต้องแสดงเครื่องหมาย ✓ และเลือก **ตกลง** a. เลือกพารามิเตอร์ **ปริมาณ =** ทั้งหมด

- 2. เลือก พิมพ์ใบสั่งซื้อ = ต้องการพิมพ์ใบสั่งซื้อ
   3. รวม =ต้องการดูยอดรวมทั้งหมด และสามารถแก้ภาษีมูลค่าเพิ่มได้

|                                                                                                    | <b>1</b>                                                                                                | Purchase                                                                                                    | Order (A4) - รายงาน                                                                      |                       | -                  |    |                          | - 🗆 ×                                                                                                    |
|----------------------------------------------------------------------------------------------------|----------------------------------------------------------------------------------------------------|----------------------------------------------------------------------------------------------------|------------------------------------------------------------------------------------------|-----------------------|--------------------|----|--------------------------|----------------------------------------------------------------------------------------------------|
| ไฟล์ แก้ไข เครื่องมี                                                                                             | ใฟล์ แก้ใข เครื่องมือ คำสั่ง                                                                            | ารใช้                                                                                                    |                                                                                          |                       |                    |    |                          |                                                                                                    |
| 🗈 🔒 🗙   🖨 I                                                                                                    | 륜 생   '김 씨   김 씨                                                                                        | 4                                                                                                    |                                                                                          |                       |                    |    |                          |                                                                                                    |
| าพราม หัวไป ขัง<br>ชื่อมูลเพิ่มเติมของเอกส<br>เอกสายออก์ตย:<br>จุลประสะดีของเอกส<br>ชัดสร้ปประ:<br>ประมาศาสิตรู: | ร้อง<br>แรร่ไปส์ชัย 555-1900387<br>กับปีไปส์ชัย 35 พฤษภาม 10<br>ถึง ไทแกรดกรัณย์<br>ตามส์ขายไปส์ขยาดหม่ | ไ:<br>มหาวิทยาลัยเทคโนโล<br>ศ. 2555<br>นระยะในสร้อยู่ปลับและวิทยุ ร่านวน s กรรกรไม่<br>นา สัยสาย โดยร่านเลี้ยนใช้เป็นตามเมื่อนใช้แป้ง | บสั่งซื้อ<br>ยีราชมงคลล้านนา เชีย<br>หรือเสรอย่าง (กัน) ดังกอกระอย่<br>อยู่กองในปัญหละกร | งได้<br>เราย<br>เป็กด | र्षे 1 काल 1       |    |                          | แบบกับ (b)<br>งบปรับกระ (c) ・<br>การเก้มเราแการ (d) ・<br>สรารเทานก็เมอะบิกหิน (e) ・<br>พังศ์ซัม (g) ・<br>การสรงกาม (h) ・ |
|                                                                                                    | ລຳຄັນ                                                                                                   | รายการ                                                                                                    | จำนวน                                                                                    | ราคาต่อหน่วย          | จำนวนเงิน (บาท)    |    |                          | เ็บขอซื้อ/ขอจ้าง (I)                                                                                                    |
|                                                                                                    | 1 ไปโครบีเนตร์ ก-วร.mm                                                                                  |                                                                                                    | 2 00 ສັດ                                                                                 | 1 350 00              | 2 700 00           |    |                          | ใบเบิกพัสดุ (m)                                                                                                    |
| ນັ້ນທີ່ຄອງແລະເວັນດູ ເຮັນ                                                                                         | 2 ไมโครมีเตอร์ 0-1 นิ้ว                                                                                 |                                                                                                    | 2.00 đĩa                                                                                 | 1,250.00              | 2,500.00           |    |                          | and in (a)                                                                                                    |
| OTHLA INVERSION NUT                                                                                              | 3 แท่นจับไมโคงมีเตอร์                                                                                   |                                                                                                    | 2.00 ตัว                                                                                 | 750.00                | 1,500.00           |    |                          | การตงตา (n) 🔸                                                                                                    |
| หมายเลขสินค้า                                                                                                    | 4 เวลร์เนียดาดิปเปลร์ 1/1000 นิ้ว                                                                       |                                                                                                    | 2.00 ตัว                                                                                 | 650.00                | 1,300.00           |    | กลุ่มภาษิขายตามประเภทสิน | ฟังก์ชั่น (0) 🕨                                                                                                    |
| 1510410401047                                                                                                    | 5 เวอร์เนียคาดิปเปอร์ 0.05 mm.                                                                          |                                                                                                    | 2.00 ตัว                                                                                 | 750.00                | 1,500.00           |    | VAT                      | การสอบถาม (p) 🔸                                                                                                    |
| 15104104010471                                                                                                   |                                                                                                    |                                                                                                    |                                                                                          |                       |                    |    | VAT                      | สืบด้าดงดลัง (s) 🕨                                                                                                    |
| 1510410401047                                                                                                    |                                                                                                    |                                                                                                    |                                                                                          |                       |                    |    | VAI                      | 7                                                                                                    |
| 1510410401047                                                                                                    |                                                                                                    |                                                                                                    |                                                                                          |                       |                    |    | VAT                      | ตั้งด่าดอนฟิกรายการ (u)                                                                                                  |
| าร 1041040104/<br><<br>กำหนดส่ง: 30/5/201                                                                        |                                                                                                    |                                                                                                    |                                                                                          |                       |                    |    | VA1                      |                                                                                                    |
| อัพเดต, พิมพ์, แก้ไขและสอง                                                                                       | หน้า 1/1                                                                                                |                                                                                                    |                                                                                          | บา                    | 1000 usr 30/5/2016 | 88 | มาท 1000                 | usr 30/5/2016 🗐 🗐 📑                                                                                                    |
| 🖶 🤗 🚺                                                                                                    | 📋 🛅 🌍 🌾                                                                                                 | کا 🚺 👍 🥑                                                                                                    | x 🛛 🔰                                                                                    |                       |                    |    | - R                      | 13:06<br>13:06 типш 13:06<br>30/5/2559                                                                                   |

### **การพิมพ์ใบตรวจรับ** ที่ แท็ป อื่นๆ ให้ระบุกรรมการ ตรวจรับพัสดุ โดยการกดปุ่ม การตั้งค่า >> คณะกรรมการ

| กาพราม    | ทั่วไป    | ข้อมูลเพิ่มเติมของเอกสา | ร การตั้งค่า ที่อยู่ | วันลัดส่ง ราคา/    | ์ส่วนอด การองรายการบัญชี | อื่นๆ ข้อมูลอ้างอิง มิติ | แบบง่าย (b)                  |
|-----------|-----------|-------------------------|----------------------|--------------------|--------------------------|--------------------------|------------------------------|
| 17        | อที่สัญญา | เลขที่บันทึกข้อความ     | เลขที่เอกสารสั่งจ้าง | บ้ญชีผู้จัดจำหน่าย | ซื่อ                     | ชนิดกา ^                 | งบประมาณ (c) 🔶 🕨             |
|           | -         | •                       | *                    | •                  |                          | •                        | การผ่านรายการ (d) 🔹 🕨        |
|           |           | ศธ 011/58               |                      | 1-1-2253-00001     | บริษัท วิทวัส จำกัด      | ใบส่งซื้อ                | ตรวอทาน/ในขอเมือเดิน (e) . ▶ |
|           |           | ศธ 012/58               |                      | 1-1-2253-00001     | บริษัท วิทวัส จำกัด      | ในนั้นสื่อ               |                              |
|           |           | ศธ 013/58               |                      | 1-1-2253-00001     | บริษัท วิทวัส จำกัด      | กาษีขาย                  | การตั้งค่า (f) 🛛 🕨           |
|           |           | ศธ 00100/45             |                      | 1-1-2253-00001     | บริษัท วิทวัส จำกัด      | กำหนดการซำระพิน          | ฟังก์ขั้น (q) 🕨 🕨            |
|           |           |                         |                      | 1-1-2203-00001     | ร้านค้า พรทวี            | ที่อย่อื่าเก             |                              |
|           |           |                         |                      | 1-1-2203-00001     | ร้านค้า พรทวั            |                          | การสอบถาม (h) ▶              |
|           |           |                         |                      |                    |                          | รายสะเอยต่อต่อ           | _                            |
| <         |           |                         |                      |                    |                          | การจัดการการพิมพ์        |                              |
|           |           |                         |                      |                    |                          | <b>อัพเดตบท</b> สรุป     |                              |
| บันทึกราย | ยสะเอียด  | ทั่วไป การตั้งค่า ปริ   | มาณ ราคา/ส่วนลด      | อื่นๆ สินทรัพย์    | ์กาวร มิติ               | ดณะกรรมการ               | การตั้งค่า (l) →             |

## ระบุ รหัสของคณะกรรมการ

|          |                        |                           |         | R                    | ณะก | ารรมก | าร ( | 1 - 1000) - เลขที่เอกสาฯ |
|----------|------------------------|---------------------------|---------|----------------------|-----|-------|------|--------------------------|
| ไฟล์ แก้ | lข เครื่องมือ<br>🗙 🖶 卤 | คำสั่ง 55ใช้<br>🖾 🜴 🍒 🍒 🏹 | 10 de e |                      | -   |       | ٨    | 0                        |
| ลำดับที่ | กรรมการ                | ตำแหน่ง                   | กรรมการ | <mark>ตำแหน่ง</mark> |     |       |      |                          |
| 1        | 1-E0002                | ประธานกรรมการ             |         |                      |     |       |      |                          |
| 2        | 1-E0002                | กรรมการ                   |         |                      |     |       |      |                          |
| 3        | 1-E0003                | กรรมการ                   |         | [  v                 |     |       |      |                          |
| 4        | 1-E0004                | ห้วหน้าเจ้าหน้าที่พัสดุ   |         |                      |     |       |      |                          |
|          |                        |                           |         |                      |     |       |      |                          |
|          |                        |                           |         |                      |     |       |      |                          |
|          |                        |                           |         |                      |     |       |      |                          |

## รับสินค้าที่แถบปริมาณ >> รับทันที

|      |                                |                             |                                     | ใบสั่ง                 | ซื้อ 595-1PO03        | 97 , ชื่อ ร้าเ | นถาวรพาณิ     | ชย์ , ชื่อสินค้า | ไมโครมิเตอ            | ร <b>์</b> 0-25 mm. (1 - 1000 | )                        |              | - 🗆 🗙                      |
|------|--------------------------------|-----------------------------|-------------------------------------|------------------------|-----------------------|----------------|---------------|------------------|-----------------------|-------------------------------|--------------------------|--------------|----------------------------|
| ۲    | ฟล์ แก้ใข เครื่องมือ           | ค่าส่ง วิธิใช้              |                                     |                        |                       |                |               |                  |                       |                               |                          |              |                            |
| t    | ) 🔒 🗙   🖶 🗟                    | 🛛 🛪 🏹                       | 🏂 🍸   🍋 🝕                           |                        | ñ 👌   📀               |                |               |                  |                       |                               |                          |              |                            |
| ſ    | กาพรวม ทั่วไป ข้อมูล           | เพิ่มเติมของเอกส            | าร การตั้งค่า ที่อยู่               | วันจัดส่ง ราคา/ส่วนล   | ด การลงรายการปัญ      | เชี อื่นๆ      | ข้อมูลอ้างอิง | มิติ             |                       |                               |                          |              | ແບບຈ່າຍ (b)                |
|      | เลขที่เอกสาร 🔺                 | เลขที่สัญญา                 |                                     | เลขที่บันทึกข้อความ    | เลขที่เอก             | เสารสั่งจ้าง   | บ้ญชีผู้จัด   | จำหน่าย          | ซื่อ                  |                               | ชนิดการซื้อ              | ăn" ^        | งบประมาณ (c) 🕨             |
|      | 595-PRO3-0001<br>595-PRO7-0001 | ยกเล็ก ทดสอ<br>ยกเล็ก ทำใหม | บ PR จ.375<br>เป็นแล้งช่อม 136/59 . | อ.พิเซษฐ์              |                       |                | 5-0-0000      | -00000<br>-00123 | รายงานกา<br>ร้านกาวรพ | รขอซื้อวัสดุ (ใบว)<br>เวณิชย์ | ใบสั่งชื่อ<br>ในสั่งชื่อ | ใบส์<br>ใบส์ | การผ่านรายการ (d) →        |
|      | 595-PRO3-0002                  | ทดสอบ PR า                  | .370/59                             | อ.สมคาร                |                       |                | 5-0-0000      | -00000           | รายงานกา              | รขอชื่อวัสดุ (ใบา)            | ใบส่งชื่อ                | ใบส่         | ตรวจทาน/ใบขอเบิกเงิน (e) 🕨 |
|      | 595-1PO0397                    | ъ.370/59                    |                                     | อ.สมดวร                |                       |                | 5-1-2203      | -00123           | ร้านกาวรท             | าณิชย์                        | ใบส่งชื่อ                | ใบส์ 🗸       | การตั้งค่า (f) 🕨 🕨         |
|      | <                              |                             |                                     |                        |                       |                |               |                  |                       |                               |                          | >            | ฟังก์ชั่น (g) 🔸            |
|      |                                |                             |                                     |                        |                       |                |               |                  |                       |                               |                          |              |                            |
| P    | บันทึกรายละเอียด ทั่วไป        | การตั้งด่า ป                | รีมาณ ราดา/ส่วนลด                   | อื่นๆ สินทรัพย์กาวร    | ពត                    |                |               |                  |                       |                               |                          |              | การตั้งค่า (n) 🕨           |
|      | หมายเลขสินด้า                  | รับทันที                    | ออกใบแจ้งหนี้แล้ว                   | ขอดคงเหลือในใบแจ้งหนึ่ | ใบแจ้งหนี้ที่ด้างอยู่ | ได้รับแล้ว     | ยอดด้างส่ง    | ลงหมมียนแล้ว     | มาถึงแล้ว             | สั่งแล้ว                      |                          |              | ฟังก์ชั่น (o) 🕨            |
|      | 151041040104711                | 2.00                        | 0.00                                | 0.00                   |                       | 0.00           | 2.00          |                  |                       | 2.00                          |                          |              | การสอบถาม (p) 🕨            |
|      | 151041040104712                | 2.00                        | 0.00                                | 0.00                   |                       | 0.00           | 2.00          |                  |                       | 2.00                          |                          |              | สินด้าดงดลัง (s) 🕨         |
|      | 151041040104713                | 2.00                        | 0.00                                | 0.00                   |                       | 0.00           | 2.00          |                  |                       | 2.00                          |                          |              | ສັ້ງລ່າຂອນສີດຮາຍດາຣ (ມ)    |
|      | 151041040104715                | 2.00                        | 0.00                                | 0.00                   |                       | 0.00           | 2.00          |                  |                       | 2.00                          |                          |              |                            |
|      |                                |                             |                                     |                        |                       |                |               |                  |                       |                               |                          |              |                            |
|      |                                |                             |                                     |                        |                       |                |               |                  |                       |                               |                          |              |                            |
|      |                                |                             |                                     |                        |                       |                |               |                  |                       |                               |                          |              |                            |
|      |                                |                             |                                     |                        |                       |                |               |                  |                       |                               |                          |              |                            |
|      |                                |                             |                                     |                        |                       |                |               |                  |                       |                               |                          |              |                            |
|      |                                |                             |                                     |                        |                       |                |               |                  |                       |                               |                          |              |                            |
|      |                                |                             |                                     |                        |                       |                |               |                  |                       |                               |                          |              |                            |
|      |                                |                             |                                     |                        |                       |                |               |                  |                       |                               |                          |              |                            |
|      |                                |                             |                                     |                        |                       |                |               |                  |                       |                               |                          |              |                            |
| , 2. | าณที่ได้จังในคณะนี้ในแบ่ว      | พการที่อ                    |                                     |                        |                       |                |               |                  |                       |                               |                          | sums 10      | 00 usr 30/5/2016           |
| -    |                                |                             |                                     |                        |                       | -              | -             |                  |                       |                               |                          | 0 10         |                            |
| E    | - 2 📋                          | - E                         | 9                                   | 🥑 🔟 🔽                  | v 🛛 🚿                 | x              | U.            | P 🖹              |                       |                               |                          |              | R 13:25<br>30/5/2559       |

| หราม ทั่วไป  | ข้อมูลเพิ่มเติมของเอ  | กสาร การตั้งค่า ที่อะ | ยู่ วันลัดส่ง ราคา/  | ส่วนลด การ                   | พรายการบัญชี อี่เ | มๆ ข้อมูลอ้างอิง มี | ñ                      | <b>แบบง่</b> าย (b)        |
|--------------|-----------------------|-----------------------|----------------------|------------------------------|-------------------|---------------------|------------------------|----------------------------|
| เลยที่สัญก   | นา เลขที่บันทึกข้อควา | ม เลขที่เอกสารสั่งจ้า | ง บัญชีผู้จัดจำหน่าย | ซื่อ                         |                   |                     | ชนิดกา ^               | งบประมาณ (c)               |
|              | •                     | •                     |                      |                              |                   | ใบส่                | หชื่อ                  | การผ่านรายการ (d)          |
|              | ศธ 011/58             |                       | 1-1-2253-00001       | บริษัท วิทวัส                | จ่าก้ด            | 5197                | กรรับสินด้า            | ตรวอหาน/ใบขอเมือเดิน (เ    |
|              | ศธ 012/58             |                       | 1-1-2253-00001       | บริษัท วิทวัส                | จำกัด             | บันที               | ึกการจัดส่ง            |                            |
|              | ศธ 013/58             |                       | 1-1-2253-00001       | บริษัท วิทวัส                | จ่ากัด            | ໂບເສ                | จังหนึ่                | การตั้งค่า (f)             |
|              | ศธ 00100/45           |                       | 1-1-2253-00001       | บริษัท วิทวัส                | จำกัด<br>         |                     | 0 1 3                  | ฟังก์ชัน (g)               |
|              |                       |                       | 1-1-2203-00001       | ร้านด้า พรท<br>*             | ĩ<br>-            |                     | ใบสั่งชื่อ<br>รู้เรื่อ | การสอบกาม (h)              |
|              |                       |                       | 1-1-2203-00001       | รานดา พรท                    | ו                 |                     |                        |                            |
| :            |                       |                       |                      |                              |                   |                     | >                      |                            |
| )            |                       | กา                    | รลงรายการบัญ         | <i>เซีร</i> ายก <sup>ะ</sup> | ารรับสินค้า (     | (1 - 1000)          |                        | - <b>-</b> ×               |
| ไฟล์ แก้     | ปีย เครื่องมือ        | ค่าส้ง วิธีใช้        |                      |                              |                   |                     |                        |                            |
|              | 🗙   🖶 🗟               | 🖾   🛠 🏹               | 🃡 🍸   🍋              | ≪ ◄                          | • • •             | I   💾 🔔   🤇         | 2                      | _                          |
| พารามิเตล    | งร์ อื่นทุ            |                       |                      |                              |                   |                     |                        | เลือก (อ)                  |
| พารามิเต     | อร์                   |                       | ตัวเลือกการพิมเ      | พ์                           |                   |                     |                        | ฉัดเรียง (c)               |
| ປຈີນາ        | ณะ ทั้ง               | เหมด 🗸                | พิมพ์:               |                              | ปัจ               | จุบัน 🗸             | <ul> <li>Г</li> </ul>  | היא (d)                    |
| การล         | งรายการบัญชี: 🗹       |                       | พิมพ์รายการ          | รรับสินด้า:                  | ✓                 |                     |                        | การตั้งค่าเครื่องพิมพ์ (q) |
|              |                       |                       | พิมพ์ใบยืมผ          | งิน:                         |                   |                     |                        |                            |
|              |                       |                       | ใต้ปลายหาง           | การจัดการ                    | การพิมพ์ 🗌        |                     |                        |                            |
|              |                       |                       |                      |                              |                   |                     |                        |                            |
|              | 6                     |                       |                      |                              |                   |                     |                        |                            |
| (1995-04)    | การทงดา บนท           | กรายสะเอยด ราย        | มสะเอยดของรายกา      | รุการช่อ                     | สีนทรพยก          | 775                 |                        |                            |
|              | ฉัพเดท                | เลขที่เอกสาร          | ซื่อ                 |                              | วันที่            | การอ้างอิงใบแล้งห   | ณี                     |                            |
| $\checkmark$ | รายการรับสินค้า       | 591-1PO <b>0004</b>   | บริษัท วิทวัส จำก้   | ัด                           | 10/15/2015        |                     |                        |                            |
|              |                       |                       |                      |                              |                   |                     |                        |                            |
|              |                       |                       |                      |                              |                   |                     |                        |                            |
|              |                       |                       |                      |                              |                   |                     |                        |                            |
|              |                       |                       |                      |                              |                   |                     |                        |                            |
|              |                       |                       |                      |                              |                   |                     |                        |                            |
|              |                       |                       |                      |                              |                   | 1                   | 1                      |                            |
|              |                       |                       |                      |                              |                   |                     |                        |                            |
|              |                       |                       |                      |                              |                   | ตกลง                | ยกเลิก                 | ซุดงาน (z)                 |
|              |                       |                       |                      |                              |                   | ตกลง                | ยกเลิก                 | ซุดงาน (z)                 |

### 4.การตรวจรับและตั้งหนึ กดปุ่มการผ่านรายการ>>รายการรับสินค้า

- เลือกพารามิเตอร์ ปริมาณ = ทั้งหมด
- เลือก พิมพ์รายการรับสินค้า = ต้องการพิมพ์รายการรับสินค้า
- 3. รวม =ต้องการดูยอดรวมทั้งหมด และสามารถแก้ภาษีมูลค่าเพิ่มได้
- **4. วันที่ =**เลือกวันที่รับพัสดุ
- 5. ใส่เลขที่ใบส่งของ/วันที่ส่งของที่ แถบการตั้งค่า
- 6. ที่แท็ป ภาพรวมต้องแสดงเครื่องหมาย 🗹 และเลือก ตกลง

| <b>5</b>                                                                     |                                 | การลงรายการบัญชีรายการรับสินค้า (1 - 1000) | - 🗆 ×                      |
|------------------------------------------------------------------------------|---------------------------------|--------------------------------------------|----------------------------|
| ไฟล์ แก้ไข เครื่อเมือ คำส่ง ใช้ใช้                                           |                                 |                                            |                            |
| N 🖶 🗡   🖶 🖻 🚳   🔻 🖏 S                                                        | 🖗 🍸   14-44-4- 🖌 💀 44   💾 🔺   👁 |                                            |                            |
| พาศามิเตอร์ อีเต                                                             |                                 | iñen                                       |                            |
| พางามิเลอร์                                                                  | ตัวเดือกการพิมพ์                | น้อเสียง                                   |                            |
| ปรีมาณ: เรื่องมต 🗸                                                           | พัมพ์: ปัจจุบัน 🗸               | 50                                         |                            |
| ຄາງອະຊາມຄາງປັດເອີ: 🗹                                                         | พิมพ์รายการขับสินต้าะ           | maline trade (                             |                            |
|                                                                              | พิมพ์โบส่งชื้อ(PrePrint):       |                                            |                            |
|                                                                              | พิมพ์โบมิมพิณ                   |                                            |                            |
|                                                                              | โข้ปลามหางการจัดการการพิมพ์: 🗌  |                                            |                            |
|                                                                              |                                 |                                            |                            |
| ร์เสียอาระการให้เปล่า (1999) (1999)<br>ระนายเลยอาการ<br>รับสีโรแอการะ (1999) | 1                               |                                            | sunda. •                   |
|                                                                              |                                 |                                            | ตกละ อกเล็ก ชุลงาน (a)     |
| วันที่ธุรกรรม                                                                |                                 |                                            | umi 1000 usr 30/5/2016 🚇 🗊 |
| 🛋 ⋵ 🚞 🗖                                                                      | 📀 🥹 🦽 💶 🤻                       | ý 🗴 🕛 🖻 🛺                                  | - R R to to 13:28          |

## ตัวอย่างใบตรวจรับพัสดุ

|                                 | <b>1</b>                                                                    | รายการรับสินค้า - รายงาน                                                                      |                                                               | - 🗆 🗙        | - 🗆 ×                                                  |
|---------------------------------|-----------------------------------------------------------------------------|-----------------------------------------------------------------------------------------------|---------------------------------------------------------------|--------------|--------------------------------------------------------|
| ไฟล์ แก้ไข เครื่องมี            | ไฟล์ แก้ใข เครื่องมือ คำสั่ง 1                                              | 18/6                                                                                          |                                                               |              |                                                        |
| 🖿 🖶 X   🖨 I                     | 🗟 🕘   🏠 🛼   🏪 🛼                                                             | 5                                                                                             |                                                               |              |                                                        |
| ภาพรวม ทั่วไป ขัง               |                                                                             |                                                                                               |                                                               | ^            | แบบง่าย (b)                                            |
| 12010100306                     | 1                                                                           | ใบตรวจรับพัสดุ                                                                                | Page 1 of 2                                                   |              | -00123 × Istanos (c) >                                 |
| 595-2PO0014                     |                                                                             | มหาวิทยาลัยเทคโนโลยีราชมงคลล้านนา                                                             | , ago of                                                      |              |                                                        |
| 595-2PO0015                     | (O)                                                                         |                                                                                               |                                                               |              |                                                        |
| 595-2PO0016                     |                                                                             |                                                                                               |                                                               |              | /ใบขอเบิกพิน (e) 🔸                                     |
| 595-2PO0017                     | เลขที่เอกสาร(EGP)                                                           |                                                                                               | เลขที่รายการรับสินค้า 591-1PC0929                             |              | รตั้งค่า (f) 🕨                                         |
| 595-2PO0018                     | เรียน รองอธิการบดี / อธิการบดี                                              |                                                                                               | วันที่ 25 พฤษภาคม พ.ศ. 2559                                   |              | ตัวอย่างก่อนพิมพ์/พิมพ์ ▶ เกียน (g) ▶                  |
| 595-2PO0019                     |                                                                             |                                                                                               |                                                               |              | аноты (b) ►                                            |
| 595-2PO0021                     | ตามลัญญาใบลังชื่อ/สัญญาของ มหาวิ                                            | ทยาลัยเทคโนโลซีราชมงคลล้านนา เชียงราย เลขที่ 595-1P00397                                      |                                                               |              |                                                        |
| 595-2PO0022                     | ที่ได้แต่งตั้งคณะกรรมการจัดชื่อและตรว                                       | ครับพัสดุ ตามระเบียบสำนักนายกรัฐมนตรี ว่าด้วยการพัสดุ พ.ศ. 2535 ฉบับแก้ไขเพิ่มป<br>ค.ศ.       | สีม                                                           |              |                                                        |
| 595-2PO0023                     | คณะกรรมการได้รับพิสตุรังชื่อจาก ร้านเ                                       | กระหาณิชย                                                                                     |                                                               |              | ซื้อ/ขอล้าง (I)                                        |
| 595-PRO1-0001                   | มามายากายภาษายะเของเพรา เอง<br>ปรากกว่ามีพัสตดังส่ดไปนี้                    | en 2 weren 25 welden wer 2559                                                                 |                                                               |              | )กพัสดุ (m)                                            |
| 595-PRO3-000                    |                                                                             |                                                                                               |                                                               |              |                                                        |
| 595-PRO3-0002                   | ล่ำดับ                                                                      | รายการ จำนวน                                                                                  | ราคาต่อหน่วย จำนวนเงิน (บาท)                                  |              |                                                        |
| 595-1PO0397                     | 1 ไมโครมีเตอร์ 0-25 mm.                                                     | 2.00 ตัว                                                                                      | 1,350.00 2,700.00                                             |              |                                                        |
| <                               | 151041040104711                                                             |                                                                                               |                                                               |              |                                                        |
|                                 | 2 ไมโครมีเตอร์ 0-1 นิ้ว                                                     | 2.00 <b>ตั</b> ว                                                                              | 1,250.00 2,500.00                                             |              |                                                        |
| บันทึกรายละเอียด ทั่วไป         | <u>151041040104712</u>                                                      | -                                                                                             | 750.00                                                        |              | ····· 1000 ····· 20/5/2015                             |
|                                 | 3 LIMLAU LILASULASS                                                         | 2.00 #9                                                                                       | 750.00 1,500.00                                               | ,            | UM 1000 USI 50/3/2010 B U                              |
| หมายเลขสนตา<br>1510/10/010/71   | 4 เวอร์เนียคาลิปเปอร์ 1/1000 นิ้ว                                           | 2.00 A                                                                                        | 650.00 1,300.00                                               | ,            | Warriou (b)                                            |
| 1510410401047                   | 151041040104714                                                             |                                                                                               |                                                               |              | การสอบถาม (p) ▶                                        |
| 1510410401047                   | 5 เวอร์เนียคาลิปเปอร์ 0.05 mm.                                              | 2.00 ตัว                                                                                      | 750.00 1.500.00                                               |              | สินต้าดงตลัง (s) 🕨                                     |
| 1510410401047                   | <u>151041040104715</u>                                                      |                                                                                               |                                                               |              | <ul> <li>✓</li> <li>ชั้งด่าดอนฟิกรายการ (u)</li> </ul> |
|                                 | × 1/2                                                                       |                                                                                               | 1000 - 20/                                                    | - V          | 1000 um 20/5/2015 E B                                  |
| TIME RECEIPTION                 | mun 1/2                                                                     |                                                                                               | али 1000 usr 30/:                                             | 5/2010 😅 🗃 🦽 | 0 m 1000 US1 50/3/2010 S U .:                          |
|                                 | 🗐 🛄 🍳 🔇                                                                     | 🥑 🚈 🔛 🥙 🍱 🛂                                                                                   |                                                               |              |                                                        |
| พ∎ 🚍 🍣 - 🕑<br>ไฟส์ หน้าแรก      | าลิ<br>- ไฟส์ แก้ไข เครื่องมือ คำสัง 1                                      | รายการรับสินด้า - รายงาน<br>เธโช้                                                             |                                                               | - • • ×      | ?                                                      |
| The Manager                     |                                                                             | 3                                                                                             |                                                               |              | Cec AaB Aabbeen                                        |
| - 🥗 ຄຳເຄັດວາວອູປແປ<br>ຄລີປປວດໂຄ | 4 เวลร์เนียดาลิปเปลร์ 1/1000 นิ้ว<br>181041040104714                        | 2.00 #9                                                                                       | 650.00 1.300.00                                               |              | • IS INSTITUT                                          |
|                                 | 5 เวลร์เฉียลาสีปเปลร์ o.os mm.<br><u>I61041040104716</u>                    | 2.00 Mh                                                                                       | 760.00 1.600.00                                               |              |                                                        |
| 1                               |                                                                             |                                                                                               |                                                               |              |                                                        |
| L                               | จำนวนสิน (หนึ่งหมือหนึ่งร้อยเหติมจำ<br>คณะกระมาวะได้ตรวจรับวัตรุฎกต้องค     | อาทธิรม) รวมสินทัรรี<br>รมริรมตามหลักฐานที่ได้ตกละกันไว้แล้วเมื่อ รันที่ 26 พฤษภาคม พ.ศ. 2669 | โน 10.165.00 นาท                                              |              |                                                        |
|                                 | จึงของกองการส่อ ของสักรรมที่ / หลักระ<br>ตามระเบียมดำนักนายกรัฐมนตรี ว่าด้ว | มที มหาวิทยาสันเทคโนโดอีการมะคลล้านนา เพียงกามที่แไปรคทราบผลการตรรรับ<br>มหารทัสดุ พ.ศ. 2535  |                                                               |              |                                                        |
| 1                               |                                                                             |                                                                                               |                                                               |              | <b>-</b>                                               |
| 1                               |                                                                             | ( क लेप स)                                                                                    | มะระบบกระบบกร<br>พ.ศ.พิเศษฐ์ เวศนาชัตน์<br>ผู้ช่วยศาสตราจารย์ |              |                                                        |
| -                               |                                                                             |                                                                                               |                                                               |              |                                                        |
| 1                               |                                                                             | (##\$*#)                                                                                      | กระบาท<br>การสมสรร สะวันแรง<br>การกรณ์                        |              |                                                        |
|                                 |                                                                             |                                                                                               |                                                               |              |                                                        |
|                                 |                                                                             |                                                                                               |                                                               |              |                                                        |
| หน้า 12 จาก 13 657 ต่ำ          | พษัว 1/2                                                                    |                                                                                               | uти 1000 usr 30/5                                             | 5/2016 📾 🗃 🔐 | 000 000 005 + 100 %                                    |
|                                 |                                                                             |                                                                                               |                                                               |              | - Tel Vel the Two 30/5/2559                            |

#### การตั้งหนี้และพิมพ์ใบขออนุมัติเบิกเงินหรือ ขออนุมัติจ่าย <u>โดยการกดปุ่ม</u> ิตรวจทาน/ใบขอเบิกเงิน >>ใบแจ้งหนึ่ ภาพรรม ทั่วไป ข้อมูลเพิ่มเติมของเอกสาร การทั้งค่า ที่อยู่ วันจัดส่ง ราคา/ส่วนลด การลงรายการปัญชี อื่นๆ ข้อมูลอ้างอิง มิติ แบบง่าย (b) เลขที่เอกสารสั่งล้าง บัญชีผู้ลัดลำหน่าย งบประมาณ (c) เลขที่สัญญา เลขที่บันทึกข้อความ สื่อ ชนิดกา ^ การผ่านรายการ (d) ds 011/58 1-1-2253-00001 บริษัท วิทวัส ลำกัด ใบส่งชื่อ ตรวจทาน/ใบขอเบิกพิน (e) → ศธ **01**2/58 บริษัท วิทวัส จำกัด 1-1-2253-00001 รายการขั้นสินด้า การตั้งค่า (f) dis 013/58 บริษัท วิทวัส จำกัด 1-1-2253-00001 บันทึกการจัดส่ง ns 00100/45 บริษัท วิทวัส จำกัด 1-1-2253-00001 ฟังก์ขัน (q) 1-1-2203-00001 ร้านด้า พรทวี ใบเล้งหเ การสอบกาม (h) ใบกั้งชื่อ 1-1-2203-00001 ร้านด้า พรทวี การลงรายการบัญชีโบแจ้งหนี้ (1 - 1000) 7 ไฟล์ แก้ไข เครื่องมือ ค่าสั่ง วิธีใช้ 🖶 🗟 🐼 | 寮 พารามิเตอร์ อื่นเ เลือก (อ) พารามิเตอร์ ตัวเลือกการพิมพ์ เลือกบันทึกการจัดส่ง (b) ปริมาณะ ทั้งหมด พิมพ์: ปัจจุบัน ∨ จัดเรียง (c) พิมพ์ใบแล้งหนึ่: การสงรายการบัญชี: 📃 ~ าม (d) พิมพ์ใบยิมผิน: กาษีขาย (e) ใช้ปลายทางการจัดการการพิมพ์ม $\square$ กำหนดการซ่าระพิน (f) พื้นพี่เอกสารการขาย: $\square$ การตั้งค่าเครื่องพิมพ์ (g) → พิมพ์ใบแล้งหนึ่ Intra-Community: 🗌 ภาพรวม การตั้งค่า บันทึกรายสะเอียด รายสะเอียดของรายการ บันทึกการจัดส่ง การชื่อ สินทรัพย์กาวร นั้นทึกการจัดส่ง เลขที่เอกสาร ชื่อ วันที่ ใบแล้งหนึ่ ข้อความแสดงข้อมืดพลาด (k) อันเอต การ 🗸 ใบแล้งหนึ่ 591-1PO0004 บริษัท วิทวัส จำกัด 10/15/2015 IN009 นั้นทึกการจัด*ก*่ง (I) ระบุเลขที่ใบส่งของ/ใบกำกับภาษี/ ใบแจ้งหนี้ ของผู้จัดจำหน่าย < ยกเลิก ซุดงาน (z) ตกอง <u>บาท</u> 1000 usr หมายเลขใบแล้งหนึ่ NUM erp08 10/15/2015 03:14 am 🔳 🗐

- 1. เลือกพารามุเตอร์ **ปริมาณ =** ทั้งหมด
- เลือก พิมพ์ใบแจ้งหนี้ = ต้องการพิมพ์ใบแจ้งหนี้
- 3. รวม =ต้องการดูยอดรวมทั้งหมด และสามารถแก้ภาษีมูลค่าเพิ่มได้
- **4. วันที่ =**เลือกวันที่เบิกเงิน
- ใบแจ้งหนี้ = ระบุเลขที่ใบแจ้งหนี้หรือใบกำกับภาษี/ใบส่งของ ของผู้ จัดจำหน่าย

โดยที่แท็ป ภาพรวมต้องแสดงเครื่องหมาย 🗹 และเลือก ตกลง

### คู่มือปฏิบัติงานจัดซื้อจัดจ้าง มีนาคม 2567

| <b>1</b>                                                                                                    | <u>a</u>                                                                                                    |                                                                     | Invoice - รายงาน                                                                                                    |                                                                                                    |                                                                                                    | ×      |                    | - 🗆 🛛                                                                                                    |
|----------------------------------------------------------------------------------------------------|----------------------------------------------------------------------------------------------------|---------------------------------------------------------------------|----------------------------------------------------------------------------------------------------|----------------------------------------------------------------------------------------------------|----------------------------------------------------------------------------------------------------|--------|--------------------|----------------------------------------------------------------------------------------------------|
| ไฟล์ แก้ไข เครื่อ                                                                                                    | หมี ไฟล์ แก้ไข เครื่องมือ                                                                                                    | o คำส่ง 15โช้<br>≂_ =                                               |                                                                                                    |                                                                                                    |                                                                                                    |        |                    |                                                                                                    |
|                                                                                                    |                                                                                                    |                                                                     |                                                                                                    |                                                                                                    |                                                                                                    | ^      |                    |                                                                                                    |
| 11111111111111111                                                                                                    |                                                                                                    |                                                                     | ใบสำคัญตั้งหนี้                                                                                                    | หน้า 1<br>⊡เพื                                                                                                    | / 6<br>อตั้หนี้                                                                                                    |        |                    | aulstans. (c)                                                                                                    |
| เลขทบแหกของ<br>หลอดโปรเจตเต                                                                                                    | 104                                                                                                    | มหาวิทย                                                             | าลัยเทคโนโลยีราชมงคลส                                                                                                    | ้ำนนา 🗌 🖞                                                                                                    | อเป็กจ่าย                                                                                                    | 10     | สงแบบลอตเหญ 🦳      |                                                                                                    |
| ใบแจ้งช่อม 103                                                                                                    | 3/1                                                                                                    |                                                                     | เลขที่ใบสำคัญ :                                                                                                    | 595-2PI0353                                                                                                    | อสง เขเงามอน                                                                                                    |        |                    | ແລະການ ໃນແລເມີດໃນ (a)                                                                                                    |
| อ.พิรัญกฤษ์ เพ                                                                                                    | <sup>ตไป</sup> เลขที่เอกสารเบิก GFI<br>โอร์ มันชี่ระบอลสาร                                                                                                    | MIS                                                                 | เลขที่ใบสังชื่อ/ใบขอ<br>เอขที่ใงแจ้งหนี้                                                                                                    | อนุมัติเบิกจ่าย : 595-2PO0018<br>59/0266                                                                                                    |                                                                                                    |        |                    | versional boots in the company of the company of th |
| อ.ปกรณ์ เทคโน่                                                                                                    | มือ                                                                                                    |                                                                     | วันที่ :                                                                                                    | 12/5/2016                                                                                                    |                                                                                                    |        |                    |                                                                                                    |
| ใบแจ้งช่อม 059                                                                                                    | 9/1 ชื่อ: (5                                                                                                    | -2-2253-00002) ນຈີນັກ กิดดิอีเล็คโห                                 | เรนิคส์ จำกัด                                                                                                    |                                                                                                    |                                                                                                    |        |                    |                                                                                                    |
| อ.อนแท้                                                                                                    | แหล่งเงิน: (2)                                                                                                    | 1000) เงินรายได้ ประจำปี                                            |                                                                                                    |                                                                                                    |                                                                                                    |        |                    | 1) •                                                                                                    |
| D.111111                                                                                                    | หน่วยงาน: (5                                                                                                    | i2301000) สาขาวิศวกรรมไฟฟ้า                                         |                                                                                                    |                                                                                                    |                                                                                                    |        |                    |                                                                                                    |
| ใบแจ้งช่อม 115                                                                                                    | 5/5<br>แผนงาน : (4)                                                                                                    | l) 4.ผู้ส่าเร็จการศึกษาด้านวิทยาศาสตร์                              | ันละเทคโนโลยี                                                                                                    |                                                                                                    |                                                                                                    |        | ตัวอย่างก่อน       | พิมพ์/พิมพ์ 🔸                                                                                                    |
| อ.พิเซษฐ์                                                                                                    | 1esanos : (5                                                                                                    |                                                                     | ใสากรรบไฟฟ้า237 วัสดการสึกษา                                                                                                    |                                                                                                    |                                                                                                    |        | ใบสำ               | າ)                                                                                                    |
|                                                                                                    |                                                                                                    | 55252501 250700 00j VBM. W181                                       | Mariaa ann 12.3.7 - Ann 17 Ann 21                                                                                                    |                                                                                                    |                                                                                                    |        | şen                | รรม                                                                                                    |
| อ.สมคาร<br>อ.สมคาร                                                                                                    | ปีการศึกษา (5<br>กองทุน (9                                                                                                    | i820) ปีการศึกษา 2558 ภาคสมทบ<br>19) ให่ระบนผมงาน                   |                                                                                                    |                                                                                                    |                                                                                                    |        | ธุรกรรม            | กาษีขาย                                                                                                    |
| <                                                                                                    | วิเคราะห์ (9                                                                                                    | 9)                                                                  |                                                                                                    |                                                                                                    |                                                                                                    |        | ดูใบแจ้งหนี้ Intra | a-Community                                                                                                    |
|                                                                                                    | รพัสงบประมาณ : (2                                                                                                    | 1307-595-2BG0203) 2.3.7 วัสดุการค่                                  | โกษา                                                                                                    |                                                                                                    |                                                                                                    |        |                    |                                                                                                    |
| บันทึกรายละเอียด ทั่                                                                                                    | รหัสสันดำ                                                                                                    | รายการสินด้า/ดำใช้จ่าย                                              | จำนวน พร                                                                                                    | ize ราคาต่อหน่วย                                                                                                    | จำนวนเงิน                                                                                                    |        |                    | <b>ب</b> (ر                                                                                                    |
| หมายเลขสินด้า                                                                                                    | 1 I51041040104                                                                                                    | 4135 ໃລໝັເນລ\$ 74LS00(2559<br>2BG0203)                              | , 2307-595- 30.00 🧯                                                                                                    | <u>h</u> 13.00                                                                                                    | 390.00                                                                                                    |        |                    | ) >                                                                                                    |
| 151041040104                                                                                                    | 41: <sup>2</sup> I51041040104                                                                                                    | 4136 ใอซีเบอร์ 74LS02(2559                                          | , 2307-595- 30.00 🧯                                                                                                    | 12.00                                                                                                    | 360.00                                                                                                    |        |                    | (p) •                                                                                                    |
| 151041040104                                                                                                    | 413<br>3 I51041040104                                                                                                    | 2860203)<br>4137 ใอซีเบอร์ 74LS04(2559                              | , 2307-595- 30.00                                                                                                    | 14.00                                                                                                    | 420.00                                                                                                    |        |                    | (5)                                                                                                    |
| 151041040104                                                                                                    | 412<br>412 4 TE1041040107                                                                                                    | 2BG0203)<br>4120 ใดซี เพลร์ 74 608/2550                             | 2207 505 30.00                                                                                                    | 12.00                                                                                                    | 360.00                                                                                                    |        | unи 1000 usr 30/5  | 5/2016 🗐 🗊 🔡                                                                                                    |
|                                                                                                    |                                                                                                    | 2BG0203)                                                            | , 2507-595-                                                                                                    | 12.00                                                                                                    | 500.00                                                                                                    |        | Ŷ                  |                                                                                                    |
| รายการของใบแล้งหนี้ที่อัท                                                                                                    | พเด หน้า 1/6                                                                                                    |                                                                     |                                                                                                    | 1 พาย                                                                                                    | 000 usr 30/5/2016 🚍                                                                                                    | • •    | ยาท 10             | 000 usr 30/5/2016 🗐 🗊 📑                                                                                                    |
|                                                                                                    | 🚞 💼 🔇                                                                                                    |                                                                     | w] 🛷 🛛                                                                                                    | V P3 📶                                                                                                    |                                                                                                    |        |                    | 13:56                                                                                                    |
|                                                                                                    |                                                                                                    |                                                                     |                                                                                                    |                                                                                                    |                                                                                                    |        |                    | 50/5/2555                                                                                                    |
|                                                                                                    | <b>a</b>                                                                                                    |                                                                     | Invoice - รายงาน                                                                                                    |                                                                                                    | - 0                                                                                                    | ×      |                    | _ 🗆 🗡                                                                                                    |
| 🙀<br>ไฟล์ แก้ไข เครื่องมี                                                                                                    | ไม้<br>ไฟล์ แก้ไข เครื่องมือ ต่                                                                                                    | ล่าสน์ วิธิโอวั                                                     | Invoice - รายงาน                                                                                                    |                                                                                                    |                                                                                                    | ×      |                    | - 0 ×                                                                                                    |
| 🛒<br>ให่ส์ แก้ใช เครื่องมี                                                                                                    | <mark>13</mark><br>โฟล์ แก้ไข เครื่อเมือ ต่<br> ⊕ ≪  1≊ ■  1=                                                                                                    | ล่าสน 18โซ้<br>=                                                    | Invoice - รายงาน                                                                                                    |                                                                                                    |                                                                                                    | ×      |                    | - 0 ×                                                                                                    |
| ม<br>ใฟล์ แก้ไข เครื่องมี<br>มิ.ส. 2012 เสียง<br>กาพราม ที่มีป อัง                                                                                                    | มี<br>โฟล์ แก้ไข เครื่องมือ ต่<br>                                                                                                    | จำส้ง 18โช้<br>■   =                                                | Invoice - รายงาน<br>420.                                                                                                    | 00 4 52301000                                                                                                    |                                                                                                    | ×<br>• |                    | - 🗆 ×                                                                                                    |
| มหลั แก้ไข เครื่องไ<br>มหลั แก้ไข เครื่องไ<br>เมือง เมือง เมือง<br>เกาพราม ปริไป<br>เคยที่ปนทึกข้อตา                                                                                                    | มี<br>โฟล์ แก้ไข เครือเมือ ต่<br>เ⊋ี                                                                                                    | ล่าส่ง 18โช้<br>=<br>บัญชีสาวัสดุ                                   | Invoice - รามงาน<br>420.                                                                                                    | 00 4 52301000                                                                                                    | 2000                                                                                                    | ×      | แบบสื่อพี่หญ่ ^    | - 🗆 ×<br>แบบง่าย (b)<br>งบบง่ระมาณ (c) →                                                                                                    |
| ไหล์ แก้ไข เครือมมี<br>ไหล์ แก้ไข เครือมมี<br>คางพราม ร่าไป ซัง<br>เคยที่เป็นทึกข้อตา<br>หลอดโปรเจตเตอร์                                                                                                    | ไม่ส์ แก้ไข เครื่องมือ ต่<br>โฟล์ แก้ไข เครื่องมือ ต่<br>โปล์ 2001 (โปล์ 1000)<br>510401010401<br>510401010401                                                                                                    | ล่างนี้ ระโยชั<br>                                                  | Invoice - รายงาน<br>420.<br>600.                                                                                                    | 00 4 52301000<br>00 4 52301000                                                                                                    | 2000                                                                                                    | ×      | แบบล้อดรีหญ่       | <ul> <li>ב </li> <li>א א א א א א א א א א א א א א א א א א א</li></ul>                                                                                                    |
| 🦗<br>โฟล์ แก้ไข เครือมี                                                                                                    | ไม่ด้ แก้ไข เครือเมือ ด้<br>[แก้] แก้ไข เครือเมือ ด้<br>[แก้] (ไม่ เครือเมือ (<br>โปน์)<br>โปน์)<br>โปน<br>โปน<br>โปน<br>โปน<br>โปน<br>โปน<br>โปน<br>โปน                                                                                                    | ล่านนี้ 12560<br>                                                   | Invoice - รายงาน<br>420.<br>600.                                                                                                    | 00 4 52301000<br>00 4 52301000                                                                                                    | 2000                                                                                                    | ×      | แบบสือสัหญ่        |                                                                                                    |
| ไฟส์ แก้ไข เครื่องมี<br>ไฟส์ แก้ไข เครื่องมี<br>ภาพงาม ปริเม อัง<br>เครงที่ปนทึกข้อหา<br>หลอกไปแรกแอง<br>โนแจ้งข่อม 103/<br>อ.คระส์ เกตโนโล<br>อ.คระส์ เกตโนโล                                                                                                    | Ker unte unterior in     S10401010401     S10401010401     S10401010401                                                                                                    | ล่านนี้ 15ใช้<br>                                                   | Invoice - รายงาน<br>420.<br>600.<br>840.                                                                                                    | 00 4 52301000<br>00 4 52301000<br>00 4 52301000<br>00 4 52301000                                                                                                    | 2000<br>2000<br>2000                                                                                                    |        | แบบสือตั้หญ่       |                                                                                                    |
| พิมี<br>พิมี นก้ไข เครื่องมี<br>ภาพราม ปริมี ซึ่ง<br>เลยที่ปันทึกข้อตา<br>หลอกไปกระคลอร์<br>โบแร้งซ่อม 103/<br>อ.คระคร์ เทคโนโล<br>อ.อระคร์ เทคโนโล<br>อ.อระคร์ เทคโนโล<br>อ.อระคร์ เทคโนโล<br>อ.อระคร์ เทคโนโล                                                                                                    | Ker unte unternet     S10401010401     S10401010401     S10401010401                                                                                                    | ล่าส์ 15%ช<br>=_ 💽<br>บัญชัสาวัสดุ<br>บัญชัสาวัสดุ<br>บัญชัสาวัสดุ  | Invoice - รายงาน<br>420.<br>600.<br>840.                                                                                                    | 00 4 52301000<br>00 4 52301000<br>00 4 52301000<br>00 4 52301000                                                                                                    | _ D                                                                                                    |        | แบบสือตั้หญ่       |                                                                                                    |
| พิมี<br>พิมี นก้ไข เครื่องมี<br>ภาพราม ปริมี<br>ของปังเริงกอง<br>พลอก็ประจาศอง<br>โบเรียงอาก<br>จะหรังกระที่ เหล่ง<br>อ.อ.หระดังกระที่เมลี่ค<br>อ.อ.หระดังกระที่<br>มีปกระกังคริมี<br>โบเรียงอาก<br>อ.อ.หระดังกระที่<br>มีปกระกังคริมี<br>โบเรียงอาก<br>อ.อ.หระดังกระที่<br>โบเรียงอาก<br>อ.อ.หระดังกระที่<br>โบเรียงอาก<br>อ.อ.หระดังกระที่<br>โบเรียงอาก<br>อ.อ.หระดังกระที่<br>โบเรียงอาก<br>อ.อ.หระดังกระที่<br>โบเรียงอาก<br>มีปกระกังกระที่<br>เป็นเรียงอาก<br>อ.อ.หระดังกระที่<br>โปเรียงอาก<br>อ.อ.หระดังกระที่<br>โปเรียงอาก<br>อ.อ.หระดังกระที่<br>โปเรียงอาก<br>อ.อ.หระดังกระที่<br>โปเรียงอาก<br>อ.อ.หระดังกระที่<br>โปเรียงอาก<br>อ.อ.หระดังกระที่<br>โปเรียงอาก<br>อ.อ.หระดังกระที่<br>โปเรียงอาก<br>อ.อ.หระดังกระที่<br>โปเรียงอาก<br>อ.อ.หระดังกระที่<br>โปเรียงอาก<br>อ.อ.หระกระที่<br>โปเรียงอาก<br>อ.อ.หระกระที่<br>โปเรียงอาก<br>เปรียงอาก<br>เปรียงอาก<br>เปรีงอาก<br>เปรียงอาก<br>เปรียงอาก<br>เประที่<br>โปเรียงอาก<br>เรียงอาก<br>เปรียงอาก<br>เปรียงอาก<br>เปรียงอาก<br>เปรียงอาก<br>เปรีงอาก<br>เปรีงอาก<br>เปรีงอาก<br>เรียงอาก<br>เปรีงอาก<br>เปรีง<br>เปรีงอาก<br>เปรีงอาก<br>เปรีงอาก<br>เปรีงอาก<br>เปรีงอาก<br>เ                                                                                                    | โป้<br>โฟล์ แก้ไข เครื่องมือ ต่<br>ไข้เป็นไป โคย เขา<br>510401010401<br>510401010401<br>510401010401<br>รามานนินมินตัวอักษร                                                                                                    | ล่าส์ 15%ชั<br>=_ 💽<br>บัญชัสาวัสดุ<br>บัญชัสาวัสดุ<br>บัญชัสาวัสดุ | Invoice - รายงาน<br>420.<br>600.<br>840.                                                                                                    | 00 4 52301000<br>00 4 52301000<br>00 4 52301000<br>00 4 52301000<br>8,                                                                                                    | 2000<br>2000<br>2000<br>467.30 <u>1111</u>                                                                                                    | ×      | มบบสือสรีหญ่       |                                                                                                    |
| ไฟส์ แก้ไข เครื่องมี<br>ไฟส์ แก้ไข เครื่องมี<br>ภาพราม ปริมีป ซึ่ง<br>เคยที่ปันทึกข้อสา<br>หลอก็ประราศเอร่<br>โบแล้งซ่อม 103/1<br>อ.มิกรณ์ เทคโนโล<br>โบแล้งซ่อม 059/1<br>อ.มิกรณ์ เทคโนโล<br>โบแล้งซ่อม 059/1<br>อ.มิกรณ์                                                                                                    | โป้<br>โฟล์ แก้ไข เครื่องมือ ต่<br>ไม้เป็นไป โคย เบา<br>510401010401<br>510401010401<br>510401010401<br>รามวนเงินเป็นตัวอักษร<br>***บาทพันทุกสัวมายสวน                                                                                                    | สำนั้ง 15%ชั<br>                                                    | Invoice - รายงาน<br>420.<br>600.<br>840.<br>รวม<br>ภาษีแลล่าน<br>ภาษีที่กุณ                                                                                                    | 00 4 52301000<br>00 4 52301000<br>00 4 52301000<br>00 4 52301000<br>8,<br>fu<br>niam                                                                                                    | 2000<br>2000<br>467.30 1111<br>592.70 1111<br>0.00 1111                                                                                                    |        | มบบสือตั้หญ่       | <ul> <li></li></ul>                                                                                                    |
| ไฟส์ แก้ไข เครื่องมี<br>การระม เริ่มไป ซึ่ง<br>เลขาใบแล้งข้อมา<br>หลอก็ประสายสาย<br>ในแล้งข้อมา 103/1<br>อ.การส์ เหกโนโล<br>อ.อาสส์ เหกโนโล<br>โอเมลิงร์ เหกโนโล<br>โอเมลิงร์ เหกโนโล<br>โอเมลิงร์ เหกโนโล<br>โอเมลิงร์ เหกโนโล<br>โอเมลิงร์ เบลิงร์ เป็นเร็จ<br>อ.อานเรี<br>อ.อานเรี                                                                                                    | โป้<br>โฟล์ แก้ไข เครื่องมือ ต่<br>รับ401010401<br>รับ401010401<br>รับ401010401                                                                                                    | สำเน็จ 155ช<br>                                                     | Invoice - รายงาน<br>420.<br>600.<br>840.<br>รรม<br>ภาษีมอย่า<br>ภาษีทัก ณ<br>รรมทั้งสื้น                                                                                                    | 00 4 52301000<br>00 4 52301000<br>00 4 52301000<br>00 4 52301000<br>00 4 52301000<br>00 8,<br>fin<br>147109,                                                                                                    | 2000<br>2000<br>467.30 1111<br>592.70 1111<br>060.00 1111<br>060.00 1111                                                                                                    | ×      | มบบสือสรีหญ่       | <ul> <li>แบบง่าย (d)</li> <li>แบบง่าย (d)</li> <li>แบบง่าย (d)</li> <li>แบบง่าย (d)</li> <li>การเกินรายการ (d)</li> <li>การเกินรายการ (d)</li> <li>การเลื้องร่า (f)</li> <li>เป็งกรีย์น (g)</li> <li>การสองรัฐโดยจร้าง (f)</li> </ul>                                                                                                    |
| พิศัยกับ เครือม<br>พิศัยการและ<br>การและ<br>การ<br>การ<br>การ<br>การ<br>การ<br>การ<br>การ<br>การ<br>การ<br>การ                                                                                                    | โป้<br>โฟล์ แก้ไข เครื่องมือ ต่<br>รับ401010401<br>รับ401010401<br>รับ401010401                                                                                                    | สำนั้ง 1856<br>                                                     | Invoice - รายงาน<br>420.<br>600.<br>840.<br>รรม<br>ภาษีจอรมจัง<br>ภาษีจังกณ<br>รรมทั้งสืน<br>การตรวจจ่าย                                                                                                    | 00 4 52301000<br>00 4 52301000<br>00 4 52301000<br>00 4 52301000<br>10 4 52301000<br>8,<br>11 8,<br>11 9,<br>11 9,<br>11,11 9,<br>11 9,<br>11 | 2000<br>2000<br>467.30 1131<br>592.70 1131<br>060.00 1131<br>060.00 1131                                                                                                    | ×      | มบบสือสรีหญ่       |                                                                                                    |
| พิศัย แก้ไข แต่ไขมี<br>พิศัย แต่ไขมี<br>การระม เป็น<br>เลยาใบแล้งข้อตา<br>หลอก็ประตามอง<br>โบแล้งข้อมา 103/1<br>อ.ศารกร์ เหติเม็ค<br>อ.ศารกร์ เหติเม็ค<br>โบแล้งข้อม 059/1<br>อ.ศารร์<br>อ.อนแก้<br>อ.อนแก้<br>อ.อนแก้<br>อ.อนแก้<br>อ.อนแก้<br>อ.อนแก้<br>อ.อนแก้<br>อ.อนแก้<br>อ.อนแก้<br>อ.อนแก้<br>อ.อนแก้<br>อ.อนแก้<br>อ.อนแก้                                                                                                    | โป้<br>โฟส์ แก้ไข เครือเมือ ต่<br>รับ401010401<br>รับ401010401<br>รับ401010401                                                                                                    | สำนั้ง 12567<br>                                                    | Invoice - รายงาน<br>420.<br>600.<br>840.<br>รรม<br>ภาษีหลัก<br>ภาษีหลัก<br>รรมร์เส้น<br>การตรวจร่าย<br>รณา                                                                                                    | 00 4 52301000<br>00 4 52301000<br>00 4 52301000<br>00 4 52301000<br>6<br>6<br>1<br>1<br>1<br>1<br>1<br>1<br>1<br>1<br>1<br>1<br>1<br>1<br>1                                                                                                    | 2000<br>2000<br>467.30 1111<br>592.70 1111<br>0.00 1111<br>060.00 1111                                                                                                    |        | มบบสือสรีหญ่       | <ul> <li>มนบน่าม (b)</li> <li>แบบน่าม (b)</li> <li>แบบน่าม (c)</li> <li>เกาะเกินรายการ (c)</li> <li>การเกินรายการ (b)</li> <li>เกาะสรียะการ (c)</li> <li>เกาะสรียะการ (c)</li> <li>การสรีบราย (c)</li> <li>การสรีบราย (c)</li> <li>การสรีบราย (c)</li> <li>การสรีบราย (c)</li> <li>การสรีบราย (c)</li> <li>การสรีบราย (c)</li> <li>การสรีบราย (c)</li> </ul>                                                                                                    |
| พิศักรณฑิย เครือม<br>พิศักรณฑาราม เริ่มไป<br>เกาพราม เริ่มไป ซึ่ง<br>เการกรณฑาราม<br>การกระกรับ<br>เการกระกรับ<br>อ.การกระกรับ<br>อ.การกรรรรรับ<br>อ.การกรรรับ<br>อ.การกรรรรับ<br>อ.การกระกรับ<br>อ.การกรรรรับ<br>อ.การกรรรรับ<br>อ.การกรรรรรับ<br>อ.การกรรรรับ<br>อ.การกรรรรับ<br>อ.การกรรรรรรรรรรรรรรรรรรรรรรรรรรรรรรรรรร                                                                                                    | โป้<br>โฟส์ แก้ไข เครื่องมือ ต่<br>รับ401010401<br>รับ401010401 รับ401010401 รับ401010401 รับ401010401 รับ401010401 รับ401010401 รับ401010401 รับ401010401 รับ401010401 รับ401010401 รับ401010401 รับ401010401 รับ401010401 รับ401010401                                                                                                    | สำนั้ง 12567<br>                                                    | Invoice - รายงาน<br>420.<br>600.<br>840.<br>531<br>ภาษีสอส่าน<br>ภาษีหัก ณ<br>รรมร้อสัน<br>การตรวจจับ<br>รรม โตยีน                                                                                                    | 00 4 52301000<br>00 4 52301000<br>00 4 52301000<br>00 4 52301000<br>ร้อม<br>ก็ร้าย<br>                                                                                                    | 2000<br>2000<br>467.30 1111<br>592.70 1111<br>0.00 1111<br>060.00 1111                                                                                                    |        | มบบสือสรีหญ่       |                                                                                                    |
| พัศ แก้ไข เครื่อง<br>พัศ แก้ไข เครื่อง<br>การหม ปรับ<br>เตอร์ปันทึกร้อลา<br>หลอร์ปัจจะคณอง<br>โบแล้งร่อม 103/1<br>อ.ปารรัส เหต่มีล<br>อ.ปารรัส เหต่มีล<br>โปแล้งร่อม 105/1<br>อ.ปารรัส<br>อ.อนแก้<br>อ.อนแก้<br>อ.อนเก้<br>น                                                                                                    | โม่ไม่สะ แห่งเมือง ต่องเมือง ต่องเมือ<br>ต่องเมือง ต่องเมือง ต่องเมือง ต่องเมือง ต่องเมือง ต่องเมือง ต่องเมือง ต่องเมือง ต่องเมือง ต่องเมือง ต่องเมือง ต่องเมือง ต่องเมือง ต่องเมือง ต่องเมือง ต่องเมือง ต่องเมือง ต่องเมือง ต่องเมือง ต่องเมือง ต่องเมือง ต่องเมือง ต่องเมือง ต่องเมือง ต่องเมือง ต่องเมือง ต่องเมือง ต่องเมือง ต่องเมือง ต่องเมือ<br>ต่องเมือง ต่องเมือง ต่องเมือง ต่องเมือง ต่องเมือง ต่องเมือง ต่องเมือง ต่องเมือง ต่องเมือง ต่องเมือง ต่องเมือง ต่องเมือง ต่องเมือง ต่องเมือง ต่องเมือง ต่องเมือง ต่องเมือง ต่องเมือง ต่องเมือง ต่องเมือง ต่องเม้า ต่องเมือง ต่องเมือง ต่อง                                 | สำนั้ง 12560<br>                                                    | Invoice - รายงาน<br>420.<br>600.<br>840.<br>57ม<br>ภาษีสุลธาบ<br>ภาษีทัก ณ<br>รวมกัดสั้น<br>การตรวจจ่าย<br>รณา<br>รวมสภารตรวจวับ<br>จ่าย                                                                                                    | 00 4 52301000<br>00 4 52301000<br>00 4 52301000<br>00 4 52301000<br>ถึง<br>ถึง<br>1<br>1<br>1<br>1<br>1<br>1<br>1<br>1<br>1<br>1<br>1<br>1<br>1                                                                                                    | 2000<br>2000<br>467.30 UIII<br>592.70 UIII<br>0.00 UIII<br>060.00 UIII                                                                                                    | ×      | มบบสือตั้หญ่       |                                                                                                    |
| พัศ แก้ไข เครื่อง<br>พัศ แก้ไข เครื่อง<br>การหมายไป<br>เลยาใบแก้กร้องกา<br>หมอกโประตาสอง<br>โบแล้งร่อม 103/1<br>อ.การหลี<br>อ.การหลี<br>จ.การหลี<br>อ.การหลี<br>จ.การหลี<br>จ.การหลี<br>จ.การหลี<br>จ.การหลี<br>จ.การหลี<br>จ.การหลา<br>จ.การหลา<br>จ.การรารหลา<br>จ.การหล<br>จ.การหลา<br>จ.การหลา<br>จ.การหลา<br>กรรรงการหล                                                                                                    | โม่ไม่สะ แห่งอย่อย ต่างส่งอย่อย ต่างสะดาร์ เป็นสะครระสุดของสะดาร์ เป็นสะครระสุดของสะดาร์ เป็นสะครระสุดของสะดาร์ เป็นสะครระสุดของสะดาร์ เป็นสะครระสุดของสะดาร์ เป็นสะครระสุดของสะดาร์ เป็นสะครระสุดของสะดาร์ เป็นสะครระสุดของสะดาร์ เป็นสะครระสุดของสะดาร์ เป็นสะครระสุดของสะดาร์ เป็นสะครระสุดของสะดาร์ เป็นสะครระสุดของสะดาร์ เป็นสะครระสุดของสะดาร์ เป็นสะครระสุดของสะดาร์ สะดาร์ ส<br>สาวาร์ สะดาร์ สะดาร์ สะดาร์ สะดาร์ สะดาร์ สะดาร์ สะดาร์ สะดาร์ สะดาร์ สะดาร์ สะดาร์ สะดาร์ สะดาร์ สะดาร์ สะดาร์ ส<br>สาวาร์ สะดาร์ สะดาร์ สะดาร์ สะดาร์ สะดาร์ สะดาร์ สะดาร์ สะดาร์ สะดาร์ สะดาร์ สะดาร์ สะดาร์ สะดาร์ สะดาร์ สะดาร์ ส<br>สาวาร์ สะดาร์ สะดาร์ สะดาร์ สะดาร์ สะดาร์ สะดาร์ สะดาร์ สะดาร์ สะดาร์ สะดาร์ สะดาร์ สะดาร์ สะดาร์ สะดาร์ สะดาร์ ส<br>สาวาร์ สะดาร์ สะดาร์ สะดาร์ สะดาร์ สะดาร์ สะดาร์ สะดาร์ สะดาร์ สะดาร์ สะดาร์ สะดาร์ สะดาร์ สะดาร์ สะดาร์ สะดาร์ ส<br>สาวาร์ สะดาร์ สะดาร์ สะดาร์ สะดาร์ สะดาร์ สะดาร์ สะดาร์ สะดาร์ ส<br>สาวาร์ สะดาร์ สะดาร์ สะดาร์ สะดาร์ สะดาร์ สะดาร์ ส<br>สาวาร์ สะดาร์ สะดาร์ สะดาร์ สะดาร์ ส<br>สาวาร์ สาวาร์ สาวาร์ สาวาร์ สาวาร์ สาวาร์ สาวาร์ สาวาร์ สาวาร์ สาวาร์ สาวาร์ สาวาร์ สาวาร์ สาวาร์ สาวาร์ สาวาร์ ส<br>สาวาร์ สาวาร์ สาวาร์ สาวาร์ สาวาร์ สาวาร์ สาวาร์ สาวาร์ สาวาร์ สาวาร์ สาวาร์ สาวาร์ สาวาร์ สาวาร์ สาวาร์ สาวาร์ สาวาร์ สาวาร์ สาวาร์ สาวาร์ สาวาร์ สาวาร์ สาวาร์ สาวาร์ สาวาร์ สาวาร์ สาวาร์ สาวาร์ สาวาร์ สาวาร์ สาวาร์ สาวาร์ สาวาร์ สาวาร<br>สาวาร์ สาวาร์ สาวาร์ สาวาร์ สาวาร์ สาวาร์ สาวาร์ สาวาร์ สาวาร์ สาวาร์ สาวาร์ สาวาร์ สาวาร์ สาวาร์ สาวาร์ สาวาร์ ส<br>สาวาร์ สาวาร์ สาวาร์ สาวาร์ สาวาร์ สาวาร์ สาวาร์ สาวาร์ สาวาร์ สาวาร์ สาวาร์ สาวาร์ สาวาร์ สาวาร์ สาวาร์ สาวาร์ ส<br>สาวาร์ สาวาร์ สาวาร์ สาวาร์ สาวาร์ สาวาร์ สาวาร์ สาวาร์ สาวาร์ สาวาร์ สาวาร์ สาวาร์ สาวาร์ สาวาร์ สาวาร์ สาวาร์ ส<br>สาวาร์ สาวาร์ สาวาร์ สาวาร์ | สำนั้ง 15% -                                                        | Invoice - รายงาน<br>420.<br>600.<br>840.<br>53ม<br>ภาษีจะครบ<br>ภาษีจะครบ<br>ภาษีจะครบ<br>รณาโตสัน<br>การตรวจรับ<br>รณา<br>รณา<br>รณาโตส์น<br>รณา<br>รณาโตส์น<br>รณา<br>รณา<br>รณา<br>รณา<br>รณา<br>รณา<br>รณา<br>รณา<br>รณา<br>รณา                                                                                                    | 00 4 52301000<br>00 4 52301000<br>00 4 52301000<br>00 4 52301000<br>ถึง<br>ถึง<br>ถึง<br>ถึงบรรรมมผลการตรวจรับ<br>1 อนุมัติ<br>16                                                                                                    | 2000<br>2000<br>467.30 UIII<br>592.70 UIII<br>0.00 UIII<br>0.00 UIII<br>0.00 UIII                                                                                                    | ×      | มบบสือสรีหญ่       |                                                                                                    |
| พัศ แก้ไข เครื่อง<br>พัศ แก้ไข เครื่อง<br>เการาม เริ่มไป ซึ่ง<br>เการาม เริ่มไป<br>เการาย เริ่มไป<br>เป็นเร็งของ<br>เป็นเร็งของ<br>อ.การายี<br>อ.การาย<br>พัศธิ์<br>อ.อนแก้<br>อ.อนแก้<br>อ.อนเก้<br>อ.อนเก้<br>อ.อนเก้<br>อ.อนเก้<br>อ.อนเก้<br>อ.อนเก้<br>อ.อนเก้<br>อ.อนเกก้<br>อ.อนเก้<br>อ.อนเก้<br>น<br>อ.อนเก้<br>อ.อนเก้<br>น<br>อ.อนเก้<br>อ.อนเก้<br>อ.อนเก้<br>อ.อนเก้<br>น<br>อ.อนเ                                                                                                    | โป้<br>โฟส์ แก้ไข เครื่องมือ ต่<br>รับ401010401<br>รับ401010401 รับ401010401 รับ401010401 รับ401010401 รับ401010401 รับ401010401 รับ401010401 รับ401010401 รับ401010401 รับ401010401 รับ401010401 รับ401010401 รับ401010401 รับ401010401 รับ401010401 รับ401010401 รับ401010401 รับ401010401 รับ401010401 รับ401010401 รับ401010401 รับ401010401 รับ401010401 รับ40101401 รับ40101401 รับ40101401 รับ40101401 รับ40101401 รับ40101401 รับ40101401 รับ40101401 รับ40101401 รับ40101401 รับ40101401 รับ40101401 รับ40101401                                                                                                    | สำนั้ง 12567<br>=                                                   | Invoice - รายงาน<br>420.<br>600.<br>840.<br>53ม<br>ภาษีจอร่าม<br>ภาษีจัก ณ<br>รรมทั่งสั้น<br>การตรวจจับ<br>ราม<br>ราม<br>การต่ายเว็น                                                                                                    | 00 4 52301000<br>00 4 52301000<br>00 4 52301000<br>00 4 52301000<br>6<br>ถึง<br>1<br>1<br>1<br>1<br>1<br>1<br>1<br>1<br>1<br>1<br>1<br>1<br>1                                                                                                    | 2000<br>2000<br>467.30 UII<br>592.70 UIII<br>0.00 UIII<br>000.00 UIII<br>000.00 UIII                                                                                                    |        | มบบสือสรีหญ่       | <ul> <li>มนบน่าม (b)</li> <li>งนบน่าม (c)</li> <li>งนบน่ามกม (c)</li> <li>การเกินรายการ (d)</li> <li>ตรระหาน/โนธอเมิกใน (c)</li> <li>การสังสา (f)</li> <li>พิฬารีชัน (g)</li> <li>การสอบกาม (h)</li> <li>โนบองชื่อ/งองัง (f)</li> <li>โมนมิกฟัสดุ (m)</li> </ul>                                                                                                    |
| พัศ แก้ไข เครื่อง<br>พัศ แก้ไข เครื่อง<br>การหม เป็นไป ซึ่ง<br>เลขาใบแล้งข้อมา<br>โบแล้งข้อมา<br>อ.การส์ เหล่านี้มี<br>อ.ปารส์ เหล่านี้มี<br>อ.ปารส์ เหล่านี้มี<br>อ.ปารส์ เหล่านี้<br>อ.ปารส์ เหล่านี้<br>อ.ปารส์<br>อ.ปารส์<br>อ.ปารช<br>อ.ปารส์<br>อ.ปารส์<br>อ.ปารส์<br>อ.ปารส์<br>อ.ปาร                                                                                                    | โป้<br>โฟส์ แก้ไข เครื่องมือ ต่<br>รับ401010401<br>รับ401010401 รับ401010401 รับ401010401 รับ401010401 รับ401010401 รับ401010401 จะข้านกันนินตัวอักษร ระจะกำหันหกลับนาทอ่าน ได้ตรรจสอนในสำคัญถูกต่<br>ส่วนหน่ง                                                                                                    | สำนั้ง 15% -                                                        | Invoice - รายงาน<br>420.<br>600.<br>840.<br>53ม<br>ภาษีงาณ<br>ภาษีงาม<br>ภาษีที่กัณ<br>รรมร้อง<br>รรมร้อง<br>รรมร้าง<br>ร้มร้อง<br>ร้มร้าง<br>ร้มร้าง<br>ร้มร้าง<br>ร้มร้<br>ร้มร้าง<br>ร้มร้าง<br>ร้มร้าง<br>ร้มร้าง<br>ร้มร้าง<br>ร้มร้าง<br>ร้มร้าง<br>ร้าง<br>ร้าง<br>ร้าง<br>ร้าง<br>ร้าง<br>ร้าง<br>ร้าง | 00 4 52301000<br>00 4 52301000<br>00 4 52301000<br>00 4 52301000<br>ถึง<br>ถึง<br>1<br>1<br>1<br>1<br>1<br>1<br>1<br>1<br>1<br>1<br>1<br>1<br>1                                                                                                    | 2000<br>2000<br>467.30 UIII<br>592.70 UIII<br>0.00 UIII<br>060.00 UIII<br>060.00 UIII                                                                                                    | ×      | มบบสือสรีหญ่       | <ul> <li>มนบน่าม (b)</li> <li>แบบน่าม (b)</li> <li>แบบน่าม (c)</li> <li>เป็นประมาณ (c)</li> <li>การเกินรายการ (d)</li> <li>ตารเล่านรายการ (d)</li> <li>การเลื่องร่า (f)</li> <li>เป็นระชื่อ/จะช่าง (f)</li> <li>เป็นเป็กฟัสตุ (m)</li> <li>เป็นขึ้นร่า (n)</li> </ul>                                                                                                    |
| พัศ แก้ไข เครื่องมี           พัศ แก้ไข เครื่องมี           การหาม เป็นไป           การหาม เป็นไป           และที่ปนที่กร้องกา<br>หมอยไประยุและที่<br>โบแล้ะช่อม 103/1           อ.ศาสติ์ เหติเม็ส<br>อ.ศาสติ์ เหติเม็ส<br>โปแล้ะช่อม 059/1           อ.ศาสติ์ เหติเม็ส<br>โปแล้ะช่อม 115/1           อ.ศาสติ์ เหติเม็ส<br>อ.ศาสตร์           อ.ศาสตร์                                                                                                    | โป้<br>โฟส์ แก้ไข เครื่องมือ ต่<br>รับ401014011<br>รับ401010401<br>รับ401010401<br>รับ401010401<br>จำนวนเงินเป็นตัวอักษร<br>****เก้าตั้นหกลับมาหอ่วน<br>ได้ตรวจสอบใบสำคัญถูกต่<br>ส่วนหน่ง<br>เริ่มหน่ง<br>มาพเจ้าได้จำยะเงินส่<br>บาพเจ้าได้จำยะเงินส่                                                                                                    | สำนั้ง 15% -                                                        | Invoice - รายงาน<br>420.<br>600.<br>840.<br>75ม<br>ภาษีจอร์ม<br>ภาษีจอร์ม<br>ภาษาจอร์ม<br>ภาษีจอร์ม<br>ภาษีจอร์ม<br>ภาษีจอร์ม<br>ภาษาจอร์ม<br>ภาษาจอร์ม<br>ภาษาจอร์ม<br>ภาษาจอร์ม<br>ภาษาจอร์ม<br>ภาษาจอร์ม<br>ภาษาจอร์ม<br>ภาษีจอร์ม<br>ภาษาจอร์ม<br>ภาษาจอร์ม<br>ภาษาจอร์ม<br>ภาษาจอร์ม<br>ภาษาจอร์ม<br>ภาษาจอร์ม<br>ภาษาจอร์ม<br>ภาษาจอร์ม<br>ภาษาจอร์ม<br>ภาษาจากจากจากจากจากจากจากจากจากจากจากจากจาก                                                                                                    | 00 4 52301000<br>00 4 52301000<br>00 4 52301000<br>00 4 52301000<br>รับ<br>1<br>1<br>1<br>1<br>1<br>1<br>1<br>1<br>1<br>1<br>1<br>1<br>1                                                                                                    | 2000<br>2000<br>467.30 UIII<br>592.70 UIII<br>000 UIII<br>000 UIII<br>000 UIII<br>000 UIII<br>000 UIII<br>000 UIII<br>000 UIII<br>000 UIII<br>000 UIII                                                                                                    |        | ພບບສົວໜີກາງ<br>    |                                                                                                    |
| พิศักรณฑาษัตร (พ.ศ. 1996)<br>พิศ. พ.ศ. 1997)<br>การหาม 1998<br>เการราม 1998<br>เการราม 1998<br>เการราม 1998<br>เการราม<br>เการราม 1998<br>เการราม<br>เการราม<br>เการาม<br>เการาม<br>เการาม<br>เการราม<br>เการราม<br>เการราม<br>เการราม<br>เการราม<br>เการาม<br>เการาราม<br>เการาม<br>เการาม<br>เการาม<br>เการาม<br>เการ                                                                                                    | โป้<br>โฟส์ แก้ไข เครื่องมือ ต่<br>รับ401014011<br>รับ401010401<br>รับ401010401<br>รับ401010401<br>ร้านรามสิมมินตัวสักษร<br>รับสินตรีงสอบใบสำคัญถูกต่<br>ส่งชื่อ                                                                                                    | สำนั้ง 15% -                                                        | Invoice - รายงาน<br>420.<br>600.<br>840.<br>75ม<br>ภาษีลอร่าน<br>ภาษีสวดรับ<br>รามหัดสื่น<br>การตรวจรับ<br>ร่าย<br>การร่ายเงิน<br>การร่ายเงิน<br>ภาษีสวดรับ<br>ร่าย<br>การร่ายเงิน<br>ภาษีสวดรับ<br>ร่าย<br>การร่ายเงิน                                                                                                    | 00 4 52301000<br>00 4 52301000<br>00 4 52301000<br>00 4 52301000<br>รับ<br>ที่จำบ                                                                                                    | 2000<br>2000<br>467.30 1111<br>592.70 1111<br>0.00 1111<br>000.00 1111<br>000.00 11111<br>000.00 11111<br>000.00 11111<br>000.00 111110<br>000.00 111110000000000                                                                                                    |        |                    |                                                                                                    |
| พิศักราชสาย<br>พิศักราชสาย<br>มาราช<br>มาราชาราช<br>มาราช<br>มารา | โป้<br>โฟส์ แก้ไข เครื่องมือ ต่<br>รับ401010401<br>รับ401010401 รับ401010401 รับ401010401 รับ401010401 จำนานเงินเป็นตัวอักษร จำนานเงินเป็นตัวอักษร จำนานเงินเป็นตัวอักษร เร็จแก่งนั้นต่าดับมาหล่วน ได้ตรรจสอบในสำคัญถูกต่<br>ส่านหน่ง มาที่เร็จไม่เร็จได้จำยะเงินส์ บำหาเจ้าได้จ่ายเงินส์                                                                                                    | สำนั้ง 12567<br>                                                    | Invoice - รายงาน<br>420.<br>600.<br>840.<br>75ม<br>ภาษีงอ่าน<br>ภาษีหวัก ณ<br>รรมทั้งสั้น<br>ภาษังกัก<br>รรมทั้งสั้น<br>ภาษังกัก<br>รรมทั้งสั้น<br>การตรวจรับ<br>ร่าย<br>การร่วยเงิน<br>ภาษีงอ่าน<br>รับบาน<br>การร่วยเงิน                                                                                                    | 00 4 52301000<br>00 4 52301000<br>00 4 52301000<br>00 4 52301000<br>รับบาราบผลการตรวจรับ<br>1 อนุษัติ<br>1 อนุษัติ<br>1 อนุษ<br>1 อนุษ<br>1 อนุซิ<br>1 อนุษ<br>1 อนุษ<br>1 อนุษ<br>1 อนุซิ<br>1 อนุษ<br>1 อนุษ<br>1 อนุษ<br>1 อนุซิ<br>1 อนุษ<br>1 อนุษ<br>1 อนุษ<br>1 อนุซิ<br>1 อนุษ<br>1 อนุษ<br>1 อนุษ<br>1 อนุซิ<br>1 อนุษ<br>1 อนุษ<br>1 อนุษ<br>1 อนุซิ<br>1 อนุษ<br>1 อนุษ<br>1 อนุษ<br>1 อนุซิ<br>1 อนุษ<br>1 อนุษ<br>1 อนุษ<br>1 อนุซิ<br>1 อนุษ<br>1 อนุษ<br>1 อนุษ<br>1 อนุซิ<br>1 อนุษ<br>1 อนุษ<br>1 อนุษ<br>1 อนุซิ<br>1 อนุษ<br>1 อนุษ<br>1 อนุษ<br>1 อนุษ<br>1 อนุษ<br>1 อนุษ<br>1 อนุษ<br>1 อน<br>1 อนุษ<br>1 อน<br>1 อน<br>1 อน<br>1 อน<br>1 อน<br>1 อน<br>1 อน<br>1 อน<br>1 อน<br>1 อน<br>1 อน<br>1 อน<br>1 อ                                                                                                    | 2000<br>2000<br>467.30 1111<br>592.70 1111<br>0.00 1111<br>000.00 1111<br>000.00 11111<br>000.00 11111<br>000.00 11111<br>000.00 111110<br>000.00 111110000000000                                                                                                    |        |                    |                                                                                                    |
| พิศักราชการและการการการการการการการการการการการการการก                                                                                                    | โป้<br>โฟส์ แก้ไข เครื่องมือ ต่<br>รับ401010401<br>รับ401010401 รับ401010401 รับ401010401 รับ401010401 รับ401010401 จำนานเงินเป็นตัวอักษร จำนานเงินเป็นตัวอักษร จำนานเงินเป็นตัวอักษร จำนานเงินเป็นตัวอักษร มาทะเจ้าได้จำยะเงินส่ มาทะเจ้าได้จำยะเงินส่                                                                                                    | สำนั้ง 12567<br>=                                                   | Invoice - รายงาน<br>420.<br>600.<br>840.<br>73ม<br>ภาษีงอ่าน<br>ภาษีงอ่าน<br>ภาษีงาน<br>ภาษีงาน<br>ภาษีงาน<br>ภาษีงาน<br>ภาษีงาน<br>ภาษีงาน<br>ภาษีงาน<br>ภาษีงาน<br>ราม<br>ร่าม<br>การตราจรับ<br>ร่าม<br>การร่ายเงิน<br>มาทาน<br>การร่ายเงิน                                                                                                    | 00 4 52301000<br>00 4 52301000<br>00 4 52301000<br>00 4 52301000<br>รับบาราบผลการตรวจรับ<br>1 อนุษัติ<br>1 อนุษัติ<br>1 อนุษ<br>1 อนุษ<br>1 อน<br>1 อน<br>1 อน<br>1 อน<br>1 อน<br>1 อน<br>1 อน<br>1 อน<br>1 อน<br>1 อน                                                                                                    | 2000<br>2000<br>467.30 1111<br>592.70 1111<br>060.00 1111<br>060.00 1111<br>060.00 1111<br>060.00 1111<br>060.00 1111<br>060.00 1111                                                                                                    |        |                    | <ul> <li>(ส) แก่บบาม</li> <li>(ส) แก่บบาม</li> <li>(ส) แก่บบาม</li> <li>(ส) แก่บบาม</li> <li>(ค) แก่บบราม</li> <li>(ค) แก่บบราม</li> </ul>                                                                                                    |
| พัศ แก้ไข เครื่อง<br>พัศ แก้ไข เครื่อง<br>เการาม เริ่มไป ซึ่ง<br>เลอร์เป็นสัครับสร<br>พลอร์เป็นสอบ<br>โบแล้งช่อม 103/1<br>อ.ศาสร์ เหล่มไล้<br>อ.ศาสร์ เหล่มไล้<br>อ.ศาสร์ เหล่มไล้<br>อ.ศาสร์ เหล่มไล้<br>อ.ศาสร์ เหล่มไล้<br>อ.ศาสร์ เหล่มไล้<br>อ.ศาสร์<br>อ.สมเรี<br>อ.สมเรี<br>อ.สม                                                                                                    | ไม่ได้ แก้ไข เครื่องมือ ดั<br>รับ401010401<br>รับ401010401 รับ401010401 รับ401010401 รับ401010401 จันขึ้นเป็นสัมด์แต่งกับระ จันขึ้นเป็นสัมด์แต่งกับระ จันขึ้นเป็นสัมด์แต่งกับระ จันขึ้นเป็นสัมด์แต่งกับระ จันขึ้นเป็นสัมด์แต่งกับระ จันขึ้นเป็นสัมด์แต่งกับระ จันขึ้นเป็นสัมด์แต่งกับระ จันขึ้นเป็นสัมด์แต่งกับระ จันขึ้นเป็นสัมด์แต่งกับระ จันขึ้นเป็นสัมด์แต่งกับระ จันขึ้นเป็นสัมด์แต่งกับระ จันขึ้นเป็นสัมด์แต่งกับระ จันขึ้นเป็นสัมด์แต่งกับระ                                                                                                    | สำนั้ 1256<br>                                                      | Invoice - รายงาน 420. 600. 840. 73ม ภาษีจอร์บม ภาษีที่ก รวมทั่งสื้น ภารตรวจจับ ร่าย การส่วยเงิน การส่วยเงิน การส่งอเงิน                                                                                                    | 00 4 52301000<br>00 4 52301000<br>00 4 52301000<br>00 4 52301000<br>รับบราบผลการตรวจรับ<br>1 อานุมีต์<br>15มาราบผลการตรวจรับ<br>1 อานุมีต์<br>15มาราบผลการตรวจรับ<br>1 มามี<br>1 มามี<br>1                                                                                                    | 2000<br>2000<br>467.30 UIII<br>592.70 UIII<br>0.00 UIII<br>000.00 UIII<br>000.00 UIIII<br>000.00 UIII<br>000.00 UIIII<br>000.00 UIII<br>000.00 UIII<br>000.00 UIII<br>000.00 UIII<br>000.00                                                       |        | ມບບສົວທິທາງ<br>    |                                                                                                    |
| ไฟส์ แก้ไข เครื่องมี       ไฟส์ แก้ไข เครื่องมี       ทางราม เริ่มไป ซึ่ง       เมืองที่ประเทศสายสาย       กางราม เริ่มไป       เมืองที่ประเทศสาย       กางราม เริ่มไป       เมืองการที่       อ.ส.เตรี       อ.ส.เตรี   <                                                                                                    | ไม่ได้แหล่งเป็นสำคัญถูกย่างหนึ่งเป็นสำคัญถูกย่างหนึ่งเป็นสำคัญถูกข้างหนึ่งเป็นสำคัญถูกข้างหนึงเป็นสำคัญถูกข้างหนึ่งเป็นสำคัญถูกข้างหนึ่งเป็นสำคัญถูกข้างหนึ่งเป็นสำคัญถูกข้างหนึ่งเป็นสำคัญถูกข้างหนึ่งเป็นสำคัญถูกข้างหนึ่งหนึ่งเป็นสำคัญถูกข้างหนึ่งหนึ่งเป็นสำคัญถูกข้างหนึ่งหนึ่งเป็นสำคัญถูกข้างหนึ่งหนึ่งเป็นสำคัญถูกข้างหนึ่งหนึ่งเป็นสำคัญถูกข้างหนึ่งหนึ่งเป็นสำคัญที่งหนึ่งหนึ่งหนึ่งหนึ่งหนึ่งหนึ่งหนึ่งหนึ                                                                                                    | สำนั้ 1560<br>                                                      | Invoice - รายงาน 420. 600. 840. 731 ภาษีลอร์บน ภาษีที่ก แ รรมท์สนั้น การตรวจจับ รัณา การตรวจจับ รัณา การต่ายเงิน การต่ายเงิน เป็นวิณาบ้านี้เรียงร้อยแล้ว ผู้จ้าย                                                                                                    | 00 4 52301000<br>00 4 52301000<br>00 4 52301000<br>00 4 52301000<br>รับบราบผลการตรวจรับ<br>อนุมัติ<br>รับบราบผลการตรวจรับ<br>อนุมัติ<br>รับบราบผลการตรวจรับ<br>วันที่                                                                                                    | 2000<br>2000<br>467.30 UIII<br>592.70 UIII<br>0.00 UIII<br>0.00 UIIII<br>0.00 UIII<br>0.00 UIIII<br>0.00 UIII<br>0.00 UIIII<br>0.00 UIIII<br>0.00 UIIII<br>0.00 UIIII<br>0.00 UIIII<br>0.00 UIIII |        |                    |                                                                                                    |

### 5. การเบิกพัสดุ

### <u>การเบิกจ่ายพัสดุ</u>

้ไปที่เมนู การบริหารสินค้าคงคลัง>>สมุดรายวัน>>การเบิกจ่าย

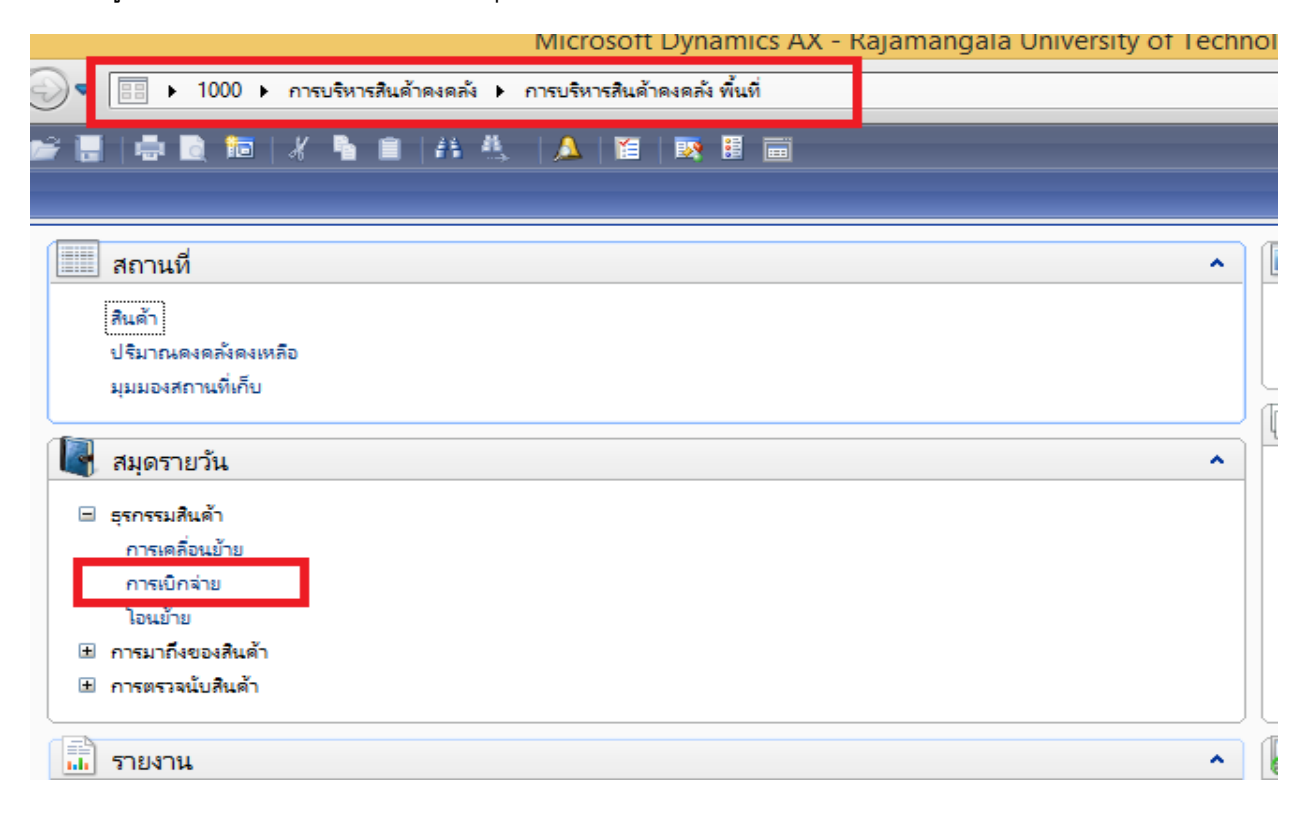

#### คลิก สร้างใบเบิกพัสดุ เลือกชื่อสมุดให้ตรงกับงบประมาณที่ใช้

| Ę |        |                               | สมุดรายวันส์                                               | สินค้าคงคลัง (1 - 1000) | - ลงรายการบัญชีแล้ว: ไม่ใช่, | ชนิดสมุดรายวัน: การ | มบิกจ่าย, เรกคอร์ด | ใหม่         |
|---|--------|-------------------------------|------------------------------------------------------------|-------------------------|------------------------------|---------------------|--------------------|--------------|
|   | ไฟล์   | แก้ไข เค                      | หรื่องมือ คำสั่ง วิธีใช้                                   |                         |                              |                     |                    |              |
|   |        | $\mathbb{H} 	imes \mathbb{H}$ | 🖶 🖻 🛛   🕷 🌋 添 🦹   🍋 🔍 🔺 🕨                                  | 🕪 🔿   💾 🔔   📀           |                              |                     |                    |              |
| Г | แสดง:  | รายการที่ยังไ                 | ม่องรายการบัญชั ⊻                                          |                         |                              |                     |                    |              |
|   |        | ÷11 ;                         | 6 . E                                                      |                         |                              |                     |                    |              |
|   | 11111  | พ พรเบ                        | การตงดา การบลอด บระวด มต                                   |                         |                              |                     |                    |              |
|   |        | ศื่อ                          | สมตรายวัน ด้าอธิบาย                                        |                         |                              | บันทึกรายละเอียด    | ลงรายการบัญชีแล้ว  | ใช้อยู่      |
|   | *      |                               | ✓ BT002247                                                 |                         |                              |                     |                    |              |
|   |        | ชื่อ                          | ค่ำอธิบาย                                                  | ^                       | ใสดุ                         |                     |                    |              |
|   |        | 591-1IM                       | ปี2559-เชียงใหม่-ผินงบประมาณ- ใบสำคัญรับ-เบิกวั            |                         |                              | 1                   |                    |              |
|   |        | 591-2IM                       | ปี2559-เชียงใหม่-เงินรายได้- ใบสำคัญรับ-เบิกวัสดุ          |                         |                              | 5                   |                    |              |
|   |        | 592-1IM                       | ปี2559-ล่ำปาง-เงินงบประมาณ- ใบสำคัญรับ-เบิกวัสดุ           |                         |                              |                     |                    |              |
|   |        | 592-2IM                       | ปี2559-ลำปาง-เงินรายได้- ใบสำคัญรับ-เบิกวัสดุ              |                         |                              |                     |                    |              |
|   |        | 593-1IM                       | ปี2559-สถาบันวิจัยเทคโนโลยีเกษตร-เงินงบประมาณ              |                         |                              | 1                   |                    |              |
|   | н      | 593-2IM                       | ปี2559-สถาบันวิจัยเทคโนโลยีเกษตร-มินรายได้-ใบส             |                         |                              |                     |                    |              |
|   |        | 594-1IM                       | ปี2559-น่าน-เงินงบประมาณ-ใบสำคัญรับ-เบิกวัสดุ              |                         |                              |                     |                    |              |
|   |        | 594-2IM                       | ปี2559-น่าน-เงินรายได้- ใบสำคัญรับ-เบิกวัสดุ               |                         | -ไบสำคัญรับ-เบ็กวัสดุ        | 2                   |                    |              |
| 1 | <      | 595-1IM                       | ปี2559-เชียงราย-เงินงบประมาณ-ใบสำคัญรับ-เบิกว้             |                         | - เปลาดกเรบ-เบกวัสด          | 1                   |                    |              |
|   |        | 595-2IM                       | ปี2559-เซียงราย-เงินรายได้-ใบสำคัญรับ-เบิกวัสดุ            |                         |                              |                     |                    |              |
| ก | ารชบุข | 596-11M<br>เองซอสมุตร เ       | รีไววีวีวี9-ตาก-เรียงเยไรรยาณ-ใยสำคัญเรับ-เยื่อวัสด<br>ยาน |                         |                              | บา                  | и 1000 usr         | NUM supra 11 |
|   |        |                               |                                                            |                         |                              |                     |                    |              |

#### เลือก บันทึกรายละเอียด

| <b>1</b>                       |                  | สมุดรายวันสินค้าคงคลัง (1 - 1000) - ลงรายการบัญชีแล้ว: ไม่ใช       | , ชนิดสมุดรายวัน: การ | เบิกจ่าย, เรกคอร์ด | ใหม่        |                      |                          | ×       |
|--------------------------------|------------------|--------------------------------------------------------------------|-----------------------|--------------------|-------------|----------------------|--------------------------|---------|
| ไฟล์ แก้ไข เครื่องมือ ค่       | าส่ง ริธิใช้     |                                                                    |                       |                    |             |                      |                          |         |
| 🗈 🔒 🗡   🖶 🗟 🛛                  | i   🖅 🍒 🍒 🏹      | I 🗢 📢 🔹 🕨 🕪   🗎 🔔   🞯                                              |                       |                    |             |                      |                          |         |
| แสดง: รายการที่ยังไม่ลงรายการป | ัญชี ∨           |                                                                    |                       |                    |             | [                    | บ้นที่กรายละเอียด        |         |
| ภาพราม หั่วไป การตั้งค่า       | การบล็อด ประวัติ | มต                                                                 |                       |                    |             |                      | ตรวจสอบความถูกต้อง       |         |
| ชื่อ                           | สมุดรายวัน       | ด่าอธิบาย                                                          | บ้นที่กรายละเอียด     | ลงรายการบัญชีแล้ว  | ใช้อยู่     | พนักงาน ^            | ลงรายการป <sub>ัญจ</sub> | ดิการตร |
| * 605-1IM v                    | BT002247         | ปี2560-เชียงราย-เงินงบประมาณ-ใบสำคัญรับ-เบิกวัสดุ                  |                       |                    |             |                      | ล็อก                     |         |
| 591-1IM                        | BT000011         | ปี2559-เซียงใหม่-เงินงบประมาณ- ใบสำคัญรับ-เบิกวัสดุ                |                       |                    |             |                      |                          | _       |
| 594-1IM                        | BT000388         | ปี2559-น่าน-เงินงบประมาณ- ใบสำคัญรับ-เบิกวัสดุ                     | 1                     |                    |             |                      | พังก์ชั่น                | •       |
| 593-1IM                        | BT000400         | po0003                                                             | 5                     |                    |             |                      | พิมพ์ (a)                | ) b     |
| 593-1IM                        | BT000405         | po005                                                              |                       |                    |             |                      |                          |         |
| 593-1IM                        | BT000426         | po028                                                              |                       |                    |             |                      |                          |         |
| 593-1IM                        | BT000437         | PO031                                                              | 1                     |                    |             |                      |                          |         |
| 593-1IM                        | BT000439         | po032                                                              |                       |                    |             |                      |                          |         |
| 604-1IM                        | BT000449         | เบิกวัสดุ หมึกพิมพ์ กิจการ นศ. 1PO0007                             |                       |                    |             |                      |                          |         |
| 593-1IM                        | BT000636         | ปี2559-สถาบันวิจัยเทคโนโลยีเกษตร-เงินงบประมาณ-ใบสำคัญรับ-เบิกวัสดุ | 2                     |                    |             |                      |                          |         |
| 593-11M                        | BT000637         | ปี2559-สถานับวิจัยเหตโยโลยีเกษตระเมินสนประมาณ-ในสำคัญรับ-เมือวัสด  | 1                     |                    |             | ¥                    |                          |         |
| <                              |                  |                                                                    |                       |                    |             | >                    |                          |         |
|                                |                  |                                                                    |                       | 1000               | NU INA anna | 11/5/2017 14:44      |                          | _       |
| การระบุของของมุตรายวน          |                  |                                                                    | บา                    | a looo usr         | NOM Sup     | ra 11/5/2017 14:44 / | anmuti-CRI 📑 🗊           | a       |

จะขึ้นหน้าต่าง ให้กรอกหมายเลขสินค้า (Copy มาจาก ใบ PO ทีละรายกาย) ใส่จำนวนที่ติดลบ (-) ลง ไปในช่องจำนวน เสร็จแล้วเลือกเมนู -→ ตรวจสอบความถูกต้อง -→ หากถูกต้องแล้วให้ทำการลงบัญชี

| -     |                     |                 | บรรทัดสมุดรายว่   | ัน, สินค้าคง | เคล้ง (1 - 1000 | ) - สมุดราย | มวัน: BT0022₄ | 47, เรกคอร์ดให | าม่     |   |                 | ×       |
|-------|---------------------|-----------------|-------------------|--------------|-----------------|-------------|---------------|----------------|---------|---|-----------------|---------|
| "lvia | ล์ แก้ไข เครื่องมือ | คำสั่ง วิธีใช้  |                   |              |                 |             |               |                |         |   |                 |         |
|       | - 🖶 🗡   🖶 🗟 (       | 🗟   🛠 🖫 🏹       |                   | > 🔿   💾      | 🚨   📀           |             |               |                |         |   |                 |         |
| กา    | พรวม ทั่วไป มิติ    |                 |                   |              |                 |             |               |                |         |   | <br>ตรวจสอบความ | ถูกต้อง |
|       | าันที่              | หมายเลขสินค้า   | ชื่อสินค้า        | ใชต์         | ดสังสืบด้า      | ปริมาณ      | ราคาต้นทุน    | ยอดต้นทุน      | พนักงาน | ล | ลงรายการบั      | ญขี     |
| •     | 11/5/2017           | 151040104050031 | น้ำยาทำความสะอาดจ | 5-1-S99      | 5-1-S99         | -1.00       | 1,284.00      | -1,284.00      |         |   | ล็อก            |         |
|       |                     |                 |                   |              |                 |             |               |                |         |   | ฟังก์ขัน        | •       |
|       |                     |                 |                   |              |                 |             |               |                |         |   | สินด้าดงดะ      | ñă ≯    |
|       |                     |                 |                   |              |                 |             |               |                |         |   |                 |         |
|       |                     |                 |                   |              |                 |             |               |                |         |   |                 |         |
|       |                     |                 |                   |              |                 |             |               |                |         |   |                 |         |

### ทะเบียนวัสดุ

ณ วันสิ้นเดือน จะต้องมีการเรียกรายงานบัญชีวัสดุ เพื่อเป็นทะเบียนคุมการรับ-จ่าย พัสดุ ตามระเบียบสำนักนายกรัฐมนตรีว่าด้วยการพัสดุฯ โดยบันทึกไฟล์ เป็น PDF เพื่อรอการตรวจสอบ

| 💭 🛡 📴 ► 1000 ► การบริหารสินด้าดงดลัง ► การบริหารสินด้าดงดลัง พื้นที่ |                                  |
|----------------------------------------------------------------------|----------------------------------|
|                                                                      |                                  |
|                                                                      |                                  |
| 🚺 สมครายวัน                                                          |                                  |
|                                                                      | ปริมาณคงคลังคงเหลือ              |
| ⊞ ธุรกรรมสินด้า                                                      | ประวัติการตรวจนับ                |
| ⊞ การมาถึงของสินค้า                                                  | ใบสั่งเอาท์พุท                   |
| ⊞ การตรวจนับสืนด้า                                                   | ± มิติ                           |
|                                                                      | <ul> <li>± ธุรกรรม</li> </ul>    |
| 👬 รายงาน 🔨                                                           | ⊞ ใบสั่งโอนย้าย                  |
|                                                                      |                                  |
| รายงานสรุปการเบิกวิสัต                                               |                                  |
| รายการแสดงการรับ-จาย วิสัตุ                                          | 🚑 งานประจำงวด                    |
| สรุปการรับเข้า-เบิกล่าย-ดงเหลือของวิสดุ                              |                                  |
| ± ข้อมูลพันธูาน                                                      | การปิดและการปรับปรุง             |
| ± 52022                                                              | กาพรวมของการมาถึง                |
| ⊞ ปริมาณดงดลังดงเหลือ                                                | ไบส์จไอนย้าย                     |
| 🗄 สถานะ                                                              | ไบส์งไอนย้ายที่วางแผนไว้         |
| ⊞ การวิเตราะห์                                                       | การลงรายการบัญชีทางกายภาพ        |
| ± สกิติ                                                              | การเบิกสินด้าตามไบสังขายย่อย     |
| ⊞ ราคา/ส่วนลด                                                        | การเบิกสินด้าตามไบสังไอนข้ายย่อย |
| 🗏 ป้ายชื่อ                                                           | การลงทะเบียนรายการเบิกสินด้า     |
| ป้ายชื่อแห่นวางสินด้า (RFID)                                         | การจัดประเภท ABC                 |
| ป้ายชื่อหมายเลขลำดับประจำสินด้า (RFID)                               | การอัพเดตมิติทีเชื่อมไขง         |
| 🕀 โบส์งโอนบ้าย                                                       | 🖃 อัพเดตการโอนย้าย               |
| ทะเบียนวัสดุ                                                         | รายการเบิกสินด้า                 |
|                                                                      | ใบสั่งโอนย้ายการจัดส่ง           |

### คู่มือปฏิบัติงานจัดซื้อจัดจ้าง มีนาคม 2567

| ท่ำไป ยุลงาน<br>พารามิเตอร์<br>ณ วันที่:<br>แสดงบรรทัดที่ไม่มีมูลด่า:<br>แสดงบรรทัดที่ไม่มีมูลด่า:<br>แสดงบรรทัดที่ไม่มีมูลด่า:<br>เปริ่มาณดงตลังคงเหลือ<br>หมายเลขสินด้า:<br>เปริ่มาณดงตลังคงเหลือ<br>หมายเลขสินด้า:<br>เป็นตสินด้า:<br>เข็นตสินด้า:<br>เข็นตสินด้า:<br>เข้าเลือกปัจจุบัน<br>เครื่องพิมพ์:<br>H<br>พิมพ์สือกลาง:<br>จะ<br>ระสะ<br>มายเคย เกร่า เรื่อง<br>เมายายาย<br>เป็นตรีอนอย กร่า เรื่อง<br>เปรี่ยายายาย<br>เป็นตรีอนอย กร่า เรื่อง<br>เปรี่ยายายายายายายายายายายายายายายายายายายา                                                                                                    | ารบริการ<br>P LaserJet Profess<br>เกาพ V | <u>пла</u>                     | เลือก<br>ด่าเริ่มต้น<br>ตัวเลือก<br>บกเลิก |
|----------------------------------------------------------------------------------------------------|------------------------------------------|--------------------------------|--------------------------------------------|
| พารามิเตอร์<br>ณ วันที่:<br>แสดงบรรทัดที่ไม่มีมูลดำ:<br>แสดงบรรทัดที่ไม่มีมูลดำ:<br>แสดงบรรทัดที่ไม่มีมูลดำ:<br>เหมายเลยลำดับประจำสินด้า:<br>ปริมาณดงดลังดงเหลือ<br>หมายเลยลำดับประจำสินด้า:<br>ปริมาณดงดลังดงเหลือ<br>หมายเลยลำดับประจำสินด้า:<br>เร็<br>อันดิสินด้า:<br>เร็<br>อันดิสินด้า:<br>เร็<br>อินดิสินด้า:<br>เร็<br>อินดิสินดีร์<br>เร็<br>อินดิสินด้า:<br>เร็<br>อินดิสินด้า:<br>เร็<br>อินดิสินด้า:<br>เร็<br>อินดิสินด้า:<br>เร็<br>อินดิสินด้า:<br>เร็<br>อินดิสินด้า:<br>เร็<br>อินดิสินด้า:<br>เร็<br>อินดิสินดิสินด้า:<br>เร็<br>อินดิสินด้า:<br>เร็<br>อินดิสินด้า:<br>เร็<br>อินดิสินด้า:<br>เร็<br>อินดิสินดิสินดิสินดิสินดิสินดิร์<br>เร็<br>อินดิสินดิร์<br>เร็<br>อินดิสินดิร์<br>เร็<br>อินดิสินดิร์<br>เร็<br>อินดิสินดิร์<br>เร็<br>อินดิร์<br>เร็<br>อินอินอินดิร์<br>เรี<br>อินอินอินอินอินอินอินอินอินอินอินอินอินอ | ารบริการ<br>P LaserJet Profess<br>หาพ V  | ionz                           | เสือก<br>ด่าเริ่มต้น<br>ตัวเลือก<br>บกเลิก |
| แสดงบรรทัดที่ไม่มีมูลด่า:<br>แสดงบรรทัดที่ไม่มีมูลด่า:<br>แสดงบรรทัดที่ไม่มีมูลด่า:<br>ปริมาณดงดลังดงเหลือ<br>หมายเลยสินด้า:<br>ปริมาณดงดลังดงเหลือ<br>หมายเลยสินด้า:<br>สินด้า<br>ยนิดสินด้า:<br>เก<br>อนิดสินด้า:<br>เก<br>จำเลือกปัจจุบัน<br>แตร์องพิมพ์:<br>หิ<br>พิมพ์สื่อกลาง:<br>จะ                                                                                                    | กรบริการ<br>P LaserJet Profess<br>หาาพ ✓ | ionz                           | ต่าเริ่มต้น<br>ตัวเลือก<br>บกเลิก          |
| แสดงบรรรทดที่ไม่มีมูลดา:ทมายเลยอยู่ดงาน:<br>ทมายเลยลำดับประจำสินด้า:<br>ปริมาณดงดสังดงเหลือ<br>หมายเลยสินด้า:<br>เป็นด้า<br>ขนิดสินด้า:<br>เก็<br>ขนิดสินด้า:<br>เกรื่องพิมพ์:<br>หมี่<br>เตรื่องพิมพ์:<br>หมี่<br>เตรื่องพิมพ์:<br>เกรื่องพิมพ์:<br>เกรี่องพิมพ์:<br>เกรื่องพิมพ์:<br>เกรี่องพิมพ์:<br>เกรี่องมัง<br>เกรี่องมีอง<br>เกรี่องมีอง<br>เกรี่องมีอง<br>เกรี่องมีอง<br>เกรี่องมีอง<br>เกรี่องมีอง<br>เกรี่องมีอง<br>เกรี่องมีอง<br>เกรี่องมีอง<br>เกรี่องมีอง<br>เกรี่องมีอง<br>เกรี่องมีอง<br>เกรี่องมีอง<br>เกรี่องมีอง<br>เกรี่องมีอง<br>เกรี่องมีอง<br>เกรี่อง<br>เกรี่อง<br>เกรี่องมีอง<br>เกรี่อง<br>เกรี่อง<br>เกรี<br>เกรี่อง<br>เกรี่อง<br>เกรี่อง<br>เกรี<br>เกรี่อง<br>เกรี่อง<br>เก                                                                                                    | ารบริการ<br>P LaserJet Profess<br>หภาพ V | iona<br>Ønav                   | ตัวเลือก<br>ยกเลิก                         |
| หมายเลขลำดับประจำสินด้า:<br>ปริมาณดงดลังดงเหลือ<br>หมายเลขสินด้า:<br>สินด้า<br>ขนิดสินด้า:<br>เครื่องพิมพ์:<br>H<br>พิมพ์สื่อกลาง:<br>จะ<br>มาโข เครื่องมือ ด่าส์ 15โช้<br>มาโข เครื่องมือ ด่าส์ 15โช้<br>มาโข เครื่องมือ ด่าส์ 15โช้<br>มาโข เครื่องมือ ด่าส์ 15โช้                                                                                                    | ารบริการ<br>P LaserJet Profess<br>หาาพ V | iona<br>Ønav                   | ยกเลิก                                     |
| ปริมาณคงคลังคงเหลือ<br>หมายเลขสินด้า:<br>สินด้า<br>ขณิดสินด้า: !r<br>ดังเลือกปัจจุบัน<br>เครื่องพิมพ์: H<br>พิมพ์สื่อกลาง: จะ<br>                                                                                                    | ารบริการ<br>P LaserJet Profess<br>หาาพ V | iona<br>Ønav                   | ยกเลิก                                     |
| หมายเลขสินด้า:<br>สินด้า<br>ขนิดสินด้า: !r<br>ดับเลือกปัจจุบัน<br>เครื่องพิมพ์: H<br>พิมพ์สื่อกลาง: จะ<br>ข                                                                                                    | ารบริการ<br>P LaserJet Profess<br>เกาพ v | ionz<br>Ønav                   | ยกเลิก                                     |
| สินด้า<br>ขนิดสินด้า: !r<br>ตัวเลือกปัจจุบัน<br>เตรื่องพิมพ์: H<br>พิมพ์สี่อกลาง: จะ<br>จะ<br>เกิน เครื่องมือ ดำส่ง 1516<br>21 (ก. 1.1.2010) 11<br>                                                                                                    | กรบริการ<br>P LaserJet Profess<br>หาาพ V | iona<br>ตกลง                   | ยกเลิก                                     |
| ชนิดสินด้า: !:<br>ดัวเลือกปัจจุบัน<br>เครื่องพิมพ์: H<br>พิมพ์สื่อกลาง: จะ<br>เมาโซ เครื่องมือ ด่าส่ง 15ใช้<br>อี่ (************************************                                                                                                    | ารบริการ<br>P LaserJet Profess<br>หาาพ V | iona<br>ตกลง                   | ยกเลิก                                     |
| ตัวเลือกปัจจุบัน<br>เตรื่องพิมพ์:  -<br>พิมพ์สื่อกลาง: จะ<br>เมาัย เครื่องมือ ค่าส่ง าร์โช้<br>                                                                                                    | P LaserJet Profess                       | iona<br>ตกลง                   | ยกเลิก                                     |
| เครื่องพิมพ์:  - <br>พิมพ์สื่อกลาง: จะ<br>เก็บ เครือเมือ ค่าส์ 15ใช้<br>อี                                                                                                    | P LaserJet Profess                       | ionz<br>ตกลง                   | ยกเลิก                                     |
| พิมพ์สื่อกลาง: จะ<br>างสาว. 1113/01/011<br>แก้ไข เครือเมือ คำสั่ง 15ได้<br>ขึ้นขึ้นระเหล่ายๆ                                                                                                    | wrа<br>(                                 | ตกลง                           | ยกเลิก                                     |
| เพรีย เครื่องมือ ค่าสั่ง วิธีโช้<br># (ช้า โน (รียุโงโย) 1<br># (ช้า โน (รียูโน) ค่าสั่ง วิธีโช้<br># (ช้า โน (รียูโน) ค่าสั่ง วิธีโช้<br># (ช้า โน (รียูโน) ค่าสั่ง วิธีโช้                                                                                                    |                                          | ตกลง                           | ยกเลิก                                     |
| ี่ พิษั≓อง ไ1 13 (คโร) ค่าส้ง วิธีโข้<br># ก้ไข เครื่องมือ ค่าส้ง วิธีโข้<br>#  ^m =                                                                                                    |                                          | ตกลง                           | ยกเลิก                                     |
| างสาวน 11 13 (คโต 1)<br>แก้ไข เครื่องมือ คำสั่ง 15โช้<br>20 (กิ นิ ) กิ นิ นิ )                                                                                                    | L                                        |                                |                                            |
| มหาย 11 13 เครงค์<br>มหาย เครื่องมือ ค่าส่ง 15ใช้<br>20 (กิ.ศ. 1747 - 1747)<br>เหมโคร เหล่างว่าแห่งไม่มีสามแต่วงว                                                                                                    |                                          |                                |                                            |
| แก้ไข เครื่อเมือ คำสั่ง วิธีได้<br>2011 1 1 1 1 1 1 1 1 1 1 1 1 1 1 1 1 1 1                                                                                                     |                                          |                                |                                            |
| B   恤 単   福 三   単<br>mañer : urferðanfaldfraundaur                                                                                                    |                                          |                                |                                            |
| ะถอมกิจกร : เมทวิทยาจัอเทศในโมธิราชมเตรรับนา                                                                                                    |                                          |                                |                                            |
| น่ะละเด็กระ สังราชมันน่ะมาณ ทะเ <b>บียนวัสดุ</b>                                                                                                    |                                          |                                | หน้า 1<br>12/5/2017<br>15:11:45            |
| จากรับที่: เกมเออาเอ มีกวินที่ รากอออาเอ<br>และปะเป็นสินสิน                                                                                                    |                                          |                                |                                            |
| издантникувала жил. челогочкон                                                                                                    |                                          |                                |                                            |
| วันที่หาดกระนั้น เวริที่เราสาร รับรอง เป็กรอง                                                                                                    | คเหลื                                    | 8                              | -                                          |
| ประกาณ ราคาหม่อย มูลศา ประกาณ ราคาหม่อย<br>                                                                                                    | มูลคา ประกณ ราค<br>สะกมา 250.00 "        | กหมวย มูลคำ<br>90.00 22.500.00 | -                                          |
| l81041040100375∴คระสะสามสาทร่า4.4709_800 แต่ฟ คำบวณที่มีญานมาย่ะ FFO Unit: ทาวัช ขอ                                                                                                    | Renun 250.00                             | 90.00 22,500.00                | -                                          |
|                                                                                                    |                                          |                                |                                            |

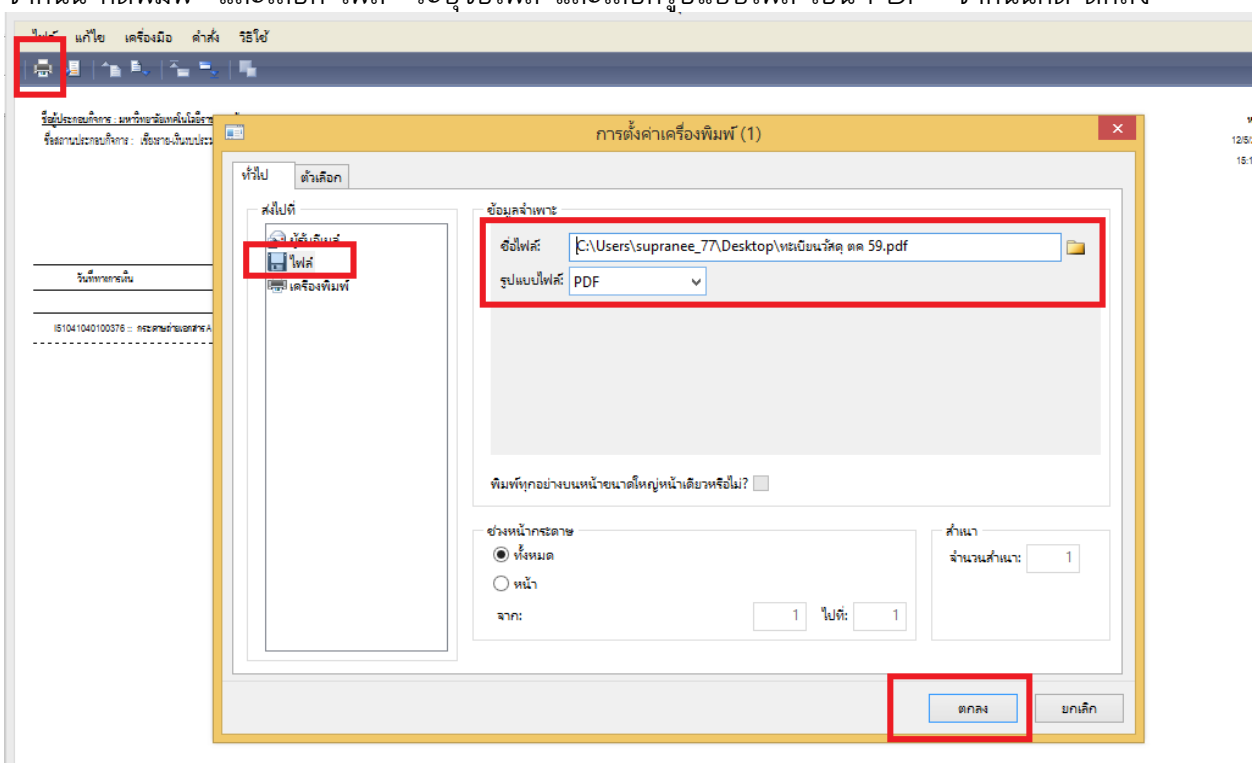

### จากนั้น กดพิมพ์ และเลือก ไฟล์ ระบุชื่อไฟล์ และเลือกรูปแบบไฟล์ เป็น PDF จากนั้นกด ตกลง

### การแก้ปัญหาต่าง ๆ เกี่ยวกับการจัดซื้อจัดจ้าง

#### 1. วิธีแก้ไข หน่วยสินค้าที่มีปัญหา

\*\*เมื่อเพิ่มหมายเลขสินค้าที่มีปัญหานั้นแล้้ว สินค้านั้นจะไม่โชว์ในรายการด้านล่าง จะโชว์ก็ต่อเมื่อมีการปรับแก้ไขตามวิธีการด้านล่างนะคะ (รายการถูกซ่อนไว้อยู่ค่ะ)\*\*

| พย่มา 🗸                                                                                                    | ดูแลระบบของคุณ                                                                                | เสขาน. การรับร้าง                                                                                                    |                                                                                    | เพี่บันทึกข้อความ                                                                    |                                                                                                    |                                                     | เลขที่สัญญา                                                                                      | ลยที่เอกสาร 🔶                                                                                                    |
|----------------------------------------------------------------------------------------------------|-----------------------------------------------------------------------------------------------|----------------------------------------------------------------------------------------------------|------------------------------------------------------------------------------------|--------------------------------------------------------------------------------------|----------------------------------------------------------------------------------------------------|-----------------------------------------------------|--------------------------------------------------------------------------------------------------|----------------------------------------------------------------------------------------------------|
| 151041040103051                                                                                                    | Aug 1510410401030                                                                             |                                                                                                    |                                                                                    |                                                                                      |                                                                                                    | คย้                                                 | นายขจร อนุดิตย์                                                                                  | 95-1PO0411                                                                                                    |
| เต้า                                                                                                    | 🚊 🤧 สินค้า                                                                                    |                                                                                                    |                                                                                    |                                                                                      |                                                                                                    | ญหาศรี                                              | สากสุบันพ กับัณ                                                                                  | 95-1PO0412                                                                                                    |
| ไม่มีการแปลงหน่วยจาก หน่วย เป็น เครื่อง อยู่                                                                                                    | . 🕄 ไม่มีการแปลงหน่วย                                                                         |                                                                                                    |                                                                                    |                                                                                      |                                                                                                    |                                                     |                                                                                                  | 95-1PO0413                                                                                                    |
|                                                                                                    |                                                                                               |                                                                                                    | รู้ด้านนาโนฯ                                                                       | รงการส่งเสริมความ                                                                    |                                                                                                    |                                                     | า.433 (สรุมงศ์)                                                                                  | 95-1PO0414                                                                                                    |
|                                                                                                    |                                                                                               |                                                                                                    |                                                                                    |                                                                                      |                                                                                                    | PO421                                               | snifnPO นี้ไข่PO                                                                                 | i95-1PO0415                                                                                                    |
|                                                                                                    |                                                                                               |                                                                                                    |                                                                                    | ลูฒิ/งานบริการ                                                                       |                                                                                                    |                                                     | 1.455/2559                                                                                       | i95-1PO0416                                                                                                    |
|                                                                                                    |                                                                                               |                                                                                                    |                                                                                    |                                                                                      |                                                                                                    |                                                     |                                                                                                  | 95-1PO0417                                                                                                    |
|                                                                                                    |                                                                                               |                                                                                                    | 1                                                                                  | ที่เราพร/การจัดการ                                                                   |                                                                                                    |                                                     | ъ.381/2559                                                                                       | i95-1PO0418                                                                                                    |
|                                                                                                    |                                                                                               |                                                                                                    |                                                                                    | ใดมนุ/สิลปสาสตร์                                                                     |                                                                                                    |                                                     | 1.379/2559                                                                                       | i95-1PO0419                                                                                                    |
|                                                                                                    |                                                                                               |                                                                                                    |                                                                                    |                                                                                      |                                                                                                    |                                                     |                                                                                                  |                                                                                                    |
|                                                                                                    |                                                                                               |                                                                                                    |                                                                                    |                                                                                      |                                                                                                    |                                                     |                                                                                                  |                                                                                                    |
|                                                                                                    | รายสะเอียด                                                                                    |                                                                                                    |                                                                                    |                                                                                      |                                                                                                    |                                                     |                                                                                                  |                                                                                                    |
|                                                                                                    | รายสะเอียด                                                                                    |                                                                                                    | 1                                                                                  |                                                                                      |                                                                                                    |                                                     | 6                                                                                                |                                                                                                    |
|                                                                                                    | รายสะเอียด                                                                                    | •                                                                                                    | 1                                                                                  | พย์กาวร มิติ                                                                         | ส่วนลด อื่นๆ ส่                                                                                                    | มาถะ รา                                             | การตั้งต่า ปริมาณ                                                                                | ายละเอียด หัวไป                                                                                                    |
|                                                                                                    | รายสะเอียด                                                                                    | อหน่าย ยอดเงินสุ                                                                                                    | หน่วย ราดา                                                                         | ทย์การร มิติ<br>ปริมาณ                                                               | ส่วนลด อื่นๆ ส่<br>สินค้า                                                                                              | มาณ รา                                              | การตั้งต่า ปริมาณ<br>ใชต์                                                                        | ายละเอียด ทั่วไป                                                                                                    |
|                                                                                                    | รายสนอียด                                                                                     | Iomน่วย ยอตเงินทุ<br>85.00 170.                                                                                             | หน่วย ราดา<br>ห่อ                                                                  | พย์การ มิติ<br>ปริมาณ<br>2.00                                                        | ส่วนลด   อื่นๆ   ส์<br>คินตัว<br>-52102301                                                                             | มากะ รา<br>0                                        | การตั้งค่า ปริมาณ<br>ใช่ตั<br>5-1-S10                                                            | าะละเอ็บด ที่วี่ไป<br>เมายเลขสินล้า<br>51041040100443                                                                                                    |
|                                                                                                    | รามคริงอัยด                                                                                   | อหน่าย ยอดพินส<br>85.00 170.<br>36.00 360.                                                                                  | หน่วย ราดา<br>ห่อ<br>แจ้ด                                                          | พย์การ มิติ<br>ปริมาณ<br>2.00<br>10.00                                               | สำนลด อื่นๆ ส<br>สินด้า<br>-52102301<br>-52102301                                                                      | רא אחרא<br>0<br>0                                   | การตั้งค่า ปริมาณ<br>โซล์<br>5-1-510<br>5-1-510                                                  | าะละเอ็มด (รัชัป)<br>เมายเลขสินล้า<br>51041040100443<br>51041040100365                                                                                         |
| ค้างขับมูล ปีต                                                                                                    | <del>າ</del> າມສະເບີຍສ                                                                        | อหน่าย ยอดพินสุ<br>85.00 170.<br>36.00 360.<br>39.00 195.                                                                   | หน่วย ราดา<br>ห่อ เมพิด<br>มพิด เ                                                  | พย์การ มิติ<br>ปริมาณ<br>2.00<br>10.00<br>5.00                                       | สำนลด อื่นๆ สี<br>คินด้า<br>-52102301<br>-52102301<br>-52102301                                                        | มากะ รา<br>0<br>0                                   | การตั้งต่า ปริมาณ<br>ใชต์<br>5-1-510<br>5-1-510<br>5-1-510                                       | ายสะเอียด ที่ปีป<br>ณายเลขสินล้า<br>51041040100443<br>51041040100365<br>51041040100438                                                                         |
| ก้างข้อมูล ปัต<br>ภายวร กระชางสมรายกระสงประเพณฑา                                                                                                    | ามคนิอัยด<br>กระดาษสะเกษาวร                                                                   | เหน่าย ยอตริณห<br>85.00 170.<br>36.00 360.<br>39.00 195.<br>26.00 260.00                                                    | หน่วย ราดา<br>ห่อ เ<br>แพ็ด เ<br>แพ็ด เ<br>แม้น เ                                  | พย์การ มิติ<br>ปริมาณ<br>2.00<br>10.00<br>5.00<br>10.00                              | สำนอด อื่นๆ สี<br>คินด้า<br>-52102301<br>-52102301<br>-52102301<br>-52102301                                           | нлп» т<br>D<br>D<br>D<br>D                          | การตั้งต่า ปริมาณ<br>ใชต์<br>5-1-510<br>5-1-510<br>5-1-510<br>5-1-510                            | ายสะเอียด ที่รีเป<br>เมายเลขสินด้า<br>51041040100443<br>51041040100365<br>51041040100438<br>51041040100438                                                     |
| ท้างข้อมูล ปิต<br>ภัยวรัง กระกางหลักกระสะหรือแนะเสียงเว<br>กยาร์ กระกางหลึกกระรัสประเมณะศักโ                                                                                                    | รามสมอัยด<br>รามสมอัยด<br>กระดาษสตกเกอร<br>กระดาษสตกเกอร์                                     | емціти ворійця<br>85.00 170.<br>36.00 360.<br>39.00 195.<br>26.00 260.00<br>26.00 260.00                                    | หน่วย จาดา<br>ห่อ เห็ด<br>แห้ด เ<br>แห้น เ<br>แม่น เ                               | ัพย์การ มิติ<br>ปริมาณ<br>2.00<br>10.00<br>5.00<br>10.00<br>10.00                    | ส่วนสด อั้นๆ ฮ์<br>ค้นด้า<br>-52102301<br>-52102301<br>-52102301<br>-52102301<br>-52102301                             | 0<br>0<br>0<br>0<br>0<br>0<br>0                     | ุการสังค่า ปริมาณ<br>ไซล์<br>5-1-510<br>5-1-510<br>5-1-510<br>5-1-510<br>5-1-510                 | าและเอ็มด ห่าไป<br>นายเลขสินด้า<br>51041040100443<br>51041040100438<br>51041040100438<br>51041040100438                                                        |
| ทักรขันมูก ปัต<br>ทุกรร กรราชคลิกกรร สะหรุณแหลงอยา<br>กกรร้า กรราชคลิกกรร์สายแนลล์สิกา<br>กกรร้า กรราชคลิกกรร์สายแนลสิกา                                                                                                | การสาขสมกเกษร<br>การสาขสมกเกษร<br>การสาขสมกเกษร<br>การสาขสมกเกษร์<br>การสาขสมกเกษร์           | 10001120 8000 1100<br>85.00 170.<br>36.00 360.<br>39.00 195.<br>26.00 260.00<br>26.00 260.00<br>26.00 260.00                | หน่วย ราดา<br>ห่อ                                                                  | ัพย์การร มิติ<br>ปริมาณ<br>2.00<br>10.00<br>5.00<br>10.00<br>10.00<br>10.00          | ศรมคต อันดุ ติ<br>คินด้า<br>-52102301<br>-52102301<br>-52102301<br>-52102301<br>-52102301<br>-52102301                 | нппь т<br>0<br>0<br>0<br>0<br>0<br>0                | การขั้งต่า ปริมาณ<br>โชส์<br>5-1-510<br>5-1-510<br>5-1-510<br>5-1-510<br>5-1-510<br>5-1-510      | ามคะเงิมด (รัปไป<br>มมามเคยคิมต้า<br>51041040100443<br>51041040100453<br>51041040100438<br>51041040100438<br>51041040100438                                    |
| กับชัยบุล ปิต<br>ก่าวรั กระราชส์ตามรร สะเงณมรมชุมปา<br>กเกอร์ กระราชส์ตามรร์สร้างแนรส์สำ<br>กเกอร์ กระราชส์ตามรร์สร้างแนรสันก<br>กามร์ กระราชส์การส์ รับโรนเสลิงคือ                                                     | านคมอังค<br>การสามสอกเกอร<br>การสามสอกเกอร์<br>การสามสอ็กเกอร์<br>การสามสอ็กเกอร์             | Emilia Destina<br>85,00 170,<br>36,00 360,<br>39,00 195,<br>26,00 260,00<br>26,00 260,00<br>26,00 260,00                    | หน่วย จาดา<br>ห่อ จาดา<br>มพิต -<br>มพิน -<br>มพิน -<br>มพิน -<br>มพิน -<br>มพิน - | พย์กาพ มิติ<br>ปริมาณ<br>2.00<br>10.00<br>5.00<br>10.00<br>10.00<br>10.00<br>10.00   | สานสก อีนๆ 3<br>สินด้า<br>-52102301<br>-52102301<br>-52102301<br>-52102301<br>-52102301<br>-52102301<br>-52102301      | иппь тэ<br>0<br>0<br>0<br>0<br>0<br>0<br>0<br>0     | าทะเร็งก่า ปริมาณ<br>ริงาร์<br>5-1-510<br>5-1-510<br>5-1-510<br>5-1-510<br>5-1-510<br>5-1-510    | านตะเอ็มด ทำไป<br>เมายเคยดินด้า<br>51041040100443<br>51041040100365<br>51041040100438<br>51041040100438<br>51041040100438<br>51041040100438                    |
| ก้างข้อมูล ปัต<br>ภเกษร์ กระชางผลกามระ สะหระบบสมุลขยาว<br>กเกษร์ กระชางผลึกมาระ สะหระบบสมุลขยาว<br>กเกษร์ กระชางผลึกมาร์ สะต้อนแลงสิมค<br>กเกษร์ กระชางผลึกการ์ สะต้อนแลงสิมค<br>กเกษร์ กระชางผลึกการ์ สะต้อนแลงสิมค์อา | านสมัยด<br>กระชาษติดกเอร<br>กระชาษติดกเอรี<br>กระชาษติภายรี<br>กระชาษติกเอรี<br>กระชาษติกเอรี | emilia seanitur<br>85.00 170<br>36.00 360.0<br>26.00 260.00<br>26.00 260.00<br>26.00 260.00<br>26.00 260.00<br>26.00 260.00 | หน่าย ราตา<br>ท่ว เรื่อง<br>เหรือ เ<br>แห้น เ<br>แห่น เ<br>แห่น เ<br>แห่น เ        | พย์การร มิติ<br>ปริมาคง<br>2.00<br>10.00<br>5.00<br>10.00<br>10.00<br>10.00<br>10.00 | สำนลาด ซึ่งเๆ ดี<br>คินเค้า<br>-52102301<br>-52102301<br>-52102301<br>-52102301<br>-52102301<br>-52102301<br>-52102301 | 0<br>0<br>0<br>0<br>0<br>0<br>0<br>0<br>0<br>0<br>0 | ทางขึ้งต่<br>ริงาร์<br>5-1-510<br>5-1-510<br>5-1-510<br>5-1-510<br>5-1-510<br>5-1-510<br>5-1-510 | านคะเอ็มด ทำไป<br>หมายเคยสัมด้า<br>510410401000443<br>51041040100365<br>51041040100438<br>51041040100438<br>51041040100438<br>51041040100438<br>51041040100438 |

- 1. เลือก เมนู : การบริหารสินค้าคงคลัง > การบริหารสินค้าคงคลัง พื้นที่
- 2. เลือก รายละเอียดสินค้า

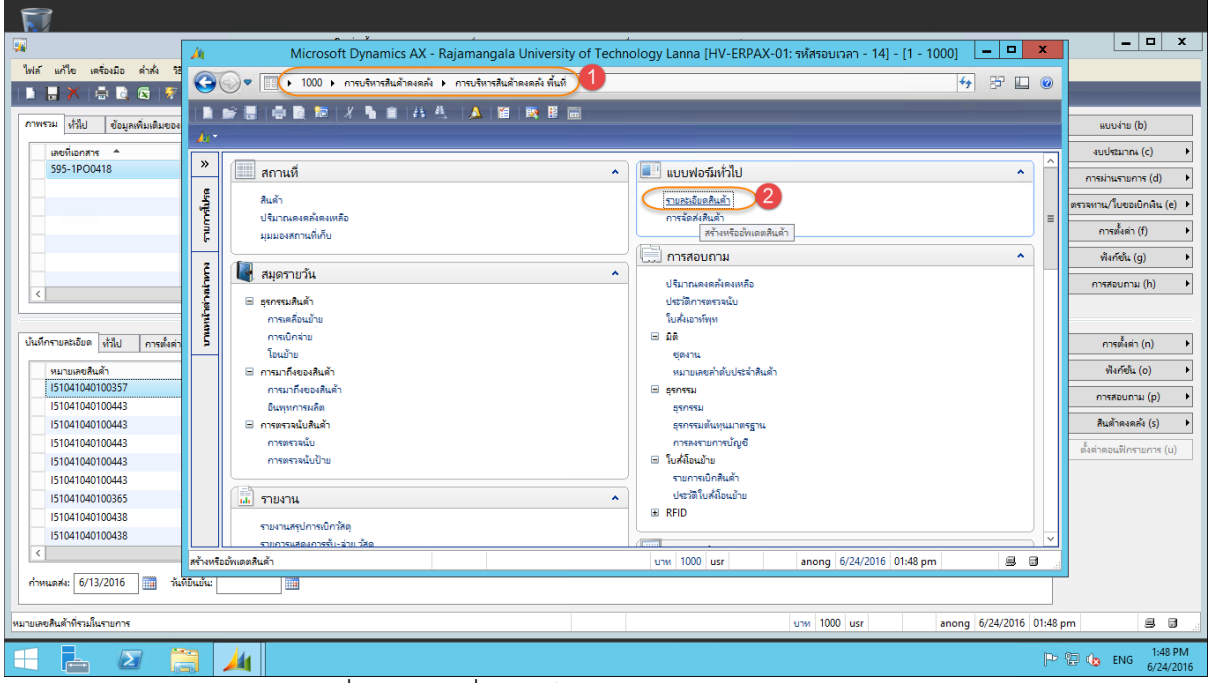

3. ค้นหาหมายเลขสินค้าที่มีปัญหา (ที่ copy ไว้ก่อนหน้า)

### คู่มือปฏิบัติงานจัดซื้อจัดจ้าง มีนาคม 2567

|                   | 1                      | Microsoft Dynami                                               | ics AX - Rajamangala University of Te   | echnology Lanna      | [HV-ERPA   | X-01: รหัสรอบเวลา | i - 14] - [1 - 1 | 000] 🗕 🗖 🗙          | <            |
|-------------------|------------------------|----------------------------------------------------------------|-----------------------------------------|----------------------|------------|-------------------|------------------|---------------------|--------------|
| <b>1</b>          |                        | สินค้า (1 - 1000) - หม                                         | มายเลขสินค้า: I51041040103051, เครื่องก | จิดเลข 12 หลัก ดิจิต | าอล, หมายเ | ลขสินค้า: 1510410 | 40103051         |                     | X            |
| ใฟล์ แก้ไ         | ใย เครื่องมือ<br>🗡 🖶 🗟 | ninki 7510'<br>🖸   🛪 🔽 🌫 🏹   14 🎸                              | กรอกหมายเฉขสินจ้าที่มีปัญหา             |                      | _          | _                 | _                | _                   |              |
| กาพราม            | ทั่วไป การต์           | ั้งค่า ข้อมูลอ้างอิง ราคา/ส่วนอน อื่นก                         | 4191                                    |                      |            |                   |                  | ธุรกรรม (a)         |              |
| กลุ่ม             | มสินค้า                | หมายเลขสินด้า                                                  | ซื่อสินค้า                              | ชื่อสำหรับค้นหา      | ชนิดสินค้า | ประเภทเอกสาร      | รหัสสวนแบ่ง      | ปริมาณคงคลังคงเหลี  | a (b)        |
| 1510              | 401010401              | 51041040103051                                                 | เครื่องดิตเลข 12 หลัก ดิจิตอล           | เครื่องคิดเลข 12 หล้ | *          | •<br>ใบส่งซื้อ    |                  | การตั้งค่า (c)      |              |
|                   |                        |                                                                |                                         |                      |            |                   |                  | ฟังก์ขัน (e)        |              |
|                   |                        |                                                                |                                         |                      |            |                   |                  | การสอบถาม (f)       |              |
|                   |                        |                                                                |                                         |                      |            |                   |                  | ส่งทางอิเล็กทรอนิกส | <b>f</b> (i) |
|                   |                        |                                                                |                                         |                      |            |                   |                  | ราคา (k)            |              |
|                   |                        |                                                                |                                         |                      |            |                   |                  |                     |              |
|                   |                        |                                                                |                                         |                      |            |                   |                  |                     |              |
|                   |                        |                                                                |                                         |                      |            |                   |                  |                     |              |
| <                 |                        |                                                                | III                                     |                      |            |                   | >                |                     |              |
|                   |                        |                                                                |                                         |                      |            |                   |                  |                     |              |
| กลุ่มสินด้าที่มีก | การแนบสินค้าอยู่       |                                                                |                                         | บาท                  | 1000 usr   | anong             | 6/24/2016 01     | :51 pm 🗐            |              |
|                   |                        | รายงาน<br>รายงานสรุปการเบิกวัสดุ<br>รายการแสดงการรับ-ร่าย วัสด |                                         | ► Ustrals            | มสังโอนยาย |                   |                  |                     | ~            |
|                   |                        |                                                                |                                         | <u>ย</u> าท 1000     | usr        | anong 6/24        | 4/2016 01:51 pr  | n S S               |              |

- 4. คลิกปุ่ม การตั้งค่า
- 5. เลือก การแปลงหน่วย

|              | 4                                                        | Microsoft Dy                            | mamics AX - Rajamangala Universi    | ty of Technology Lanna (      | [HV-ERPA)  | X-01: รหัสรอบเวลา - 14] - [1 - 10          | 000] <b>– – ×</b>       |
|--------------|----------------------------------------------------------|-----------------------------------------|-------------------------------------|-------------------------------|------------|--------------------------------------------|-------------------------|
| -            |                                                          | สินค้า (1 - 1000                        | )) - หมายเลขสินค้า: I51041040103051 | , เครื่องคิดเลข 12 หลัก ดิจิต | อล, หมายเล | ขสินค้า: I51041040103051                   | _ <b>_</b> ×            |
| ไฟล์         | แก้ไข เครื่องมือ                                         | ค่าส่ง วิธีใช้                          |                                     |                               |            |                                            |                         |
|              | - 🗙 🖶 🖥                                                  | K 🛛 🛪 🖫 🍒 🧏 🖡                           | ≪ < ▶ ▷ ⇒   □ ▲   ⊘                 |                               |            |                                            |                         |
| กาพรา        | ม ทั่วไป การตั้งต่า ข้อมูลอ้างอิง ราดา/ส่วนคด อื่นๆ มิติ |                                         |                                     |                               |            |                                            |                         |
|              | กลุ่มสินด้า                                              | หมายเลขสินด้า                           | ชื่อสินค้า                          | ชื่อสำหรับค้นหา               | ชนิดสินค้า | ประเภทเอกสาร รหัสส่วนแบ่ง                  | ปริมาณดงคลังดงเหลือ (b) |
|              | •                                                        | 151041040103051                         | •                                   | • •                           | •          | ภาษา - ค่ำอธิบายสินค้า                     | การตั้งค่า (c)          |
|              | 1510401010401                                            | 151041040103051                         | เครื่องคิดเลข 12 หลัก ดิจิตอล       | เครื่องคิดเลข 12 หลั          | สินค้า     | ชุดมิติสินค้า                              | ฟังก์ชั่น (e) 4         |
|              |                                                          |                                         |                                     |                               |            | การตงตา เบลงเรมตน                          | การสอบถาม (f)           |
|              |                                                          |                                         |                                     |                               |            | การตงตารบองเฉพาะ รบต<br>สินด้าในตล้เสียด้า | สงทางอิเล็กทรอนิกส์ (i) |
|              |                                                          |                                         |                                     |                               |            | บาร์โคด                                    | ราคา (k)                |
|              |                                                          |                                         |                                     |                               |            | รหัส GTIN                                  |                         |
|              |                                                          |                                         |                                     |                               |            | การนำเสนอ                                  | -                       |
|              |                                                          |                                         |                                     |                               |            | ลูกค้า - คำอธิบายสินค้า                    | -                       |
|              |                                                          |                                         |                                     |                               |            | ผู้จัดจำหน่าย - คำอธิบายสินด้า             |                         |
| <            |                                                          |                                         | Ш                                   |                               |            | รหัสกายนอก 5                               |                         |
| ตั้งค่าข้อมู | เลที่เกี่ยวข้องสำหรับ                                    | สินด้า                                  |                                     | บาท                           | 1000 usr   | การแปลงหน่วย                               | pm 🔳 🗃                  |
|              |                                                          | <b>รายงาน</b><br>รายงานสรุปการเบิกวัสดุ |                                     |                               | เสีงโอนยาย | การลงรายการบัญชี                           |                         |
|              |                                                          | รายการแสดงการรับ-ล่าย วั                |                                     | ווינע 1000 אינע 1000          | usr        | anong 6/24/2016 01:52 pm                   |                         |

| 🔤 สินด้า (1 - 1000) - เพาะและเสียด้า (510/10/0103051 เครื่องอิตเอะ 12 หลัก ดิจิตออ เพาะและเสีย | ล้า: I510/10 | 40103051       | X                        |
|------------------------------------------------------------------------------------------------|--------------|----------------|--------------------------|
|                                                                                                | MI. 1510-10  | -0103031       |                          |
|                                                                                                | _            | _              |                          |
|                                                                                                |              |                |                          |
| ภาพ การแปลงหน่วย (1 - 1000) - หมายเลขสินค้า: I51041040103051, เครื่องคิดเลข 12 หลัก 💻 🛄 📥      |              |                | ธุรกรรม (a)              |
| จาลรากew ใฟล์ แก้ไข เครื่องมือ คำสั่ง วิธีใช้                                                  | อกสาร        | รหัสส่วนแบ่ง   | ปริมาณดงคลังดงเหลือ (b)  |
|                                                                                                |              | •              | การตั้งค่า (c)           |
| I510401010401<br>กาพราม ทำใป ตำอย่าง                                                           |              |                | ฟังธ์ชั่น (e)            |
| หมายเลยสินด้า หน่วยเริ่มต้น แฟดเตอร์การทำงาน หน่วยเริ่มต้น ปัดเสษ                              |              |                | การสอบภาม (f)            |
| กรีดนี้ว่าง                                                                                    |              |                | ส่งหางมิเล็กหรอนิคส์ (i) |
|                                                                                                |              |                |                          |
|                                                                                                |              |                | 1919 (K)                 |
|                                                                                                |              |                |                          |
|                                                                                                |              |                |                          |
|                                                                                                |              |                |                          |
|                                                                                                |              | >              |                          |
|                                                                                                |              |                |                          |
| สีราหรออพเดตตรางการแป                                                                          | anong        | g 6/24/2016 0  | 1:53 pm 🔳 🗐              |
|                                                                                                | ]            |                |                          |
|                                                                                                |              |                | V                        |
| uти 1000 usr anong 6/24/2016 01:53 pm 🗐 🗐                                                      | nong 6/2     | 4/2016 01:53 p | m 🗐 🗃 .:                 |
|                                                                                                |              |                |                          |

6. คลิก new เพื่อทำการสร้างหน่วยให้กับสินค้าหมายเลขนั้น

- 7. ให้ใส่ค่าหน่วยเริ่มต้น (ช่องซ้าย) เป็น "หน่วย" ส่วนค่าหน่วยเริ่มต้น (ช่องขวา) เป็น หน่วยสินค้าที่ต้องการ
- 8. จากนั้นกดเซฟ

| 🖼 การแปลงหน่วย (1 - 1000) - หมายเลขสินค้า: I51041040103051, เครื่องคิดเลข 12 หลัก 💻 🗖 🗙 |
|-----------------------------------------------------------------------------------------|
| ไฟล์ แก้ไข เครื่องมือ ดำสั่ง วิธีใช้                                                    |
| 🗅 🔚 🔭   🖶 🗟 🕞   🛠 🍒 莎 🏋   (+ 🔍 🔺 🕨 🐳   🏥 🔔   Ø                                          |
| ภาพรรม ทั่วไป ตัวอย่าง                                                                  |
| หมายเลขสินด้า หน่วยเริ่มต้น แฟดเตอร์การทำงาน หน่วยเริ่มต้น ปัดเศษ                       |
| * I5104104010 🗸 * 1.00000000 + = ปัตเศษ                                                 |
|                                                                                         |
|                                                                                         |
|                                                                                         |
|                                                                                         |
| กำหนดถ่าเป็น "หน่าย" กำหนดเป็นถ่าที่เราต้องการ                                          |
| เช่น "เครื่อง","เล่ม"                                                                   |
|                                                                                         |
|                                                                                         |
| 1 = 1                                                                                   |
| มาพ 1000 usr anong 6/24/2016 01:54 pm 🗐 🗐 🦽                                             |

### การยกเลิกใบสั่งซื้อ แยกเป็น 2 กรณี กรณีที่ 1 การสร้างใบสั่งซื้อและ **post** งบประมาณแล้ว แต่ยังไม่ได้ผ่านรายการใบแจ้งหนี้ กรณีที่ 2 การสร้างใบสั่งซื้อและผ่านรายการใบแจ้งหนี้แล้ว

การตรวจสอบว่ารายการใดผ่านรายการใบแจ้งหนี้ สามารถตรวจสอบได้ที่ >>การผ่าน รายการ>>ใบแจ้งหนี้ หากเป็นตัวหนังสือจางๆ แสดงว่าได้ผ่านรายการแจ้งหนี้แล้ว

| and and perfect                  | fudurescontra ( r | nation's flag that   | lavia mervina | una interestionme | ingt they day | abada 28           |                                      |                    |            |            | washine (b)            |
|----------------------------------|-------------------|----------------------|---------------|-------------------|---------------|--------------------|--------------------------------------|--------------------|------------|------------|------------------------|
| unifianme                        | rephiles          |                      |               | และถึงเหลงเ       | undam         | webballe           | loevu                                |                    | indian     | wite dan   | evoletarrea (c)        |
| 40118 +                          | •                 |                      | 3             |                   |               | •                  |                                      | **                 | 5          | Ada        | (b) emunumient         |
| 605-1PO0118                      | snilin            |                      |               |                   |               |                    |                                      |                    | 5-1 .      | numelukula | amara facolois in      |
| 606-1PO0118                      |                   |                      |               |                   |               | 0.000 (0.000)      |                                      |                    | 6-1        | demainte   |                        |
| 606-PRO3-0118                    | 606-1ED0669       |                      |               |                   | 606-18D0669   | SAUDIN             | ound humal Parity - 000251           |                    | 64 1       | interel    | (1) ראנגנאריא          |
| 606-PR05-0118                    | 606-18D0741       |                      |               |                   | 606-1800741   | Security           | กลังในสุขทรมเรียก้านใหว่อง ประกอบกิน | ¥N/N 4409/1418     | 64         |            | shefels (g)            |
| 605-PR07-0118                    | 606-18D0739       |                      |               |                   | 606-1800739   | Stephines          | . 49,500 unit thug to build net that | งานอกสาหการจันห์   | 6-0-0000-0 | 0000 476   | exercise (b)           |
| 607-1PO0118                      | nachredwin        | 4                    |               |                   |               | 607-PRO7           | 0053                                 |                    | 7-1-2900-0 | 0001 ebi   | n jandon a (n)         |
| 607-2PO0118                      | ande              |                      |               |                   |               | 607-PRS6-          | 1066                                 |                    | 7-2-2900-0 | 0007 wd    |                        |
| 607-PR02-0118                    | lassrouberslav    | releaners (sunani) u | a finder 3,4  | 1                 |               | Aurousel           | ารโลการ์หมะวารร (มหายา) และรัสปร     | (an 3,400 (annasa) | 7-1-0000-0 | 0000 vis v | ใบของชื่อว่าออง้าน (1) |
| <                                |                   |                      |               |                   |               |                    |                                      |                    |            |            | Socialists (m)         |
| demostation dila                 | malan stana       | ener/House Bug       | Auristen      | 4 28              |               |                    |                                      |                    |            |            | ermaliain (o)          |
| หมายเครื่อเกิง                   | hed.              | alshaft              | offanni       | -                 | iovicu o      | anitures datum     | dentu.                               | 7                  | ownersen   | nlawina A  | starfels. (p)          |
| 151041040105368                  | 5-1-510           | 5-1-52303301         | -5.00         | with .            | \$35.00       | -2,675.00 mlnuis   | 4 lama mount lama 2                  | an. 2              | 560        | 2307-605-1 | (a) anazaran           |
| 151041040105369                  | 5-1-510           | 5-1-52308301         | -2.00         | A 3               | 500.00        | 11,000.00 viewskaw | las I fam_ viereen Pas I fami        | 3 an. 171 5 mer 2  | 560        | 2307-605-1 |                        |
| of the state and strength to the | 6.1.035           | 5.1.499/0301         | .2.00         | 4 2               | 568.00        | 5 116.00 milden    | more 1 million more 1                | is under y         | 140        | 2002.405.1 | Ruthmanks (0)          |

### หรือตรวจสอบได้ที่ >>การสอบถาม>>ใบแจ้งหนี้ ถ้าใบแจ้งหนี้มีตัวอักษรสีดำ สามารถ คลิกเข้าไปดูได้ แสดงว่าได้ผ่านรายการแจ้งหนี้แล้ว

| รายเป็นสูงที่เป็นสูงไป         รายเป็นสูงไป         รายเป็นสงงไป         รายเป็นสงงไป         รายเป็นสงงไป         รายเป็นสงงไป         รายเป็นสงงไป         รายเป็นสงงไป         รายเป็นสงงไป        รายนสงงไป         รายเป็ | <ul> <li>ทารผ่านรายการ (d)</li> <li>บาท</li> <li>ตราสงาน/วิบชอเบิกผิน (e)</li> <li>บาท</li> <li>การตั้งค่า (f)</li> </ul>                                                                                                    |
|----------------------------------------------------------------------------------------------------|----------------------------------------------------------------------------------------------------|
| 5-1-2203-00123         รันการพาณิยย์         ใบสั่งชื่อ         ใบสั่งชื่อ         ในสั่งชื่อ         เหล่าหันอล้างไว้         บาท           606-18D0669         วส.บ.ธิเล็กเพรอนิกส์ รันตงสีรัฟฟ้า - D00251         6-0.0000-00000         รามงานระอยี่อวัสดุ ( โบ ว )         ใบสั่งชื่อ         โบสั่งชื่อ         ระกับแจ้งหนีแก้ว         บาท                                                                                                    | ยาห<br>ยาห<br>บาห<br>บาห การตั้งค่า (f)                                                                                                    |
| 6-1-2203-00059 รัณแม่ลง ใบเร็งซื้อ ออกรับแจ้งหนีแก้ว บาท<br>606-18D0669 รส.บ.ธ.ลีกาพระมินท์ รัณตงสรีไฟฟ้า - D00251 6-0-0000-00000 รามงานการขอชื่อวัสดุ ( โบ ว ) ใบเร็งซื้อ โบเร็งก็เปิดดังก็วั บาท                                                                                                    | บาท<br>บาท การตั้งค่า (f)                                                                                                    |
| 606-18D0669 วมเ.ม.มิเก็กพระนิกส์ ร้านคลส์รีไฟฟ้า - D00251 6-0-0000-00000 รายงานการขอชื่อวัสดุ ( โบ ว ) ใบส์เซื้อ ในส์เค้เป็ลต่ำได้ บาท                                                                                                    | บาท การตั้งค่า (f)                                                                                                    |
|                                                                                                    |                                                                                                    |
| 606-1BD0741 โดรงการอนุรักษ์พันธุกรรมพืชร้านไหว้สดุวัสดุก่อสร้าง จำนาน 4489บาท อ 6-0-0000-00000 รามงานการขอชื่อวัสดุ ( โบ ว ) โบสั่งชื่อ โบสั่งที่เปิดด้างไว้ บาท                                                                                                    | บาท ฟังก์ชัน (ก)                                                                                                    |
| 306-1BD0739 วัสดุสำนักงาน 49,500 บาท ร้านญาณิแท้สึกษาภัณฑ์ งาแแอกสารการพิมพ์ 6-0-0000 ราบงานการของชิ้งวัสดุ ( ใบ ว ) ใบสั่งชื่อ ใบสั่งที่ปัดดังไร้ เวน                                                                                                    | ersee                                                                                                    |
| 607-PRO7-0053 7-1-2900-00001 งปม - พินบิมและพินทตรองราชการ มพร.ล้าน ใบศัสอิ์ ออกโบเจริงหนี่แ ราม                                                                                                    | ราม การสอบกาม (h)                                                                                                    |
| 607-PR56-0066 7-2-2900-00007 มปุช ผินปิมและสินทศรษราชการ มหร.ล้าน ใบส์เชื้อ ใบส์เพิ่มสามี การตาดการณ์กระแสนแสด                                                                                                    | การคาดการณ์กระแสพินสด                                                                                                    |
| โดรงการบริหารจัดการโรงอาหาร (งบกลาง) แ.ส.เพชย์สุดา 3,400 (ตลาดสด) 7-1-0000-00000 ราบงานการขอชื่อวัสดุ (โบ า ). ใบสั่งชื่อ ใบสั่งที่เปิดด้างไ 👔 เปล่งชื่อ                                                                                                    | 0.1.7                                                                                                    |
| รายการที่เสียเล้า                                                                                                    | ใบสังชื่อ ในขอข้อ(ขอล้วง (1)                                                                                                    |
|                                                                                                    | ไปสั่งชื่อ ใบขอชื่อ/ขอล้าง (I)<br>รายการรับกินด้า                                                                                                    |
| - Wideonstadi                                                                                                    | โยส์งชื่อ ใมขอชื่อ/ขอจ้าง (I)<br>รายการรับสันด้า โยขออิมพิน (m)                                                                                                    |
| ปันทึกการจัดสง                                                                                                    | โบสงชื่อ โบขอชื่อ/ขอร้าง (I)<br>รายการรับสินต้า โบขอยืมเจิน (m)<br>บันทึกการรัดสง                                                                                                    |
| บันถึกการจัดสง<br>นอสมธิยด ที่มีป การตั้งสา ปริมาณ ราคร/สามอด อีนๆ สินทรัพบ์การร มิติ                                                                                                    | โบส์เงอือ โบขอขึ้อ/ขอล้าง (1)<br>รายการปังสินด้า<br>ปันทึกการจัดสง<br>รั้งรั้ง<br>การตั้งต่า (0)                                                                                                    |
| บนก็มีของ ที่มีป_การตั้งสา   ปริมาณ กลา/สัมเลล โมน สิมหรับมีการ มีสิ<br>เมษมระสิมร์<br>เมษมระสิมร์ ไดร์ ครั้นสีมร์ ปริมาณ เป็น สิมหรับมีการ มีสิ                                                                                                    | โนห์ชื่อ โนของื่อ/ของัน (i)<br>รายการเป็นเก้า โบของอิมพิน (m)<br>ปันทึกการเอ็ลง์<br>โบของิมพิน (m)<br>ปันของานไ้ การเรื่อง (c)                                                                                                    |
| ขอสมิมิต ที่นี่ป การสั่งล่า ปริมาณ ราคา/สันเลด มีนๆ สินทรัพม์การร มิติ<br>มายเลอสินด้า โรงส์ ดลังสินด้า ปริมาณ หน่วย ราคาส่องหน่วย ขอดสินลูป6 ซึ่งสินด้า ซึ่งความ<br>นายเลอสินด้า โรงส์ ดลังสินด้า ปริมาณ หน่วย ราคาส่องหน่วย ขอดสินลูป6 ซึ่งสินด้า ซึ่งความ เนื่อนหน่ง มีรับหนา 2 เหล                                                                                                    | โมเหชือ โมเขอขึ้ม/ของั∿ง (1)<br>รายการกับสินล้า โมขอยืมเหิน (m)<br>ปันมีการเรืองง<br>โมของิมเลิย การเรื่องร่า (c)<br>โมแล้งหนี้ ฟังก์ชัน (c)                                                                                                    |
| บนหลือด ที่มีป การนั้งผ่า   ปันากม ราดา/สามสด อื่นๆ สิมทรัพบ์การ มิติ<br>มาและคลินด้า ใหล่ ดล์ผินด้า ปริมากม หน่วย ราดาส่อหน่วย บอดลินสุทธ์ ซึ่งสินด้า ซังดวาม<br>5104104015368 5-1-5203301 -5-500 แห่น 535.00 -2,675.00 เหลือแห่น 4นิ้า หนา 2 มม.<br>เป็นปันปการน้อง 11000,01 ประกมสมสติน 1 โว้น เป็นของวินเพล 2560 2017-605.1                                                                                                    | 1มห์ชื่อ<br>รายการขับสิ่งสำ<br>ปันที่การรัดสง<br>1.2 มีรับ<br>1.2 มีรับ<br>1.2 |
| านสนโอง ที่มีป การนั้งก่า โปนาการโองง<br>มาแมสงชิมเล้า โชง์ ตะไม่มีเล่า 1510 5-1-5203301 -5.00 เต้น 535.00 -2.675.00 เตรียมเล่า เชงะเรื่อง 110 เกรียม 10466114.10 เกรียม<br>1014140103599 5-1-510 5-1-5203301 -2.00 เต้น 535.00 -1100.00 เช่นของหรือง 15 หนา 2 มม.<br>101414010359 5-1-510 5-1-5203301 -2.00 เต้น 535.00 -1100.00 เช่นของหรือง 15 หนา 2 มม.                                                                                                    | โมเหซือ<br>รายการรับสินล้า<br>ปันร์การรัดสง<br>โบขอมิมสัน (m)<br>โบขอมิมสัน (m)                                                                                                    |
| นตริเรียง <mark>ที่ไป การสิ่งกำ ไปสากง ราคา/กันเลง โมนุ ในเพิ่าที่เการ ไม่ดี<br/>นาและสมันค้า "เชล์ คะศิณฑ์" ปริเภณ หาวิมาะ "สุดิ"<br/>มาและสมันค้า "เชล์ คะศิณฑ์" ปริเภณ หาวิมาะ "สุดิ"<br/>51041040103596 5-1-510 5-1-52303301 -5.00 เล่น 555000 -2.675.00 เสือแล่น 4 นิ้า พนา เหล็กแล่น 4 นิ้า พนา- 2 แม.<br/>51041040103599 5-1-510 5-1-52303301 -2.00 เล้น 555000 -11,000.00 เช่อยองเคลือง 1 นิ้า พน. ช่อยองเคลือง 1 นิ้า พน- 3 แม. เการ 5<br/>51041040105370 5-1-510 5-1-52303301 -2.00 เล้น 2,568.00 -11,000.00 เช่อยองเคลือง 1 นิ้า พน. ช่อยองเคลือง 1 นิ้า พน- 3 แม. เการ 5<br/>51041040105370 5-1-510 5-1-52303301 -2.00 เล้น 2,568.00 -11,000.00 เช่อยองเคลือง 1 นิ้า พน- 1 เอเลี่ยน พากาคม 2 นิ้า ยาว 6 และ 2560 2307-605-1<br/>51041040105370 5-1-510 5-1-52303301 -6.00 เล้น 1337.50 -6.00.2500 เช่อยที่ไว้ หาว 3 มน.</mark>                                                                                                    | โมเหซือ<br>าายาการปันมีผ่า<br>ปันธิภาพร้อมผ่า<br>ปันธิภาพร้อมผ่า<br>1บขะอิมเห็น (m)<br>ปันธิภาพร้อม -<br>โบขะอิมเห็น (m)<br>พิมร์ชิม (b)<br>พิมร์ชิม (b)<br>พิ                                                                                                    |
| บนนโลการจิโครง<br>นนาแลงสินล้า โชล์ คลังสินล้า เป็นการ โลล<br>มาแลงสินล้า โชล์ คลังสินล้า เป็นการ โลล<br>โปนโลการจิโครง<br>มาแลงสินล้า โชล์ คลังสินล้า เป็นการ โมมะ<br>โปนโลการจิโครง<br>โปนโลการจิโครง<br>โรง<br>โปนโลการจิโครง<br>โรง<br>โรง<br>โรง<br>โรง<br>โรง<br>โรง<br>โรง<br>โ                                                                                                    | โมเหซือ<br>รายการรับสมต้า<br>ปันร์การรัสส์<br>รับขอชื่ม/ขอรัษ (1)<br>โบขอชื่ม/ขอรัษ (1)<br>โบขอชื่ม/ขอร์ษ (1)<br>โบขอชื่ม/ขอร์ษ (1)<br>โปขอชื่ม/ขอร์ษ (1)<br>โปขอชื่ม/ขอร์ษ (1)<br>โปขอชี่มาย (1)<br>โปขอชี่มาย (1)<br>โปขอชี่มาย (1)<br>โปขอชี่มาย (1)<br>โปขอชี่มาย (1)<br>โปข                                                                                                    |
|                                                                                                    | 1มห์60<br>รายการขับสินล้า<br>ปันที่การรัดส์ง<br>1มหรังที่<br>1มหรังที่<br>1มหรังที่<br>1มหรังที่<br>1มหรังที่<br>1มหรังที่<br>1มหรือมหิน<br>1<br>11<br>60 2307-605-1<br>60 2307-605-1<br>60 2307-605-1<br>60 2307-605-1                                                                                                    |

### การยกเลิกใบสั่งซื้อกรณีที่ 1 การสร้างใบสั่งซื้อและ **post** งบประมาณแล้ว แต่ยังไม่ได้ผ่านรายการ ใบแจ้งหนึ่

ให้แก้ไข

วิธีที่ 1 โดยแก้ไขปริมาณ เป็น 0 ทุกรายการ และตรวจสอบจำนวนเงินรวมให้เป็น 0 แล้ว **post** รายการงบประมาณ

วิธีที่ 2 ลบรายการสินค้าทุกรายการ และตรวจสอบจำนวนเงินรวมให้เป็น0 แล้ว **post** รายการงบประมาณ

|                                    |                                                                                                    |                       |               | ใบส่งชื่อ 605-1 | PO0118, 🗄 · | กิษกาวรพา   | หนิงขย์ , ซึ่งสินค้า อลูม่ | ฟลียม 4*4 (1 - 1000)                       |              |            |                        |
|------------------------------------|----------------------------------------------------------------------------------------------------|-----------------------|---------------|-----------------|-------------|-------------|----------------------------|--------------------------------------------|--------------|------------|------------------------|
| hin when the                       | 66 8W                                                                                                    |                       |               |                 |             |             |                            |                                            |              |            |                        |
| • • × • • •                        | 8 I 🐨 🔽 꼬                                                                                                    | S 10 41 4             | P 89 41 []    | D 👃 💿           |             |             |                            |                                            |              |            |                        |
| erente dist. diversi               | fotometer l                                                                                                    | calus das das         | late man/date |                 | معاهم الع   | undute 1    |                            |                                            |              |            |                        |
| in the second                      | and the second second s | and and and           | and Linthing  |                 | uta and a   | afer stalls |                            |                                            |              |            | acces (a)              |
| UNITION OF A                       | and all and a second                                                                                                    |                       |               | 1000 310000     | uelân       |             | und Culture and an         |                                            | See last     | s Post     | euveranna (c)          |
| *0118 -                            | •                                                                                                    |                       | -             |                 |             |             |                            |                                            |              |            |                        |
| 605-1PO0118                        | snifn                                                                                                    |                       |               |                 |             |             |                            |                                            | 5-1-2203-0   | 0123 👫     | anner Annalain (e)     |
| 606-1PO0118                        |                                                                                                    |                       |               |                 |             |             |                            |                                            | 6-1-2203-0   | 0059 👫     | and a restored and (c) |
| 606-PRO3-0118                      | 606-18D0669                                                                                                    |                       |               |                 | 606-1800669 | 1           | autolensied band           | Nailith - 000251                           | 6-0-0000-0   | 0000 ens   | energiesin (f)         |
| 606-PRO6-0118                      | 606-18D0741                                                                                                    |                       |               |                 | 606-1800741 | 1           | lanorma desimilarena d     | ไขทำเน็กว่าดุ ประการสร้าง จำนวน 4489การ อ. | 6-0-0000-0   | 0000 m     | พื้อที่ยัน (g)         |
| 606-PR07-0118                      | 606-18D0739                                                                                                    |                       |               |                 | 606-1800739 | 1           | Dephänens 49,500 um        | hupbulkerled currentul                     | 6-0-0000-0   | 0000 ms    |                        |
| 607-1PO0118                        | newbranken                                                                                                    | ns.                   |               |                 |             |             | 607-PRO7-0053              |                                            | 7-1-2900-0   | 0001 eth   | (h) unwatern           |
| 607-2PO0118                        | undin                                                                                                    |                       |               |                 |             |             | 07-PR56-0066               |                                            | 7-2-2900-0   | 0007 wd    |                        |
| 607-PR02-0118                      | โลกงาายเสียวหน่อ                                                                                                    | หารโหลางาร (อบกลาง) พ | LKANSAN 3,4   |                 |             | 1           | lesons.Accelerolises       | พาช (สมกลาง) จะสะติพมัตุกา 3,400 (สลาสสล   | ) 7-1-0000-0 | 0000 🖘     | lungfa/aphy ()         |
| τ                                  |                                                                                                    |                       |               |                 |             |             |                            |                                            |              | >          |                        |
|                                    |                                                                                                    |                       |               |                 |             |             |                            |                                            |              |            | ในขอมีแห่น (m)         |
| ปล้างการสอง ปลีป                   | melan stars                                                                                                    | กลา/สระสด อื่นๆ       | harbdens      | 28              |             |             |                            |                                            |              |            | การเลี้ยก่า (c)        |
| หมายสุดสินค้า                      | 104                                                                                                    | อส์เสียสำ             | Utions 1      | sia neo         | lováno      | confuerd    | (ohuh)                     | ésemu                                      | gluudaen     | elauden*   | shafida (p)            |
| 151041040105369                    | 5-1-510                                                                                                    | 5-1-52303301          |               | A.              |             |             | viperpearApe 1 \$2 m       | ข่อของหรือง 1 นิ้ว พระว 3 และ จาก 5 และช   | 2560         | 2307-605-1 | erestaurou (a)         |
| 151041040105370                    | 5-1-510                                                                                                    | 5-1-52303301          |               | A               |             |             | อลุปีเรื่อม เพลากลม 2      | อรูมิพัฒน เพลากลม 2 นิ้ว มาว 6 เมตร        | 2560         | 2307-605-1 |                        |
| 151041040105371                    | 5-1-510                                                                                                    | 5-1-52303301          |               | A.              |             |             | ของเรื่อ 1 นั้ว พระว 3     | vipment 1 Samma 3 and                      | 2560         | 2307-605-1 | คิมสำครครั้ง (1)       |
|                                    | 5.1.610                                                                                                    | 5-1-52303301          |               | 6               | 755.00      |             | wincon suce 2 6            | wilnam ware 2 to                           | 2560         | 2307-605-1 | สังสาคอนสีกรรมการ (v)  |
| 151041040103384                    | 3-1-310                                                                                                    |                       |               |                 |             |             |                            |                                            |              |            |                        |
| 151041040103384<br>151041040103340 | 5-1-510                                                                                                    | 5-1-52303301          |               | A               | 300.00      |             | whenischales               | แหล้าการ์อง ขณาด 2 ถึง                     | 2560         | 2307-605-1 |                        |

การยกเลิกใบสั่งซื้อกรณีที่ 2 การสร้างใบสั่งซื้อและผ่านรายการใบแจ้งหนี้แล้ว ให้ทำการลดหนี้ เนื่องจากการยกเลิกรายการที่ตั้งหนี้ผิดโดยการแก้ไขใบตั้งหนี้ใบเดิม ส่งผล กระทบต่องบประมาณซึ่งถูกตัดไปแล้ว จึงแนะนำให้ใช้วิธีการออกใบสำคัญตั้งหนี้ ใหม่ ดังนี้

เลือกใบสั่งซื้อที่ตั้งหนี้ผิดไปแล้ว กดปุ่ม **ฟังก์ชัน >> สร้างใบลดหนี้** 

| าม ทั่วไป ข้อมู  | ลเพิ่มเสิมของเอเ | กสาร การตั้งค่า ที่อยู่ | วันสัตสม ราคา/       | ส่วนอด การองราช    | าารบัญชี อื่นๆ ข้อ                                                                                                    | มูลข้างอิง มิติ    |                                     |         |                    |                                      |           | auuvha (b)          |
|------------------|------------------|-------------------------|----------------------|--------------------|----------------------------------------------------------------------------------------------------|--------------------|-------------------------------------|---------|--------------------|--------------------------------------|-----------|---------------------|
| เสขที่เอกสาร 🔺   | เสยที่สัญญา      | เลขที่บันทึกข้อความ     | เลขที่เอกสารสั่งอ้าง | บัญชีผู้จัดจำหน่าย | สื่อ                                                                                                    | ชนิดการชื่อ        | amu2                                | สดุลลิน | ในส่งแบบล็อคใหญ่   |                                      | ^         | งบประมาณ (c)        |
| 581-2PO0001      |                  |                         |                      | 1-1-2203-00001     | ร้านล้ำ พรพวิ                                                                                                    | ในส่งชื่อ          | ได้กับแล้ง                          | บาท     |                    |                                      |           | analaumuaan (d)     |
| 581-2PO0002      |                  |                         |                      | 1-1-2203-00002     | น.ส.สัตกาสุรียะ                                                                                                    | ใบส่งชื่อ          | <b>ออก</b> ใบเ <b>เ</b> ล้งหนึ่แก้  | чли     |                    |                                      |           | n ne na nan n 😡     |
| 591-1PO0001      |                  | #s 011/58               |                      | 1-1-2253-00001     | บพิษัท วิทวัส จำกัด                                                                                                    | ในส่งชื่อ          | ใบส่ำที่เปิดล้างไว้                 | บาห     |                    |                                      |           | หรวจหาน/ใบของปีกผิน |
| 591-1PO0002      |                  | #s 012/58               |                      | 1-1-2253-00001     | ບຈີນັກ ໃຫວ່ລະລຳກັດ                                                                                                    | ในส่งชื่อ          | <b>ออกใบเค้งหนึ่</b> แก้ว           | บาห     |                    |                                      | -         | การนั้นต่า (ป)      |
| 591-1PO0003      |                  | #s 013/58               |                      | 1-1-2253-00001     | บพิษัท วิทวัสสำคัด                                                                                                    | ใบส์เชื้อ          | <b>ออก</b> ใบเ <b>เ</b> ล้งหนึ่แก้ว | ыли     |                    |                                      |           |                     |
| 591-1PO0004      |                  | #s 00100/45             |                      | 1-1-2253-00001     | ບຈີນັກ ຈີກຈັກສຳກັດ                                                                                                    | ในส่งชื่อ          | <b>ออกโบเต้งหนึ่แก้</b> ว           | บาห     |                    | ค์ตสงกรากทั้ง                        | 11.F      | พังก์ขั้น (g)       |
| 591-1P00005      |                  |                         |                      | 1-1-2253-00001     | บริษัท วิทวัสจำกัด                                                                                                    | ใบส่งชื่อ          | <b>ออกโบเ</b> ล้งหนึ่แก้ว           | บาห     |                    | คัดสงกรากสมุ                         | กรายวัน   | การสอบภาม (h)       |
| 591-1PO0006      |                  |                         |                      | 1-1-2253-00005     | บพิษัท ปีเฉริดา จำกัด                                                                                                    | ในส่งชื่อ          | <b>อก</b> ใบเล้งหนึ่แก้ว            | чли     |                    | ซรีฟเบลดหนึ่ง                        |           |                     |
| 591-1PO0007      |                  |                         |                      | 1-1-2253-00004     | ບຈີນັ້ກ ມະລີດ້ລຍ໌ ຈຳກັດ                                                                                                    | ในส่งชื่อ          | <b>ออกโบเ</b> ล้งหนึ่แก้ว           | บาท     |                    | าสังครามในเพื่อร                     | 0.0       |                     |
| 591-1PO0008      |                  |                         |                      | 1-1-2253-00007     | บจิษัท อุ้ม จำกัด                                                                                                    | ในส่งชื่อ          | <b>ออกใบเ</b> ล้งหนึ่แก้ว           | บาท     |                    | in the backward                      |           |                     |
| 591-1PO0009      |                  |                         |                      | 1-1-2253-00008     | ห้างหันส่งเต่าก้อฟอส                                                                                                    | เลรวิส ใบส่งศึก    | ลถกใบแต่งหนึ่ <u>แก้</u> ว          | 104     |                    | កាតហើងចុះកេ                          | ามที่เปิด |                     |
|                  |                  |                         |                      |                    |                                                                                                    |                    |                                     |         |                    |                                      |           |                     |
| ารสะเดียด ฟาวัฟป | การตั้งค่า       | ปจิมาณ ราดา/ส่งผลด      | เอี้เส สิเลาจั่งย์   | การ มีติ           |                                                                                                    |                    |                                     |         |                    |                                      |           | การตั้งค่า (1)      |
| เมายเสขสินค้า    | ไซต์ คล้         | มิสินจ้า ปริมาณ เ       | หน่วย ราคาต่อหน่วย   | เ ธอดเสินสุทธิ 🕯   | วื่อสินค้า ข้อความ ก                                                                                                    | สุ่มภาษิขายกามประห | ทพินล้ำ กลุ่มภาษิเ                  | กย กลุ่ | มภาษีทัก ณ ที่จ่าย | กสุ่มภาษีทัก ณ ที่จ่ายตามประกทสินค้า | ຽປແບບຄຳກ  | ฟังก์ชั่น (m)       |
|                  | 1 1 10 1         | 1 10 0.00               | E0.01                | 160.00             | and the second second s |                    | LOC T                               | 144     | 10.0               |                                      | 3550      |                     |

### เลือกเลขที่เอกสารที่ต้องการยกเลิกการตั้งหนี้ จากนั้นนำเครื่องหมาย √ที่ช่อง **ลบ** รายการซื้อ ออก กด ตกลง

| 2                   |                  |                 |            | สร้างโบลดห       | ณี้ (1 -     | 1000) - เล            | ชที่เอกสาร:  | 591-1PO00               | 02, บริษัท วิหวัส จำก | <b>î</b> ค, ประม | าหเอกสาร: ใบสั่งชื่อ | _ 🗆 X              |
|---------------------|------------------|-----------------|------------|------------------|--------------|-----------------------|--------------|-------------------------|-----------------------|------------------|----------------------|--------------------|
| ไฟล์ แก้ไข เครื่อ   | เมือ คำสั่ง วิธี | <b>ใ</b> ช้     |            |                  |              |                       |              |                         |                       |                  |                      |                    |
| 🖿 🖬 🗙   🖶           | 🗟 🕿   🖅          | <b>V V</b>      | K   14 <   | <b>a</b> • •     | * *          | 🗎 🔺 🗎                 |              |                         |                       |                  |                      |                    |
| ปริมาณ              |                  | การตั้งส่       | ۱          |                  |              |                       |              |                         |                       |                  |                      | สินค้าคงคลัง (ง) ▶ |
| ตัวลูดเปริมาณะ      | 1.0              | 0 ตัดก          | อกค่าฮพมพี | รมเบ็คเคล็ค:     | - A          | ดกอกอย่างเผ่น         | ร่า: 🗹 🦂 คัด | ลอก <i>ส่วนห</i> น้าของ | ก็บล้ะ 🗹              |                  |                      |                    |
| กลับเครื่องหมาย: 🗸  |                  |                 | เณราดาอีกต | ž. [             | - <b>1</b> 6 | 0<br>มรายการสั้งซื้อ: |              |                         |                       |                  |                      |                    |
| ใบแล้งหนึ่ แสดงธุรก | รรมที่เลือก      |                 |            |                  | 0            |                       | 0            |                         |                       |                  |                      |                    |
| เลือกทั้งหมด        | เลขที่เอกสาร     | น้ำมูชีนัสักล่า | หน้าย ชื่อ |                  | បៃនៅ         | เหนื                  | ъø           | ในสำคัญ                 | จำเวนติเป็นใบเส้งหนึ่ | สาลสิน           |                      |                    |
|                     | 591-1PO0002      | 1-1-2253-0      | 10001 บจิ  | ອ້າງ ວິທວັສ ຈຳຄັ | n 591-       | 1PO <b>000</b> 2      | 14/10/2      | 591-1PI0042             | 150.00                | มาพ              |                      |                    |
|                     |                  |                 |            |                  |              |                       |              |                         |                       |                  |                      |                    |
|                     |                  |                 |            |                  |              |                       |              |                         |                       |                  |                      |                    |
|                     |                  |                 |            |                  |              |                       |              |                         |                       |                  |                      |                    |
|                     |                  |                 |            |                  |              |                       |              |                         |                       |                  |                      |                    |
|                     |                  |                 |            |                  |              |                       |              |                         |                       |                  |                      |                    |
| ทำเครื่องหมาย       | สินล้า           | ไซต์            | คลังสินค้า | ปริมาณ           | หน่วย        | ราคาต่อหน่วง          | ะ จำนวนติเ   | 1                       |                       |                  |                      |                    |
| <b>_</b>            | 15104010104      | . 1-1-10        | 1-1-10     | 3.00             | กรอบ         | 50.0                  | 0 150.00     | 0                       |                       |                  |                      |                    |
|                     |                  |                 |            |                  |              |                       |              |                         |                       |                  |                      |                    |
|                     |                  |                 |            |                  |              |                       |              |                         |                       |                  |                      |                    |

จะเกิดบรรทัดที่แสดงปริมาณและยอดเงินสุทธิเป็นลบ กดปุ่ม **งบประมาณ** >> **Post** 

| <b>1</b>                  |                 |                       |                                                                                            | ใบส่งชื่อ          | 591-1PO0002 , ชื่อ เ     | บริษัท วิทวัส จั | ากัด , ชื่อสินค้า เ       | กรอบฐป ( | (1 - 1000)           |                                      |          | _ 0 ×                   |
|---------------------------|-----------------|-----------------------|--------------------------------------------------------------------------------------------|--------------------|--------------------------|------------------|---------------------------|----------|----------------------|--------------------------------------|----------|-------------------------|
| ใฟล์ แก้ไข เครื่องมือ     | ค่าส่ง วิธีใ    | ส้                    |                                                                                            |                    |                          |                  |                           |          |                      |                                      |          |                         |
| 🕨 🖬 🗙 🗇 🖻                 | 8 7             | 🖌 🍹 🟹 🕪               | <li><li><li><li><li><li><li><li><li><li></li></li></li></li></li></li></li></li></li></li> | 1   🖺 🔔   🥝        |                          |                  |                           |          |                      |                                      |          |                         |
| ภาพรวม ฟรีไป ซัสมูล       | พรื่มเสียงของเอ | อกสาร การตั้งค่า ที่อ | ยู่ วันสัตล์เ ราคา                                                                         | /ส่วนสด การสงราช   | การบัญชี อื่นๆ ช้อมูลอ่  | ถ้างอิง มิติ     | ]                         |          |                      |                                      |          | ແບບຈ່າຍ (ຫຼ)            |
| เลยที่เอกสาร 🗢            | เสขที่สัญญา     | เลขที่บันทึกข้อความ   | เลขที่เอกสารสั่งจ้าง                                                                       | ปัญชีผู้จัดจำหน่าย | สื่อ                     | ชนดการชื่อ       | สถาน2                     | สดุลลิน  | ใบสั่งแบบล็อดใหญ     | j 🔤                                  | Post     | งบประมาณ (c)            |
| 5811PO0004                |                 |                       |                                                                                            | 1-1-2203-00001     | สานมาครม                 | ในส่งชื่อ        | ໃດ້ຄັບແກ້ນ                | лли      |                      |                                      |          | (h) acourauciaco        |
| 581-1P00005               |                 |                       |                                                                                            | 1-1-2900-00004     | นางนิศรา จันทร์ตริญสุข   | ในส่งชื่อ        | ใบสี่ที่เปิดด้างไว้       | чли      |                      |                                      |          | n na tan n 😡            |
| 581-1PO0006               |                 |                       |                                                                                            | 1-1-2253-00001     | บพิษัท พิรัสลำกัด        | ในส่งซื้อ        | <b>ออกใบเต</b> ัดหนึ่แก้ว | ыли      |                      |                                      | =        | หรวจหาน/ใบของปีกลิน (g) |
| 581-2PO0001               |                 |                       |                                                                                            | 1-1-2203-00001     | ร้านล้ำ พรหวั            | ในส่งชื่อ        | ได้จับแล้ง                | บาท      |                      |                                      |          | อาราทั้งต่า (ปี         |
| 581-2PO0002               |                 |                       |                                                                                            | 1-1-2203-00002     | น.ส.สัตกา สุรีตะ         | ในสังชื่อ        | <b>ออกใบเ</b> ล้งหนึ่แก้ว | ыни      |                      |                                      |          |                         |
| 591-1PO0001               |                 | #s 011/58             |                                                                                            | 1-1-2253-00001     | ບຈີນທີ່ ຈີກຈັກຈຳກັດ      | ใบส่งชื่อ        | ใบส่งที่เปิดล้างไว้       | лли      |                      |                                      |          | ฟังก์สัน (g)            |
| 591-1PO0002               |                 | #s 012/58             |                                                                                            | 1-1-2253-00001     | ບຈີນັກ ຈີກຈັກຈຳກັດ       | ในส่งชื่อ        | ใบส์ที่เปิดสำจัไว้        | บาห      |                      |                                      |          | การสอบภาม (h)           |
| 591-1PO0003               |                 | #s 013/58             |                                                                                            | 1-1-2253-00001     | บพิษัท พิรัสลำกัด        | ในส่งชื่อ        | <b>ออกใบเต้สหนึ่</b> แล้ว | ыли      |                      |                                      |          |                         |
| 591-1PO0004               |                 | #s 00100/45           |                                                                                            | 1-1-2253-00001     | ບຈີນັກ ຈີກຈັກຈຳກັດ       | ในส่งชื่อ        | <b>ออกใบเ</b> ล้งหนึ่แก้  | ыли      |                      |                                      |          |                         |
| 591-1PO0005               |                 |                       |                                                                                            | 1-1-2253-00001     | บจิษัท วิทวัส ล่ากัด     | ในสังชื่อ        | <b>ออกใบเ</b> ล้งหนึ่แก้ว | ыли      |                      |                                      |          |                         |
| 591-1PO0006               |                 |                       |                                                                                            | 1-1-2253-00005     | บซิษัท ปีระวัตา ต่ากัด   | ใบส่งชื่อ        | ออ <i>ก</i> ใบแล้งหนึ่มสำ | NDM      |                      |                                      | ~        |                         |
|                           |                 |                       |                                                                                            |                    |                          |                  |                           |          |                      |                                      |          |                         |
| นั้นที่กรายสะเดียด ทั่วไป | การตั้งค่า      | ปจิมาณ ราดา/ส่งมล     | ล อี่เส สิเสร้า                                                                            | โการ มิติ          |                          |                  |                           |          |                      |                                      |          | การเข้งค่า (1)          |
| หมายเสขตินล้า             | ไซต์ คะ         | พัติแจ้า ปริมาณ       | หน่วย ราคาศัสหน่ว                                                                          | ย ธอดพินสุทธิ 4    | ชื่อสินค้า ข้อความ กลุ่ม | กาษีงายกามประห   | กทสินจ้า กลุ่มกาษี        | iena naj | ุ่มภาษีทัก ณ ที่ล่าย | กลุ่มภาษีทัก ณ ที่จ่ายตามประกทสินด้า | ຽປແບບຈຳກ | พังก์ชัน ( <u>m</u> )   |
| 151040101049903           | 1-1-10 1-       | 1-10 3.00             | omau 50.0                                                                                  | 0 150.00           | หมาย เหตุการ             |                  | VAT                       | W        | H53                  |                                      | 2559     | (n) anotasisten         |
| 151040101049903           | 1-1-10 1-       | 1-10 -3.00            | กรอน 50.0                                                                                  | 0 -150.00          | ารอบรูป กรอบรูป          |                  | VAT                       | W        | H53                  |                                      | 2559     |                         |
|                           |                 |                       |                                                                                            |                    |                          |                  |                           |          |                      |                                      |          | สินล้าคงคลัง (p)        |
|                           |                 |                       |                                                                                            |                    |                          |                  |                           |          |                      |                                      |          | ตั้งค่าดอนฟิกรายการ (3) |
|                           |                 |                       |                                                                                            |                    |                          |                  |                           |          |                      |                                      |          |                         |
|                           |                 |                       |                                                                                            |                    |                          |                  |                           |          |                      |                                      |          |                         |

### เมื่อกดปุ่มการสอบถาม ตรวจสอบงบประมาณ จะแสดงมูลค่าใบสั่งจ้างติด

| บ                                             |                                                                                                    |                                   |
|-----------------------------------------------|----------------------------------------------------------------------------------------------------|-----------------------------------|
| 10.0.4.67 - Remote Desktop Connection         | Figure 1 or worth Aug. Big                                                                                                    |                                   |
| าาพราม ทั่วไป ข้อมูลเพิ่มเติมของเอกสาร        | การตั้งค่า ที่อยู่ นั้นอัดส่ง ราดา/ส่วนลด การลงรายการบัญชี ถิ่งๆ ซึ่งมูลอ้างอิง มิติ                                                                                                    | iiuuvina (b)                      |
| เลขที่เอกสาร 🔶 เลขที่สัญญา เลขที่             | นับทึกข้อความ เลขที่เอกการสี่เจ้าง ปัญชีผู้จัดจำหน่าย ชื่อ ชนิดการชื่อ สถาน2 สกุลดิน ใบสั้นแบบต้อต้หญ่                                                                                                    | งบประมาณ (c)                      |
| 5811PO0004                                    | ยอดรวมงบประมาณ (1)                                                                                                    | การผ่านสายการ ( <u>d</u> )        |
| 581-1P00006                                   | ไฟล์ แก้ไข แสรงมือ คำสั่ง วิธีใช้                                                                                                    | ตรวจหาน/ใบของปีกผิน (e)           |
| 581-2PO0001                                   |                                                                                                    | การตั้งค่า (f)                    |
| 581-2PO0002                                   |                                                                                                    |                                   |
| 591-1P00001 #5.0                              | n Milu                                                                                                    | ฟังก์สัน (g)                      |
| 591-1PO0002 #5 0                              | รวัสของระบบ ขอดรามงบประเภณ                                                                                                    | การสอบกาม ( <u>h</u> )            |
| 591-1PO0003 #5 0                              | alu udvase u udva 2550 zozūr.                                                                                                    |                                   |
| 591-1P00004 #5.0                              |                                                                                                    |                                   |
| 591-1PO0005                                   | พรัพษปฟิสมาคะ 2240-86000010 จำนวนชบปฟิสมาคะ 50,000.00                                                                                                    |                                   |
| 591-1PO0006                                   | รทัศษประเทศกับ: ขอดกันสินชบประเทศ(มัยมีตั้นรัสรี่อ)                                                                                                    |                                   |
|                                               | 00 National National Nationa                                                                                                    |                                   |
| มันทึกรายสะเอียด ทั่วไป การตั้งค่า ปริมาก     |                                                                                                    | การตั้งค่า ()                     |
| หมายเลขสินล้า ใชก์ คลังสินล้า                 | เหลงคน: 1000 มูลสาสนสน: 0.000 มูลสาสนสน: 0.000 มีนกษีถ้า ณ.ที่อ่าย กลุ่มกษีถ้า ณ.ที่อ่ายสามประกทศิลล้า ซนเบบอ่าย                                                                                                    | ฟังก์ชัน (m)                      |
| 151040101049903 1-1-10 1-1-10                 | พักษาณะ 560000 มูลค่าในหลดิละ 0.00 4453 2559                                                                                                    |                                   |
| 151040101049903 1-1-10 1-1-10                 | แสนสาน: 4 มูลลำโบส์เชื้อ: -150.00 H53 2559                                                                                                    | การสอบกาม (n)                     |
|                                               | โลรงกระ 5-59151514-224000-00 ล่านานติสมัยหลั่น 150.00                                                                                                    | <b>สิ</b> นด้าดงคลัง ( <u>p</u> ) |
|                                               | Unvafinen: 99                                                                                                    | ตั้งค่าดอนฟิกรายการ ( <u>s</u> )  |
|                                               | Seientusimae: 50,000.00                                                                                                    |                                   |
|                                               |                                                                                                    |                                   |
|                                               |                                                                                                    |                                   |
| <                                             | via 10 million (10 million)                                                                                                    |                                   |
| กำหนดส่ง: 14/10/2015 🧰 สัมที่ยินยัน:          |                                                                                                    |                                   |
|                                               |                                                                                                    |                                   |
| สอบกามที่สามารถดำเนินการเกี่ยวกับบรรทัดโบสั่ง | 6                                                                                                    | unм 1000 usr 🗐                    |
| - 占 🛛 🚞                                       | A 4     A     A | 2:29 PM 2:29 PM 10/03/2016        |
|                                               |                                                                                                    |                                   |
|                                               |                                                                                                    | 14:31 🚯 10/2/2550                 |
|                                               |                                                                                                    | 10/5/233                          |

### จากนั้นกดปุ่ม **ผ่านรายการ >> ใบแจ้งหนึ**้

| พมศ คณี        | <i>ุลส์เมลิม</i> ของเอก | าสาร การตั้งค่า ที่อยู่ | วันอักส่ง ราคา∤      | ส่งและ การสงราวก   | ารบัญชี อื่นๆ ข้อมูลถ้า    | alia Sili     |                      |            |                       |            |                    |         | uuusina (b)       |
|----------------|-------------------------|-------------------------|----------------------|--------------------|----------------------------|---------------|----------------------|------------|-----------------------|------------|--------------------|---------|-------------------|
| ชที่เอกสาร 🔶   | เลขที่สัญญา             | เลยที่บันทึกข้อความ     | เลขที่เอกสารสั่งจ้าง | บ้ญชีผู้จัดจำหน่าย | đ.                         | ชนิดการชื่อ   | 70152                | สกุลสิน    | ใบสังแบบสื่อสไหญ่     |            |                    | ^       | งแปงสมาคม (c)     |
| 11PO0004       |                         |                         |                      | 1-1-2203-00001     | สานมาคลม                   | ในส่งชื่อ     | ได้กับแล้ว           | บาท        |                       |            | Sector             |         | การก่านสายการ (   |
| 1-1PO0005      |                         |                         |                      | 1-1-2900-00004     | นางนิศก จันหน่อรัญสุข      | ใบกังชื่อ     | ใบส่งที่เปิดด้างไว้  | 101M       |                       |            | ione i             |         |                   |
| 1-1PO0006      |                         |                         |                      | 1-1-2253-00001     | ບຈີນັ້ນ ຈີນຈັກລຳຕໍ່ຄ       | ในส่งชื่อ     | ออกโบเส้งหนึ่แก้ว    | UUN        |                       |            | ารการณ             | Ruan    | หรวจหาน/ใบของบิกเ |
| 1-2PO0001      |                         |                         |                      | 1-1-2203-00001     | จ้านด้า พรหวั              | ใบส่งชื่อ     | ได้กับแล้ว           | UNM .      |                       |            | บันทึกการ          | โดว่ง   | การตั้งลำ (f)     |
| 1-2PO0002      |                         |                         |                      | 1-1-2203-00002     | น.ส. ลัดดา สูรีระ          | ใบสังชื่อ     | ออกใบเครียงนี้แล้ว   | 10M        |                       |            | <u>ใบเด้สหน</u> ิ่ |         | 3.53.10           |
| 1-1PO0001      |                         | #s 011/58               |                      | 1-1-2253-00001     | บจิษัท วิทวัส จำกัด        | โบส่งชื่อ     | ใบสังที่เปิดด้างไว้  | บาท        |                       |            |                    |         | waneu (g)         |
| 1-1PO0002      |                         | #s 012/58               |                      | 1-1-2253-00001     | บพิษัท วิทวัส อ่ากัก       | ใบกังชื่อ     | ใบสัญที่เปิดด้างไว้  | บาท        |                       |            |                    |         | การสะบถาม ((      |
| 1-1PO0003      |                         | #s 013/58               |                      | 1-1-2253-00001     | บจิษัท วิหวัส จำกัด        | โบสมชื่อ      | ออกโบเคร่งหนิแล้ว    | บาท        |                       |            |                    |         |                   |
| 1-1PO0004      |                         | #5 00100/45             |                      | 1-1-2253-00001     | บจิษัท วิทวัส จำกัด        | ในพี่เชื่อ    | ออกใบเพิ่งหนึ่แล้ว   | บาท        |                       |            |                    | _       |                   |
| 1-1PO0005      |                         |                         |                      | 1-1-2253-00001     | บพิษัท วิทวัส อำกัด        | ในสะชื่อ      | ออกใบเพิ่งหนึ่แก้ว   | NUN        |                       |            |                    |         |                   |
| 1-1PO0006      |                         |                         |                      | 1-1-2253-00005     | นจิมัน ปีเชริลา อ่ากัด     | ใบเห็ดขึ้อ    | ออกโบเเลื่องนั้มเส้า | 104        |                       |            |                    | ¥       |                   |
| เสมสับค ทั่วไป | การตั้งค่า              | ปรีมาณ ราคา/ส่งเลย      | ี่ ถึงๆ สิเลากับน์   | ดาวร มิติ          |                            |               |                      |            |                       |            |                    |         | การตั้งลำ ()      |
| กม ราคาศัส     | หน่วย ยอดพื้น           | สุทธิ ชื่อสินจ้า ช้อด   | กาม กลุ่มภาษีชายต    | ามประเททสินค้า ค   | สุ่มภาษิชาย คลุ่มภาษิหัก เ | นที่จำย กลุ่ม | กาซีพัก ณฑี่จ่ายภาม  | ປະະທາສິມຊໍ | ก รูปแบบจำลองงบประมาณ | จห้สมปสมาณ | แหล่งพื้น          | หน่อยงา | พังก์ขัน (m       |
| au 5           | 50.00 15                | 0.00 กระบฐป กระ         | ปรูป                 | V                  | AT WH53                    |               |                      |            | 2559                  | 2240-BG000 | 1000               | 560000  | การสอบอาณ         |
| 641 6          | 50.00 -15               | aren Urguaren 00.0      | und bru              | V                  | AT WH53                    |               |                      |            | 2559                  | 2240-BG000 | 1000               | 560000  |                   |

#### คู่มือปฏิบัติงานจัดซื้อจัดจ้าง มีนาคม 2567

| .(1 - 1000)                                                                   |
|-------------------------------------------------------------------------------|
|                                                                               |
|                                                                               |
| เกิดก (3)                                                                     |
| เลือกบันทึกการจัดส่ง (b)                                                      |
| ฉัดเคียง (c)                                                                  |
| ты ( <u>d</u> )                                                               |
| ภาษีชาม (e)                                                                   |
| กำหนดการช้าระพิน (f)                                                          |
| การตั้งอ่าเอรื่องพิมพ์ (๓) ▶                                                  |
|                                                                               |
|                                                                               |
|                                                                               |
| ที่ <b>ใบแล้งหนี้ การอ้างอิลับแล้งหนี้</b> ข้อความแสดงข้อมิดพลาด ( <u>k</u> ) |
| มันทึกการจัดสัง ())                                                           |
|                                                                               |
|                                                                               |
|                                                                               |
| ×                                                                             |
| ตกละ ยกเลิก สุดงาน ( <u>z</u> )                                               |
|                                                                               |

- **b.** เลือกพารามิเตอร์ **ปริมาณ =** ทั้งหมด
- **C. เลือก พิมพ์ใบแจ้งหนี้ =** ต้องการพิมพ์ใบแจ้งหนี้
- d. รวม =ต้องการดูยอดรวมทั้งหมด และสามารถแก้ภาษีมูลค่าเพิ่มได้
- **e. วันที่ =**เลือกวันที<sup>่</sup>ทำการยกเลิกรายการตั้งหนี้ ให้ตรงกับใบแจ้งหนี้ที่ยกเลิก
- **f. ใบแจ้งหนี้ =** ระบุเลขที่ใบแจ้งหนี้หรือใบกำกับภาษีของผู้จัดจำหน่าย -1 (แสดงลำดับที่การ ยกเลิก)

โดยที่แท็ป ภาพรวมต้องแสดงเครื่องหมาย 🔽 และเลือก **ตกลง** 

|                                                   | ใบสำดั<br>มหาวิทยาลัยเทคโน                                                                            | ญตั้งหนี้<br>โลยีราชมงด                                               | เลล้านนา              | י<br>ו                           | หน้า 1 /<br>□ เพื่อเจ้หนึ่<br>□ เพื่อเบิกจ่<br>□ เชื่อล่า?ผั | 1<br>រំ<br>ាន   |
|---------------------------------------------------|----------------------------------------------------------------------------------------------------|-----------------------------------------------------------------------|-----------------------|----------------------------------|--------------------------------------------------------------|-----------------|
| เลขที่เอกสารเบิก<br>วันที่รับเอกสาร               | ) GFMIS                                                                                               | เลขที่ใบสำคัญ :<br>เลขที่ใบสั่งซื้อ/ใ<br>เลขที่ใบแจ้งหนี้<br>วันที่ : | ับขออนุมัติเบิ<br>:   | 591<br>nahu : 591<br>591<br>14/1 | -1PJ0007<br>-1PO0002<br>-1PO0002-1<br>10/2015                |                 |
| ชื่อ :                                            | (1-1-2253-00001) บริษัท วิทวัส จำกัด                                                                  |                                                                       |                       |                                  |                                                              |                 |
| แหล่งเงิน :<br>หน่วยงาน :                         | (1000) เงินงบประมาณ-ประจำปี<br>(5600000) กองบริหารทรัพยากร                                            |                                                                       |                       |                                  |                                                              |                 |
| แผนงาน :                                          | (4) 4.ผู้สำเร็จการศึกษาด้านวิทยาศาสตร์และเทคโนโลยี                                                    |                                                                       |                       |                                  |                                                              |                 |
| โครงการ :                                         | (5-59151514-224000-00) ค่าจ้างเหมาบริการ                                                              |                                                                       |                       |                                  |                                                              |                 |
| ปีการศึกษา<br>กองทุน<br>วิเคราะห์<br>รหัสงบประมาณ | (99) ไม่ระบุมิติกองทุน<br>(99) ไม่ระบุมิติกองทุน<br>(99)<br>: (2240-BG000008) 2.2.4 ค่าจ้างเหมาบริการ |                                                                       |                       |                                  |                                                              |                 |
| รหัสสินค้า                                        | รายการสินค้า/ค่าใช้จ่าย                                                                               | จำนวน                                                                 | หน่วย                 | ราคาต่อหน่วย                     |                                                              | จำนวนเงิน       |
| 1 I5104010<br>210102019901                        | 1049903 กรอบรูป(2559, 2240-BG000010)<br>บัญซึเจ้าหนี้อื่น-บุคคลภายนอก                                 | -3.00                                                                 | <u>กรอบ</u><br>150.00 | 50.00<br>4                       | 5600000                                                      | -150.00<br>1000 |
| 510401010499                                      | บัญซ็ค่าวัสดุอื่นๆ                                                                                    |                                                                       | (150.00)              | 4                                | 5600000                                                      | 1000            |

จะเกิดการกลับรายการตั้งหนี้ โดย Dr. เจ้าหนี้ Cr. บัญชีค่าใช้จ่าย

ที่รายละเอียดงบประมาณ ยอดเงินที่เกิดขึ้นจริงจะถูกหักล้างกันเป็นศูนย์

| _                            |                                                                                              |                                                                                                    | สรุปงบ         | ประมาณ (1                                              | - 1000)                                                                                                    | - ຈູປແບບຈ່             | จ้าลองงบประมาถ                                                                     | : 2559,                                   | 2240-BG00                 | 0010                                             |                               |                |           | x        |
|------------------------------|----------------------------------------------------------------------------------------------|----------------------------------------------------------------------------------------------------|----------------|--------------------------------------------------------|----------------------------------------------------------------------------------------------------|------------------------|------------------------------------------------------------------------------------|-------------------------------------------|---------------------------|--------------------------------------------------|-------------------------------|----------------|-----------|----------|
| ไฟล์                         | แก้ไข เครื่องมือ                                                                             | คำส่ง วิธีใ                                                                                                    | र्व            |                                                        |                                                                                                    |                        |                                                                                    |                                           |                           |                                                  |                               |                |           | _        |
|                              |                                                                                              | . 🛛 🛪                                                                                                    | Ya 🎶 🌾   K     | • •• •                                                 |                                                                                                    |                        | 2 0                                                                                |                                           |                           |                                                  |                               |                |           |          |
| กาพรา                        | าม ทั่วไป                                                                                    |                                                                                                    |                |                                                        |                                                                                                    |                        |                                                                                    |                                           |                           |                                                  | [                             | ฟังก์ชั่น      | . (a)     | •        |
|                              | งบประมาณตั้งต้น                                                                              | ปรับปรุงงบป                                                                                                    | ระมาณ โลนข้ายง | บประมาณ                                                | ขอจองผืน                                                                                                    | ดินผิน                 | มูลค่าในสั่งชื่อ ย                                                                 | ดเงินสริง                                 | ยอดพินที่เหลือ            | ปีการศึกษา                                       |                               | การสอบถา       | าม (b)    | •        |
|                              | 0.00                                                                                         |                                                                                                    | 0.00           | 0.00                                                   | 50,000.00                                                                                                    | 0.00                   | 0.00                                                                               | 0.00                                      | 50,000.00                 | 99                                               |                               | รายงานสรุปงบเ  | ไรรมาณ (ต | c)       |
| 16                           |                                                                                              |                                                                                                    |                |                                                        |                                                                                                    |                        |                                                                                    |                                           |                           |                                                  |                               |                |           |          |
|                              |                                                                                              |                                                                                                    |                |                                                        |                                                                                                    |                        |                                                                                    |                                           |                           |                                                  |                               |                |           |          |
|                              |                                                                                              |                                                                                                    |                |                                                        |                                                                                                    |                        |                                                                                    |                                           |                           |                                                  |                               |                |           |          |
| -                            |                                                                                              |                                                                                                    |                |                                                        |                                                                                                    |                        |                                                                                    |                                           |                           |                                                  |                               |                |           |          |
|                              |                                                                                              |                                                                                                    |                |                                                        |                                                                                                    |                        |                                                                                    |                                           |                           |                                                  |                               |                |           |          |
|                              |                                                                                              |                                                                                                    |                |                                                        |                                                                                                    |                        |                                                                                    |                                           |                           |                                                  |                               |                |           |          |
|                              |                                                                                              |                                                                                                    |                |                                                        |                                                                                                    |                        |                                                                                    |                                           |                           |                                                  |                               |                |           |          |
| <                            |                                                                                              |                                                                                                    |                |                                                        |                                                                                                    |                        | Ш                                                                                  |                                           |                           |                                                  | >                             |                |           |          |
|                              | _1                                                                                           |                                                                                                    |                |                                                        |                                                                                                    |                        |                                                                                    |                                           |                           |                                                  |                               | 1000           | . a c     |          |
|                              |                                                                                              |                                                                                                    |                |                                                        |                                                                                                    |                        |                                                                                    |                                           |                           |                                                  |                               |                |           | v        |
|                              |                                                                                              |                                                                                                    | Budget t       | ransactior                                             | ns (1 - 10                                                                                                    | 00) - <del>ຈູ</del> ປພ | บบจำลองงบประ                                                                       | าณ: 255                                   | 9, 2240-BG                | 000010                                           |                               |                | . 🗖       | <u> </u> |
| 꽥<br>ไฟล์                    | แก้ไข เครื่องมือ                                                                             | ค่าส่ง ระโช้                                                                                                    | Budget t       | ransactior                                             | ns (1 - 10                                                                                                    | 00) - ຈູປພ             | บบจำลองงบประ                                                                       | าณ: 255                                   | i9, 2240-BG               | 000010                                           |                               |                | . 🗖       | ^        |
| ม<br>ไฟก์                    | แก้ไข เครื่องมือ                                                                             | eink 15fe<br>🖸   🔻 🏹                                                                                                    | Budget t       | ransaction                                             | ns (1 - 10<br>III> 🕬                                                                                                    | 00) - รูปม             | บบจำลองงบประ<br>0                                                                  | าณ: 255                                   | 9, 2240-BG                | 000010                                           |                               |                |           | ^        |
| ไฟล์<br>Show a               | แก้ไข เครื่องมือ<br>I X 🖨 🗟                                                                  | ಗಿನೇ 151ರ<br>🖸   🔻 🏹                                                                                                    | Budget t       | ransactior                                             | ns (1 - 10                                                                                                    | 00) - รูปแ<br>  🖭 🔺    | บบจำลองงบประ<br>  ©                                                                | าณ: 255                                   | 9, 2240-BG                | 000010                                           | _                             |                |           | ^        |
| ไฟก์<br>Show al              | แก้ไข เครื่องมือ<br>I transactions:<br>มูกพัน เกิดซึ่                                        | ต่ำสั่ง 75ใช้<br>🖸 🔻 🏹<br>]<br>เคริง กันติน                                                                                                    | Budget t       | ransactior                                             | ıs (1 - 10<br>⊮ ●I                                                                                                    | 00) - şılıı            | บบจำลองงบประ                                                                       | าณ: 255                                   | 9, 2240-BG                | 000010                                           |                               |                |           | ~        |
| ไฟล์<br>Show a<br>โรยง       | แก้ไข เครื่องมือ<br>Itransactions:<br>มูกพัน เกิดขึ้<br>ปัการศึกษา กองหู                     | ต่ำสั่ง วิธีโช้<br>💽 🔻 🕅<br>เมรริง กันติน<br>น วิเตราะท์                                                                                                    | Budget t       | Budget typ                                             | ns (1 - 10<br>มะ จ.                                                                                                    | 00) - รูปแ             | บบจำลองงบประ<br>  🕐<br>จำนวนงบปสะก                                                 | าณ: 255<br>น สกุลพิน                      | i9, 2240-BG               | 000010<br>สกุลพินฮะกรรม)                         | จ่านวนผิน                     | ຈັບສຸ່ແກ້      |           |          |
| ใฟส์<br>Show al              | แก้ไข เครื่องมือ                                                                             | คำสั่ง ระโข้                                                                                                    | Budget t       | ransaction                                             | ns (1 - 10                                                                                                    | 00) - รูปแ<br>1 🖉 🔺    | บบจำลองงบประ                                                                       | าาณ: 255<br>แล้กุลพืช<br>ปัยาท            | 9, 2240-BG<br>( สำนานสิน( | 000010<br>ภักูลพินฮูรกรรม)<br>150.00             | จำนวนดิน<br>150.00            | ຈັບສູ່ແກ້      |           |          |
| <sup>ร</sup> ไฟล์<br>Show al | แก้ไข เครื่องมือ                                                                             | คำสั่ง ระโข้                                                                                                    | Budget t       | ransaction                                             | ns (1 - 10                                                                                                    | 00) - รูปแ             | ບນຈຳລວงsບປະສ<br>ຈຳເວເພບປາສະກ<br>150.<br>-150.                                      | กณ: 255<br>ม.ศ. สถุลดิน<br>0 บาท<br>0 บาท | ເອ, 2240-BG               | 000010<br>กักูลพินสุรกรรม)<br>150.00<br>-150.00  | จำนวนผิน<br>150.00<br>-150.00 | ຈັບສູ່ແກ້      |           |          |
| Show al                      | แก้ไข เครื่องมือ<br>ไป transactions:<br>มูกพัน เกิดขึ้<br>ปุการศึกษา กองหุ<br>99 99<br>99 99 | <ul> <li>คำสั่ง 125ไข้</li> <li>(1)</li> <li>(1)</li> <li< td=""><td>Budget t</td><td>ransaction</td><td>ns (1 - 10<br/>เจ ค)<br/>ระ สกุลพิน<br/>นาพ<br/>นาพ</td><td>00) - รูปม</td><td><ul> <li>ข้านอนงบประภ</li> <li>จำนอนงบประภ</li> <li>150.</li> <li>-150.</li> </ul></td><td>าณ: 255<br/>แ สถุลติน<br/>0 บาท<br/>0 บาท</td><td>9, 2240-BG</td><td>000010<br/>กักูลพินฮูรกรรม)<br/>150.00<br/>-150.00</td><td>จำเวนสิน<br/>150.00<br/>-150.00</td><td>ຈັບສູແກ້ງ</td><td></td><td></td></li<></ul> | Budget t       | ransaction                                             | ns (1 - 10<br>เจ ค)<br>ระ สกุลพิน<br>นาพ<br>นาพ                                                                                                    | 00) - รูปม             | <ul> <li>ข้านอนงบประภ</li> <li>จำนอนงบประภ</li> <li>150.</li> <li>-150.</li> </ul> | าณ: 255<br>แ สถุลติน<br>0 บาท<br>0 บาท    | 9, 2240-BG                | 000010<br>กักูลพินฮูรกรรม)<br>150.00<br>-150.00  | จำเวนสิน<br>150.00<br>-150.00 | ຈັບສູແກ້ງ      |           |          |
| ใฟส์<br>Show al              | แก้ไข เครื่องมือ<br>ไป transactions:<br>มูกพัน เกิดขึ้<br>ปัการศึกษา กองหุ<br>99 99<br>99 99 | คำสั่ง 755โช้<br>ชีวิ 😿 🦷<br>เมริง กันดิน<br>น นิจราวภั<br>99<br>99                                                                                                    | Budget t       | Pandget typ<br>กิลขึ้นสรีง<br>เกิลขึ้นสรีง             | ns (1 - 10<br>⊮> ∳I<br>มาพ<br>มาพ<br>มาพ                                                                                                    | 00) - รูปม             | <b>บบจำลองงบประ</b><br>จำนอนงบประก<br>150.<br>-150.                                | กณ: 255<br>ม. สกุลพิน<br>0 บาท<br>0 บาท   | 9, 2240-BG<br>เ จำนวนดิน( | 000010<br>ที่กูลพินสูกกรรม)<br>150.00<br>-150.00 | จำเอนสิน<br>150.00<br>-150.00 | ຈັບສູ່ແກ້<br>  |           |          |
| Ywlaf<br>Show al             | แก้ไข เครื่องมือ                                                                             | <ul> <li>คำส่ง ระโย้</li> <li>ระโย้</li> <li>ระโย</li> <li>ระโย้</li> <li>ระโย</li> <li>ระโย</li></ul>                                                                                                    | Budget t       | Pudget typ<br>มีอยู่และ<br>เรือขึ้นหรือ                | <ul> <li>Ins (1 - 10</li> <li>Ins (1 - 10</li> <li>Ins (1 - 10</li> <li>Ins (1 - 10)</li> <li>Ins (1 - 10)</li> <li>Ins (1</li></ul> | 00) - 3-14             | บบจำลองงบประ<br>จำเฉนงบปสะก<br>150.<br>-150.                                       | าณ: 255<br>แ สถุลดิน<br>0 บาท<br>0 บาท    | 9, 2240-BG<br>* *กถนติน(  | 000010<br>สกุลพินสุรกรรม)<br>150.00<br>-150.00   | จำเวนสิน<br>150.00<br>-150.00 | ຈັບສູ່ແຕ້:     |           |          |
| Tela                         | แก้ไข เครื่องมือ                                                                             | <ul> <li>ค่าส่ง ระโย้</li> <li>ระโย้</li> <li>ระโย้</li> <li>ระบบ</li> <li>ระบบ</li> <li>ระบ</li> <li>ระบบ</li> <li>ระบบ</li> <li>ระบบ</li> <li>ระบบ</li> <li>ระบบ</li> <li>ระบบ</li> <li>ระบบ</li> <li>ระบบ</li> <li>ระบบ</li> <li>ระบบ</li> <li>ระบบ</li> <li>ระบบ</li> <li>ระบบ</li> <li>ระบบ</li> <li>ระบบ</li> <li>ระบบ</li> <li>ระบบ</li> <li>ระบ</li> <li>ระบ</li> <li>ระบ</li> <li>ระบ</li> <li>ระบ</li> <li>ระบ</li> <li>ระบ</li> <li>ระบ</li> <li>ระบ</li> <l< td=""><td>Budget t</td><td>Pansaction</td><td>ns (1 - 10</td><td>00) - 3-14</td><td><b>ບນຈຳລວงsບປະ</b>ສ<br/>ອຳເວນສະບປາສະກ<br/>150.<br/>-150.</td><td>าณ: 255<br/>แ สกุลพิน<br/>0 บาท<br/>0 บาท</td><td>9, 2240-BG</td><td>000010<br/>ท์กูลพืนธุรกรรษ)<br/>150.00<br/>-150.00</td><td>จำนวนมิน<br/>150.00<br/>-150.00</td><td>ຈັບສູ່ແກ້ງ</td><td></td><td></td></l<></ul>                                            | Budget t       | Pansaction                                             | ns (1 - 10                                                                                                    | 00) - 3-14             | <b>ບນຈຳລວงsບປະ</b> ສ<br>ອຳເວນສະບປາສະກ<br>150.<br>-150.                             | าณ: 255<br>แ สกุลพิน<br>0 บาท<br>0 บาท    | 9, 2240-BG                | 000010<br>ท์กูลพืนธุรกรรษ)<br>150.00<br>-150.00  | จำนวนมิน<br>150.00<br>-150.00 | ຈັບສູ່ແກ້ງ     |           |          |
| Show a                       | แก้ไข เครื่องมือ<br>Il transactions:<br>มูกพัน เกิดซึ่<br>ปุการศึกษา กองหุ<br>99 99<br>99 99 | <ul> <li>คำสั่ง 75ใช้</li> <li>(2)</li> <li>(2)</li> <li></li></ul>                                                                                                    | Budget t       | Pansaction<br>Budget typ<br>ทิดขึ้นสรีง<br>ทิดขึ้นสรีง | ns (1 - 10                                                                                                    | 00) - 3-14             | <ul> <li>ข้าเอนงบประท</li> <li>จำเอนงบประท</li> <li>150.</li> <li>-150.</li> </ul> | าณ: 255<br>ม. สถุลดิน<br>0 บาท<br>0 บาท   | 9, 2240-BG                | 000010<br>สกูลพินฮุรกรรษ)<br>150.00<br>-150.00   | จำนวนยิน<br>150.00<br>-150.00 | จับสู่แก้ว<br> |           |          |

เมื่อดำเนินการยกเลิกรายการที่ตั้งหนี้ผิดแล้ว ให้เริ่มทำรายการใหม่ ซึ่งไม่ สามารถใช้ PO เก่า ได้ ให้ทำการสร้าง PO ขึ้นมาใหม่ แล้วจึงทำการออกใบตั้ง หนี้ใหม่ โดยเริ่มทำใหม่ตั้งแต่ขั้นตอนการตั้งเบิกค่าใช้จ่าย หรือขั้นตอนการขอ อนุมัติซื้อ